# Operation

**Industrial Generator Set** 

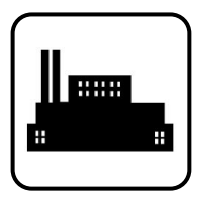

Models:

# KD700-KD4000 KD1250-4, KD2500-4, KD3250-4

Controller:

APM603

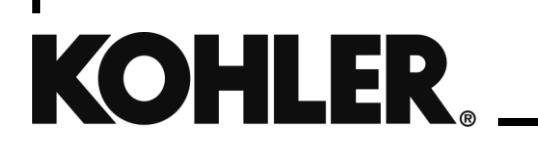

TP-7141 6/23d

**WARNING:** This product can expose you to chemicals, including carbon monoxide and benzene, which are known to the State of California to cause cancer and birth defects or other reproductive harm. For more information go to www.P65warnings.ca.gov

**A** WARNING: Breathing diesel engine exhaust exposes you to chemicals known to the State of California to cause cancer and birth defects or other reproductive harm.

- Always start and operate the engine in a well-ventilated area.
- If in an enclosed area, vent the exhaust to the outside.
- Do not modify or tamper with the exhaust system.
- Do not idle the engine except as necessary.

For more information go to www.P65warnings.ca.gov/diesel

# **Product Identification Information**

Product identification numbers determine service parts. Record the product identification numbers in the spaces below immediately after unpacking the products so that the numbers are readily available for future reference. Record field-installed kit numbers after installing the kits.

### **Generator Set Identification Numbers**

Record the product identification numbers from the generator set nameplate(s).

Model Designation \_\_\_\_\_

Specification Number \_\_\_\_\_

Serial Number:

## **Controller Identification**

Record the controller description from the generator set operation manual, spec sheet, or sales invoice.

Controller Description\_

#### **Engine Identification**

Record the product identification information from the engine nameplate.

Manufacturer\_

Model Designation\_

Serial Number\_

| Accessory Number | Accessory Description | Accessory Number | Accessory Description |
|------------------|-----------------------|------------------|-----------------------|
|                  |                       |                  |                       |
|                  |                       |                  |                       |
|                  |                       |                  |                       |
|                  |                       |                  |                       |
|                  |                       |                  |                       |

| Safety Prec | autions      | and Instructions                                      | 7                                      |
|-------------|--------------|-------------------------------------------------------|----------------------------------------|
| Introductio | n            | Error! E                                              | Bookmark not defined.                  |
| Service As  | sistance     | )                                                     | 12                                     |
| Section 1.  |              | Controller Specifications and Features                | 13                                     |
| 1.1         | Introduc     | stion                                                 | 13                                     |
| 1.2         | Controll     | er Specifications                                     | 13                                     |
| 1.3         | Controll     | er Features                                           | 13                                     |
|             | 1.3.1        | Switches and Controls                                 | 14                                     |
|             | 1.3.2        | Annunciator LEDs                                      | 14                                     |
|             | 1.3.3        | Touchscreen Display                                   | 15                                     |
|             | 1.3.4        | Access Levels                                         | 17                                     |
| 1.4         | Run Rel      | lay                                                   | 17                                     |
| Section 2.  |              | Inputs and Outputs                                    | 19                                     |
| Section 3.  |              | Operation                                             | 21                                     |
| 3.1         | Prestart     | t checklist                                           | 21                                     |
| 3.2         | Generat      | tor Set Operation                                     | 22                                     |
|             | 3.2.1        | Starting and Stopping Functions                       | 22                                     |
|             | 3.2.2        | Start Signal                                          | 23                                     |
|             | 3.2.3        | Stop Signal                                           | 23                                     |
|             | 3.2.4        | Engine Cooldown                                       | 24                                     |
|             | 3.2.5        | Emergency Stop                                        | 25                                     |
| 3.3         | Operatio     | on in Cold Weather Climates                           | 26                                     |
| 3.4         | Exercisi     | ing Generator Set                                     | 27                                     |
|             | 3.4.1        | Conscious Care™, No-Load and Low-Load Exercise        | 27                                     |
| 3.5         | Load Ba      | ank Operation (Tier 4)                                | 29                                     |
| 3.6         | Warning      | gs and Faults                                         |                                        |
|             | 3.6.1        | Yellow System Warning LED and Fault Messages          |                                        |
|             | 3.6.2        | Red System Fault Shutdown LED and Fault Messages      |                                        |
|             | 3.6.3        | Fault, Notice, and Status Displays                    |                                        |
|             | 3.6.4        | Notifications (Bell icon)                             |                                        |
|             | 3.6.5        | EATS Inducement Notifications (Tier 4 Generator Sets) |                                        |
| 3.7         | Resettin     | ng the Controller (Following System Shutdown)         |                                        |
| 3.8         | Controll     | er Settings                                           |                                        |
| 3.9         | Screen       | Shots                                                 | 35                                     |
| 3.10        | Menu N       | avigation                                             |                                        |
| Section 4.  |              | Metering Menu and Screens                             |                                        |
| 4.1         | Metering     | a Screens                                             | 37                                     |
|             | 4 1 1        | Home                                                  |                                        |
|             | 412          | Customizing the Home Screens                          |                                        |
|             | 413          | Favorites                                             | 42                                     |
| 42          | Flectrics    | al                                                    | ۲۲ ـــــــــــــــــــــــــــــــــــ |
| 7.2         | 121          | Matering Screens Electrical Generator                 | ۰۰۰۰۰۰۰۰۰۰۰۰۰۰۰۰۰۰۰۰۰۰۰۰۰۰۰۰۰۰۰۰۰۰۰۰۰  |
|             | 4.2.1        | Input Metering                                        | ۰۰۰۰۰۰۰۰۰۰۰۰۰۰۰۰۰۰۰۰۰۰۰۰۰۰۰۰۰۰۰۰۰۰۰۰۰  |
|             | 423          |                                                       | 40.<br>۸7                              |
|             | 421          | Battery Charger                                       | 4747<br>۸۵                             |
| 13          | T.2.4        | Dattory Charget                                       | 40.<br>۸۵                              |
| 4.3         |              | Overview                                              | 40<br>40                               |
|             | 4.3.1<br>122 |                                                       |                                        |
|             | 4.J.Z        |                                                       |                                        |
|             | 4.3.3        |                                                       |                                        |
|             | 4.3.4        | F เธงงนเธ                                             |                                        |

|            | 4.3.5 Aftertreatment                                            | 55  |  |
|------------|-----------------------------------------------------------------|-----|--|
| 4.4        | Operation Records                                               |     |  |
| 4.5        | Load Management5                                                |     |  |
|            | 4.5.1 Metering, Load Management Overview Screen                 | 61  |  |
|            | 4.5.2 Metering, Load Management, Status                         | 62  |  |
|            | 4.5.3 Load Management Setup Details                             | 67  |  |
| Section 5. | Setup Menus and Screens                                         | 69  |  |
| 5.1        | Setup Menus                                                     | 69  |  |
|            | 5.1.1 Changing Settings                                         | 69  |  |
| 5.2        | Electrical Setup                                                | 70  |  |
|            | 5.2.1 Generator Electrical Setup                                | 70  |  |
|            | 5.2.2 Battery Charger Setup Screens                             | 71  |  |
|            | 5.2.3 Paralleling Setup                                         | 71  |  |
| 5.3        | Engine Setup                                                    | 73  |  |
| 5.4        | Setup, Communication Screen                                     | 75  |  |
| 5.5        | Event Configuration                                             | 77  |  |
|            | 5.5.1 Generator Set Information (Genset Info)                   | 81  |  |
| 5.6        | Data Log Screens                                                | 82  |  |
| Section 6. | Paralleling                                                     | 85  |  |
| 6.1        | Introduction                                                    | 85  |  |
| 6.2        | Metering                                                        | 87  |  |
|            | 6.2.1 Paralleling, Metering, Overview                           | 87  |  |
|            | 6.2.2 Paralleling, Metering Status                              |     |  |
|            | 6.2.3 Paralleling, Metering, Details                            | 91  |  |
|            | 6.2.4 Paralleling, Metering, PGEN                               | 93  |  |
| 6.3        | Setup                                                           | 94  |  |
|            | 6.3.1 Paralleling, Setup, PGEN                                  | 94  |  |
|            | 6.3.2 Paralleling, Setup, Protect Relay Screen                  | 96  |  |
| 6.4        | Generator Management                                            | 97  |  |
|            | 6.4.1 Paralleling, Generator Management Status                  |     |  |
|            | 6.4.2 Gen Management Modes                                      | 100 |  |
|            | 6.4.3 Gen Management System Status, Generator                   | 101 |  |
|            | 6.4.4 Paralleling, Gen Management, Setup Details                |     |  |
| Section 7. | Remote Monitoring Display, Tier 4 Only                          | 105 |  |
| 7.1        | Home Screen                                                     | 105 |  |
| 7.2        | Menu Screen                                                     |     |  |
|            | 7.2.1 Overview                                                  | 107 |  |
|            | 7.2.2 Fuel                                                      |     |  |
|            | 7.2.3 Temperature                                               | 109 |  |
|            | 7.2.4 Pressure                                                  | 111 |  |
|            | 7.2.5 Aftertreatment                                            | 112 |  |
|            | 7.2.6 Display Settings                                          | 114 |  |
| Section 8. | Troubleshooting                                                 | 115 |  |
| 8.1        | Introduction                                                    | 115 |  |
| 8.2        | Generator Set and Controller                                    | 115 |  |
| 8.3        | Engine                                                          | 115 |  |
| 8.4        | Transfer Switch                                                 | 115 |  |
| 8.5        | General Troubleshooting Chart                                   | 116 |  |
| 8.6        | Controller Display and Voltage Regulation Troubleshooting Chart | 120 |  |
| Section 9. | Accessories                                                     | 121 |  |
| 9.1        | Battery Chargers                                                | 122 |  |
| 9.2        | Input/Output (I/O) Modules                                      |     |  |

| 9.3                                 | Manual Key Switch12                  |     |
|-------------------------------------|--------------------------------------|-----|
| 9.4                                 | Remote Emergency Stop Kit            | 127 |
|                                     | 9.4.1 Remote emergency stop kit.     | 127 |
|                                     | 9.4.2 Lockable Emergency Stop Switch | 127 |
| 9.5 Remote Serial Annunciator       |                                      | 128 |
| 9.6 Shunt Trip Line Circuit Breaker |                                      | 130 |
| Appendix /                          | A. Abbreviations                     | 131 |
| Appendix I                          | B. Engine Data                       | 135 |
| Appendix (                          | C. Alternator Protection             | 155 |
| Appendix I                          | D. Operating Hours and Service Log   | 156 |

IMPORTANT SAFETY INSTRUCTIONS. Electromechanical equipment, including generator sets, transfer switches, switchgear, and accessories, can cause bodily harm and pose life-threatening danger when improperly installed, operated, or maintained. To prevent accidents be aware of potential dangers and act safely. Read and follow all safety precautions and instructions. SAVE THESE INSTRUCTIONS.

This manual has several types of safety precautions and instructions: Danger, Warning, Caution, and Notice.

# 

DANGER indicates a hazardous situation which, if not avoided, will result in death or serious injury.

# WARNING

WARNING indicates a hazardous situation which, if not avoided, could result in death or serious injury.

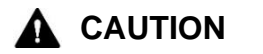

CAUTION indicates a hazardous situation which, if not avoided, could result in minor or moderate injury.

#### NOTICE

NOTICE is used to address practices not related to physical injury.

Safety decals affixed to the equipment in prominent places alert the operator or service technician to potential hazards and explain how to act safely. The decals are shown throughout this publication to improve operator recognition. Replace missing or damaged decals.

## **Accidental Starting**

| Accidental starting.<br>Can cause severe injury or death.                                                                                                    |
|----------------------------------------------------------------------------------------------------|
| Disconnect the battery cables before working on the generator set. Remove the negative (–) lead first when disconnecting the battery. Reconnect the negative (–) lead last when reconnecting the battery. |

**Disabling the generator set. Accidental starting can cause severe injury or death.** Before working on the generator set or equipment connected to the set, disable the generator set as follows: (1) Press the generator set off/reset button to shut down the generator set. (2) Disconnect the power to the battery charger, if equipped. (3) Remove the battery cables, negative (–) lead first. Reconnect the negative (–) lead last when reconnecting the battery. Follow these precautions to prevent the starting of the generator set by the remote start/stop switch.

## Battery

| Explosion.                                                                                      |
|-------------------------------------------------------------------------------------------------|
| Can cause severe injury or death.<br>Relays in the battery charger cause arcs or sparks.        |
| Locate the battery in a well-ventilated area. Isolate the battery charger from explosive fumes. |

| Risk of fire.                                                                                               |
|----------------------------------------------------------------------------------------------------|
| Can cause severe injury or death.<br>Do not smoke or permit flames or sparks near fuels or the fuel system. |
|                                                                                                    |

Servicing the fuel system. A flash fire can cause severe injury or death. Do not smoke or permit flames or sparks near the fuel injection system, fuel line, fuel filter, fuel pump, or other potential sources of spilled fuels or fuel vapors. Catch fuels in an approved container when removing the fuel line or fuel system.

Servicing the air cleaner. A sudden backfire can cause severe injury or death. Do not operate the generator set with the air cleaner removed.

**Combustible materials. A fire can cause severe injury or death.** Generator set engine fuels and fuel vapors are flammable and explosive. Handle these materials carefully to minimize the risk of fire or explosion. Equip the compartment or nearby area with a fully charged fire extinguisher. Select a fire extinguisher rated ABC or BC for electrical fires or as recommended by the local fire code or an authorized agency. Train all personnel on fire extinguisher operation and fire prevention procedures.

**Combustible materials. A fire can cause severe injury or death.** If using generator heaters during storage, remove combustible materials such as covers from contact with the heater or from areas where heat could potentially cause a fire.

# **Exhaust System**

| <b>M</b> WARNING | Carbon monoxide.                                              |  |
|------------------|---------------------------------------------------------------|--|
|                  | Can cause severe nausea, fainting, or death.                  |  |
|                  | The exhaust system must be leakproof and routinely inspected. |  |

Generator set operation. Carbon monoxide can cause severe nausea, fainting, or death. Carbon monoxide is an odorless, colorless, tasteless, nonirritating gas that can cause death if inhaled for even a short time. Avoid breathing exhaust fumes when working on or near the generator set. Never operate the generator set inside a building unless the exhaust gas is piped safely outside. Never operate the generator set where exhaust gas could accumulate and seep back inside a potentially occupied building.

**Carbon monoxide symptoms. Carbon monoxide can cause severe nausea, fainting, or death.** Carbon monoxide is a poisonous gas present in exhaust gases. Carbon monoxide is an odorless, colorless, tasteless, nonirritating gas that can cause death if inhaled for even a short time. Carbon monoxide poisoning symptoms include but are not limited to the following:

- Light-headedness, dizziness
- Physical fatigue, weakness in joints and muscles
- Sleepiness, mental fatigue, inability to concentrate or speak clearly, blurred vision
- Stomachache, vomiting, nausea

If experiencing any of these symptoms and carbon monoxide poisoning is possible, seek fresh air immediately and remain active. Do not sit, lie down, or fall asleep. Alert others to the possibility of carbon monoxide poisoning. Seek medical attention if the condition of affected persons does not improve within minutes of breathing fresh air.

# **Fuel System**

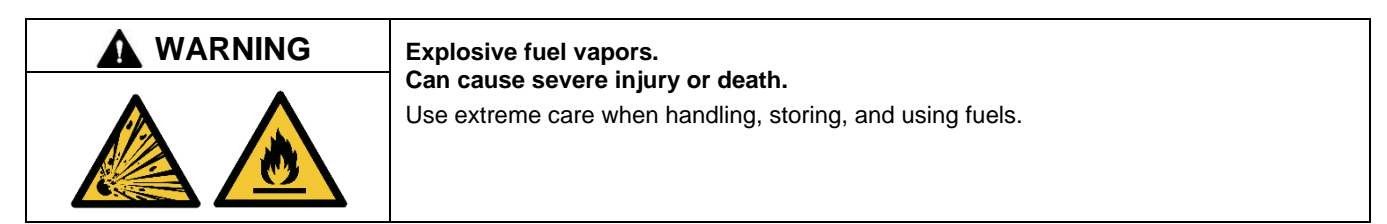

The fuel system. Explosive fuel vapors can cause severe injury or death. Vaporized fuels are highly explosive. Use extreme care when handling and storing fuels. Store fuels in a well-ventilated area away from spark-producing equipment and out of the reach of children. Never add fuel to the tank while the engine is running because spilled fuel may ignite on contact with hot parts or from sparks. Do not smoke or permit flames or sparks to occur near sources of spilled fuel or fuel vapors. Keep the fuel lines and connections tight and in good condition. Do not replace flexible fuel lines with rigid lines. Use flexible sections to avoid fuel line breakage caused by vibration. Do not operate the generator set in the presence of fuel leaks, fuel accumulation, or sparks. Repair fuel systems before resuming generator set operation.

Fuel tanks. Explosive fuel vapors can cause severe injury or death. Gasoline and other volatile fuels stored in day tanks or subbase fuel tanks can cause an explosion. Store only diesel fuel in tanks.

# Hazardous Noise

| Hazardous noise.                                                                   |  |
|------------------------------------------------------------------------------------|--|
| Never operate the generator set without a muffler or with a faulty exhaust system. |  |

**Engine noise. Hazardous noise can cause hearing loss.** Generator sets not equipped with sound enclosures can produce noise levels greater than 105 dBA. Prolonged exposure to noise levels greater than 85 dBA can cause permanent hearing loss. Wear hearing protection when near an operating generator set.

## **Hazardous Voltage/Moving Parts**

|   | Hazardous voltage.                                         |  |
|---|------------------------------------------------------------|--|
| 4 | Disconnect all power sources before opening the enclosure. |  |

| Hazardous voltage. Moving parts.                                                       |
|----------------------------------------------------------------------------------------|
| Operate the generator set only when all guards and electrical enclosures are in place. |

**Grounding electrical equipment. Hazardous voltage will cause severe injury or death.** Electrocution is possible whenever electricity is present. Ensure you comply with all applicable codes and standards. Electrically ground the generator set, transfer switch, and related equipment and electrical circuits. Turn off the main circuit breakers of all power sources before servicing the equipment. Never contact electrical leads or appliances when standing in water or on wet ground because these conditions increase the risk of electrocution.

**Disconnecting the electrical load. Hazardous voltage will cause severe injury or death.** Disconnect the generator set from the load by turning off the line circuit breaker or by disconnecting the generator set output leads from the transfer switch and heavily taping the ends of the leads. High voltage transferred to the load during testing may cause personal injury and equipment damage.

|   | Hazardous voltage. Backfeed to the utility system.                                                                                                    |  |
|---|----------------------------------------------------------------------------------------------------|--|
|   | Can cause property damage, severe injury, or death.                                                                                                    |  |
| 4 | If the generator set is used for standby power, install an automatic transfer switch to prevent inadvertent interconnection of standby and normal sources of supply. |  |

Electrical backfeed to the utility. Hazardous backfeed voltage can cause severe injury or death. Install a transfer switch in standby power installations to prevent the connection of standby and other sources of power. Electrical backfeed into a utility electrical system can cause severe injury or death to utility personnel working on power lines.

Short circuits. Hazardous voltage/current will cause severe injury or death. Short circuits can cause bodily injury and/or equipment damage. Do not contact electrical connections with tools or jewelry while making adjustments or repairs. Remove all jewelry before servicing the equipment.

**Installing the battery charger. Hazardous voltage will cause severe injury or death.** An ungrounded battery charger may cause electrical shock. Connect the battery charger enclosure to the ground of a permanent wiring system. As an alternative, install an equipment grounding conductor with circuit conductors and connect it to the equipment grounding terminal or the lead on the battery charger. Install the battery charger as prescribed in the equipment manual. Install the battery charger in compliance with local codes and ordinances.

**Connecting the battery and the battery charger. Hazardous voltage will cause severe injury or death.** Reconnect the battery correctly, positive to positive and negative to negative, to avoid electrical shock and damage to the battery charger and battery(ies). Have a qualified electrician install the battery(ies).

Welding on the generator set. Can cause severe electrical equipment damage. Before welding on the generator set perform the following steps: (1) Remove the battery cables, negative (–) lead first. (2) Disconnect all engine electronic control module (ECM) connectors. (3) Disconnect all generator set controller and voltage regulator circuit board connectors. (4) Disconnect the engine battery-charging alternator connections. (5) Attach the weld ground connection close to the weld location.

## **Hot Parts**

| Hot engine and exhaust system.                                                        |
|---------------------------------------------------------------------------------------|
| Can cause severe injury or death.<br>Do not work on the generator set until it cools. |
|                                                                                       |

This manual provides operation instructions for the generator set models listed on the front cover when equipped with the **APM603 controller**.

This manual contains generator set operation instructions for readers with user-level or operator-level access to the APM603 controller. Selected accessory information is also included.

Refer to the generator set maintenance manual and the engine operation manual for scheduled maintenance information.

The information (including illustrations) in this publication represents data available at the time of print. Kohler Co. reserves the right to change this publication and the products represented without notice and without any obligation or liability whatsoever.

Read this manual and carefully follow all procedures and safety precautions to ensure proper equipment operation and to avoid bodily injury. Read and follow the Safety Precautions and Instructions section at the beginning of this manual. Keep this manual with the equipment for future reference.

The equipment service requirements are very important for safe and efficient operation. Inspect the parts often and perform required service at the prescribed intervals. Maintenance work must be performed by appropriately skilled and suitably trained maintenance personnel familiar with generator set operation and service.

#### **List of Related Materials**

Separate literature contains installation and maintenance information not provided in this manual. Figure 1 lists the available literature part numbers.

The engine electronic controls indicate engine fault codes in addition to the generator set controller. The engine operation and service literature provide information for identifying engine fault codes.

Literature part numbers are subject to change. For the latest literature part numbers, see the generator set parts list.

| Literature Description                                                                                                    | Literature Part No.                                                                                                    |                                                                                                    |
|----------------------------------------------------------------------------------------------------|----------------------------------------------------------------------------------------------------|----------------------------------------------------------------------------------------------------|
| Generator Set Installation Manual, KD Models                                                                                                    | TP-7153                                                                                                    |                                                                                                    |
| Generator Set Maintenance Manual, KD Models                                                                                                    |                                                                                                    | TP-7143                                                                                                    |
| Engine Operation and Maintenance Manual, KD18L06, KD750                                                                                                    | 33                                                                                                    | 521059301                                                                                                    |
| Engine Operation and Maintenance Manual, KD27V12, KD800-KD1000                                                                                                    | 33                                                                                                    | 521029401                                                                                                    |
| Engine Operation and Maintenance Manual, KD36V16, KD1250-KD1350                                                                                                    | 33                                                                                                    | 521029701                                                                                                    |
| Engine Operation and Maintenance Manual, KD45V20, KD1250-KD1750                                                                                                    | 33521030001                                                                                                    |                                                                                                    |
| Engine Operation and Maintenance Manual, KD62V12, KD2000-KD2500                                                                                                    | 33                                                                                                    | 521030301                                                                                                    |
| Engine Operation and Maintenance Manual, KD83V16, KD2800-KD3250                                                                                                    | 33                                                                                                    | 521030601                                                                                                    |
| Engine Operation and Maintenance Manual, KD103V20, KD3500-KD4000                                                                                                    | 33                                                                                                    | 521030901                                                                                                    |
| Generator Set/Controller Wiring Diagram Manuals                                                                                                    | Original                                                                                                    | With Updated Digital 8 I/O<br>Module                                                                                             |
| KD700-KD750 (APM603)<br>KD800-KD1000<br>KD1250A-KD1350, KD1250-4 (single starter)<br>KD1250A-KD1350, KD1250-4 (redundant starter)<br>KD1500-KD1750 (single starter)<br>KD1500-KD1750 (redundant starter)<br>KD2000-KD2500, KD2500-4 (single starter)<br>KD2000-KD2500, KD2500-4 (single starter)<br>KD2800-KD3250; KD3250-4 (single starter)<br>KD2800-KD3250; KD3250-4 (redundant starter)<br>KD3500-KD4000 | NA<br>TP-7144<br>TP-7145<br>TP-7145<br>TP-7146<br>TP-7146<br>TP-7147<br>TP-7147<br>TP-7148<br>TP-7148<br>TP-7148<br>TP-7170 | TP-7262<br>TP-7252<br>TP-7253<br>TP-7254<br>TP-7255<br>TP-7256<br>TP-7256<br>TP-7258<br>TP-7258<br>TP-7259<br>TP-7260<br>TP-7261 |
| Commissioning and Setup Manual, APM603                                                                                                    |                                                                                                    | TP-7131                                                                                                    |
| Communication Protocol Operation Manual, APM603                                                                                                    |                                                                                                    | TP-7151                                                                                                    |
| Service Manual, APM603 Controller                                                                                                    |                                                                                                    | TP-7149                                                                                                    |
| SiteTech <sup>™</sup> Software Manual TP-6701                                                                                                    |                                                                                                    | TP-6701                                                                                                    |
| Remote Serial Annunciator III (RSA III) Instructions         TT-1625                                                                                                    |                                                                                                    | TT-1625                                                                                                    |

Figure 1 Related Literature

#### Abbreviations

This publication makes use of numerous abbreviations. Typically, the word(s) are spelled out along with the abbreviation in parentheses when shown for the first time in a section. Appendix A, Abbreviations, also includes many abbreviation definitions.

#### SiteTech<sup>™</sup> Software

A personal computer and Kohler SiteTech<sup>™</sup> software may be required for programming the controller if the factory default settings are not appropriate for the application. SiteTech software is also needed for assigning configurable inputs/outputs and for updating the controller application code. Kohler SiteTech software is available only to Kohler-trained and authorized distributors and dealers. Contact your local distributor/dealer for assistance.

# **Service Assistance**

For professional advice and conscientious service, please contact your nearest Kohler distributor or dealer.

- Visit the Kohler Co. website at KOHLERPower.com.
- Look at the labels and decals on your Kohler product or review the appropriate literature or documents included with the product.
- Call toll free in the US and Canada 1-800-544-2444.
- Outside the US and Canada, call the nearest regional office.

#### Headquarters Europe, Middle East, Africa (EMEA)

Kohler EMEA Headquarters Netherlands B.V. Kristallaan 1 4761 ZC Zevenbergen The Netherlands Phone: (31) 168 331630 Fax: (31) 168 331631

#### **Asia Pacific**

Kohler Asia Pacific Headquarters Singapore, Republic of Singapore Phone: (65) 6264-6422 Fax: (65) 6264-6455

#### China

North China Regional Office, Beijing Phone: (86) 10 6518 7950 (86) 10 6518 7951 (86) 10 6518 7952 Fax: (86) 10 6518 7955

East China Regional Office, Shanghai Phone: (86) 21 6288 0500 Fax: (86) 21 6288 0550

#### India, Bangladesh, Sri Lanka

India Regional Office Bangalore, India Phone: (91) 80 3366208 (91) 80 3366231 Fax: (91) 80 3315972

#### Japan, Korea

North Asia Regional Office Tokyo, Japan Phone: (813) 3440-4515 Fax: (813) 3440-2727

## 1.1 Introduction

The specification sheet for each generator set provides model-specific generator and engine information. The controller specification sheet provides specifications for this controller. Refer to the respective specification sheet for data not supplied in this manual. Refer to the generator set service manual, installation manual, engine operation manual, and engine service manual for additional specifications.

# 1.2 Controller Specifications

| APM603 Controller                    |                              |  |
|--------------------------------------|------------------------------|--|
| Power source with circuit protection | 12 or 24VDC                  |  |
| Power draw                           | 800 mAmps at 12VDC           |  |
|                                      | 400 mAmps at 24VDC           |  |
| Humidity range                       | 5-95% non-condensing         |  |
| Operating temperature                | -40° to 70°C (-40° to 158°F) |  |
| Storage temperature                  | -40° to 85°C (-40° to 185°F) |  |

# **1.3 Controller Features**

The controller features include the annunciator LED, touchscreen display, USB ports, buttons and controls, and terminal blocks. See Figure 2 for an illustration of the controller front panel.

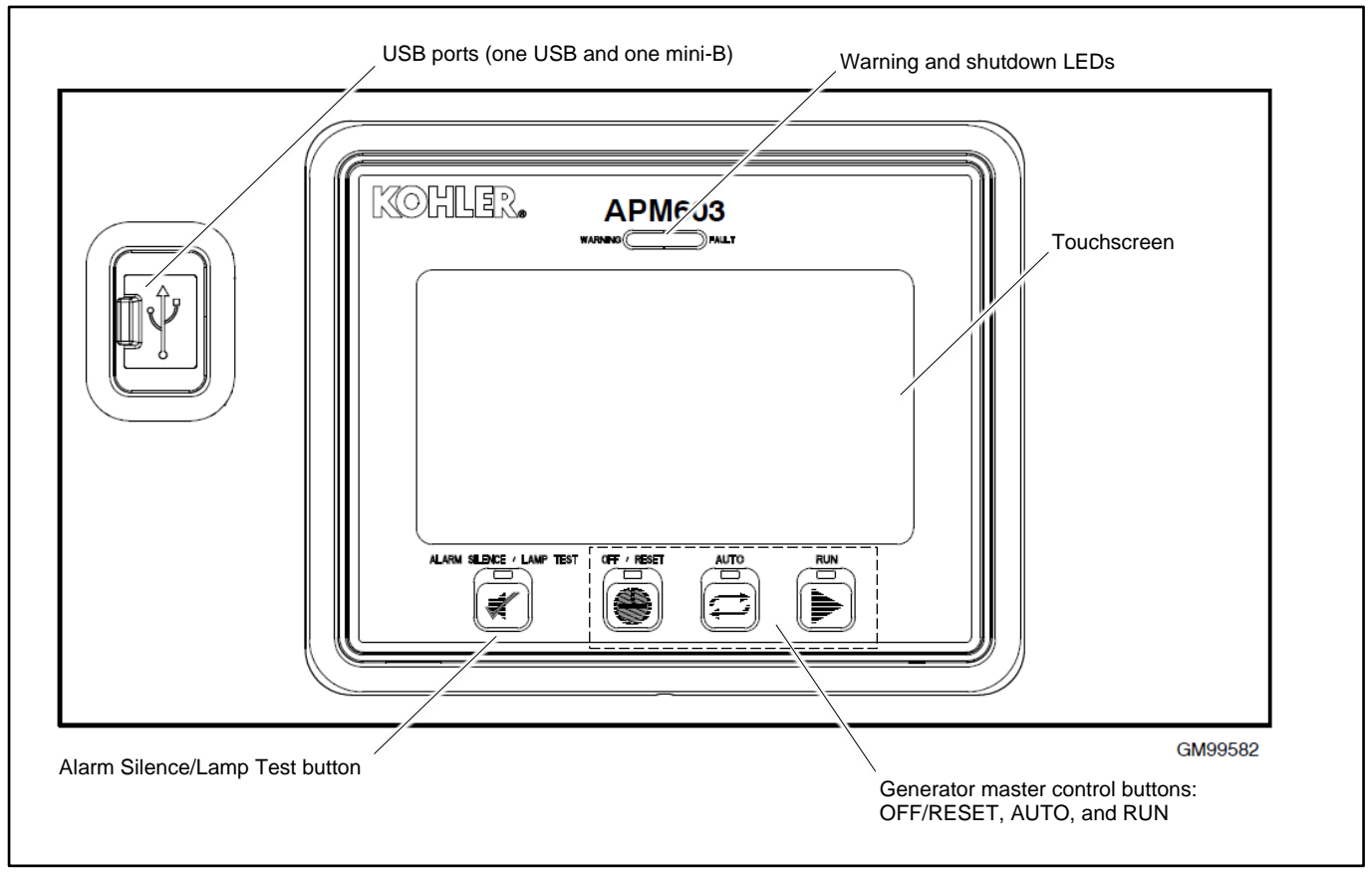

Figure 2 APM603 Controller

#### **Controller Features:**

- Large color touchscreen provides:
  - o Intuitive operation
  - System status and metering displays
  - Data logging and trending
  - Event display and fault reset
- Master control buttons with status LEDs
- Fault LEDs:
  - Yellow = Warning
  - Red = Shutdown
- Alarm horn and alarm silence button with LED
- USB connector for downloading data files, uploading files, and data logging
- Mini USB connector for controller setup using a PC with SiteTech<sup>™</sup> software

The controller features, accessories, and menu displays depend upon the engine electronic control module (ECM) setup and features.

## 1.3.1 Switches and Controls

Alarm Horn. The alarm horn alerts the operator or other attendants that a warning or shutdown condition exists.

Alarm (Horn) Silence. The alarm silence button turns off the alarm horn at the operator's discretion.

Restore alarm horn switches at all locations, including those on remote annunciators, after correcting the fault condition and resetting the controller. See Resetting the Controller, in this manual.

**Generator Set Master Control (OFF/RESET-AUTO-RUN).** These buttons reset the controller fault LEDs and start/stop the generator set. See the Operation section for additional information.

#### Note:

If a manual key switch is installed, most button operations are supplanted by the key switch position. The LEDs on the controller will continue to display the OFF, AUTO, and RUN modes. The OFF/RESET button will reset the controller. See Manual Key Switch in the Accessories section of this manual for more information.

LED Test. Press and hold the Alarm Silence/Lamp Test button to test the controller indicator LEDs and fault LEDs.

## 1.3.2 Annunciator LEDs

The controller has red and yellow annunciator fault LEDs that provide visual indication that a warning or shutdown is active. In addition, each master control button has a status-indicating LED. See Figure 3.

| LED/Button           | LED Color                             | Description                                                                                                    |
|----------------------|---------------------------------------|----------------------------------------------------------------------------------------------------|
| Alarm (Fault) LED    | Yellow (Warning) or<br>Red (Shutdown) | Yellow LED indicates a fault condition that does not shut down the generator set.<br>Correct all system warnings as soon as practical.<br>Red LED indicates that the generator set has shut down because of a fault condition.<br>The unit will not start until the condition is corrected and the controller is reset. |
| Off/Reset Button     | Blue                                  | Indicates the generator set is stopped.                                                                                                    |
| Auto Button          | Blue (System Ready)                   | Indicates the system is in standby mode and detects no faults. The unit is ready to start by remote command.                                                                                                    |
| Run Button           | Blue                                  | Indicates the generator set is cranking or running from a local command.                                                                                                    |
| Alarm Silence Button | Orange                                | Indicates the alarm horn is silenced.                                                                                                    |

Figure 3 Annunciator LEDs

## 1.3.3 Touchscreen Display

The touchscreen display provides generator set and engine data, parameter settings, system status, and fault information. Some values will display zero or N/A (not available) if the generator set is not running.

The main menus are listed below. Within each main menu are multiple submenus as described in the Operation Section.

- Metering
- Setup
- Data Log
- Paralleling (if enabled)
- Active Events (Bell icon)
- Controller Settings

Figure 4 shows the important parts of the touchscreen.

- Two tabs in the upper left corner allow the viewer to toggle between two independent screens.
- The navigation menu on the left side of the screen can be expanded and contracted as shown.
- The bell icon at the upper right indicates active alerts. Touch to view active events and event history.
- The controller settings icon allows access to settings such as display brightness and date/time. This icon also contains the link to the logon screen for the different access levels.
- A scroll bar appears on the right side of the screen when there are multiple pages that can be viewed or accessed.
- The boxes on the bottom of the Home screens allow the viewer to move between two screens.

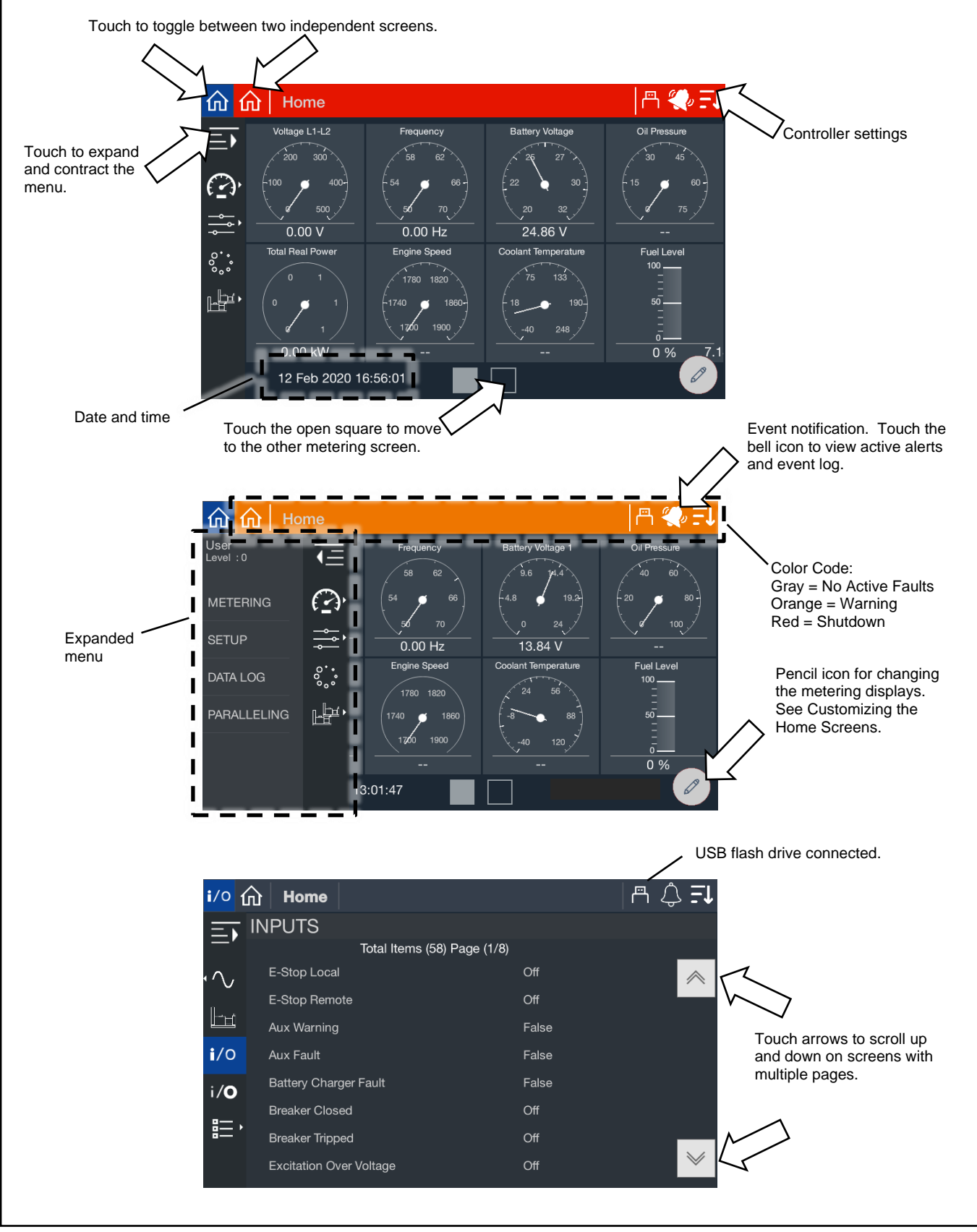

Figure 4 Screen Features and Functions

### 1.3.4 Access Levels

#### Note:

Have setup and adjustments of the controller performed only by an authorized Kohler distributor. The setup and adjustments are password protected.

Different access levels are used to protect the controller from inadvertent changes that can adversely affect the generator set operation. Access levels are described in Figure 5. The current access level is shown in the upper left corner of the screen when the navigation menu is expanded as shown in Figure 6. The User level is the default level.

Some parameter settings are displayed at the user level but require operator access or higher to change the setting. Passwordcontrolled access is granted to trained, qualified Kohler distributors and dealers. See the Controller Settings Section for instructions to log on at the Operator or Distributor access level.

After a set amount of time, the access automatically returns to the User level. The default session time duration is one hour. The session time can be changed in the Controller Settings menu.

| Access Level   | Password Required | Description                                                                                                    |
|----------------|-------------------|----------------------------------------------------------------------------------------------------|
| User (0)       | None              | Can start and stop the generator set. Can navigate through the controller menus and view, but not change, the settings |
| Operator (1)   | 9879              | Allows trained maintenance personnel to adjust selected settings.                                                      |
| Technician (2) | Yes               | Allows trained and authorized Kohler distributors or dealers to adjust controller settings.                            |
| Factory (3)    | Yes               | For factory use only.                                                                                                  |

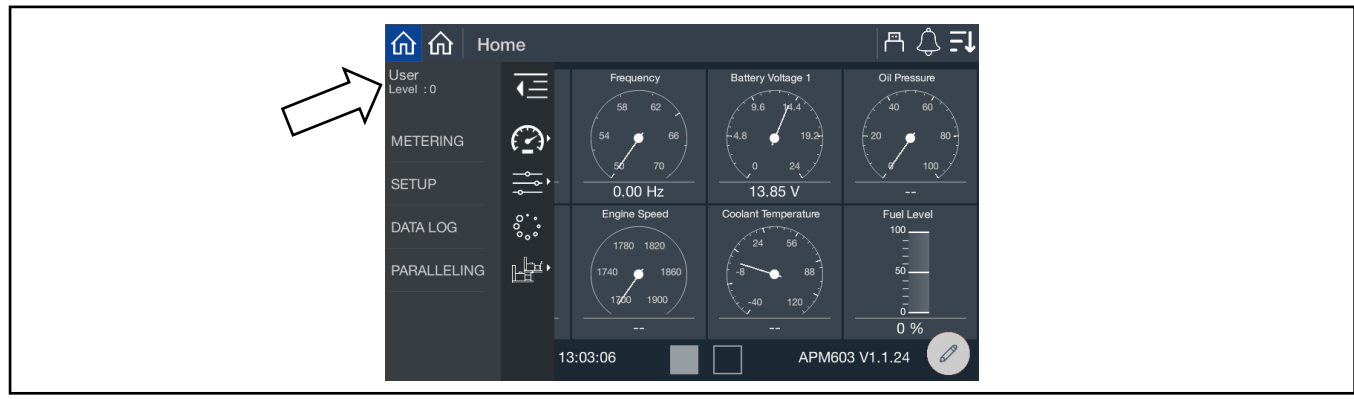

Figure 5 Access Levels

Figure 6 Access Level Indication

## 1.4 Run Relay

The run relay is provided as standard equipment with the APM603 controller. The run relay energizes only when the generator set runs. Use the auxiliary run relay kit to control air intake and radiator louvers, alarms, and/or other signaling devices. Refer to the generator set wiring diagrams for connections.

| Inputs Tier 2                              | Inputs Tier 4                  | Input Type                                    |
|--------------------------------------------|--------------------------------|-----------------------------------------------|
| Auxillary Fault (Shutdown)                 | Auxillary Fault (Shutdown)     |                                               |
| Auxillary Warning                          | Auxillary Warning              |                                               |
| Battery Charger Fault                      | Battery Charger Fault          |                                               |
| Breaker Closed                             | Breaker Closed                 |                                               |
| Breaker Tripped/Open                       | Breaker Tripped/Open           |                                               |
| Fuel Leak Alarm                            | Fuel Leak Alarm                |                                               |
| High Fuel Level Switch Warning             | High Fuel Level Switch Warning |                                               |
| Idle Switch                                | Idle Switch                    | Digital Input                                 |
| Low Fuel Level Switch                      | Low Fuel Level Switch          |                                               |
| Low Oil Level                              | Low Oil Level Switch Warning   |                                               |
| Remote Emergency Stop                      | Remote Emergency Stop          |                                               |
| Remote Reset                               | Remote Reset                   |                                               |
| Reserved Factory Use                       | Load Bank Fault                |                                               |
| Reserved Factory Use                       | Power Supply 1 Fault           |                                               |
| Reserved Factory Use                       | Power Supply 2 Fault           |                                               |
| Remote Engine Start                        | Remote Engine Start            | Two-Wire Input                                |
| Speed Bias                                 | Speed Bias                     | Analog Voltage Input,                         |
| Voltage Bias                               | Voltage Bias                   | <ul> <li>Scalable up to +/- 10 VDC</li> </ul> |
| * Only with remote-mounted electrically or | perated circuit breakers.      | 1                                             |

The controller is equipped with the standard, dedicated inputs and outputs shown in Figure 7 and Figure 8. These inputs and outputs are factory set and cannot be adjusted.

Figure 7 Standard Dedicated User Inputs

| Outputs Tier 2                             | Outputs Tier 4            | Output Type |
|--------------------------------------------|---------------------------|-------------|
| Close Breaker                              | Close Breaker             |             |
| Common Failure                             | Common Failure            |             |
| EPS Supplying Load                         | EPS Supplying Load        |             |
| Generator Running                          | Generator Running         |             |
| Horn                                       | Horn                      |             |
| Low Coolant Temperature                    | Low Coolant Temperature   |             |
| Not In Auto                                | Not In Auto               | -           |
| System Ready                               | System Ready              | -           |
| Trip Breaker/Shunt Trip                    | Trip Breaker/Shunt Trip   | -           |
| Reserved Factory Use                       | Load Bank Control         | -           |
| * Only with remote-mounted electrically or | perated circuit breakers. |             |

Figure 8 Standard Dedicated User Outputs

An optional Digital Input/Output Module kit is available. The kit provides additional inputs and outputs that are configurable. See the Accessories section for more information. A personal computer and Kohler SiteTech<sup>™</sup> software are required for assigning input and output functions to the inputs and outputs on the I/O modules. SiteTech is available to Kohler authorized distributors and dealers.

## 3.1 Prestart checklist

To ensure continued satisfactory operation, perform the following checks or inspections before or at each startup, as designated, and at the intervals specified in the service schedule. In addition, some checks require verification after the unit starts.

| Hazardous voltage. Moving parts.                                                       |
|----------------------------------------------------------------------------------------|
| Operate the generator set only when all guards and electrical enclosures are in place. |

#### Note:

Use the procedures in this document after the generator set has been installed according to the instructions in the generator set Installation Manual.

Air Cleaner. Check for a clean and installed air cleaner element to prevent unfiltered air from entering engine.

| Air Inlets. Check for clean and unobstructed air inlets.                                                                                                    |
|----------------------------------------------------------------------------------------------------|
| Battery. Check for tight battery connections. Consult the battery manufacturer's instructions regarding battery care and maintenance.                                                                                                    |
| <b>Coolant Level.</b> Check the coolant level according to the cooling system maintenance information.<br><b>Note: Block Heater Damage.</b><br>The block heater will fail if the energized heater element is not immersed in coolant. Fill the cooling system before turning on the block                                                                                                    |
| heater. Run the engine until it is warm, and refill the radiator to purge the air from the system before energizing the block heater.                                                                                                    |
| <b>Diesel Exhaust Fluid (DEF) Tank, if equipped.</b> Ensure that there is an adequate DEF supply; keep the DEF tank full. When filling, watch that the DEF tank is not overfilled.                                                                                                    |
| <b>Drive Belts.</b> Check the belt condition and tension of the radiator fan, water pump, and battery charging alternator belt(s) according to the drive belt system maintenance information.                                                                                                    |
| <b>Enclosure Doors, if equipped.</b> Check that the service access doors are closed and secured. Leaving the doors open can interfere with the cooling air flow and create excessive noise. Check that the enclosure door to the load connection panel is closed and secured. Some units have a micro switch safety feature that will trip (by shunt trip) the main line circuit breaker if the load connection panel is open.                                                    |
| <ul> <li>Exhaust System. Check for exhaust leaks and blockages. Check the silencer and piping condition and check for tight exhaust system connections.</li> <li>Inspect the exhaust system components (exhaust manifold, exhaust line, flexible exhaust, clamps, silencer, and outlet pipe) for cracks, leaks, and corrosion.</li> </ul>                                                                                                    |
| <ul> <li>Check for corroded or broken metal parts and replace them as needed.</li> <li>Check for loose, corroded, or missing clamps and hangers. Tighten or replace the exhaust clamps and/or hangers as needed.</li> <li>Check that the exhaust outlet is unobstructed.</li> <li>Visually inspect for exhaust leaks (<i>blowby</i>). Check for carbon or soot residue on exhaust components. Carbon and soot residue indicates an exhaust leak. Seal leaks as needed.</li> </ul> |
| Fuel Level. Check the fuel level and keep the tank(s) full to ensure adequate fuel supply. (diesel models)                                                                                                    |
| Lamp Test. Press and hold the lamp-test button for 1 second to verify all controller LEDs are operational.                                                                                                    |
| Oil Level. Check the oil level. Maintain the oil level at or near, not over, the full mark on the dipstick.                                                                                                    |
| <b>Operating Area.</b> Check for obstructions that could block the flow of cooling air. Keep the air intake area clean. Do not leave rags, tools, or debris on or near the generator set.                                                                                                    |
| Radiator. Check that the radiator fins and air inlets/outlets are clean of leaves, insects, dirt, and other debris. Use compressed air to clear the obstructed passages as needed.                                                                                                    |
| Visual Inspection Wolk around the generator set and look for leaking fluids, loose or dengling wiring, and loose or missing hardware                                                                                                    |

**Visual Inspection.** Walk around the generator set and look for leaking fluids, loose or dangling wiring, and loose or missing hardware. Repair as needed before starting the generator set. Repeat the visual inspection routinely while the unit is running.

# 3.2 Generator Set Operation

The controller allows operation of the generator set as detailed below.

## 3.2.1 Starting and Stopping Functions

There are three primary modes of operation, selected by pressing the controller buttons.

| Button    | Description                                                                                                    |
|-----------|----------------------------------------------------------------------------------------------------|
| OFF/RESET | Press the OFF/RESET button to stop the generator set immediately, with no engine cooldown.<br>The generator set remains off and will not respond to a remote start signal.              |
|           | Press and HOLD the OFF/RESET button for 3 seconds to reset an active fault (shutdown). Be sure to identify and correct the problem that caused the shutdown before clearing the fault.  |
| AUTO      | Press AUTO to place the generator set into automatic (standby) mode. The generator set will respond to remote start and remote stop signals.                                            |
| RUN       | Press the RUN button to start the generator set. The generator set runs until the OFF/RESET or AUTO button is pressed or until a fault condition causes the generator set to shut down. |

Figure 9 Controller Button Operation

Notes:

- The alarm horn sounds and the Not-In-Auto Warning display appears whenever the generator set is not in the AUTO mode.
- The transient start/stop function of the controller prevents accidental cranking of the rotating engine. The generator set stops and recranks when the OFF/RESET button is momentarily pressed and then the RUN button is pressed.
- The controller provides up to 30 seconds of programmable cyclic cranking and up to 60 seconds rest with up to 6 cycles. The default setting is 15 seconds cranking and 15 seconds rest for 3 cycles. An authorized Kohler distributor or dealer can make cyclic cranking adjustments using SiteTech<sup>™</sup> software.

#### 3.2.1.1 Starting and Stopping Functions, Parallel Operation

The modes of operation for a generator set that is part of a multi-unit paralleled system are shown below. Select the modes by pressing the controller buttons as shown.

| Button    | Description                                                                                                    |
|-----------|----------------------------------------------------------------------------------------------------|
| OFF/RESET | Press the OFF/RESET button to stop the generator set immediately, with no engine cooldown.<br>The generator set remains off and will not respond to a remote start signal.<br>Press and hold the OFF/RESET button for 3 seconds to reset an active fault (shutdown). Be sure<br>to identify and correct the problem that caused the shutdown before clearing the fault. |
| RUN       | Press the RUN button to start the generator set. No other generator sets in the system will start.                                                                                                    |
| AUTO      | Press AUTO to place the generator set into automatic (standby) mode. The generator set will respond to remote start and remote stop signals.                                                                                                    |
|           | The generator set will start and run when a start signal is received via a remote start, local auto-<br>start, or communications-based start.                                                                                                    |
|           | All generator sets in the system (connected by PGEN paralleling communications and in Standby Mode by pressing AUTO) will start when any one of the generator sets receives a start signal. However, any generator set in the system that is not in AUTO mode will not start.                                                                                           |
|           | If Generator Management is on, the generator set may shut down after a period of time.                                                                                                    |
|           | When the start signal is removed, the generator set will shut down with the appropriate engine cooldown.                                                                                                    |
| AUTO-RUN  | Press AUTO and RUN together for a system start signal.                                                                                                    |
|           | All generator sets in the system start and run, close to bus, synchronize, parallel, share load, etc.<br>Some generator sets may shut down after a period of time (indicated by Generator Management)<br>but they remain in Standby Mode ready to start and run if needed.                                                                                              |
| AUTO-OFF  | Press AUTO and OFF together to remove a system start signal, if AUTO-RUN is active.<br>All generator sets in the system open their breakers, enter engine cooldown, shut down, and enter<br>Standby Mode. Closing the remote start contacts has no effect. Generator sets in the system will<br>enter Standby Mode.<br>Note:                                            |
|           | Pressing AUTO and OFF together stops the generator sets only if there are no other system start signals present.                                                                                                    |

#### 3.2.2 Start Signal

When the generator set is in AUTO mode, it can respond to a start signal. A start signal can include any of the following:

- A remote start signal via contacts 3 and 4 (closing a contact between 3 and 4 on terminal block TB-12), typically
  received from an automatic transfer switch (ATS) or a remote panel. A closed contact across 3 and 4 takes precedence
  over all other start signals. If the generator set is already running, it will keep running and the original source of that
  start signal will be ignored.
- System Start (AUTO-START). Press AUTO and RUN simultaneously to send a start signal.
- Communications-based start command from SiteTech™ or a Modbus-based remote panel.

#### 3.2.3 Stop Signal

A stop signal can include any of the following:

- Removal of start signal via contacts 3 and 4 (opening the contact between 3 and 4).
- System Stop (AUTO-OFF). Press AUTO and OFF simultaneously on any controller in the system to send a stop signal to cancel the system start.

#### Note:

Pressing AUTO and OFF simultaneously has no effect if the system start is not active or if the system is receiving a start signal from another source.

Communications-based stop command from SiteTech™ or a Modbus-based remote panel.

## 3.2.4 Engine Cooldown

The engine cooldown cycle runs the generator set with no load to allow hot engine components time to cool slowly before the engine is stopped.

When the generator set is running in AUTO mode, an engine cooldown cycle begins when the remote start input is deactivated or a stop signal is received.

The cooldown cycle runs until the cooldown temperature is reached or a predetermined amount of time expires. The cooldown time and cooldown temperature are adjustable parameters. See the Engine Setup section for more information about the engine cooldown settings.

#### Note:

No engine cooldown cycle occurs if the OFF button is pressed or if a fault occurs. The shutdown is immediate. If possible, run the generator set without load for at least 5 minutes to ensure adequate engine cooldown.

#### 3.2.4.1 DEF Injector Cooldown (Tier 4)

## NOTICE

**Injector damage.** Cutting power to the exhaust aftertreatment system can damage the injectors. Rewiring the emergency stop voids the warranty. If power is cut to the exhaust aftertreatment system during operation or the cooling process, inspect injectors for damage and replace if needed.

#### Note:

When the operator presses the OFF button or the emergency stop button, or a shutdown fault occurs, the generator set shuts down immediately and does not enter low idle cooldown. Only the DEF injector cooldown will continue to function and protect the injectors from damage.

Tier 4 generator sets (KD1250-4, KD2500-4, and KD3250-4) use low idle cooldown and DEF injector cooldown to prevent damage to the DEF injectors. When running in AUTO, removal of the start/stop signal initiates a low idle cooldown. The generator set controller automatically lowers the frequency to low idle during the low idle cooldown until exhaust temperatures reach 220°C (428°F) or for 10 minutes of operation (whichever comes first). Injector cooldown occurs at the same time, and the DEF pump continues to pump DEF through the injectors even after the engine stops.

Low idle cooldown is the preferred shutdown option for tier 4 generator sets and only occurs when the generator set is running in AUTO. If the operator starts the generator set by pressing the RUN button, the preferred shut-down method is to switch to AUTO to allow a low idle cooldown.

In addition to a low idle cooldown, the EATS system utilizes a DEF injector cooldown where the DEF pump continues to pump DEF through the injectors as the engine aftertreatment system (EATS) cools. The EATS initiates a DEF injector cooldown when the operator presses the OFF button or the emergency stop button, the generator set receives a remote stop signal, or a shutdown fault occurs.

## 3.2.5 Emergency Stop

#### Note:

Use the emergency stop switch(es) for emergency shutdowns only. Use the generator set OFF/RESET button for normal shutdowns.

The emergency stop switch shuts down the generator set immediately. The controller fault LED lights and the unit shuts down without running the engine cooldown cycle.

Use the following procedure to reset the generator set after shutdown by a local or remote emergency stop switch. Refer to the Controller Resetting procedure to restart the generator set following a fault shutdown.

#### Procedure to Reset the Generator Set after Emergency Stop

- 1. Investigate and correct the cause of the emergency stop.
- 2. Reset the emergency stop switch.
- 3. Press and hold the generator set OFF/RESET button for 3 seconds.
- 4. After resetting all faults using the controller reset procedure, press the generator set RUN and/or AUTO button to restart the generator set. The generator set will not crank until the reset procedure is completed.

#### 3.2.5.1 Emergency Stop (Tier 4)

## NOTICE

**Injector damage.** Cutting power to the exhaust aftertreatment system can damage the injectors. Rewiring the emergency stop voids the warranty. If power is cut to the exhaust aftertreatment system during operation or the cooling process, inspect injectors for damage and replace if needed.

When the emergency stop button is pressed, a tier 4 generator set immediately shuts down and the EATS initiates a DEF injector cooldown where DEF is pumped through the injectors.

The emergency stop switch is factory wired on tier 4 generator sets to keep the EATS powered when the emergency stop button is pressed. The emergency stop switch will only remove power from the base generator set. Rewiring of the emergency stop switch will affect the warranty of EATS components. If rewiring the emergency stop switch is necessary, contact an authorized Kohler distributor or dealer.

#### Note:

Pressing the emergency stop switch cuts power to the heating components of the EATS. If power is not returned, DEF in the DEF lines, DEF tank, and DEF components can freeze, blocking the DEF flow and causing an inducement (reduction in engine torque).

#### 3.2.5.2 EATS Electrical Disconnect (Tier 4)

The EATS electrical disconnect is located on the lower electrical box. The EATS electrical disconnect is a manually operated switch that functions as a stop switch for the EATS. When the EATS electrical disconnect is turned off, power is cut to the FDS pump and the DEF line heaters.

**IMPORTANT!** The EATS electrical disconnect should typically be in the ON position even when the generator set is not running. If needed, the EATS electrical disconnect should only be turned off when the EATS active light is off or in an emergency situation. If the EATS electrical disconnect is ever turned OFF while the EATS active light is still on, then damage to the DEF injectors is likely. If the EATS electrical disconnect is turned off, the ECU and the controller report a fault. If power is not returned to the DEF line heaters in cold weather conditions, DEF lines can freeze and cause blockage.

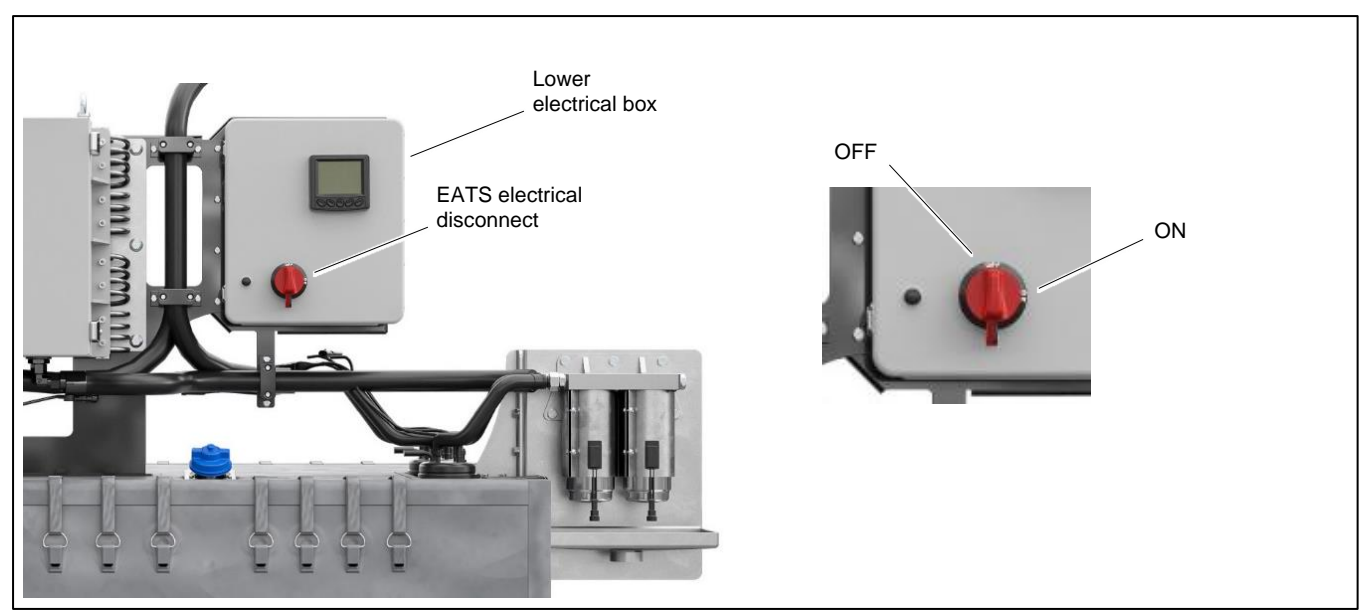

Figure 10 EATS Electrical Disconnect

# 3.3 Operation in Cold Weather Climates

Cold weather operation should be addressed in areas where the ambient temperatures fall below freezing, 0°C (32°F). The following items are recommended for cold weather starting and/or operation when the unit is located in an enclosure or unheated structure. Have a licensed electrician install 120 VAC, 15 amp outlets as needed if not already in the immediate area.

Refer to the engine operation manual regarding engine oil viscosity, fuel composition, and coolant mixture recommendations.

- The **engine block heater** is generally recommended for most units when operated below 0°C (32°F) and required as part of NFPA 110. Refer to the generator set specification sheet for temperature recommendations in available options.
- A **battery heater** is generally recommended for most units when operated below 0°C (32°F). Refer to the respective specification sheet for model availability.
- An alternator heater to prevent moisture and frost buildup is available for some generator sets.
- Heater tape is recommended when the generator set is equipped with a closed crankcase ventilation system and operated at or below 50% of rated load. Wrap the UL/CSA compliant heater tape around the crankcase canister/breather system hose that runs from the crankcase to the air intake and use cable ties as needed to secure the heater tape. If the heater tape is within 152 mm (6 in.) of the exhaust system, use thermal insulation material to protect the heater tape.

#### Note:

Tier 4 generator sets (KD1250-4, KD2500-4, KD3250-4) are equipped with DEF line heaters, DEF tank heaters, and DEF component heaters. These EATS heating components are standard on tier 4 generator sets. To prevent freezing and blocking of the DEF flow, power should always be supplied to these EATS heaters. Ensure that the EATS electrical disconnect switch is closed (in the ON position), the emergency stop is released, and that power is provided through the AC power supplies. Refer to the Engine Aftertreatment System installation and Application manual for electrical requirements and installation details. Refer to the following subsection on EATS electrical disconnect in this manual for operation instructions.

## 3.4 Exercising Generator Set

# 

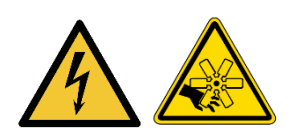

Hazardous voltage. Moving parts. Will cause severe injury or death.

Operate the generator set only when all guards and electrical enclosures are in place.

# NOTICE

For generator sets with **exhaust aftertreatment systems (EATS)**, never operate under no-load or low-load conditions. To prevent hydrocarbon buildup in the EATS components, use a load bank or the building design to maintain the minimum load and minimum exhaust temperature. For operation and requirements, refer to the Exhaust Aftertreatment System Installation and Application Manual.

To verify performance and operational readiness; operate (exercise) the generator set periodically.

The operator should perform all the prestart checks before starting the manual exercise procedure. Start the generator set according to the starting procedure in the Controller Operation Modes section, Controller Operation. While the generator set is operating, listen for a smooth-running engine and visually inspect the generator set for fluid or exhaust leaks.

The generator set controller does not provide weekly scheduled exercise periods. For scheduled exercise periods, refer to the automatic transfer switch literature (if equipped). When the generator set does not have an automatic transfer switch with an exercise option, perform the exercise in the presence of an operator.

Generator set exercise is typically performed under **load** (33% or greater); however, for some facilities, **no-load** (0% load), and **low-load** (0–33% load) exercise may be required. See the following subsection, *Conscious Care*  $\mathbb{T}$ , *No-Load and Low-Load Exercise*, for proper operation procedures.

See the generator set maintenance manual for on-load test, which is performed under load, and start test, which is performed under no load or low load. Perform these tests while exercising the generator sets.

## 3.4.1 Conscious Care<sup>™</sup>, No-Load and Low-Load Exercise

# **NOTICE** Over time, hydrocarbon buildup can damage the engine and reduce engine performance.

- After 12 hours of cumulative low-load operation or at a minimum of once annually, the generator set must operate under load for 30-60 minutes and maintain the exhaust temperature at rated kW listed on generator set specification sheet for 30 minutes minimum.
- Generator sets with exhaust aftertreatment systems (EATS) should never operate under no-load or low-load conditions because of exhaust temperature requirements.

**KD** series generator sets qualify for the Conscious Care<sup>™</sup> maintenance program, which reduces fuel consumption and carbon emissions through no- or low-load exercise.

Hydrocarbon buildup and deposits typically occur when regularly operating the engine at no load or low load for extended periods of time, which is intensified by operation at low ambient temperatures. High exhaust temperatures, obtained during loaded operation, burn off these hydrocarbons and deposits. When combined with an annual loaded operation and proper maintenance procedures, no-load and low-load operation can be used without hydrocarbon buildup or engine damage.

Two options are available with the Conscious Care<sup>™</sup> maintenance program:

- Monthly exercise at no load or low load
- Extended exercise at no load or low load, exercise every 4 months

#### Important:

Conscious Care maintenance program is not available for generator sets with exhaust aftertreament systems (EATS).

The Conscious Care<sup>™</sup> maintenance program requires a service agreement to ensure that proper operation and maintenance procedures are followed. Contact an authorized Kohler distributor or dealer to sign up for a service agreement.

#### Monthly Exercise with Conscious Care™

- Exercise under no-load or low load for a minimum of 10 minutes. Refer to the maintenance procedure Start Test to check generator set operation.
  - Period between exercise intervals must not exceed 1 month.
- Reduce the test intervals of the engine components, particularly the crankcase breather oil circuit.
- Perform maintenance operations more often, particularly the exhaust drainage operations.
- Analyze the oil, if necessary.
- Regularly perform loaded exercise for a minimum duration of 30-60 minutes.
  - Maintain the exhaust temperature at the rated kW stated on the generator set specification sheet for a minimum of 30 minutes.
  - Perform loaded exercise after 12 hours of cumulative no-load and low-load operation. Refer to the maintenance procedure, On-Load Test, to check generator set operation.

#### Extended Exercise (4-month intervals) with Conscious Care™

Exercising the generator set every four months further reduces fuel emissions and fuel consumption; however, additional preparation and requirements must be taken to ensure reliable starts. In addition to the previous list, see the following list of requirements and recommendations for extended exercise with Conscious Care™:

#### **Required:**

- Period between exercise intervals must not exceed 4 months.
- No biofuels or biofuel blends
- Alternator heater
- With engine models **KD62V12**, **KD83V16**, **KD103V20**, idle start at point of exercise is required.

#### Note:

APM802 controller must be updated to firmware version 1.11 or greater. Contact your authorized distributor or dealer to verify idle start availability.

#### **Recommended:**

- Monthly cranking to lubricate components
- Redundant starters (if available)
- Redundant batteries
- Redundant battery chargers
- With engine models KD18L06, KD27V12, KD36V16, KD45V20, idle start at point of exercise is recommended but not required.

# 3.5 Load Bank Operation (Tier 4)

Tier 4 generator sets (KD1250-4, KD2500-4, KD3250-4) require a minimum exhaust temperature to prevent hydrocarbon buildup on the SCR. To control exhaust temperatures, a minimum load is maintained either through a load bank or the building design. See the Exhaust Aftertreatment System Installation and Application Manual listed under Related Literature.

- When the hydrocarbon (HC) level reaches the specified limit (default setting is 25%), the APM603 issues a high hydrocarbon warning that the load needs to increase in order to reduce hydrocarbon buildup.
- At 50% the APM603 will report a critically high warning and command the load bank to turn on. When the APM603 commands the load bank to turn on, the load bank has 2 minutes to be connected to the generator set.
  - If after 2 minutes the APM603 does not detect the load bank size as the minimum load, then the generator set will issue a Load Bank Malfunction Warning.
  - If applying the load bank exceeds 90% of the generator set the output rating, the APM603 will not command the load bank to turn on.
- In paralleling applications, the APM603 will either bring another generator set on line and remove the generator set that
  has high hydrocarbon levels off line, or apply the load bank depending on how many generator sets are currently online
  and how many generator sets are offline in standby.
  - In APM603 paralleling applications, the load bank must be applied to the generator set side of the motorized breaker.
  - See Paralleling section in this manual for addition information on load bank operation in paralleling applications.
- If switchgear is used to manage the hydrocarbon buildup, the switchgear system must keep the hydrocarbon below the trip points set in the APM603.

# 3.6 Warnings and Faults

Yellow and red LEDs above the controller's touchscreen indicate warnings and faults.

An inhibit time or time delay may affect warnings and faults.

**Inhibit time:** This time delay prevents the fault from triggering immediately when the engine starts. The inhibit time allows the engine to come up to speed and stabilize before triggering a fault. For example, the low oil pressure fault event typically has an inhibit time of 10 seconds to allow oil pressure in the engine to build up.

**Time Delay**. This time delay prevents a fault from triggering immediately when a condition is first detected. This delay prevents nuisance warnings or shutdowns caused by momentary changes in the signal, which could be false signals or electrical noise. For example, the overvoltage fault event typically has a time delay of 30 seconds. The overvoltage condition must be detected for 30 seconds before the fault is triggered.

## 3.6.1 Yellow System Warning LED and Fault Messages

The yellow WARNING LED turns on and the alarm horn sounds to indicate a warning but does not shut down the generator set. See the following subsection, Notifications (Bell Icon), for a list of fault and warning events and messages.

Press the Alarm Silence button to silence the alarm horn at the operator's discretion. If the controller is set up for an NFPA 110 application, press the AUTO button before silencing the alarm horn.

Warnings are automatically cleared from the controller when the condition is corrected.

When a system warning continues, it may lead to a fault and cause a system shutdown.

## 3.6.2 Red System Fault Shutdown LED and Fault Messages

When a fault condition is detected, the red system FAULT LED turns on, the alarm horn sounds, and the unit shuts down. See the following subsection, Notifications (Bell Icon), for a list of fault shutdown messages.

Use the Alarm Silence button to silence the alarm horn at the operator's discretion. If the controller is setup for an NFPA 110 application, press the AUTO button before silencing the alarm horn.

Refer to the subsection Resetting the Controller for information to reset a system shutdown.

## 3.6.3 Fault, Notice, and Status Displays

New warning or shutdown messages appear in a banner across the top of the screen. See Figure 11. Touch ACKNOWLEDGE ALL to close the banner. Touch VIEW ACTIVE ALERTS or the Bell icon to see a list of all active faults.

Warnings and shutdowns appear on the Active Alerts screen and become part of the event log. The Event Log also includes status messages.

- Shutdown messages are written in red and include a red symbol with an X.
- Warning messages are yellow and include a yellow triangle with an ! symbol.
- Status messages are written in white.

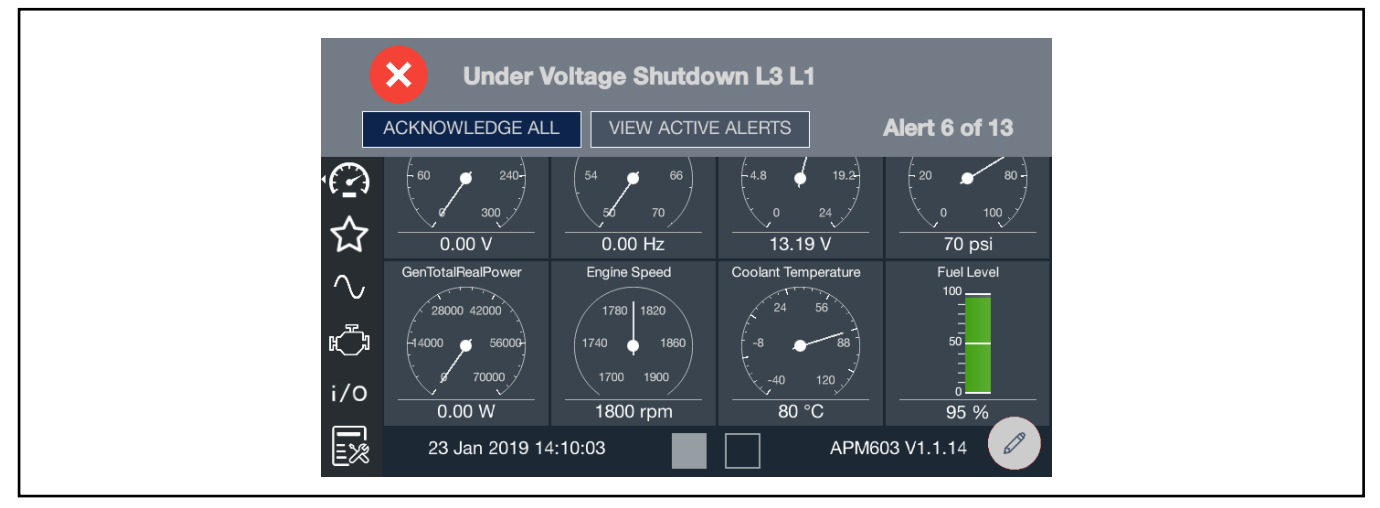

Figure 11 Fault Message Banner

## 3.6.4 Notifications (Bell icon)

The bell icon provides quick access to the Event Log. If the bell appears straight up and down, there are no active warnings or faults. If the bell is "ringing," indicated by the bell at an angle with waves, there is at least one active warning or fault. The breadcrumb bar at the top of the page also changes color if there are active warnings or faults. If there are no active warnings or faults, the area is gray. If a warning is active, it is yellow. If a fault is active, it is red.

Touch the Bell icon to review active alerts and the event log. Event details lists the name, severity, and time and date for the event. Touch View Snapshot to see data captured 7.5 seconds before and after the event. The items displayed in the Snapshot are factory selected. For example, in Figure 13 the generator power is displayed for each warning and fault.

When a fault is indicated, be sure to identify and correct the cause of the fault before resetting the controller. Contact an authorized Kohler distributor or dealer for service, if necessary.

When the fault condition has been corrected, press and hold the OFF/RESET button for 3 seconds to clear the fault from the controller. If the fault occurs again, contact an authorized Kohler distributor or dealer for service. Do not start the generator set until the condition has been corrected.

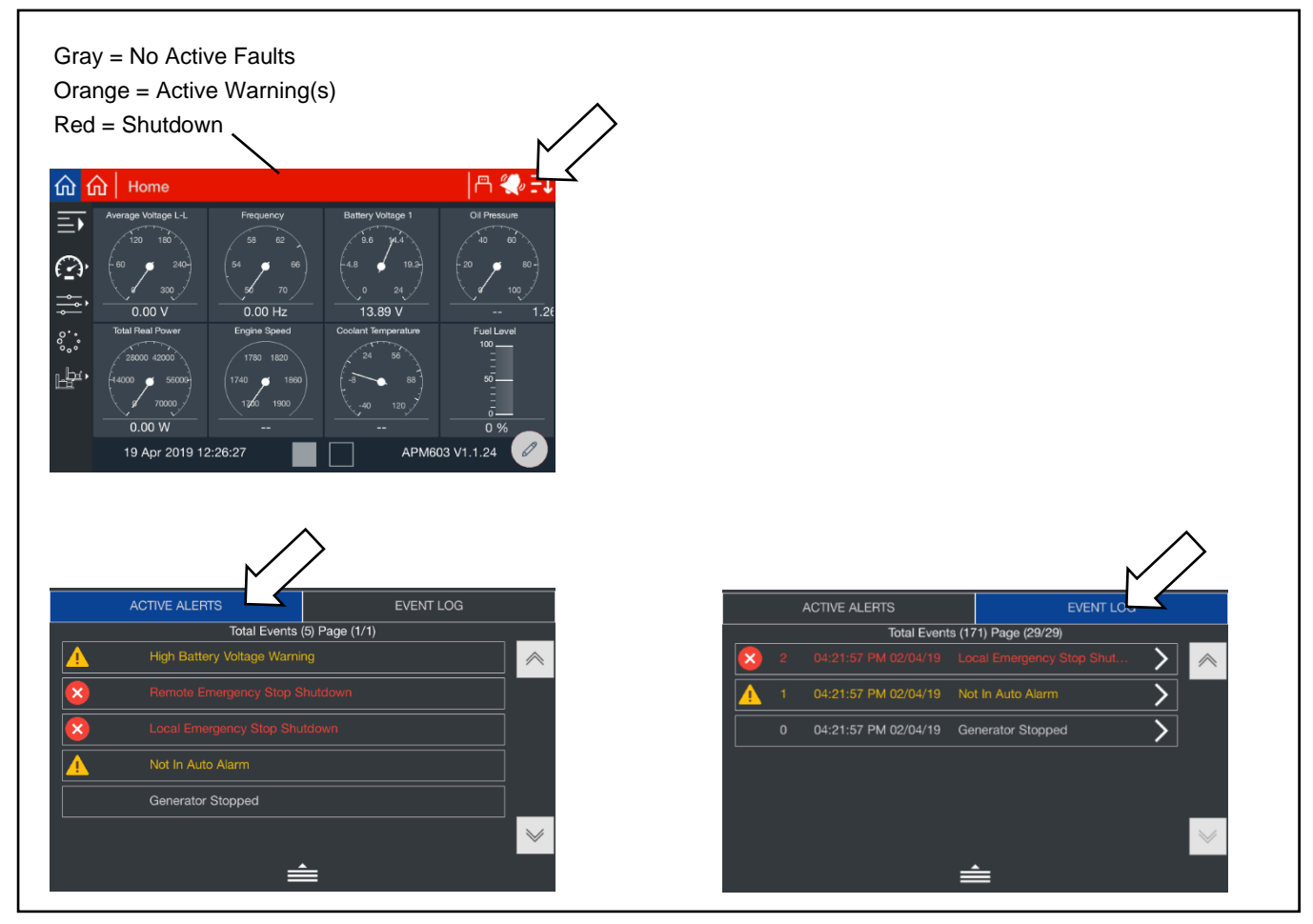

Figure 12 Notifications (Active Alerts and Event Log)

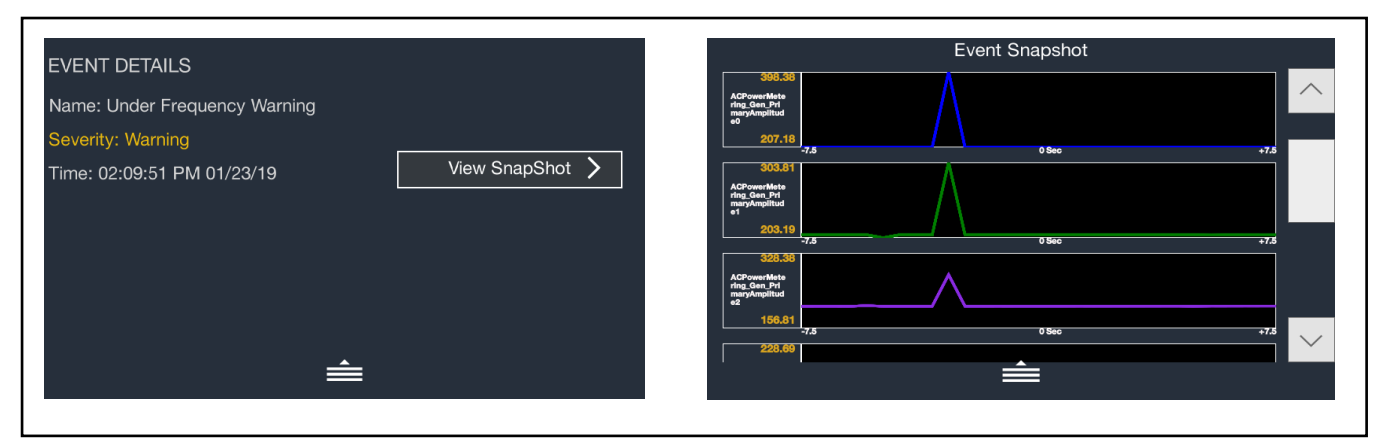

Figure 13 Event Details and Snapshot

### **Event Log:**

This menu allows the user to review up to 10,000 entries of generator set system events including shutdowns, warnings, notices, and status events with date and time stamp.

A message is sent each time there is a change in a monitored engine condition (i.e. fault becomes active, fault is cleared). Upon broadcast of this message, the controller will request another message that contains the following information for each fault:

- SPN (Suspect Parameter Number) is a 3-to-5 digit code that represents an engine component. Refer to the engine Operation Manual for a list of SPN codes.
- FMI (Failure Mode Indicator) is a two-digit code that represents the type of fault that occurred (i.e. short circuit, value is high).

For generator events, see the Event Configuration section. For a list of engine events and FMI codes, see the Engine Data Appendix.

### 3.6.5 EATS Inducement Notifications (Tier 4 Generator Sets)

For tier 4 generator sets (KD1250-4, KD2500-4, KD3250-4), engine aftertreatment system (EATS) warnings and shutdown faults, when active, appear at the top of the page. If the icons are not visible, there are no active DEF warnings or faults. These icons indicate low DEF fluid, poor DEF quality, poor SCR conversion, or component failure. If action is not taken, a reduction in engine torque occurs. Orange icons indicate warnings, and red icons indicate shutdown faults. See Figure 14. For details about system inducements, refer to the Engine Aftertreatment System Installation and Application manual listed under Related Literature.

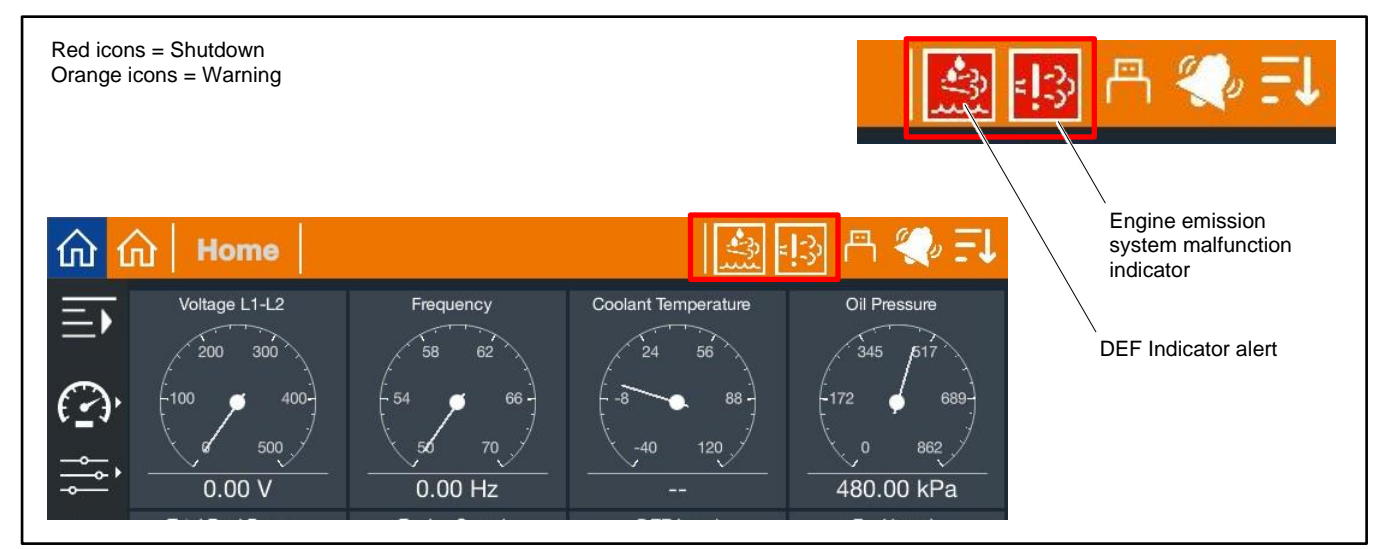

Figure 14 EATS Inducement Icons

# 3.7 Resetting the Controller (Following System Shutdown)

Use the following procedure to restart the generator set after a system shutdown. This procedure includes the resetting of the optional remote annunciator.

Refer to the Emergency Stop Section to reset the generator set after an emergency stop.

- 1. Disconnect the generator set load using the line circuit breaker or automatic transfer switch.
- 2. Correct the cause of the fault shutdown or warning. See the Safety Precautions and Instructions section of this manual before proceeding.
- 3. Reset the fault by pressing and holding the OFF/RESET button for 3 seconds.
- 4. Start the generator set by pressing the RUN button.
- 5. When equipped, the remote annunciator alarm horn sounds. Press the ALARM SILENCE/LAMP TEST button to stop the alarm horn. The alarm silenced LED turns on if the alarm is silenced.
- 6. Allow the generator set to run long enough to verify that the fault condition has been corrected.
- 7. Press the generator set OFF/RESET button to stop the generator set.
- 8. Press the generator set AUTO button.
- 9. Silence the controller alarm horn by pressing the ALARM SILENCE button.
- 10. Reconnect the generator set load via the line circuit breaker or automatic transfer switch.
- 11. When equipped, the remote annunciator alarm horn sounds. Press the ALARM SILENCE/LAMP TEST button to stop the alarm horn. The alarm silence LED turns on if the alarm is silenced.

# 3.8 Controller Settings

Touch the down arrow icon at the upper right corner of the screen to access the controller settings.

• Display Brightness

Adjusts the brightness of the controller's touchscreen display. Touch the sun icons at either end of the bar to increase or decrease the brightness of the display.

LED Brightness

Adjusts the brightness of the Warning and Fault LEDs above the display. Touch the sun icons at either end of the bar to increase or decrease the brightness of the LEDs.

Date/Time

Set the date, time, and time zone at the controller's location. The date and time are displayed on the Home screens and are used in the event log and for data logging.

• Language.

For future development. At this time, English is the only available option.

Controller Session Login Timeout

Controls the session time for access levels above the user level. The access level returns to the lowest (user) level after the session timeout to prevent unauthorized access after an operator or service technician has finished working.

Access Level

This is where an operator or technician can log into the controller using an Operator or Technician password. The Operator and Technician level passwords allow access to view and change settings that are not available at the default user level. See the Access Levels Section for more information.

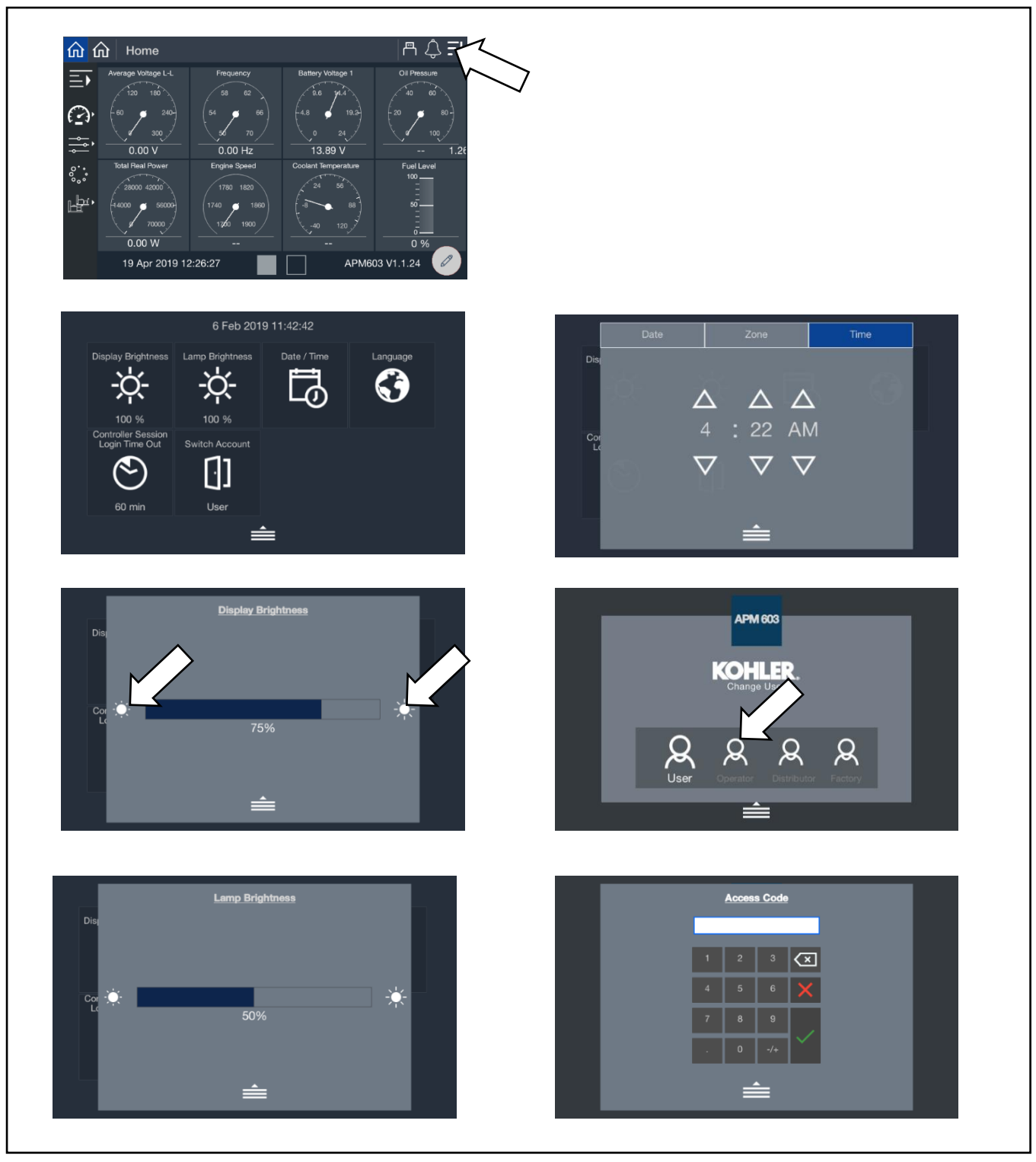

Figure 15 Controller Settings and Access Levels

# 3.9 Screen Shots

It is possible to save screen shots showing the controller display. Screen shots showing the controller display can be saved to a flash drive. The screens shots are saved as .png files, which can be viewed using a photo viewer on your PC.

Refer to the Controller Features Section for the locations of the USB port and the Alarm Silence/Lamp Test button on the controller, if necessary.

#### **Procedure to Create Screen Shot Files**

- 1. Insert a flash drive into the USB port on the front of the APM603 controller.
- 2. Check for the flash drive symbol near the top of the screen, which shows that the controller recognizes the flash drive.
- 3. Navigate to the desired screen and press the Alarm Silence/Lamp Test button once.
- 4. Wait at least 5 seconds to allow the png file to be saved to the flash drive. If the flash drive has an LED indicator, wait for the LED to stop flickering.
- 5. If multiple screen shots are needed, repeat steps 2 and 3 for each screen.
- 6. Remove the flash drive from the controller and insert it into a USB port on your PC. Open the files to verify that the screen shots were saved correctly.

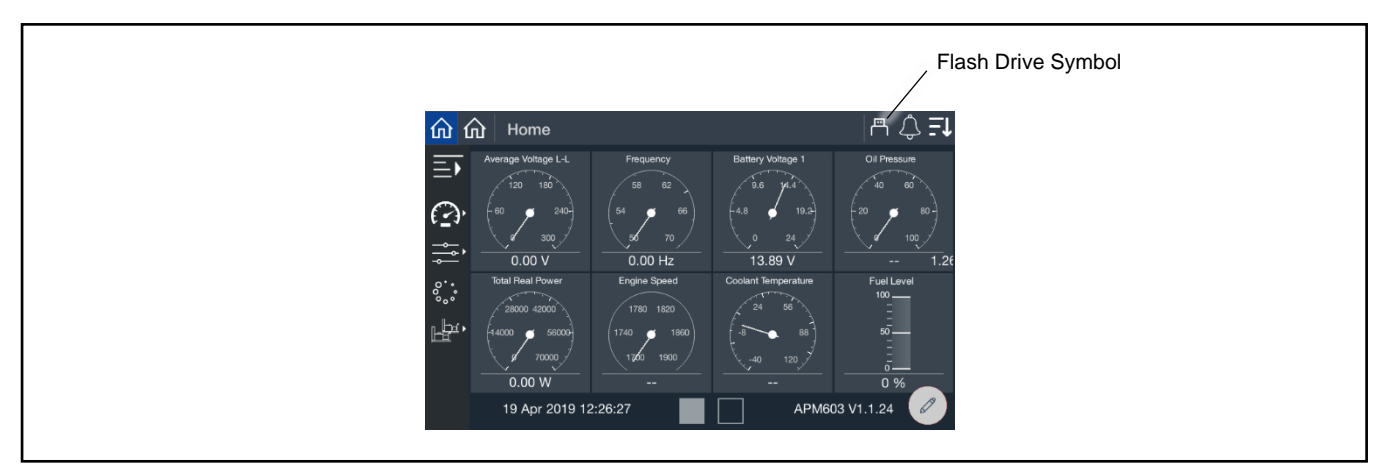

Figure 16 Flash Drive Symbol

# 3.10 Menu Navigation

The APM603 controller provides menus and submenus that display controller settings, generator set status, and paralleling information. The following list shows the locations of the menus and submenus on the controller.

- Metering
  - o Favorites
  - o Electrical
    - Generator
    - Inputs
    - Outputs
    - Battery Charger (N/A for KD models)
  - o Engine
    - Overview (Tier 4 only)
    - Fuel (Tier 4 only)
    - Temperature (Tier 4 only)
    - Pressures (Tier 4 only)
    - Aftertreatment (Tier 4 only)
  - Op Records
    - Load Management
      - Overview
      - Status
        - o System
        - o Load
      - Setup Details
- Setup

0

- o Electrical
  - Generator
  - Battery Charger (N/A for KD models)
  - Paralleling
- o Engine
- o Communications
- o Event Config
- o Genset Info
- Data Log
- Paralleling (only appears if paralleling screens are enabled under Setup>Electrical>Paralleling)
  - o Metering
    - Overview
    - Status
    - Details GEN 1-4
    - Details GEN 5-8
    - PGEN
  - o Setup

0

- PGEN
- Protect Relay
- Gen Management
  - Overview
  - Status
    - o System
    - o Generator
  - Setup Details
# 4.1 Metering Screens

The metering screens allow the user to view generator set status and operation records. The home screens display frequentlyviewed parameters including generator set voltage, frequency, current and power, as well as engine data such as RPM and oil pressure. The home screens can be modified to display your choice of up to 16 system parameters using four different display formats.

The Favorites screen provides another way to display your choice of data. Separate favorites screens can be set up for each access level: user, operator, and technician.

The metering screens are designed for viewing only. Settings cannot be changed through the metering screens.

The metering screens display:

- Favorites
- Electrical, including generator set, inputs, outputs, and battery charger
- Engine
- Operation records
- Load Management

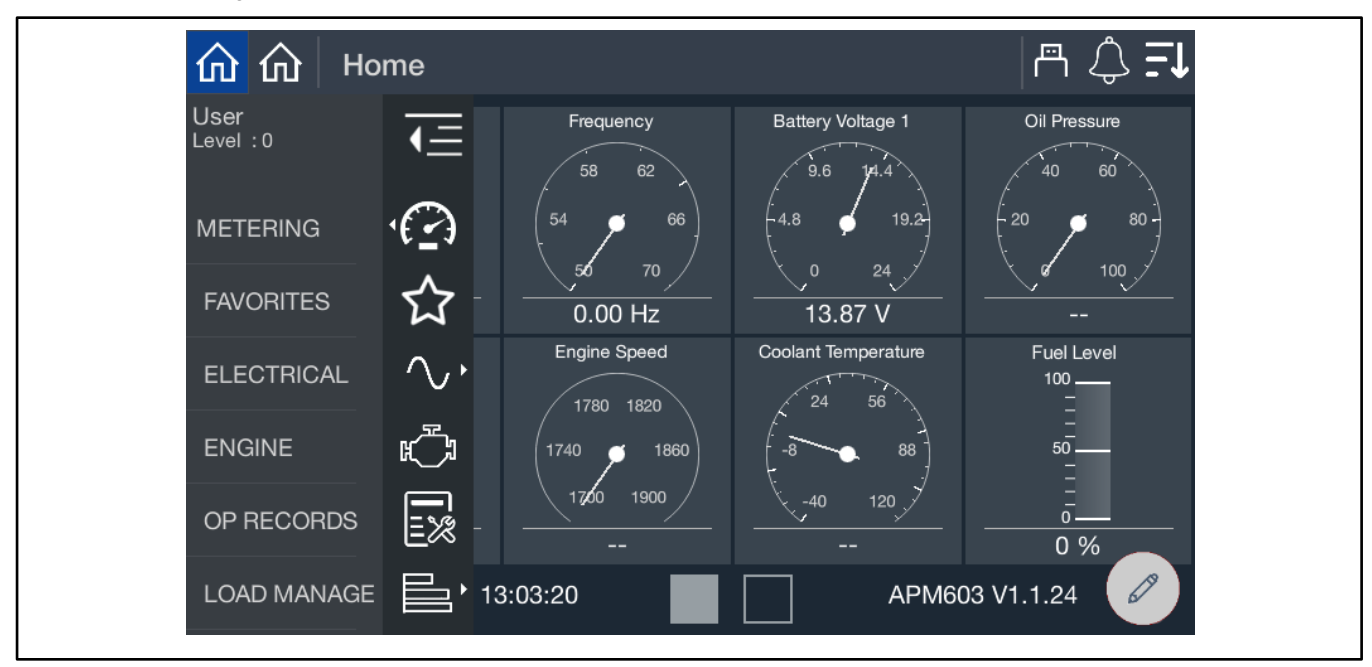

Figure 17 Metering Menu, Expanded

# 4.1.1 Home

At startup, the controller displays the home screen shown in Figure 18. Two home screens showing up to 16 different generator set values can be displayed. Touch the square buttons at the bottom of the screen to move between the two home screen displays.

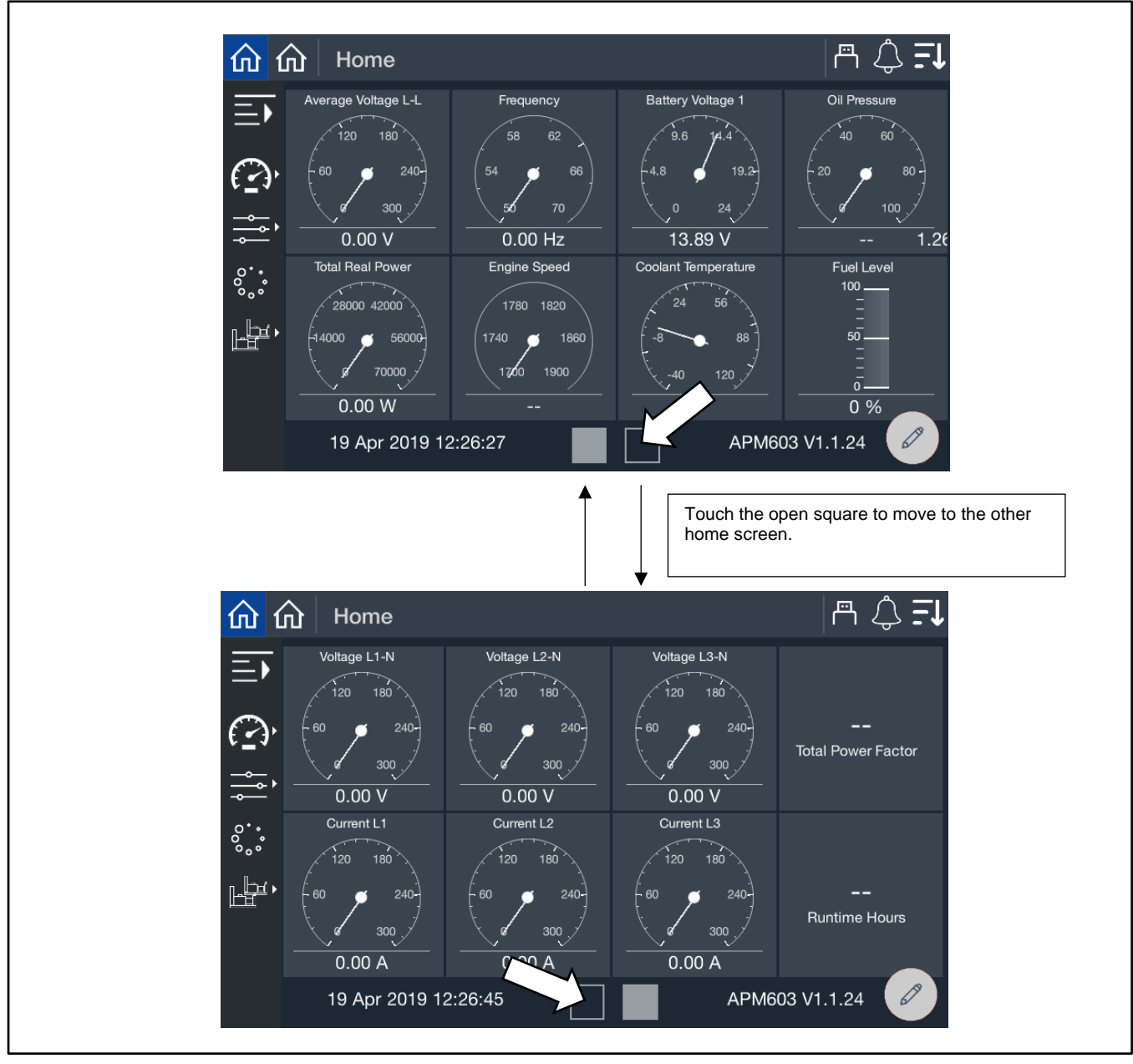

Figure 18 Home Screens

The parameters shown below are displayed on the home screens by default. Follow the instructions in the next section to change the parameters displayed. Up to 16 system parameters can be selected for display on the two Home screens.

| Default Parameters     |
|------------------------|
| Average Voltage L to L |
| Frequency              |
| Battery Voltage        |
| Oil Pressure           |
| Total Real Power       |
| Speed                  |
| Coolant Temperature    |
| Fuel Level             |
| Voltage L1-N           |
| Voltage L2-N           |
| Voltage L3-N           |
| Total Power Factor     |
| Current L1             |
| Current L2             |
| Current L3             |
| Runtime Hours          |

Figure 19 Default Parameters Shown on the Home Screens

# 4.1.2 Customizing the Home Screens

The displayed values and the gauge styles for the Home screens can be changed as desired.

To add a gauge, there must be at least one empty space available on the screen. It may be necessary to remove a gauge to create an empty space. When any gauge is removed, the remaining gauges shift to fill the vacated space, and the new open space will appear at the end of the second screen. To change the order of the gauges, it is necessary to remove the gauges using the trash can icon and then replace them in the desired order.

Choose up to 16 values from the following categories:

- Electrical Generator
- Electrical Inputs
- Electrical Outputs
- Electrical Battery Charger 1 (no battery charger data is available for KD models)
- Electrical Battery Charger 2 (no battery charger data is available for KD models)
- Engine
- Engine Overview (Tier 4 only)
- Engine Fuel (Tier 4 only)
- Engine Temperature (Tier 4 only)
- Engine Pressures (Tier 4 only)
- Engine Aftertreatment (Tier 4 only)
- Operation Records
- Load Management
- Paralleling

Full gauge, half gauge, vertical gauge, or tile (text only) styles are available.

# Procedure to Remove Gauges from the Home Screens

Refer to Figure 20 during this procedure.

- 1. Touch the pencil icon.
- 2. Touch the trash can icon. Trash cans will then appear on each tile.
- 3. Touch the trash can for the gauge (or gauges) to be removed.
- 4. Touch the green check mark. Notice that the last position is now empty.

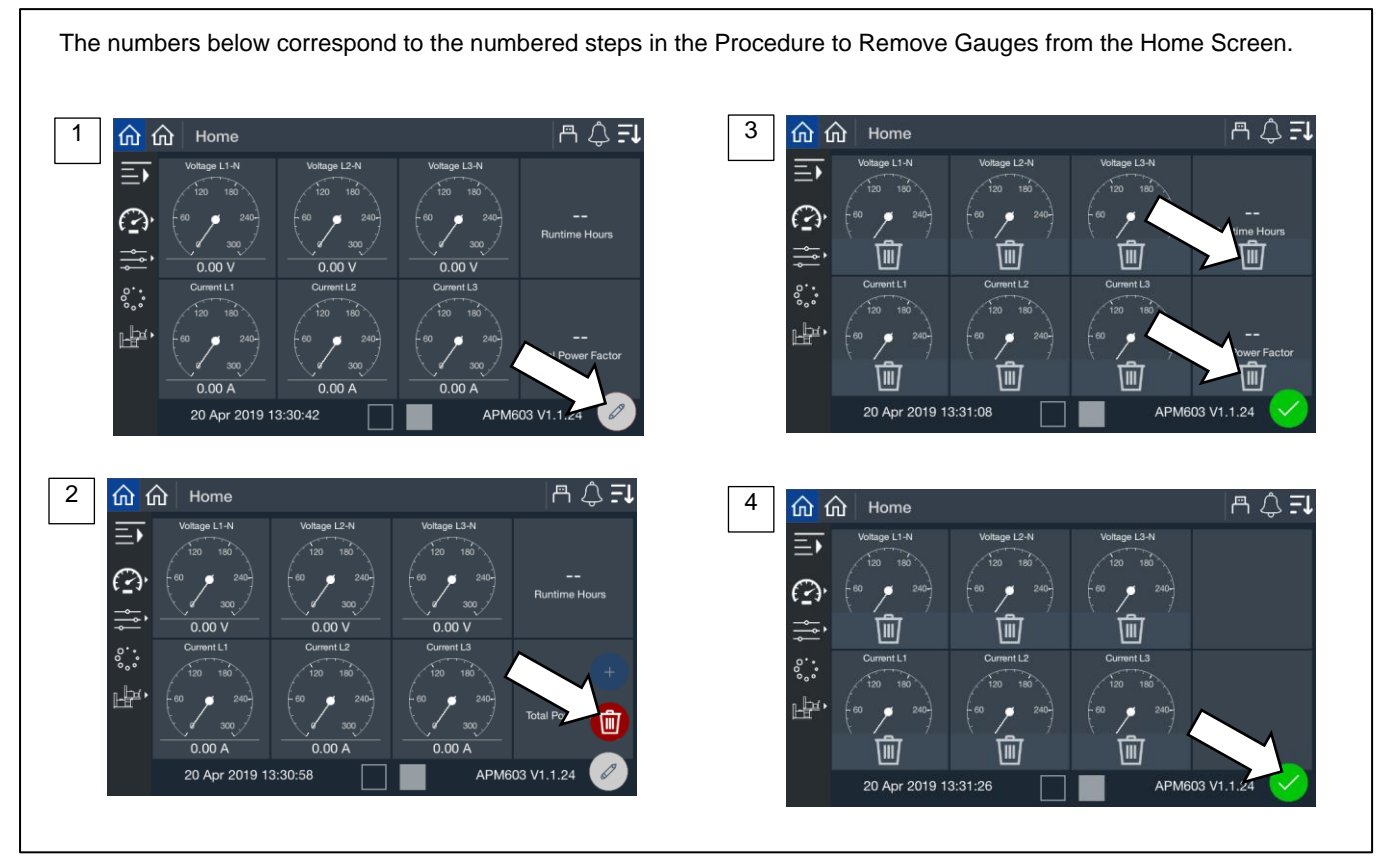

Figure 20 Removing Gauges from the Home Screen

### Procedure to Add New Gauges to the Home Screen

Refer to Figure 21 during the following procedure.

- 1. Touch the pencil icon.
- 2. Touch the + icon.
- 3. Select the category for the parameter to be displayed.
- 4. Touch the parameter.
- 5. Four gauge styles will appear. Touch to choose the style.
- 6. The new gauge is added. Notice that the newly added gauge appears in the last open space.

### Note:

A maximum of 16 values can be displayed. One or more blank tiles must be available before gauges can be added.

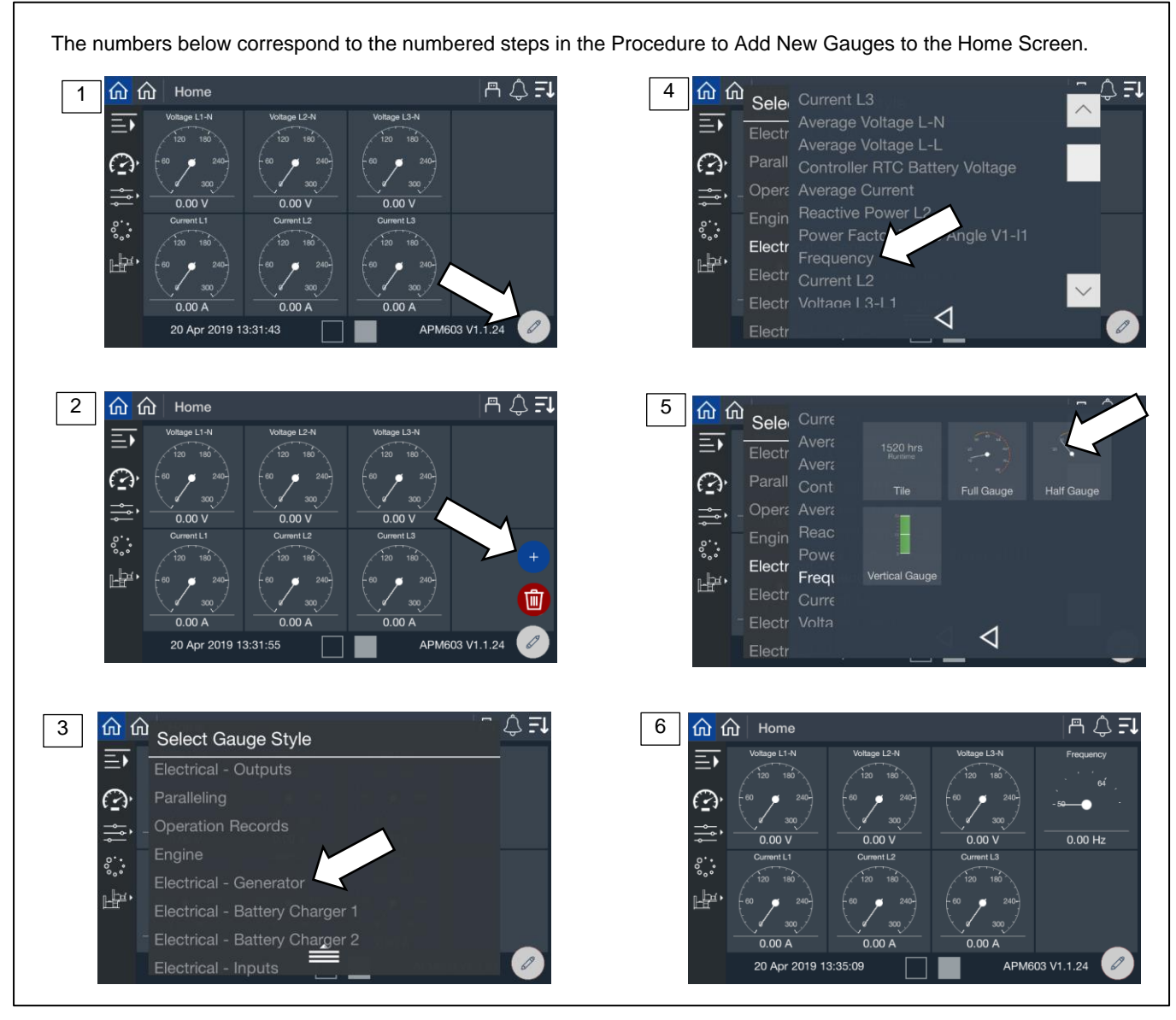

Figure 21 Adding Gauges to the Home Screen

# 4.1.3 Favorites

The Favorites screen allows the user, operator, and technician to view selected parameters from different categories on one screen.

# Procedure to View Favorites

- 1. Touch Metering or the gauge symbol.
- 2. Touch Favorites or the star symbol.
- 3. Favorite parameters are displayed.

| 1                 | Home              |               |                     | A 🗘 <b>I</b>              | 3 | ☆ 6    | Home > Metering                 | > Favorites                  | 一一一一一一一一一一一一一一一一一一一一一一一一一一一一一一一一一一一一一一一 |
|-------------------|-------------------|---------------|---------------------|---------------------------|---|--------|---------------------------------|------------------------------|-----------------------------------------|
| User<br>Level : 0 |                   | ncy           | Battery Voltage 1   | Oil Pressure              |   | E F    | avorites                        |                              |                                         |
| METEDING          | O                 | 62            | 4.8 19.2            | 20 80-                    |   | Ø      | Iotal It<br>Average Voltage L-L | ems (4) Page (1/1)<br>0.00 V |                                         |
| WEIERING          | <br>€_1           | 50 70         |                     | 100                       |   |        | Average Current                 | 0.00 A                       |                                         |
| SETUP             |                   | 0.00 Hz       | 13.85 V             |                           |   | TJ     | Remote Start                    | Off                          |                                         |
| DATA LOG          | 0                 | 1780 1820     | 24 56               | 100                       |   | $\sim$ | Coolant Temperature             | -30.75                       |                                         |
| PARALLEL          |                   | (1740 g 1860) | -8 88               | 50                        |   | Ċ      |                                 |                              |                                         |
|                   |                   | 120 1900      |                     |                           |   |        |                                 |                              |                                         |
|                   |                   |               |                     |                           |   |        |                                 |                              |                                         |
|                   | 14                | 3:03:06       |                     | J3 V1.1.24                |   |        |                                 |                              |                                         |
|                   | I.                |               |                     | <b>A</b> .                |   |        |                                 |                              |                                         |
| 2                 | Home              |               |                     | ⊢≞ ⇔ <del>_</del> ↓       |   |        |                                 |                              |                                         |
| User<br>Level :0  | <b></b> ₹ <u></u> | Frequency     | Battery Voltage 1   | Oil Pressure              |   |        |                                 |                              |                                         |
|                   | 0                 | 58 62         | 4.8 19.2            | 40 60<br>-20 <b>3</b> 80- |   |        |                                 |                              |                                         |
| METERING          |                   | 56 70         |                     | 100                       |   |        |                                 |                              |                                         |
| FAVORITE          | s ti              | 0.00 Hz       | 13.87 V             |                           |   |        |                                 |                              |                                         |
| ELECTRIC          | TAL $\sim$        | Lingine Speed | Coolant lemperature | Fuel Level<br>100         |   |        |                                 |                              |                                         |
|                   | ~~~~~             | (1740 4 1860) | 88 88               | 50                        |   |        |                                 |                              |                                         |
| ENGINE            | 티, 치              | 11110         |                     |                           |   |        |                                 |                              |                                         |

Figure 22 Metering, Favorites

A user can select the parameters to display in the Favorites screen. A different set of favorites can be selected for each access level. The operator and technician can select different favorites than the user. There is no limit to the number of favorites that can be selected. See Figure 23 for instructions to select parameters from nine different categories:

- Electrical Generator
- Electrical Inputs
- Electrical Outputs
- Electrical Battery Charger 1 (no battery charger data is available for KD models)
- Electrical Battery Charger 2 (no battery charger data is available for KD models)
- Engine
- Operation Records
- Load Management
- Paralleling

# Note:

The parameters are listed on the Favorites screen in the order selected.

### **Procedure to Select Favorites**

First, go to the Favorites screen as described in Figure 22.

- 1. Touch the Star icon in the upper right corner of the screen.
- 2. Touch the category.
- 3. Touch the stars for one or more parameters to be included in the Favorites display. The selected stars turn solid white.
- 4. Touch the left arrow symbol to close the selection box. Repeat steps 2 and 3 for other categories.
- 5. Observe that the selected parameters are now displayed in the order they were selected.

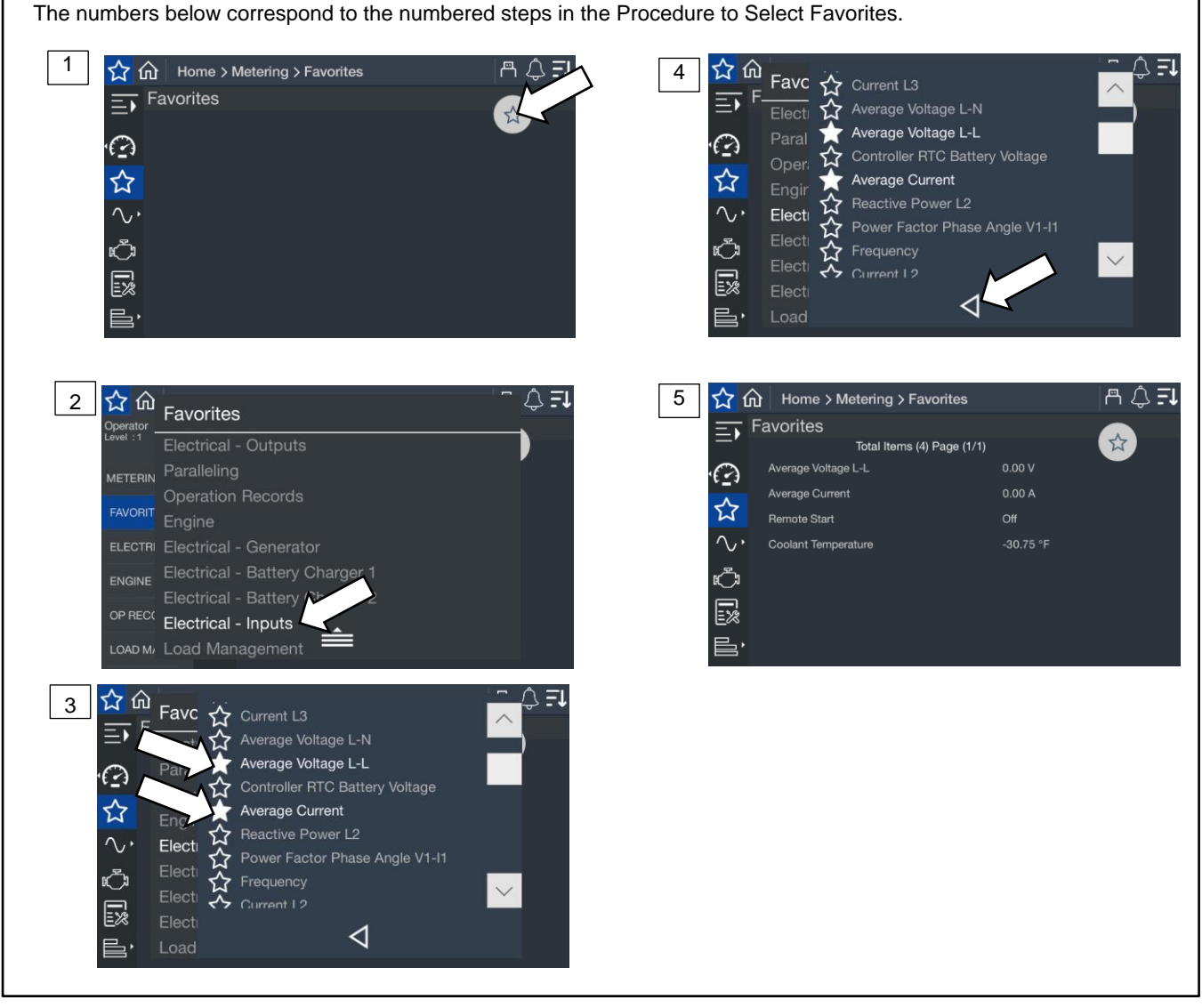

Figure 23 Selecting Favorites

# 4.2 Electrical

# 4.2.1 Metering Screens, Electrical, Generator

The Generator Metering screens display generator set electrical information such as output voltage, frequency, current, and other electrical data listed in Figure 25. The metering screens display information only. Parameter settings cannot be changed from the metering screens.

# **Procedure to View Generator Electrical Metering Screens**

- 1. In the navigation panel on the left side of the screen, touch Metering or the gauge symbol.
- 2. Touch Electrical or the sine wave symbol.
- 3. Touch Generator or the generator symbol.
- 4. Touch the arrows on the right side of the screen to scroll through the electrical metering screens.

The numbers below correspond to the numbered steps in the Procedure to View Generator Electrical Metering Screens. a 🗘 **I1** 1 a 🗘 🖅 <u>ሰ</u> ሰ ሰ ሰ 3 Jser .evel Jser .evel:0 TE - $\mathcal{C}_{\mathbf{1}}$ °.. **i**/0 Ŀba, i/0 PARALLELING BATT CHARGER 🛛 APM603 V1.1.24 13:03:06 APM603 V1.1.24 13:03:37 a 🗘 **I** 2 4 ŵ Home > Metering > Electrical > Generator 命命 8 4 FI Generator Ξī **↓** Total Items (30) Page (1/4)  $^{\sim}$ 0 ge L-L ជ e Voltage L-N 13.87 V **i**/0  $\sim$ i/**O** ĸ) ENGINE 睈 otal Apparent Po APM603 V1.1.24

Figure 24 Electrical Metering Screen

The generator metering screen displays the values shown below.

| Parameter                                                               | Units        |
|-------------------------------------------------------------------------|--------------|
| Frequency                                                               | Hz           |
| Average Voltage L-L                                                     | V            |
| Average Voltage L-N                                                     | V            |
| Three Phase Average Current                                             | kA           |
| Total Real Power                                                        | kW           |
| Total Reactive Power                                                    | kVAR         |
| Total Apparent Power                                                    | kVA          |
| Total Power Factor                                                      |              |
| Battery Voltage *                                                       | V            |
| Controller RTC Battery Voltage                                          | V            |
| Voltage L1-L2                                                           | V            |
| Voltage L2-L3                                                           | V            |
| Voltage L3-L1                                                           | V            |
| Voltage L1-N                                                            | V            |
| Voltage L2-N                                                            | V            |
| Voltage L3-N                                                            | V            |
| Current L1                                                              | A or kA      |
| Current L2                                                              | A or kA      |
| Current L3                                                              | A or kA      |
| Real Power L1                                                           | kW           |
| Real Power L2                                                           | kW           |
| Real Power L3                                                           | kW           |
| Reactive Power L1                                                       | kVAR         |
| Reactive Power L2                                                       | kVAR         |
| Reactive Power L3                                                       | kVAR         |
| Apparent Power L1                                                       | kVA          |
| Apparent Power L2                                                       | kVA          |
| Apparent Power L3                                                       | kVA          |
| Voltage Phase Angle L1-L2                                               | Degrees      |
| Voltage Phase Angle L1-L3                                               | Degrees      |
| * On units with redundant starters, batter displayed for two batteries. | y voltage is |

Figure 25 Generator Metering Data

#### 4.2.2 Input Metering

Input status is displayed on the Metering, Electrical, Inputs screen.

The standard, dedicated inputs are listed in the previous section Inputs and Outputs. Optional input/output modules are available. I/O Module 0 inputs and outputs are factory set. I/O Module 1 outputs are also factory set. I/O Module 1 inputs and I/O Module 2 inputs and outputs are configurable.

A personal computer and Kohler SiteTech™ software are required to assign input functions to the inputs on the I/O modules. SiteTech is available to Kohler authorized distributors and dealers.

# **Procedure to View Input Status**

- In the navigation panel on the left side of the screen, touch Metering or the gauge symbol. 1.
- 2. Touch Electrical or the sine wave symbol.
- Touch Inputs or the i/o symbol with the bold i. 3.
- 4. Touch the up and down arrows on the right side of the screen to view the inputs.

The numbers below correspond to the numbered steps in the Procedure to View Input and Output Status. Home > Metering > Electrical > Inputs ≞ \_ ₽ 1 ሰ ሰ Home A 🗘 🗐 3  $\overline{=}$ **€** Total Items (27) Page (1/4)  $\cdot \mathbf{1}$ METERING  $\bigcirc$  $\wedge$ , , , 0.00 Hz . 13.85 V °.°° **i**/0 Ъġ, i/0 Off BATT CHARGER -0 %  $\searrow$ 13:03:06 APM603 V1.1.24 4 m 🛆 🗐 2 <u>ሰ</u> ሰ Home A Ĉ E i/o 🟠 Home > Metering > Electrical > Inputs E Inputs Total Items (27) Page (1/4)  $\cdot \bigcirc$ METERING ☆ . 13.87 V i/c ux Faul ery Charger Fa Ċ i/0 er Trippec LOAD MANAGE - 13:03:20 APM603 V1.1.24

Values

On/Off On/Off

On/Off

On/Off On/Off On/Off

On/Off

On/Off

On/Off

V V

| Figure 26 | Inputs Metering Screen |
|-----------|------------------------|
|-----------|------------------------|

| Parameter             | Values     | Pa  | arameter                      |
|-----------------------|------------|-----|-------------------------------|
| E-Stop Local          | Yes/No     | Ke  | ey Switch Auto                |
| E-Stop Remote         | Yes/No     | Ke  | ey Switch Run                 |
| Battery Charger Fault | True/False | R   | emote Start                   |
| Breaker Closed        | Yes/No     | 0   | FF Button                     |
| Breaker Tripped/Open  | Yes/No     | R   | UN Button                     |
| Coolant Temperature   | °F or C    | A   | UTO Button                    |
| Idle Mode Start       | On/Off     | S   | peed Bias                     |
| Fuel Level            | %          | Vo  | oltage Bias                   |
| Fuel Leak Alarm       | On/Off     | I/C | O Module 0 Digital Inputs 0-7 |
| Low Fuel Level Switch | True/False | I/C | O Module 1 Digital Inputs 0-7 |
| Ground Fault Relay    | On/Off     | I/C | O Module 2 Digital Inputs 0-7 |
|                       | 1          |     |                               |

Figure 27 Inputs Included in the Inputs Metering Screen

# 4.2.3 Output Metering

The Electrical Metering screen for outputs displays the status of the outputs.

The standard, dedicated outputs are listed in Section 2. Optional I/O Modules are available.

A personal computer and Kohler SiteTech<sup>™</sup> software are required to assign output functions to the programmable outputs on the I/O module. SiteTech is available to Kohler authorized distributors and dealers.

# **Procedure to View Output Status**

- 1. In the navigation panel on the left side of the screen, touch Metering or the gauge symbol.
- 2. Touch Electrical or the sine wave symbol.
- 3. Touch outputs or the i/o symbol with the bold letter o.
- 4. Touch the up and down arrows on the right side of the screen to view the outputs.

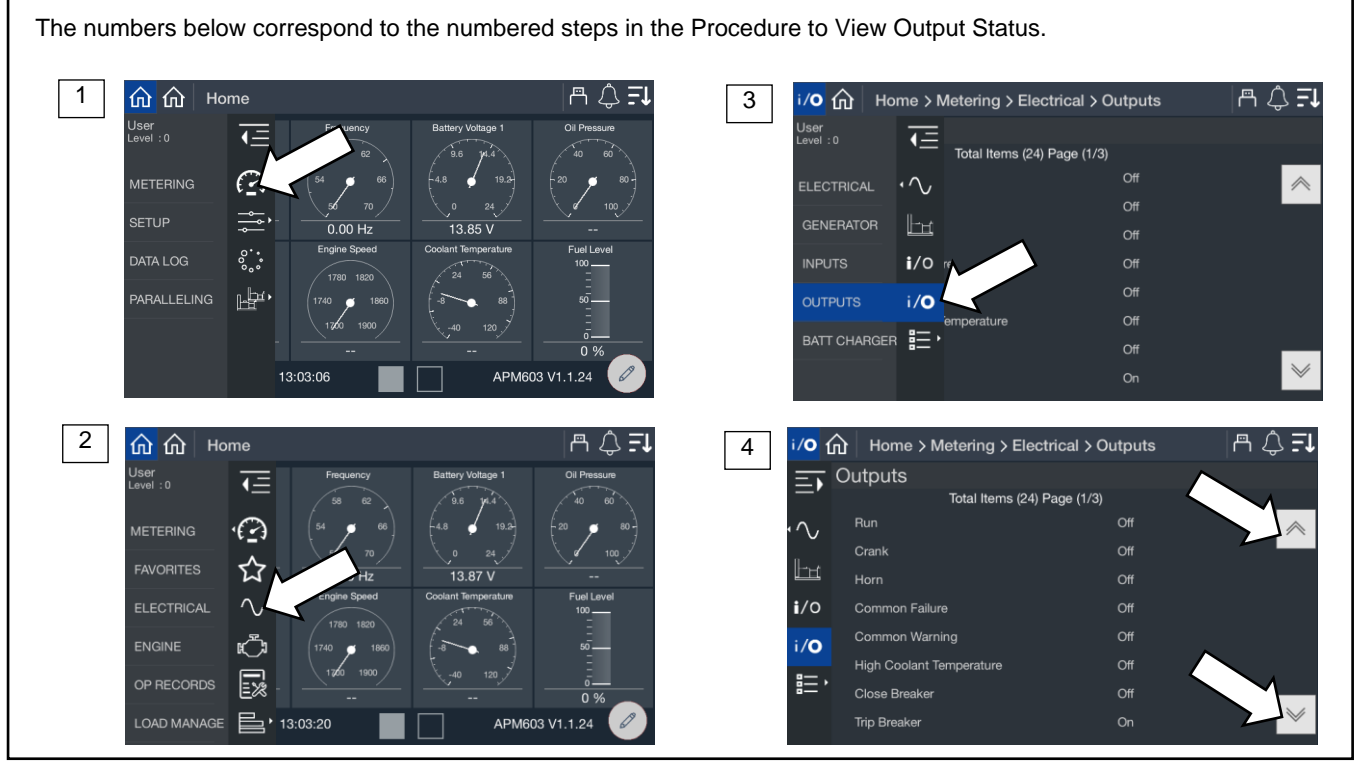

Figure 28 Outputs Metering Screen

| Output                          | Units/Value |
|---------------------------------|-------------|
| Run/Generator Running           | On/Off      |
| BCA Excitation                  | On/Off      |
| Horn                            | On/Off      |
| Common Failure/Fault            | On/Off      |
| Common Warning                  | On/Off      |
| High Coolant Temperature        | On/Off      |
| Close Breaker                   | On/Off      |
| Trip Breaker                    | On/Off      |
| Alternator Excitation           | %           |
| I/O Module 0 Digital Outputs0-7 | On/Off      |
| I/O Module 1 Digital Outputs0-7 | On/Off      |
| I/O Module 2 Digital Outputs0-7 | On/Off      |

Figure 29 Outputs Displayed in the Outputs Metering Screen

# 4.2.4 Battery Charger

The electrical metering screens for battery chargers are not applicable for model KD generator sets.

# 4.3 Engine

The Engine Metering screen displays the engine data shown in Figure 31.

# Procedure to View the Engine Metering Screen

- 1. In the navigation panel on the left side of the screen, touch Metering or the gauge symbol.
- 2. Touch Engine or the engine symbol.
- 3. Observe the engine data shown on the screen.

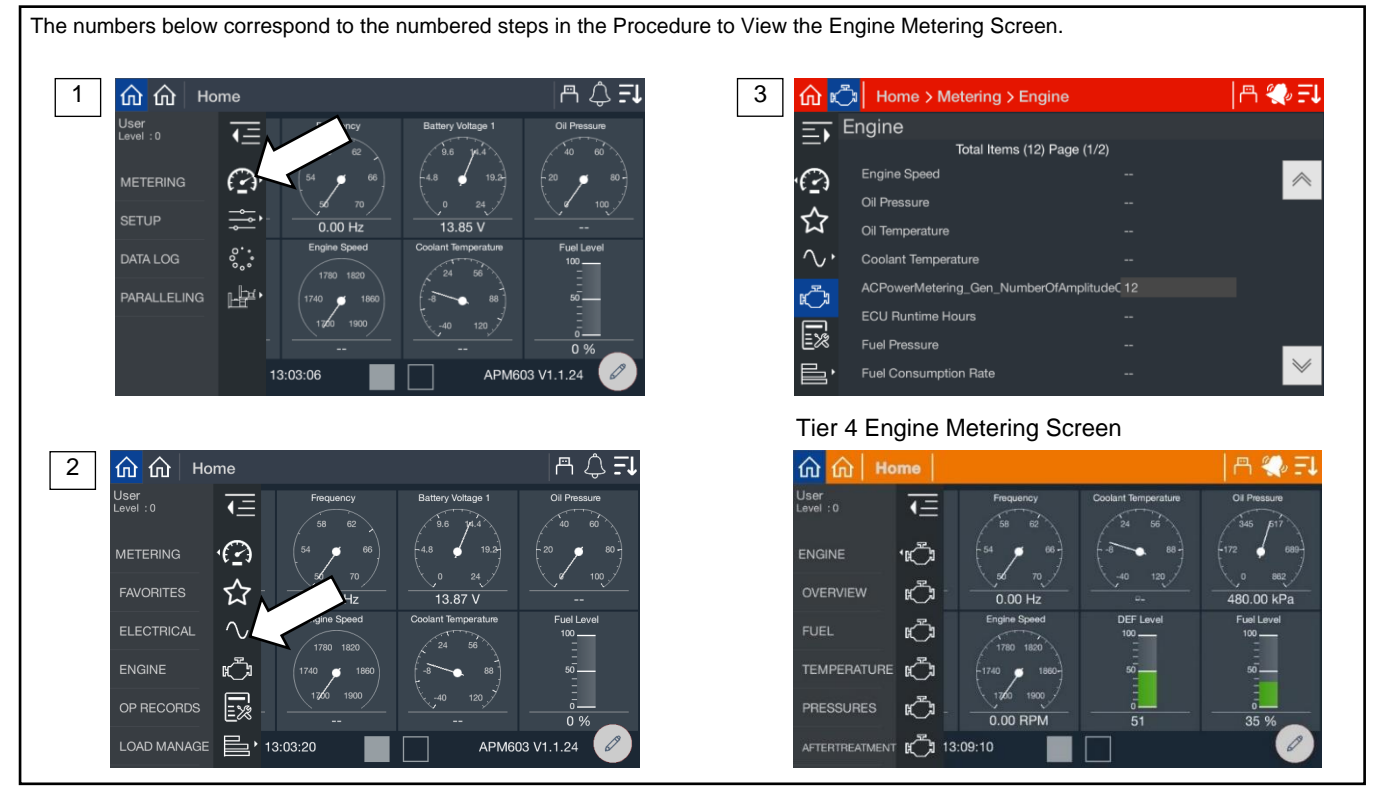

Figure 30 Metering, Engine

| Tier 2 Generator Models                                |              |  |  |  |
|--------------------------------------------------------|--------------|--|--|--|
| Item                                                   | Units        |  |  |  |
| Engine Speed                                           | RPM          |  |  |  |
| Oil Pressure                                           | PSI          |  |  |  |
| Oil Temperature                                        | °F or °C     |  |  |  |
| Coolant Temperature                                    | °F or °C     |  |  |  |
| Crankcase Pressure                                     | PSI/kPa      |  |  |  |
| Intake Manifold Pressure                               | PSI          |  |  |  |
| Intake Manifold Temperature                            | °F or °C     |  |  |  |
| Intercooler Coolant Temperature<br>(K175 engines only) | °F or °C     |  |  |  |
| Ambient Temperature                                    | °F or °C     |  |  |  |
| ECU Runtime Hours                                      | Hours        |  |  |  |
| Fuel Pressure                                          | PSI/kPa      |  |  |  |
| Common Rail Fuel Pressure                              | PSI/kPa      |  |  |  |
| Fuel Temperature                                       | °F or °C     |  |  |  |
| Fuel Consumption Rate                                  | Gallons/hour |  |  |  |

| Tier 4 Generator Models |            |  |
|-------------------------|------------|--|
| Item                    | Units      |  |
| Frequency               | Hz         |  |
| Coolant Temp            | °F or °C   |  |
| Oil Pressure            | PSI or kPa |  |
| Engine Speed            | RPM        |  |
| DEF Level               | %          |  |
| Fuel Level              | %          |  |

Figure 31 Engine Metering Data

# 4.3.1 Overview

The Overview Metering screen displays the overview data shown in Figure 33.

#### Note:

This menu is only available on Tier 4 generator sets.

### Procedure to View the Engine Overview Metering Screen

- 1. In the navigation panel on the left side of the screen, touch Metering or the gauge symbol.
- 2. Touch Engine or the engine symbol.
- 3. Touch Overview.
- 4. Observe the data shown on the screen.

The numbers below correspond to the numbered steps in the Procedure to View the Engine Overview Metering Screen.

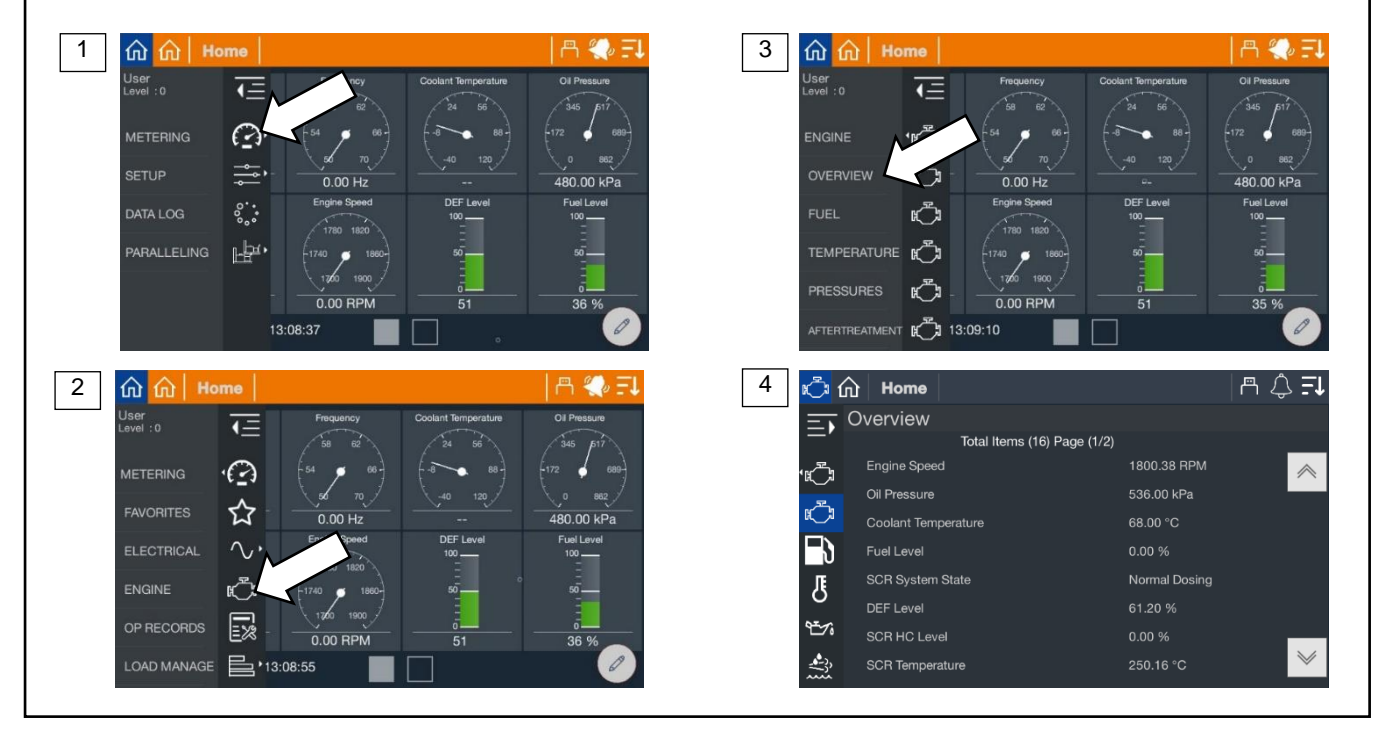

Figure 32 Metering, Engine Overview

| Tier 4 Generator Sets                     |                    |
|-------------------------------------------|--------------------|
| Item                                      | Units              |
| Engine Speed                              | RPM                |
| Oil Pressure                              | PSI or kPa         |
| Coolant Temp                              | °F or °C           |
| Fuel Level                                | %                  |
| Run Time Hours                            | Hours              |
| SCR System State                          | ScrSytemStates     |
| DEF Level                                 | %                  |
| SCR HC Level                              | %                  |
| SCR Temperature                           | °F or °C           |
| Coolant Level                             |                    |
| Aftercooler Coolant Level                 |                    |
| ECU Battery Voltage                       | V                  |
| ECU Keyswitch Voltage                     | V                  |
| SCR Operator Inducement<br>Severity Level |                    |
| Engine Derate Is Active                   | Yes/No             |
| NOx Control Torque Limit                  | %                  |
| Engine Operating State                    | EngOperatingStates |

Figure 33 Engine Overview

# 4.3.2 Fuel

The Fuel Metering screen displays the fuel data shown in Figure 35.

# Note:

This menu is only available on Tier 4 generator sets.

### Procedure to View the Engine Fuel Metering Screen

- 1. In the navigation panel on the left side of the screen, touch Metering or the gauge symbol.
- 2. Touch Engine or the engine symbol.
- 3. Touch Fuel.
- 4. Observe the data shown on the screen.

The numbers below correspond to the numbered steps in the Procedure to View the Engine Fuel Metering Screen.

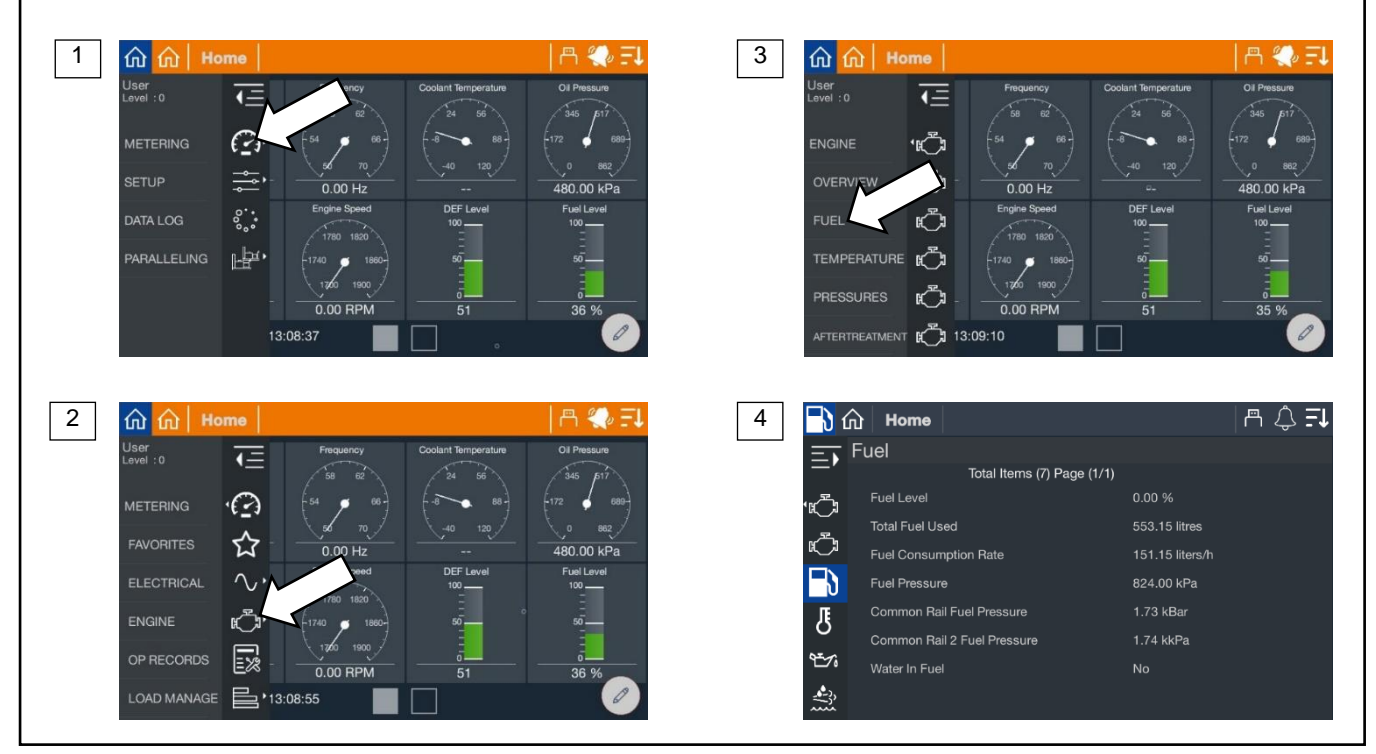

# Figure 34 Metering, Engine Fuel

| Tier 4 Generator Sets       |            |  |  |
|-----------------------------|------------|--|--|
| Item                        | Units      |  |  |
| Fuel Level                  | %          |  |  |
| Total Fuel Used             | liters     |  |  |
| Fuel Consumption Rate       | L/Hr       |  |  |
| Fuel Temperature            | °F or °C   |  |  |
| Fuel Pressure               | PSI or kPa |  |  |
| Common Rail Fuel Pressure   | Bar        |  |  |
| Common Rail 2 Fuel Pressure | Bar        |  |  |
| Water In Fuel               | Yes/No     |  |  |

Figure 35 Fuel Metering Data

# 4.3.3 Temperature

The Temperature Metering screen displays the Temperature data shown in Figure 37.

# Note:

This menu is only available on Tier 4 generator sets.

# Procedure to View the Engine Temperature Metering Screen

- 1. In the navigation panel on the left side of the screen, touch Metering or the gauge symbol.
- 2. Touch Engine or the engine symbol.
- 3. Touch Temperature.
- 4. Observe the data shown on the screen.

The numbers below correspond to the numbered steps in the Procedure to View the Temperature Metering Screen. 1 3 🛍 🛍 ด 🟠 Jser evel :0 **€** τΞ 0 **'**د) ÷, Ć 480.00 kP °.: Ŀ₽. Ċ PRESSURES 0.00 RPM REATMENT m () 🗐 2 💨 F. 4 I for the second second s ណ lser evel :0 Temperature Ξī € Total Items (28) Page (1/4) ature 0  $\wedge$ ☆ ථා 80 00 kP 253.88 °C  $\widehat{}$ ٦ì ۲<sup>۳</sup> Ŀ 43.00 °C Manifold Te 4<u>-</u>78 OP RECORDS 0.00 RPM  $\lor$ 13:08:55 s.

Figure 36 Metering, Engine Temperature

| Item                                  | Unit     |
|---------------------------------------|----------|
| Coolant Temperature                   | °F or °C |
| Oil Temperature                       | °F or °C |
| SCR Temperature                       | °F or °C |
| DEF Temperature                       | °F or °C |
| Fuel Temperature                      | °F or °C |
| Intake Manifold Temperature           | °F or °C |
| Ambient Temperature                   | °F or °C |
| Auxiliary Coolant Temperatue          | °F or °C |
| ECU Temperature                       | °F or °C |
| Turbo 1 Turbine Intake Temperature    | °F or °C |
| Turbo 2 Turbine Intake Temperature    | °F or °C |
| Turbo 1 Compressor Intake Temperature | °F or °C |
| Exhaust Gas Port 1 Temperature        | °F or °C |
| Exhaust Gas Port 2 Temperature        | °F or °C |
| Exhaust Gas Port 3 Temperature        | °F or °C |
| Exhaust Gas Port 4 Temperature        | °F or °C |
| Exhaust Gas Port 5 Temperature        | °F or °C |
| Exhaust Gas Port 6 Temperature        | °F or °C |
| Exhaust Gas Port 7 Temperature        | °F or °C |
| Exhaust Gas Port 8 Temperature        | °F or °C |
| Exhaust Gas Port 9 Temperature        | °F or °C |
| Exhaust Gas Port 10 Temperature       | °F or °C |
| Exhaust Gas Port 11 Temperature       | °F or °C |
| Exhaust Gas Port 12 Temperature       | °F or °C |
| Exhaust Gas Port 13 Temperature       | °F or °C |
| Exhaust Gas Port 14 Temperature       | °F or °C |
| Exhaust Gas Port 15 Temperature       | °F or °C |
| Exhaust Gas Port 16 Temperature       | °F or °C |

Figure 37 Engine Temperature Metering Data

# 4.3.4 Pressure

The Pressure Metering screen displays the pressure data shown in.

# Note:

This menu is only available on Tier 4 generator sets.

### Procedure to View the Engine Pressure Metering Screen

- 1. In the navigation panel on the left side of the screen, touch Metering or the gauge symbol.
- 2. Touch Engine or the engine symbol.
- 3. Touch Pressure.
- 4. Observe the data shown on the screen.

The numbers below correspond to the numbered steps in the Procedure to View the Pressure Metering Screen.

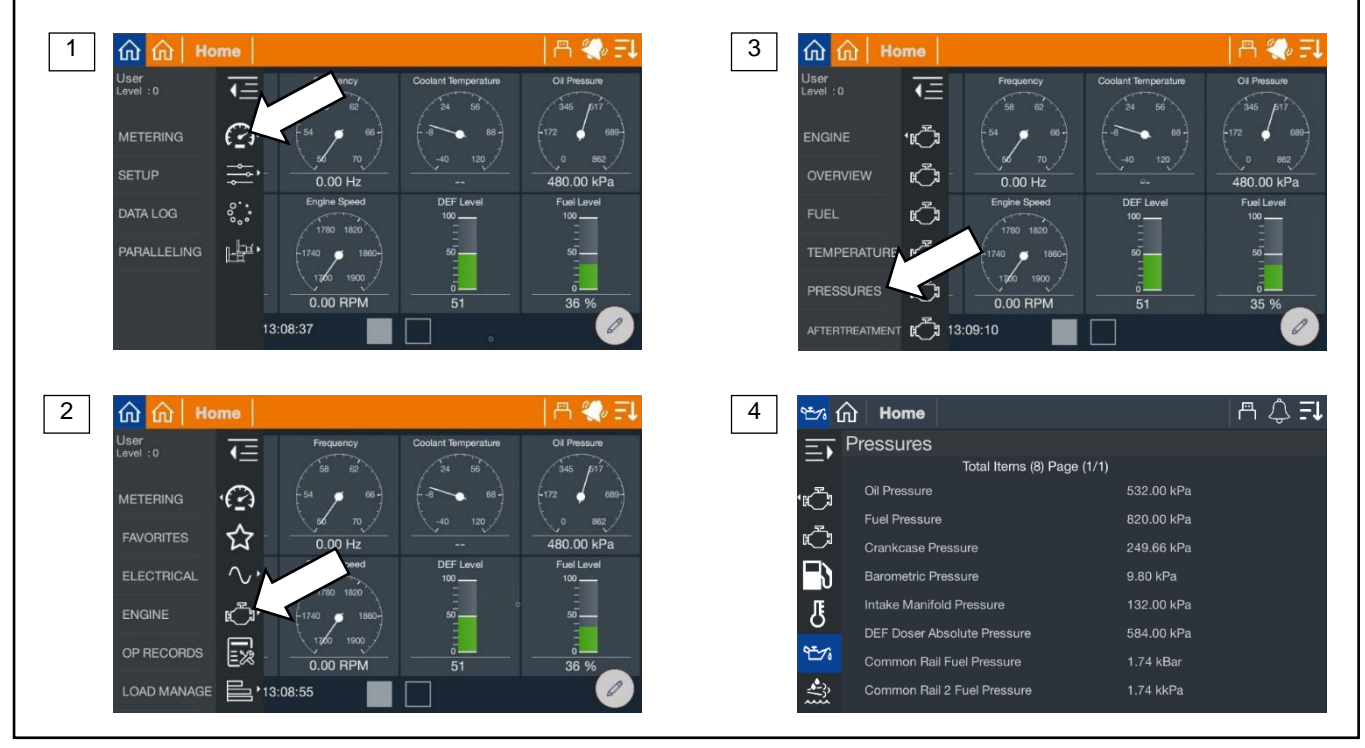

Figure 38 Metering, Engine Pressure

| ltem                        | Unit       |
|-----------------------------|------------|
| Oil Pressure                | PSI or kPa |
| Fuel Pressure               | PSI or kPa |
| Crankcase Pressure          | PSI or kPa |
| Barometric Pressure         | PSI or kPa |
| Intake Manifold Pressure    | PSI or kPa |
| DEF Doser Absolute Pressure | PSI or kPa |
| Common Rail Fuel Pressure   | Bar        |
| Common Rail 2 Fuel Pressure | Bar        |

Figure 39 Engine Pressure Metering Data

# 4.3.5 Aftertreatment

The Aftertreatment Metering screen displays the aftertreatment data shown in Figure 41.

#### Note:

This menu is only available on Tier 4 generator sets.

#### Procedure to View the Engine Aftertreatment Metering Screen

- 1. In the navigation panel on the left side of the screen, touch Metering or the gauge symbol.
- 2. Touch Engine or the engine symbol.
- 3. Touch Aftertreatment.
- 4. Observe the data shown on the screen.

The numbers below correspond to the numbered steps in the Procedure to View the Engine Aftertreatment Metering Screen.

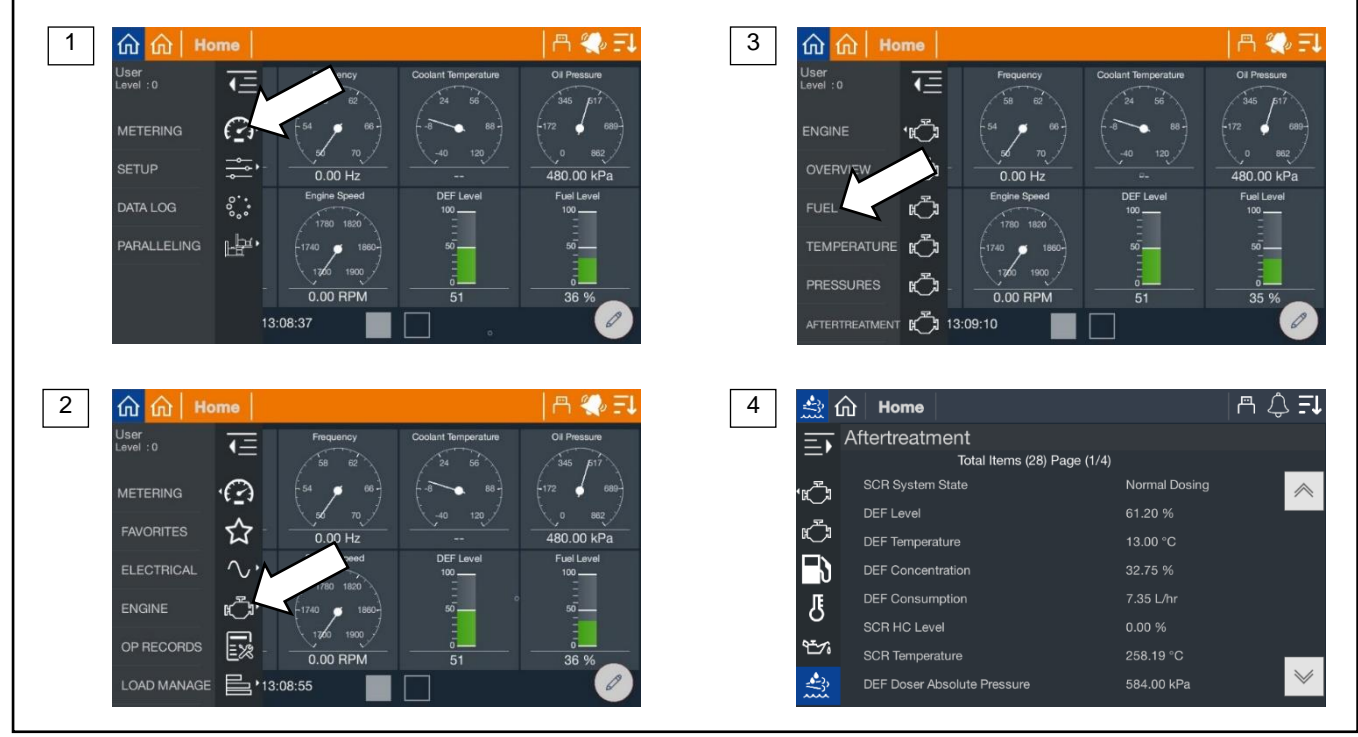

Figure 40 Metering, Engine Aftertreatment

| Item                                   | Units                         |
|----------------------------------------|-------------------------------|
| SCR System State                       | ScrSytemStates                |
| DEF Level                              | %                             |
| DEF Temperature                        | °F or °C                      |
| DEF Concentration                      | %                             |
| DEF Consumption                        | L/Hr                          |
| SCR HC Level                           | %                             |
| SCR Temperature                        | °F or °C                      |
| DEF Doser Absolute Pressure            | PSI or kPa                    |
| DEF Doser Pump Speed                   | RPM                           |
| DEF Doser Pump Command                 | %                             |
| Engine Derate Is Active                | Yes/No                        |
| NOx Control Torque Limit               | %                             |
| SCR Operator Inducement Severity Level |                               |
| SCR Defrost Complete                   | Yes/No                        |
| DEF Defrost Complete                   | Yes/No                        |
| DEF Level Inducement State             | AftertreatmentInducementState |
| System Failure Inducement State        | AftertreatmentInducementState |
| DEF Level Time To Next Inducement      | Min                           |
| System Failure Time To Next Inducement | Min                           |
| SCR Exhaust Gas Mass Flow              | kg/Hr                         |
| DEF Line Heater 1                      | On/Off                        |
| DEF Line Heater 2                      | On/Off                        |
| Aftertreatment 1 Intake NOx            | ppm                           |
| Aftertreatment 1 Outlet NOx            | ppm                           |
| Aftertreatment 2 Outlet NOx            | ppm                           |
| Aftertreatment 3 Outlet NOx            | ppm                           |
| Aftertreatment 1 Outlet NH3            | ppm                           |
| Aftertreatment 2 Outlet NH3            | ppm                           |
| Aftertreatment 3 Outlet NH3            | ppm                           |

Figure 41 Aftertreatment Metering Data

# 4.4 Operation Records

The Op Records screen displays generator set operation records such as engine run time, last start date, and other information shown in Figure 43.

To reset the maintenance records after performing scheduled oil changes and other maintenance tasks, log in as Technician. The password is required.

# **Procedure to View Operation Records**

- 1. In the navigation panel on the left side of the screen, touch Metering or the gauge symbol.
- 2. Touch Op Records or the notepad symbol.
- 3. Touch the up and down arrows on the right side of the screen to scroll through the generator set operation records.

The numbers below correspond to the numbered steps in the Procedure to View Operation Records.

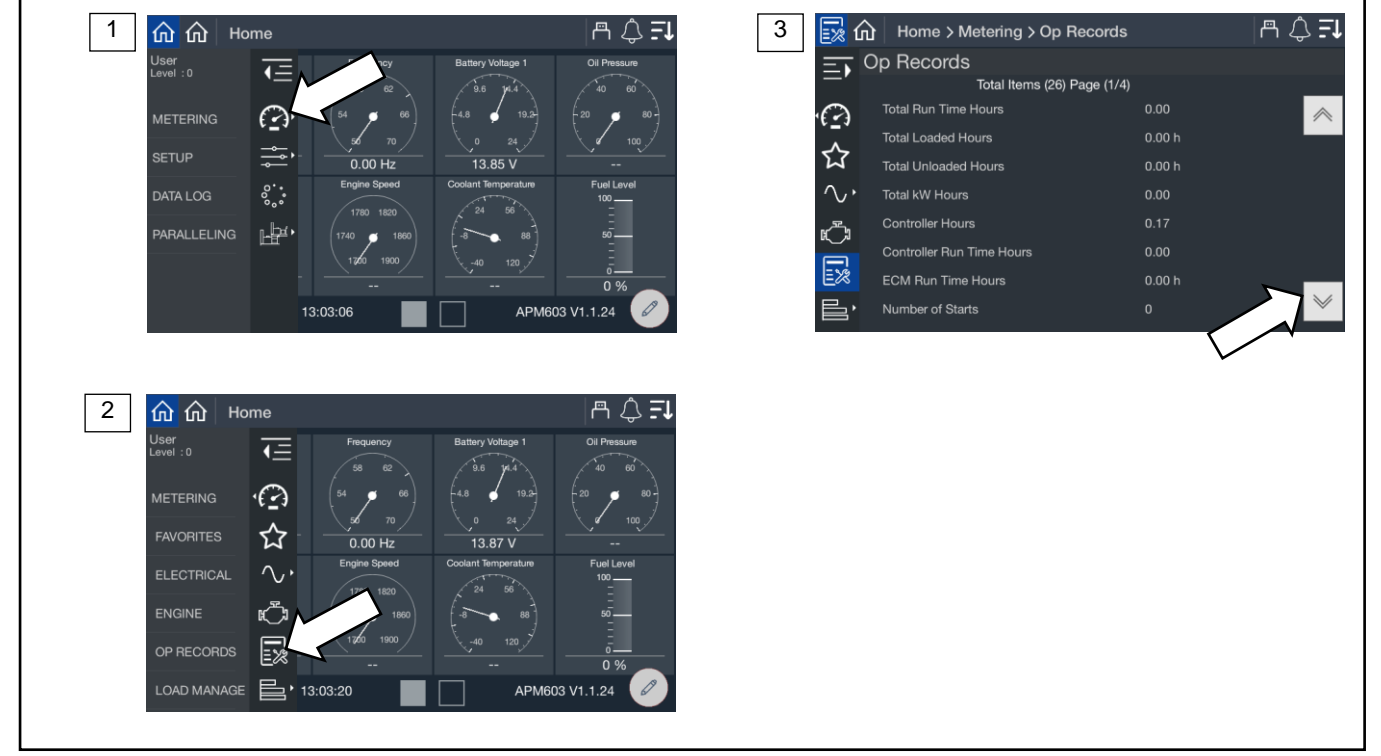

Figure 42 Metering Screen, Operation (Op) Records

| Parameter                                                           | Units    |  |
|---------------------------------------------------------------------|----------|--|
| Total Run Time Hours                                                | Hours    |  |
| Total Loaded Hours                                                  | Hours    |  |
| Total Unloaded Hours                                                | Hours    |  |
| Total kW Hours                                                      | kWh      |  |
| Controller Hours                                                    | Hours    |  |
| Controller Run Time Hours                                           | Hours    |  |
| ECU Run Time Hours                                                  | Hours    |  |
| Number of Starts                                                    |          |  |
| Number of Crank Attempts                                            |          |  |
| Last Crank Duration                                                 | Seconds  |  |
| Last Start Run Time Duration                                        | Hours    |  |
| Last Start Time of Day                                              |          |  |
| Last Start Date (Day)                                               |          |  |
| Last Start Date (Month)                                             |          |  |
| Last Start Date (Year)                                              |          |  |
| Last Stop Time of Day                                               |          |  |
| Last Stop Date (Day)                                                |          |  |
| Last Stop Date (Month)                                              |          |  |
| Last Stop Date (Year)                                               |          |  |
| Total Run Time Since Maintenance                                    | Hours    |  |
| Loaded Hours Since Maintenance                                      | Hours    |  |
| Unloaded Hours Since Maintenance                                    | Hours    |  |
| kW Hours Since Maintenance                                          | kWh      |  |
| Reset Maintenance Records *                                         | Yes/No * |  |
| * The Technician password is required to reset maintenance records. |          |  |

Figure 43 Operation Records

# 4.5 Load Management

Load management allows a generator set to support load which may occasionally exceed the rated capacity of the generator set.

# Note:

Life safety and critical loads should never be connected to a device that is managed as a priority through load management. Load management should only be used on loads that can be turned on and off as required to allow the generator system to operate reliably for life safety and critical loads that are always connected.

In single-generator set applications, load management may shed unimportant but highly demanding loads when the generator set is overloaded, preventing a power outage caused by the generator set going offline.

In paralleling systems, load management permits the bus to stay at rated voltage and frequency while an additional generator set is synchronizing to it. It ensures the total load on the bus does not exceed the total capacity of the generators online at a given moment. Load management may shed lower priority loads in the event that a generator fails or the system is waiting for a generator to synchronize and close to the bus.

The load management function in the generator set controller supports up to 16 load control priorities. In a single-generator set application, the system will be limited to 16 (8 for each D8IOM) load control priorities for KD models. In paralleling systems, the full 16 load control priorities can be used. These priorities generate internal notices for the add and shed conditions. The internal notices are generated any time a load is add or shed, but they will only operate a load control relay if they are configured to a digital output.

Optional I/O modules are required for load management connections.

- For KD models, one or two digital input/output modules (DIOMs) are required, providing up to 8 or 16 outputs (4 per original DIOM or 8 per updated D8IOM) to be accessed and configured to control up to 16 loads (each load priority can interrupt several devices) from a single generator.
- For non-KD Models, the optional 4 input / 15 output relay module is required, providing up to 14 RDO outputs to be accessed and configured to control up to 14 loads (each load priority can interrupt several devices) from a single generator.

In paralleling applications, up to 16 load priorities can be accessed and the load priorities can be divided among all of the generator sets. For instance, Generator #1 can support Load Priorities 1 and 4, Generator #2 can support Priorities 2 and 5 and Generator #3 can support Priorities 3 and 6. This configuration requires the optional relay module on each generator and permits partial load control functionality even if one controller is powered down or fails (redundancy).

Load Priority 1 is shed last and added first. The priorities are added in increasing sequence and shed in decreasing sequence.

All load priorities are immediately shed when load control is initiated. Load control is initiated when the system receives a start signal (a system start, a remote start, or a start by communication). In a paralleling application, the controller can receive a start signal from any generator set which is connected to the PGEN communication network. Pressing RUN on the controller will not cause the loads to shed.

All loads are added immediately when load control is de-activated. Load control is de-activated when the start signal is removed.

Load management adds loads based on the capacity of the system—loads will add more quickly if the available capacity is higher.

Load management sheds loads based on the degree of overload of the system—loads will shed more quickly as the degree of the system overload increases.

# Note:

If paralleling and using generator management, the Generator Management Start Percentage setting should be significantly lower than the Overload Shed Threshold so that additional generator sets will come online before a load is shed. Go to the Gen Management group in SiteTech to adjust the Generator Management Start Percentage setting. The Overload Shed Threshold can be adjusted at Metering>Load Manage>Status>System. See the Load Management Setup Section for more information.

An under frequency event or overload event will also shed load. If a load priority is shed due to one of these events, the load management system can be configured to leave the priorities as shed until a related event occurs to allow them to be add back. This prevents the system from entering a shed and add cycle. For example, if the load is shed due to overload and removing the load removes the overload condition, if the load is added back it could cause the overload condition again and shed the load again.

The load control will shed subsequent loads more quickly if shedding a load did not remove the overload or underfrequency condition.

In a single-generator set application the load management logic uses the generator metering.

In a paralleling application the load management logic uses the bus metering. The priorities are set as a system so the load management settings are identical in each controller and each controller will shed and add a given load priority at the same time.

In a paralleling application where Generator Management is used, some generator sets may be shut down (turned Off) by the Generator Management. Even if the generator set is Off, it will manage load priorities as part of the system, performing a load add and load shed as needed. This may seem contrary to intuition, but the generator sets are acting as a system. If voltage and frequency of the paralleling bus are adequate, and Load Add accumulators are met, the loads will be enabled, even if a particular generator set is shut down by the Generator Management.

# 4.5.1 Metering, Load Management Overview Screen

The overview provides a simple graphical view of the load management system.

# Procedure to View Load Management Overview

- 1. In the navigation panel on the left side, touch Metering or the gauge symbol.
- 2. Touch Load Manage or the three horizontal bars symbol.
- 3. Touch Overview or the globe symbol.
- 4. Observe the load management status.

The numbers below correspond to the numbered steps in the Procedure to View Load Management Overview.

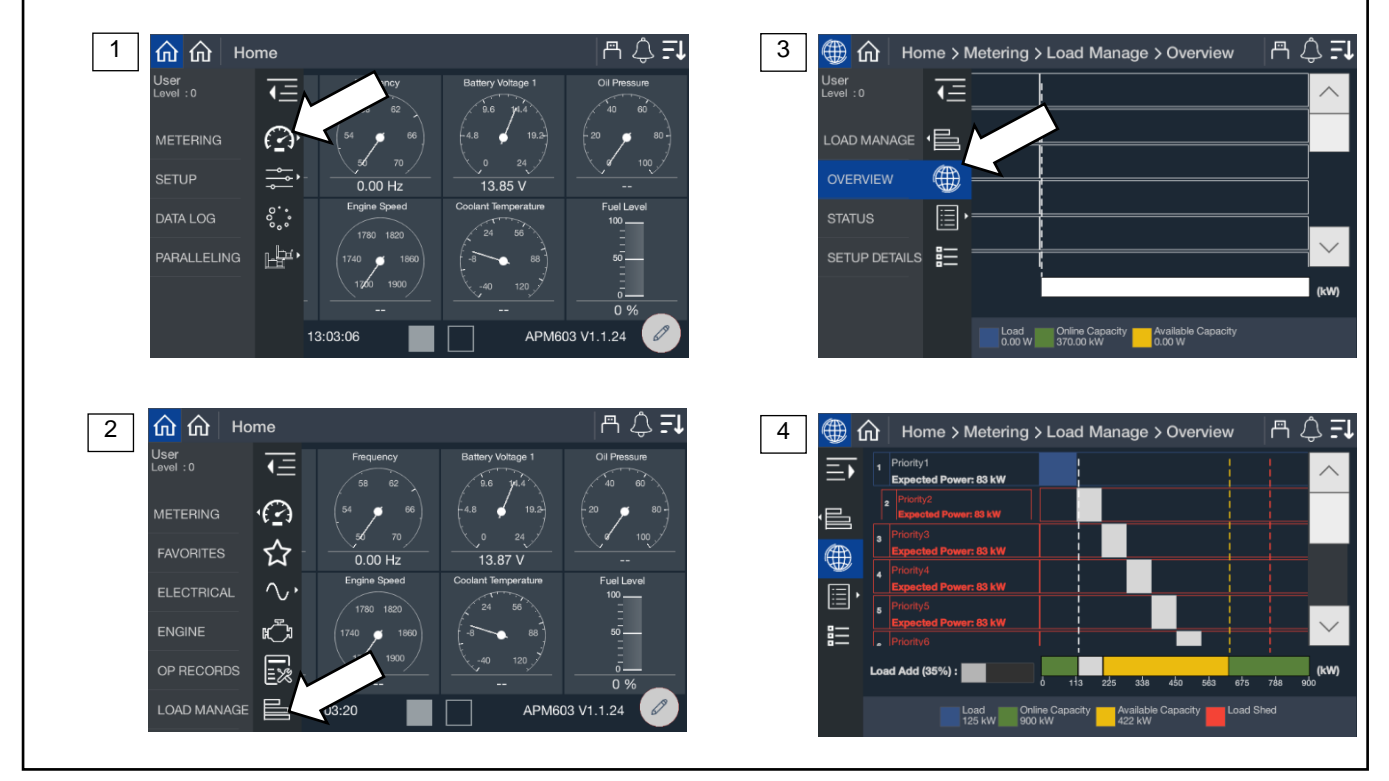

Figure 44 Metering Screens, Load Management Overview

The loads are listed in order of priority. If the loads were provided a custom name during the system set up, the name will appear. If not, the name will appear as Priority X, where X is the priority number.

### Note:

Custom names for loads can be set up through SiteTech<sup>™</sup>. Contact a Kohler authorized distributor or dealer.

If a load is in the process of being add or shed, the load will have an indication of % until that occurs. It is shown as a percentage since the time varies based on the capacity available. When the % reached 100%, the load management will initiate the add or shed.

The key at the bottom of the display shows the current load as well as the total online capacity and available capacity. If a generator is offline (either due to a shutdown via Generator Management or a fault or the generator is not communicating via PGEN), unavailable capacity will be shown as well.

**Total Load** is the value of all the loads on the system. This includes loads that are not assigned a priority and are always connected.

**Online Capacity** is the capability of the system with all the generators that are currently online. For a single-generator set application, this is the total capacity of the generator. For a paralleling system, this is the sum of capacity for all online generators.

Available Capacity indicates the difference between the Online Capacity and the Total Load. It is remaining capacity available for additional loads to be potentially added.

# 4.5.2 Metering, Load Management, Status

The status screens provide a listing of the load management metered values as well as key settings for reference.

# 4.5.2.1 Status, System

The Load Management System Status provides indication of key settings and values related to the overall operation of the load management system.

### Procedure to View Load Management System Status

- 1. In the navigation panel on the left side, touch Metering or the gauge symbol.
- 2. Touch Load Manage or the three horizontal bars symbol.
- 3. Touch Status or the list icon.
- 4. Touch System or the list icon.

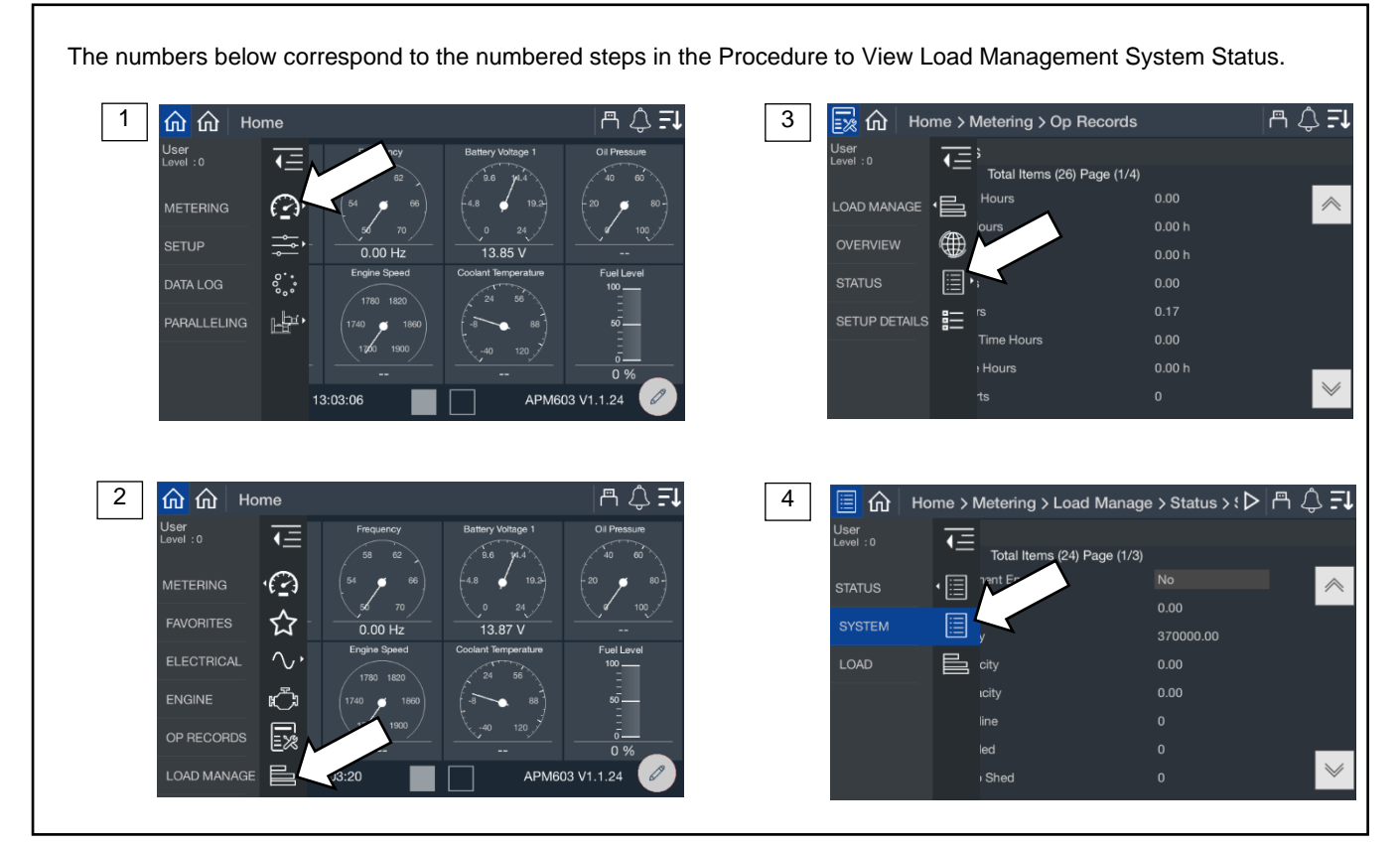

Figure 45 Metering, Load Management, Status, System

| Parameter                              | Units   |
|----------------------------------------|---------|
| Load Management Enabled                | Yes/No  |
| Total Load                             | kW      |
| Online Capacity                        | kW      |
| Available Capacity                     | kW      |
| Total Bus Capacity                     | kW      |
| Generators Online                      |         |
| Generators Failed                      |         |
| Next Priority to Shed                  |         |
| Time Based Load Add Enabled            | Yes/No  |
| Time Based Add Time                    | Seconds |
| Time Based Load Add Timer Active       | Yes/No  |
| kW Capacity Add Threshold              | %       |
| kW Capacity Add Accumulator            | %       |
| Require Reset After kW Shed            | Yes/No  |
| Overload Shed Threshold                | %       |
| Overload Shed Accumulator              | %       |
| Under Frequency Shed Threshold         | %       |
| Under Frequency Shed Accumulator       | %       |
| Require Reset After UF Shed            | Yes/No  |
| Under Frequency Inhibit Enabled        | Yes/No  |
| Under Frequency Inhibit Time           | Seconds |
| Under Frequency Inhibit Time Remaining | Seconds |
| New Gen Online As Reset                | Yes/No  |
| Stage Loads After Utility Return       | Yes/No  |

Figure 46 Load Management System Status Parameters

**Load Management Enabled** indicates a Yes if the load management system is being used on the generator or paralleling system. If No, load management is not being used and will not drive any of the outputs.

**Total Load** indicates the value of all the loads on the system. This includes loads that are not assigned a priority and are always connected.

**Online Capacity** indicates the capability of the system with all the generators that are currently online. For a single-generator set application, this is the total capacity of the generator. For a paralleling system, this is the sum of capacity for all online generators.

**Available Capacity** indicates the difference between the Online Capacity and the Total Load. It is remaining capacity available for additional loads to be potentially added.

**Generators Online** indicates the number of generators online. For a single-generator set application, this will be 1. For paralleling systems, it will be the total number of generators that are on the closed to the bus.

**Generators Failed** indicates in a paralleling system if any of the generators on PGEN are in a shutdown (fault) condition. Note that as long as the controller is still communicating on PGEN, load management can control the outputs on the controller for a generator this is in a shutdown condition. For a single-generator set application this will be 0.

**Next Priority to Shed** indicates the priority number of the next load that will be shed should the system enter a condition that requires a load shed.

**Time Based Load Add Enabled** indicates if the Time Based Load Add functionality is enabled. This function will add the loads in the priority order based on time once the system has reached an acceptable voltage and frequency. This technique does not consider load capacity or expected kW for each priority. The loads are staged sequentially at a time interval defined by the Time Based Load Add Time. For example, if the Time Based Load Add Time is set to 10 seconds, once the system reaches an acceptable voltage and frequency, a 10 seconds timer will start. When that time expires, Priority 1 will be added. The 10 second timer will start again and Priority 2 will be added when it expires. This will continue until all priorities are added.

### Note:

Time Based Load Add does not consider the capacity of the generator set or generator system or the expected load of each priority before adding and may overload the system. If an under frequency or overload shed becomes active, Time Based Load Add will abort and not add any additional loads.

Time Based Load Add sheds all priorities at startup. It is not configurable to shed fewer loads.

Time Based Load Add Time is the amount of time between each load priority addition when using Time Based Load Add.

**Time Based Load Add Timer Active** indicates if a timer is currently in use and the system is preparing to add a load when the timer expires. If this is Yes, the system will add a load when it expires. If this is No, no additional loads will be added based on Time Based Load Add.

**kW Capacity Add Threshold** sets the maximum total load that the load management system will intentionally add to the generator set or generator system. To determine whether adding the next priority load will push the system over the threshold, the resulting total is calculated by adding the expected load to the current load. For example, if the threshold is set at 90%, the current load is at 70% of total capacity, and adding the next priority load will add 15% of total capacity, adding the load will put the system at 85% of total capacity, which is below the threshold. The kW Capacity Add Accumulator will start. If adding the load will put the system at 92% capacity, the load will not be added.

The total load may exceed the kW Capacity Add Threshold value if the power required by a load is higher than the expected kW.

**kW Capacity Add Accumulator** indicates progress until the next priority load will be added. The timer starts if adding the next priority load will not exceed the kW Capacity Add Threshold for the system. Load management will add the next priority load when the kW Capacity Add Accumulator reaches 100%.

The kW Capacity Add Accumulator is a weighted timer. The Accumulator will speed up or slow down depending upon the available capacity and the expected kW. The time required will increase as the calculated total load increases and will decrease as the calculated total load decreases.

**Require Reset After kW Shed** forces the system to lock out adding loads if an overload shed occurs. The overload shed is not expected to operate, so an overload condition is an indication of a misconfiguration of the system (such as an incorrect expected kW load level for a priority). Requiring a reset prevents load cycling due to a misconfiguration. See New Gen Online As Reset.

**Overload Shed Threshold** is an indication of the amount of overload a system can experience before load shed initiates. For example, if this is set to 100%, if the total load exceeds 100% then the Overload Shed Accumulator starts. Load management will shed the next priority load when the Overload Shed Accumulator reaches 100%.

Overload Shed Accumulator is an indication of progress until the load will be shed due to an overload situation.

The time to shed a priority will increase as the overload condition increases and will decrease as the overload condition decreases. The Accumulator is not a fixed time but will speed up or slow down depending upon the overload.

**Under Frequency Shed Threshold** is the frequency droop (operation below nominal) allowed before the system will shed a load. For example, if this is set to 90% and the frequency of the generator drops below 90% of nominal then the Under Frequency Shed Accumulator starts. When the Under Frequency Shed Accumulator reaches 100%, load management will shed the next priority load.

Under Frequency Shed Accumulator is an indication of progress until the load will be shed due to an under frequency situation.

The time to shed a priority will increase as the under frequency condition increases and will decrease as the under frequency condition decreases. The Accumulator is not a fixed time but will speed up or slow down depending upon the amount exceeding the under frequency threshold.

**Require Reset After UF Shed** forces the system to lock out adding loads if an under frequency shed occurs. The under frequency shed is not expected to operate, so an under frequency condition is an indication of a misconfiguration of the system (such as an incorrect expected kW load level for a priority). Requiring a reset prevents load cycling due to a misconfiguration. See New Gen Online as Reset.

**Under Frequency Inhibit Enabled** indicates if the load management system will ignore any under frequency conditions for a period of time as the generator is starting up. This allows the system to reach the rated voltage and frequency before the under frequency shed is detected and forces a load shed.

# Note:

This setting is only necessary on applications where some of the load priorities are not shed on start up.

**Under Frequency Inhibit Time** is the period of time during start up when an under frequency condition is ignored. This is only applicable if the Under Frequency Inhibit is enabled.

Under Frequency Inhibit Time Remaining indicates the amount of time left before the under frequency shed logic will begin operating.

New Gen Online as Reset allows the load management to see an additional generator connecting the paralleling bus as a reset condition. If a load was shed based on an overload shed or under frequency shed, the load will now be considered for addition again if the kW Capacity threshold is met.

**Stage Loads After Utility Return** reduces the inrush loading to the utility when returning loads after a power failure. This is used to reduce fluctuations in the utility voltage during a transition from the generator system to the utility when the utility source impedance is relatively high. The loads are added based on Time Based Add Time settings.

# 4.5.2.2 Load Management Status, Load

The Load Management Status Load screen provides indication of the shed status for each load priority.

# Procedure to View Load Management Status, Load

- 1. In the navigation panel on the left side, touch Metering or the gauge symbol.
- 2. Touch Load Manage or the three horizontal bars symbol.
- 3. Touch Status or the list icon.
- 4. Touch Load or the horizontal bars icon.

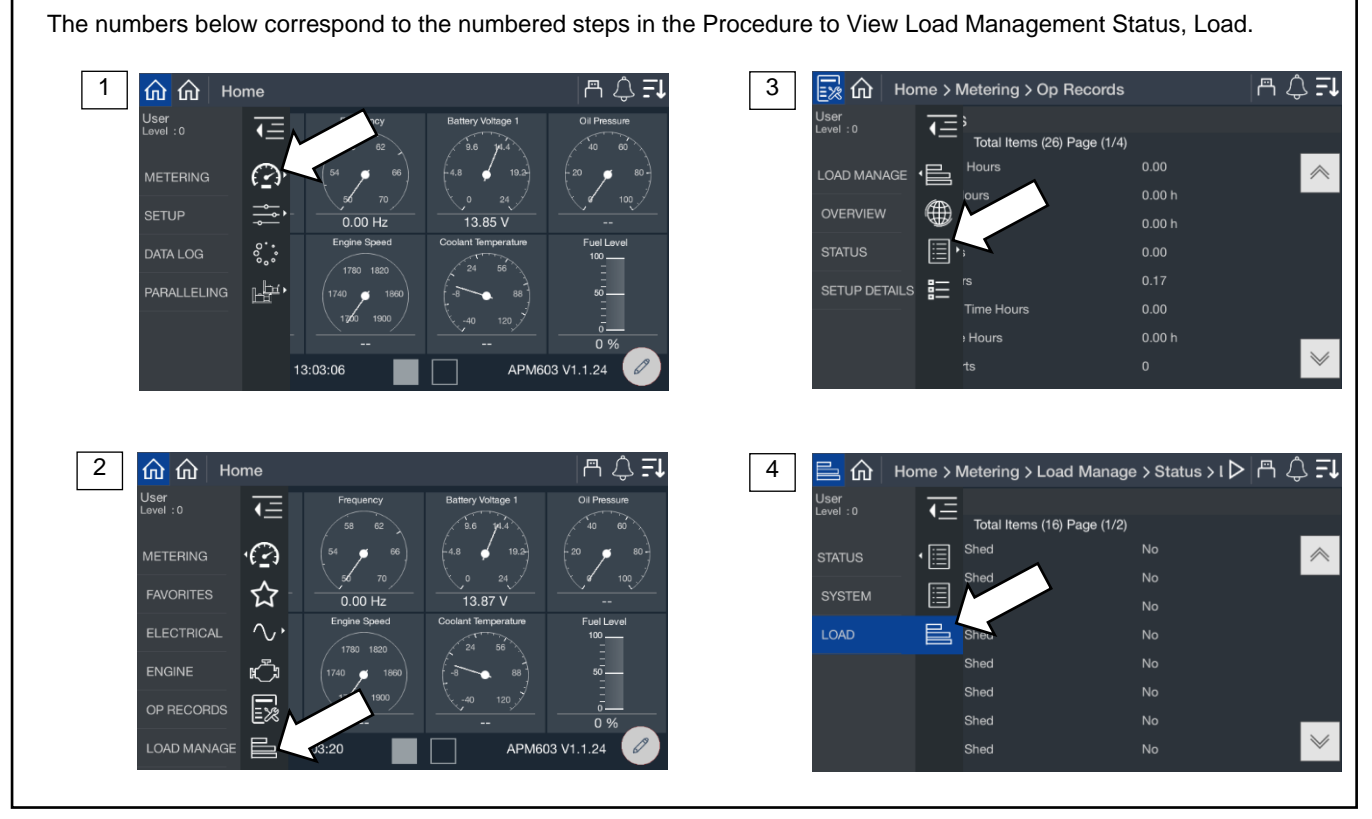

Figure 47 Load Management Status, Load

| Parameter             | Units  |
|-----------------------|--------|
| Priority 1 Load Shed  | Yes/No |
| Priority 2 Load Shed  | Yes/No |
| Priority 3 Load Shed  | Yes/No |
| Priority 4 Load Shed  | Yes/No |
| Priority 5 Load Shed  | Yes/No |
| Priority 6 Load Shed  | Yes/No |
| Priority 7 Load Shed  | Yes/No |
| Priority 8 Load Shed  | Yes/No |
| Priority 9 Load Shed  | Yes/No |
| Priority 10 Load Shed | Yes/No |
| Priority 11 Load Shed | Yes/No |
| Priority 12 Load Shed | Yes/No |
| Priority 13 Load Shed | Yes/No |
| Priority 14 Load Shed | Yes/No |
| Priority 15 Load Shed | Yes/No |
| Priority 16 Load Shed | Yes/No |

Figure 48 Load Shed Status Parameters

A Yes indicates the load is currently shed due to load management. A No indicates that load management is not requiring the load to be shed. If load management indicates No and the load is not powered, there are other issues in the system.

# 4.5.3 Load Management Setup Details

The setup details screen provides a table view of key settings for the load management configuration.

#### **Procedure to View Load Management Setup Details**

- 1. In the navigation panel on the left side, touch Metering or the gauge symbol.
- 2. Touch Load Manage or the three horizontal bars symbol.
- 3. Touch Setup Details or the details symbol.

The numbers below correspond to the numbered steps in the Procedure to View Load Management Setup Details. 1 \_\_\_\_\_\_**∓**↓ 3 🔜 🎧 Home > Metering > Op Records ≞ \_ **-**<u>ଜ</u> ଜ Home Jser .evel:0 4- $\overline{\bullet}$ Total Items (26) Page (1/4) ·e  $\gg$  $\mathcal{O}$ Æ °.° ъ<del>р</del>и, Time Hours Hours  $\checkmark$ 13:03:0 APM603 V1.1.24 2 **企** 企 Home A 🗘 🗐 4 ∰ ☷ Home > Metering > Load Manage > Setup De ▷ 📇 🗘 🗐 **↓**= <u>=</u> Load Priority Expected LO 12.5 0 · 🕑 e ☆ ۲ L2 12.5 . 0.00 Hz 13.87 V L3 12.5 0  $\sim$ ١ L4 12.5 0 0 ្រោ L5 12.5 0 0 0 0 L7 12.5 릳 APM603 V1.1.24 L8

Figure 49 Metering, Load Management, Setup Details

The loads are listed in order of priority. If the loads were provided a custom name during the system set up, the name will appear. If not, the name will appear as Priority X, where X is the priority number.

### Note:

Custom names for loads can be set up through SiteTech. Contact a Kohler authorized distributor or dealer.

The table indicates the expected kW for each load.

# 5.1 Setup Menus

Parameter settings are loaded onto the controller using a configuration file. Configuration files are created and loaded at the factory. Configuration files are created according to the model and options ordered for each generator set. Custom configuration files can be provided on request if the default settings are not correct for the application.

The values displayed in the Setup Menus are parameter settings. They are not actual measured values. Refer to the Metering Displays for measured values.

The Setup Menus display the controller configuration settings as shown in the following sections. Some of the settings can be adjusted by an operator, installer, or service technician with Operator access or higher.

The setup screens include:

- Electrical, including generator, battery charger, and paralleling
- Engine
- Communication
- Event Configuration
- Genset Info

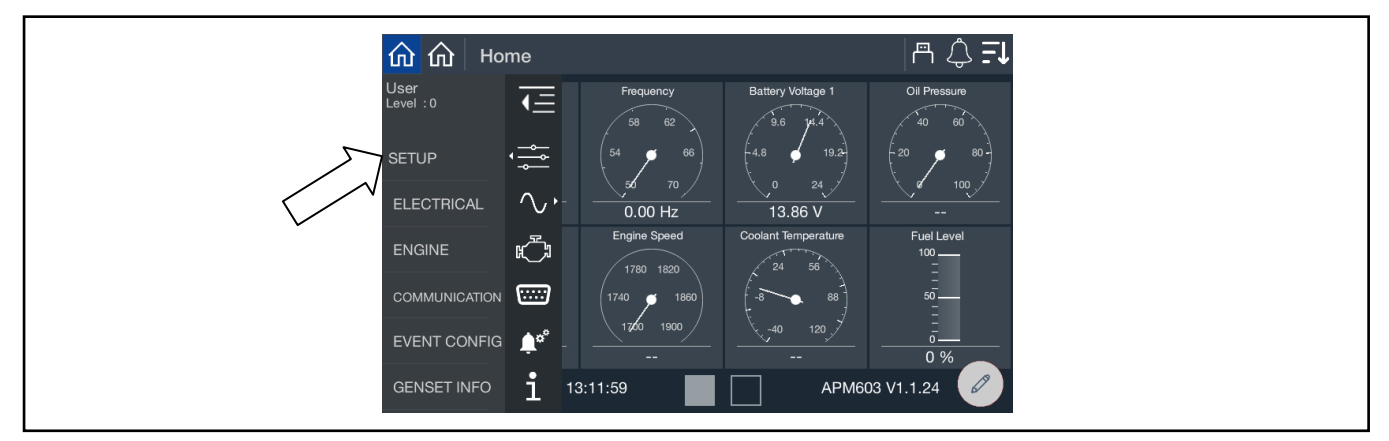

Figure 50 Setup Menu

# 5.1.1 Changing Settings

Some settings can be changed by an operator or service technician with Operator access or higher. Settings that can be changed are highlighted in blue when an operator or higher level password has been entered.

### Note:

Have setup and adjustments of the generator set controller performed only by an authorized Kohler distributor. The setup and adjustments are password protected.

### General Procedure to Change Settings (for authorized Kohler distributors or service technicians)

- 1. Use an external flash drive or SiteTech to export the configuration data and save the file for future reference, if needed. See the APM603 Controller Service Manual for instructions.
- 2. Go to Controller Settings and log in with the Operator or Technician level password. See the Controller Settings section for instructions.

### Note:

The access level login expires after 1 hour. See the Controller Settings Section for instructions to change the session duration, if necessary.

- 3. In the navigation menu on the left side of the screen, touch Setup.
- 4. Touch the desired category (Electrical, Engine, etc.)

- 5. Touch the desired subcategory.
- 6. The settings are displayed. Settings that can be changed appear in a blue box.
- 7. Touch the blue box with the setting that you wish to change. A keypad window opens on the screen.
- 8. Use the keypad to enter the new setting and touch the green arrow.
- 9. Check the setting for the new value.

# Notes:

There may be clicking sounds coming from the controller when some settings are changed. Some changes may require the controller to restart.

# 5.2 Electrical Setup

# 5.2.1 Generator Electrical Setup

The generator setup screens display generator electrical settings such as system voltage, frequency, kW ratings, and other electrical data listed in Figure 52.

# Procedure to View Generator Setup Parameters

- 1. In the navigation menu on the left side of the screen, touch Setup or the settings symbol.
- 2. Touch Electrical or the sine wave symbol.
- 3. Touch Generator or the generator symbol.

The numbers below correspond to the numbered steps in the Procedure to View Generator Setup Parameters.

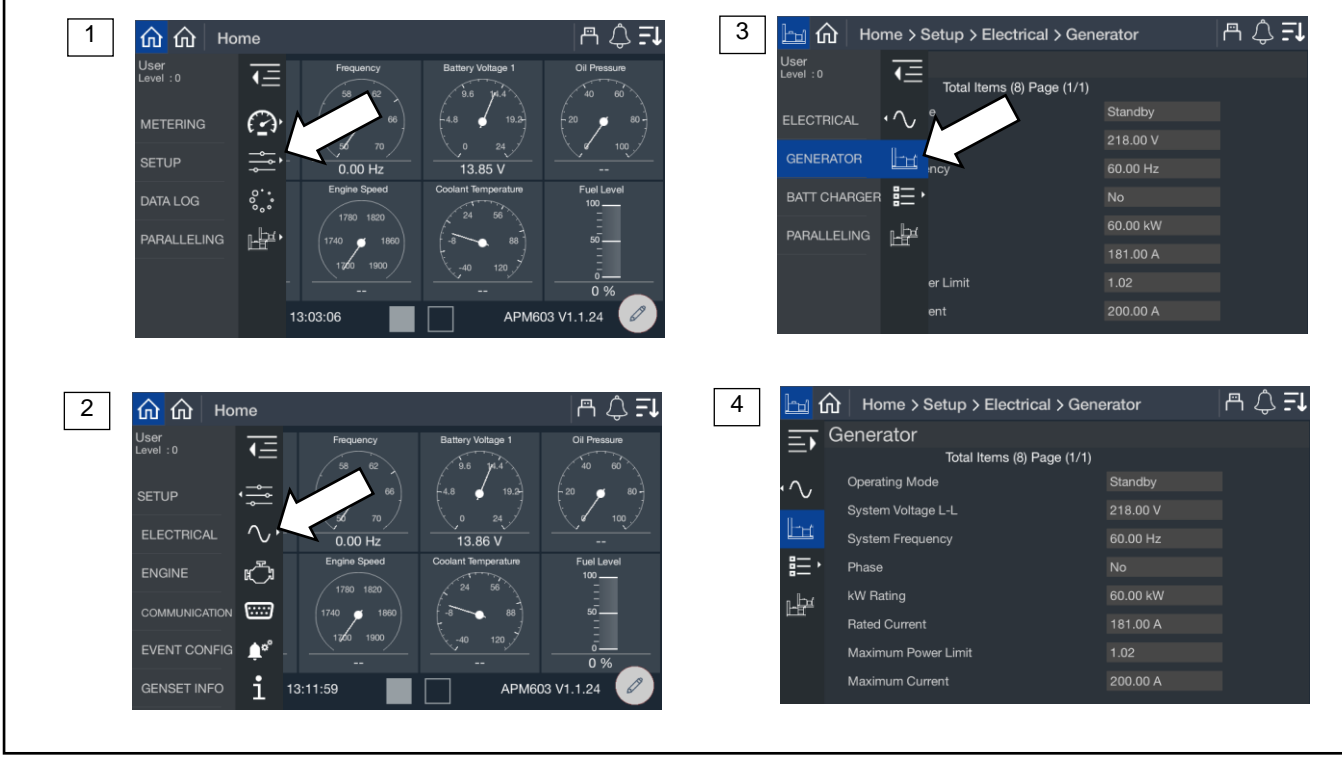

Figure 51 Generator Setup Screen

| Parameter           | Units | Write Access | Notes                                                                    |
|---------------------|-------|--------------|--------------------------------------------------------------------------|
| System Voltage L-L  | V     | Technician   |                                                                          |
| System Voltage L-N  | V     | Technician   |                                                                          |
| System Frequency    | Hz    | N/A          | Factory-set to 50 or 60 Hz                                               |
| Phase               | None  | Technician   | Single Phase, Single Phase Dogleg, Three Phase Wye, or Three Phase Delta |
| kW Rating           | kW    | Technician   |                                                                          |
| Rated Current       | A     | Technician   |                                                                          |
| Voltage Adjust      | V     | Operator     |                                                                          |
| Speed Adjust        | RPM   | Operator     |                                                                          |
| Operating Mode      | None  | N/A          | Factory-set to Standby or Prime                                          |
| Maximum Power Limit | kW    | N/A          | 102% of Standby Rating, 112% of Prime Rating                             |
| Maximum Current     | А     | N/A          | Factory configured                                                       |

Figure 52 Generator Settings, Electrical Setup

# 5.2.2 Battery Charger Setup Screens

The battery charger setup screens do not apply to model KD generator sets. Refer to the Installation and Operation Manual provided with the battery charger for setup and operation instructions.

# 5.2.3 Paralleling Setup

The paralleling setup screen indicates if the system has onboard paralleling enabled and if the speed and voltage bias inputs are configured.

### Note:

The Paralleling menu will appear on the Home screen if Paralleling Enabled is set to Yes in this menu.

# **Procedure to View Paralleling Setup Parameters**

- 1. In the navigation menu on the left side of the screen, touch Setup or the settings symbol.
- 2. Touch Electrical or the sine wave symbol.
- 3. Touch Paralleling or the two generator symbol.
- 4. Observe the paralleling parameters.

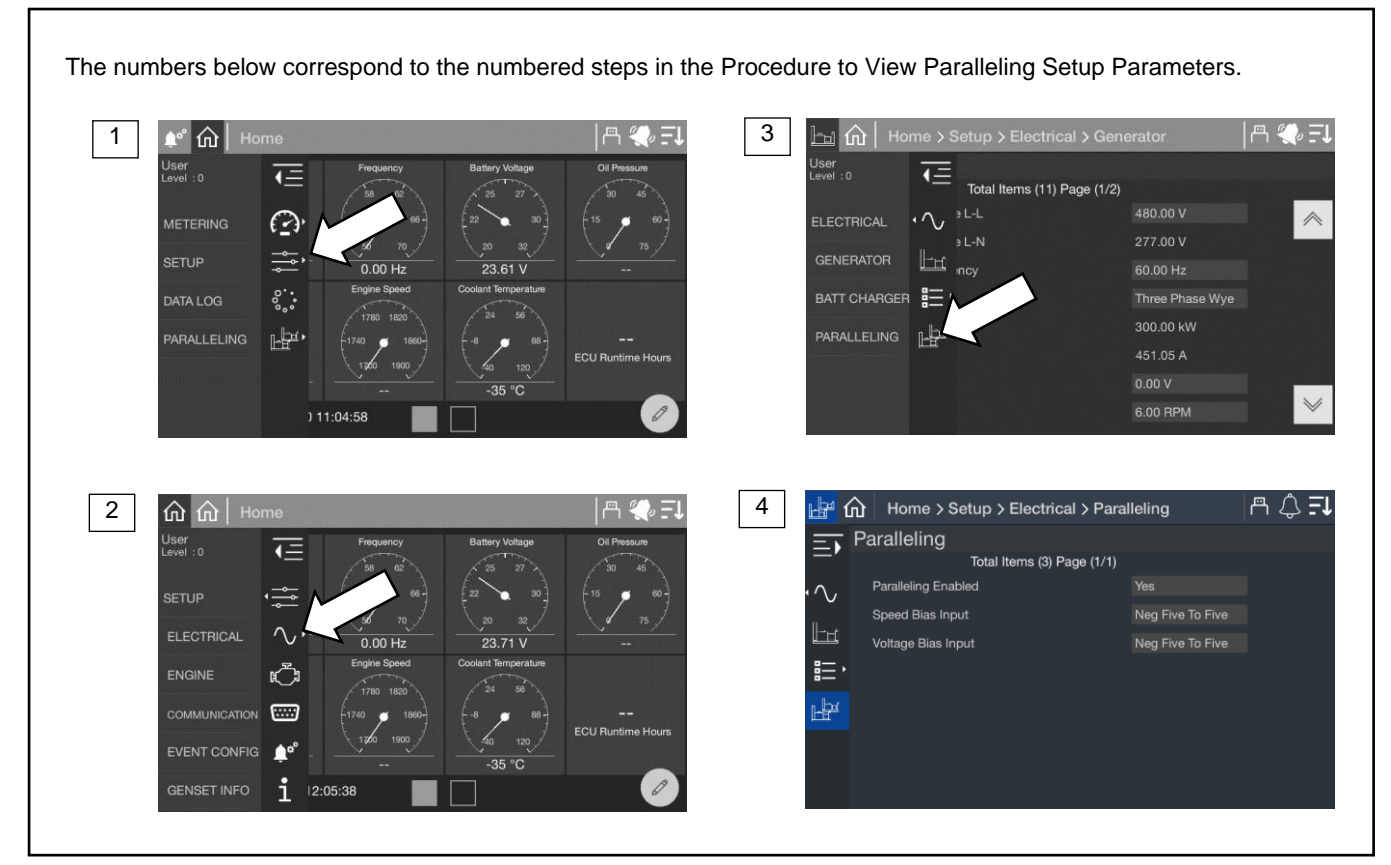

Figure 53 Paralleling Setup Screen

| Parameter           | Units                      | Write Access Level |
|---------------------|----------------------------|--------------------|
| Paralleling Enabled | Yes/No                     | Technician         |
| Speed Bias Input    | Off                        | Operator           |
| Voltage Bias Input  | 0 to 5<br>Neg (-) 5 to 5   | Operator           |
|                     | 0 to 10<br>Neg (-)10 to 10 |                    |

Figure 54 Paralleling Setup Parameters, Electrical Setup
# 5.3 Engine Setup

The Engine Setup screen includes the engine settings shown below.

### **Procedure to View Engine Settings**

- 1. In the navigation panel on the left side of the screen, touch Setup or the setup symbol.
- 2. Touch Engine or the engine symbol.
- 3. Touch the arrows to scroll through the screens.

The numbers below correspond to the numbered steps in the Procedure to View Engine Settings.

3

🖧 🏠 | Home > Setup > Engir

ECU Power Override

Generator Bated Speed

Crank Disconnect Speed

Start Aid Time

Crank On Time

Total I

ms (10) Page (1/2)

Engine

=)

٣,

0

| A 🎨 🗐

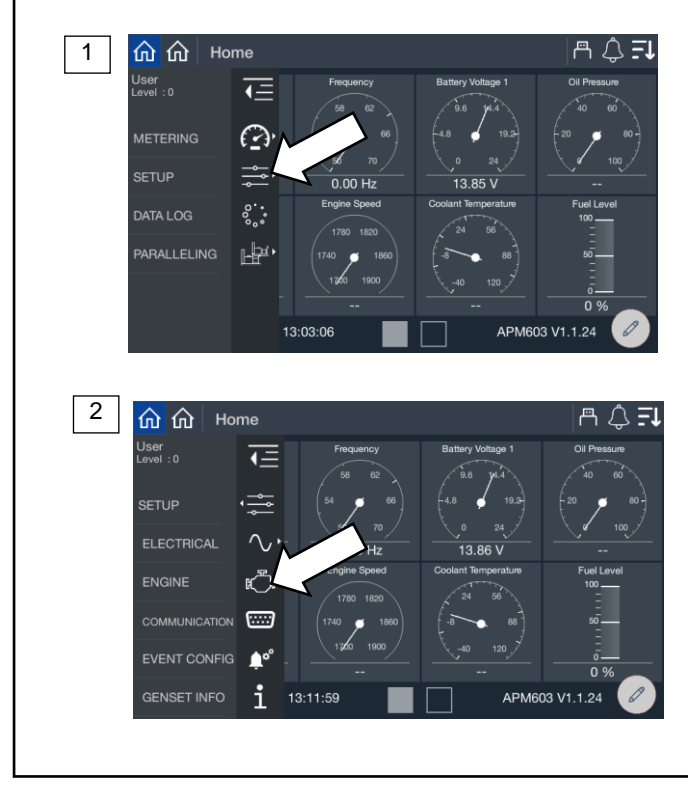

Figure 55 Setup Screen, Engine

| Parameter               | Units       | Write Access Level |
|-------------------------|-------------|--------------------|
| ECU Power Override      | On/Off      | Operator           |
| Generator Rated Speed   | RPM         | N/A                |
| Crank Disconnect Speed  | RPM         | N/A                |
| Start Aid Time          | Seconds     | Technician         |
| Cranking Start Aid Time | Seconds     | Technician         |
| Crank On Time           | Seconds     | Technician         |
| Crank Off Time          | Seconds     | Technician         |
| Crank Cycle Limit       | Integer     | Technician         |
| Cooldown Time Limit     | Seconds     | Technician         |
| Cooldown Temp Limit     | Degrees (F) | Technician         |

Figure 56 Engine Setup Parameters

**ECU Power Override** provides power to the engine's ECU without cranking the engine. This feature may be turned on for some troubleshooting or service procedures; otherwise, it should be off.

**Engine Speed** displays the target engine speed. Typically, this is 1800 RPM but may be adjusted if the system is required to operate at a slightly modified speed.

**Crank Turning Speed** is the limit between engine rotating and engine stopped. When the engine speed (RPM) is above this limit, the controller considers the engine to be turning. Until the speed falls below this limit, the controller will prevent reengagement of the starter.

Start Aid Time displays the time programmed to allow the engine starting aid to warm up before cranking the engine.

Cranking Start Aid Time indicates the time programmed to allow operation of a preheat or ether system during the engine crank cycle.

Crank On Time indicates the time allocated for generator set crank in seconds, from 10 to 30 seconds.

Crank Off Time indicates the time allocated for generator crank pause in seconds, from 1 to 60 seconds.

Crank Cycle Limit indicates the allowed number of crank attempts before the system indicates that crank failed, from 1 to 6 cycles.

Cooldown Time Limit indicates the amount of time allocated for the engine cooldown period.

**Cooldown Temp Limit** indicates the required temperature the engine must reach during cooldown before the engine will shut off.

### Note:

When the engine is signaled to stop, it will continue to run through the cooldown cycle unless the unit is OFF or a shutdown fault occurs. In a paralleling application, if a shutdown occurs the generator will still perform a cool down for a period of time defined by Trip to Shutdown Delay in Protective Relay functions.

The cool down will run until the engine reaches the cooldown temperature limit or the cooldown time expires, whichever happens first. If you want to skip a cool down, set the Time Limit to 0. To force the unit to run the full Time Limit every time, set the Temp Limit to an extremely low number that cannot possibly be achieved before the Time Limit expires.

## 5.4 Setup, Communication Screen

The communication setup screen provides a list of Modbus and network communication settings.

### Procedure to view Communication Setup:

- 1. In the navigation panel on the left side, touch Setup or the settings symbol.
- 2. Touch Communication or the serial connector symbol.
- 3. Touch the arrows on the right to scroll through the communication settings.

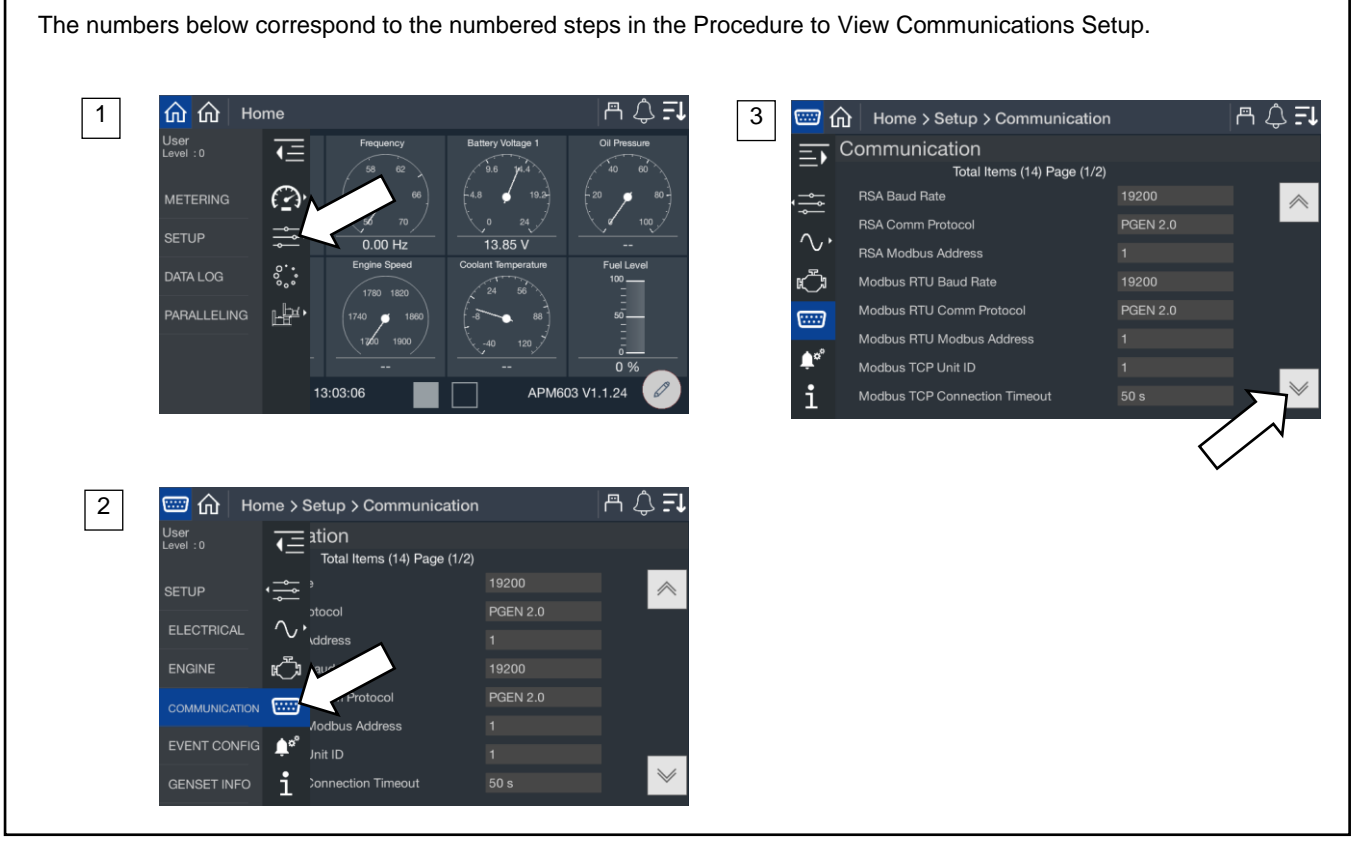

| Figure 57 Setup, Communication, Mouse | Figure 57 | Setup, | Communication, | Modbus |
|---------------------------------------|-----------|--------|----------------|--------|
|---------------------------------------|-----------|--------|----------------|--------|

The following Modbus interfaces are available:

| Connection                | Description                                             | Customer Connection<br>Terminals |
|---------------------------|---------------------------------------------------------|----------------------------------|
| RS-485 isolated           | Dedicated connection for paralleling (PGEN)             | TB12-8, 9, 10                    |
| RS-485 isolated           | For connection to Modbus devices                        | TB12-19, 20, 21                  |
| RS-485 non-isolated       | For connection to the RSA III remote serial annunciator | TB12-22, 23, 24                  |
| RJ-45 Ethernet connection | For Modbus TCP, SNMP, and BACnet®                       | Ethernet module                  |

BACnet® is a registered trademark of ASHRAE.

The communication protocol for each port is factory set and not adjustable. Operator-level access is required to change the other communication settings. Contact a Kohler authorized distributor or dealer for assistance.

### **Communication Protocol**

The RS-485 ports are factory-set for the communication protocol applicable to each port.

### **Baud Rates**

The following baud rates can be selected. All devices in the Modbus network must use the same baud rate.

- None
- 9600 bps
- 19200bps
- 38400 bps
- 57600 bps
- 115200 bps

### Modbus Address

Each generator set controller in a system must have a unique Modbus<sup>®</sup> address.

### Modbus TCP Unit ID

A unit ID is required for Modbus over TCP communication (Ethernet). The unit ID for TCP communication is analogous to the Modbus address for serial communication.

| Parameter                     | Write Access Level |
|-------------------------------|--------------------|
| RSA Baud Rate                 | Operator           |
| RSA Comm Protocol             | Factory-set        |
| RSA Modbus Address            | Operator           |
| Modbus RTU Baud Rate          | Operator           |
| Modbus RTU Comm Protocol      | Factory-set        |
| Modbus RTU Modbus Address     | Operator           |
| Modbus TCP Unit ID            | Operator           |
| DHCP Enabled                  | Operator           |
| IP Address                    | Operator           |
| Subnet Mask                   | Operator           |
| Default Gateway               | Operator           |
| DNS Server 1                  | Operator           |
| DNS Server 2                  | Operator           |
| Modbus TCP Connection Timeout | Operator           |

Figure 58 Communication Settings

### Modbus<sup>®</sup> Communications

The controller communicates using Modbus<sup>®</sup> as a slave connection with the Modbus<sup>®</sup> master initiating the communication. The controller seeks the parameters and diagnostic information then responds back to the Modbus<sup>®</sup> master. In addition, the controller accepts information to alter controller parameters including generator set starting and stopping. Refer to the List of Related Materials for available Modbus<sup>®</sup> literature.

### Note:

Only one Modbus<sup>®</sup> master can be connected to the controller when using Modbus RTU. Examples include the remote serial annunciator, monitoring software, and switchgear applications.

Modbus<sup>®</sup> is a registered trademark of Schneider Electric USA, Inc.

# 5.5 Event Configuration

The Event Configuration (Config) screen displays the setup of fault messages (warnings and shutdowns). Time delays, warning limits, and shutdown limits for the faults are shown.

### **Procedure to View Event Configuration**

- 1. In the navigation panel on the left, touch Setup.
- 2. Touch Event Config or the bell symbol with gears.
- 3. Touch the up and down arrows on the right to scroll through the event settings.

The numbers below correspond to the numbered steps in the Procedure to View Event Configuration.

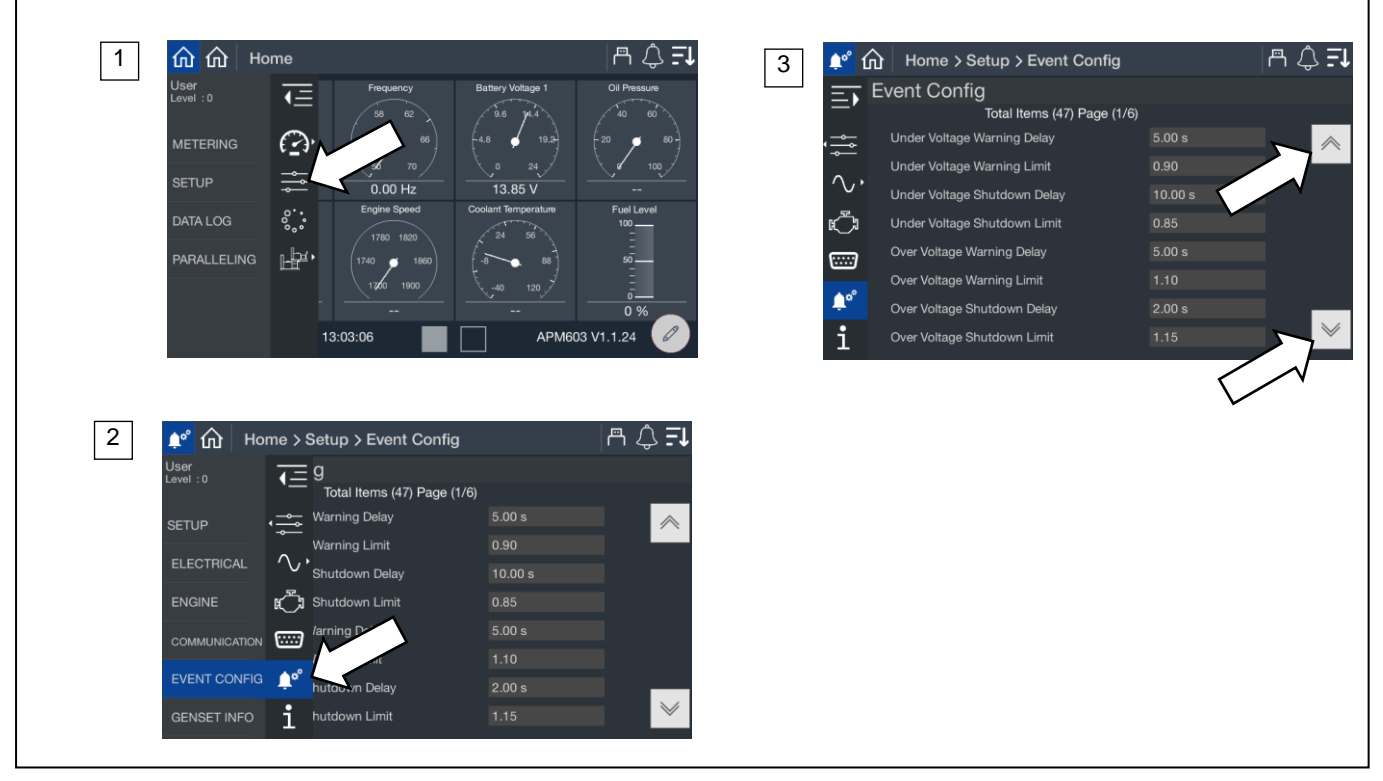

Figure 59 Setup, Event Config

| Tier 2 Generator Sets (KD700-KD40       | 000)    |                 | Tier 4 Generator Sets (KD1250-4, F         | (D2500-4, KD | 03250-4)        |
|-----------------------------------------|---------|-----------------|--------------------------------------------|--------------|-----------------|
| Event                                   | Units   | Write<br>Access | Event                                      | Units        | Write<br>Access |
| Under Voltage Warning Delay             | Seconds | Operator        | Under Voltage Warning Delay                | Seconds      | Operator        |
| Under Voltage Warning Limit             | %       | Operator        | Under Voltage Warning Limit                | %            | Operator        |
| Under Voltage Shutdown Delay            | Seconds | Operator        | Under Voltage Shutdown Delay               | Seconds      | Operator        |
| Under Voltage Shutdown Limit            | %       | Operator        | Under Voltage Shutdown Limit               | %            | Operator        |
| Over Voltage Warning Delay              | Seconds | Operator        | Over Voltage Warning Delay                 | Seconds      | Operator        |
| Over Voltage Warning Limit              | %       | Operator        | Over Voltage Warning Limit                 | %            | Operator        |
| Over Voltage Shutdown Delay             | Seconds | Operator        | Over Voltage Shutdown Delay                | Seconds      | Operator        |
| Over Voltage Shutdown Limit             | %       | Operator        | Over Voltage Shutdown Limit                | %            | Operator        |
| Under Frequency Warning Delay           | Seconds | Operator        | Under Frequency Warning Delay              | Seconds      | Operator        |
| Under Frequency Warning Limit           | %       | Operator        | Under Frequency Warning Limit              | %            | Operator        |
| Under Frequency Shutdown Delay          | Seconds | Operator        | Under Frequency Shutdown Delay             | Seconds      | Operator        |
| Under Frequency Shutdown Limit          | %       | Operator        | Under Frequency Shutdown Limit             | %            | Operator        |
| Over Frequency Warning Delay            | Seconds | Operator        | Over Frequency Warning Delay               | Seconds      | Operator        |
| Over Frequency Warning Limit            | %       | Operator        | Over Frequency Warning Limit               | %            | Operator        |
| Over Frequency Shutdown Delay           | Seconds | Operator        | Over Frequency Shutdown Delay              | Seconds      | Operator        |
| Over Frequency Shutdown Limit           | %       | Operator        | Over Frequency Shutdown Limit              | %            | Operator        |
| Over Power Warning Delay                | Seconds | Operator        | Over Power Warning Delay                   | Seconds      | Operator        |
| Over Power Warning Limit                | %       | Operator        | Over Power Warning Limit                   | %            | Operator        |
| Over Power Shutdown Delay               | Seconds | Operator        | Over Power Shutdown Delay                  | Seconds      | Operator        |
| Over Power Shutdown Limit               | %       | Operator        | Over Power Shutdown Limit                  | %            | Operator        |
| Over Current Warning Delay              | Seconds | Operator        | Over Current Warning Delay                 | Seconds      | Operator        |
| Over Current Warning Limit              | %       | Operator        | Over Current Warning Limit                 | %            | Operator        |
| Over Current Shutdown Delay             | Seconds | Operator        | Over Current Shutdown Delay                | Seconds      | Operator        |
| Over Current Shutdown Limit             | %       | Operator        | Over Current Shutdown Limit                | %            | Operator        |
| AC Signal Recovery Time                 | Seconds | Operator        | AC Signal Recovery Time                    | Seconds      | Operator        |
| Over Speed Shutdown Delay               | Seconds | Operator        | Over Speed Shutdown Delay                  | Seconds      | Factory         |
| Over Speed Shutdown Limit               | %       | Operator        | Over Speed Shutdown Limit                  | %            | Factory         |
| Low Battery Voltage Warning Delay       | Seconds | Operator        | Low Battery Voltage Warning<br>Delay       | Seconds      | Operator        |
| Low Battery Voltage Warning Limit       | %       | Operator        | Low Battery Voltage Warning Limit          | %            | Operator        |
| High Battery Voltage Warning Delay      | Seconds | Operator        | High Battery Voltage Warning<br>Delay      | Seconds      | Operator        |
| High Battery Voltage Warning Limit      | %       | Operator        | High Battery Voltage Warning Limit         | %            | Operator        |
| Weak Cranking Battery Delay             | Seconds | Operator        | Weak Cranking Battery Delay                | Seconds      | Operator        |
| Weak Cranking Battery Limit             | %       | Operator        | Weak Cranking Battery Limit                | %            | Operator        |
| Battery Voltage Event Recovery<br>Delay | Seconds | Operator        | Battery Voltage Event Recovery<br>Delay    | Seconds      | Operator        |
| Low RTC Battery Delay                   | Seconds | Operator        | EPS Supplying Load Delay                   | Seconds      | Operator        |
| Low RTC Battery Limit                   | %       | Operator        | EPS Supplying Load On Limit                | %            | Operator        |
| EPS Supplying Load Delay                | Seconds | Operator        | EPS Supplying Load Off Limit               | %            | Operator        |
| EPS Supplying Load On Limit             | %       | Operator        | Low Fuel Level Warning Limit               | %            | Operator        |
| EPS Supplying Load Off Limit            | %       | Operator        | Critically Low Fuel Level Warning<br>Limit | %            | Operator        |
| Low Fuel Level Warning Limit            | %       | Operator        | Low Fuel Level Shutdown Limit              | %            | Operator        |
| Critically Low Fuel Level Warning Limit | %       | Operator        | High Fuel Level Warning Limit              | %            | Operator        |
| Low Fuel Level Shutdown Limit           | %       | Operator        | Fuel Level Delay                           | Seconds      | Operator        |
| High Fuel Level Warning Limit           | %       | Operator        | Maximum Power Warning Delay                | Seconds      | Operator        |
| Fuel Level Delay                        | Seconds | Operator        | Enable Fuel Level Events                   | On/Off       | Operator        |

| Tier 2 Generator Sets (KD700-KD4 | 000)    |                 | ] [ | Tier 4 Generator Sets (KD1250-4, I         | KD2500-4, KI | 03250-4)        |
|----------------------------------|---------|-----------------|-----|--------------------------------------------|--------------|-----------------|
| Event                            | Units   | Write<br>Access |     | Event                                      | Units        | Write<br>Access |
| Maximum Power Warning Delay      | Seconds | Operator        |     | Enable Low Fuel Level Switch<br>Shutdown   | On/Off       | Operator        |
| Battery Charger 1 Fault          | On/Off  | Operator        |     | Enable Low DEF Level Warning               | On/Off       | Technician      |
| Battery Charger 2 Fault          | On/Off  | Operator        |     | Low DEF Level Warning Limit                | %            | Technician      |
| Enable Fuel Level Events         | On/Off  | Operator        |     | Enable Low DEF Level Shutdown              | On/Off       | Technician      |
|                                  |         |                 |     | Low DEF Level Shutdown Limit               | %            | Technician      |
|                                  |         |                 |     | Load Bank Power Rating                     | kW           | Technician      |
|                                  |         |                 |     | High HC Warning Delay                      | Seconds      | Factory         |
|                                  |         |                 |     | High HC Warning Active Limit               | %            | Technician      |
|                                  |         |                 |     | High HC Warning Clear Limit                | %            | Technician      |
|                                  |         |                 |     | Critically High HC Warning Delay           | Seconds      | Factory         |
|                                  |         |                 |     | Critically High HC Warning Active<br>Limit | %            | Factory         |
|                                  |         |                 |     | Critically High HC Warning Clear<br>Limit  | %            | Factory         |
|                                  |         |                 |     | Load Bank Malfunction Delay                | Seconds      | Factory         |

Figure 60 Status and Event Configuration

#### Note:

In Figure 60, percent (%) indicates a value relative to nominal. For example, a limit of 90% for the Under Voltage Warning means the limit is the nominal voltage times 0.9. For a 480 volt system, this is  $480 \times 0.9 = 432$  Volts. A limit of 110% is 1.10 times the nominal value.

The delay for each event indicates how long the condition must be present to trigger the event. The limit on each event indicates the condition that triggers the time delay to begin. If the condition corrects itself before the time delay expires, no event is indicated and the timer resets. If the condition reappears, the timer starts over.

**Under Voltage** displays the percentage of the system voltage that the generator set must drop below for an undervoltage condition to be indicated.

**Over Voltage** displays the percentage of the system voltage that the generator set must exceed before an overvoltage condition be indicated.

**Under Frequency** displays the percentage of the system frequency that the generator set frequency must drop below for an under frequency condition to be indicated.

**Over Frequency** displays the percentage of the system frequency that the generator set frequency must exceed before an over frequency condition be indicated.

**Over Power** indicates the percentage of the system rated power that the generator set must exceed before an over power condition be indicated.

**Over Current** indicates the percentage of the system rated current that the generator set must exceed before an over current condition be indicated.

AC Signal Recovery Time is the amount of time allowed for AC signal to be lost before an AC Loss is indicated.

Over Speed is the engine speed that the engine must exceed for an overspeed condition to be indicated.

Low Battery Voltage displays the system battery voltage that the battery must drop below for a low battery voltage condition to be indicated.

**High Battery Voltage** displays the system battery voltage that the battery must exceed for a high battery voltage condition to be indicated.

**Weak Cranking Battery** displays the system battery voltage that the battery must drop below during engine crank for a weak cranking battery condition to be indicated.

**Battery Voltage Event Recovery Delay** indicates the amount of time allowed for the battery voltage to recover from a fault. The controller uses this delay to recognize the voltage as fully recovered and to prevent multiple warnings due to oscillating or fluctuating battery voltage.

Low RTC Battery indicates the Real Time Clock battery voltage that the voltage must drop below for a low RTC battery condition to be indicated.

**EPS Supplying Load On Limit and Off Limit** define the % of load the generator must be suppling to be considered supplying load.

Low Fuel Level and Critically Low Fuel Level define the fuel level limits as a percentage that must be met before indication is provided.

High Fuel Level indicates the fuel level limit to be exceeded before indication is provided.

Battery Charger Fault indicates if a fault is detected by the battery charger.

Low DEF Level Warning Limit and Low DEF Level Shutdown Limit (tier 4 generator sets only) are customer configurable parameters that define the points at which the controller issues a Low DEF Level Warning or a Low DEF Level Shutdown.

Low DEF Level Warning (tier 4 generator sets only) provides an advanced warning that DEF is low and the operation should add DEF. Low DEF Level Shutdown shuts down the generator set to avoid an inducement.

Load Bank Power Rating (tier 4 generator sets only) specifies the amount of load in kW that the load bank will add to the system to reduce hydrocarbon levels.

**High HC Warning Active Limit** (tier 4 generator sets only) initiates an advanced warning indicating that the operator needs to increase load to avoid hydrocarbon buildup on the SCR. If the hydrocarbon levels continue to increase, the controller will apply the load bank.

**Critically High HC Warning Active Limit** notifies the operator that the load bank is not effectively reducing the hydrocarbon levels in the SCR. Failure by the operator to immediately correct the issue will result in engine torque reduction.

**High HC Warning Delay** and **Critically High HC Warning Delay** (tier 4 generator sets only) indicates the period of time from when hydrocarbon levels exceed the warning limit to when the warning is issued. If hydrocarbon levels fall below the warning limit during the delay period, then the warning is not issued.

**Load Bank Malfunction Delay** (tier 4 generator sets only) indicates the period of time from the generator set kW output level falling below the load bank kW rating to the warning being issued. If the generator set kW output level increases above the load bank kW rating, then the malfunction warning is not issued.

### 5.5.1 Generator Set Information (Genset Info)

The GENSET INFO screen displays information about the generator set, including the model and serial number, and engine and alternator information. The generator set information is loaded at the factory or read from the engine ECM. The GENSET INFO data cannot be changed in the field.

3

Ξī

**A** 

i/O 1 Home > Setup > Genset Info

ator Model ator Serial Numbe

ECU Serial Number

Alternator Part Numbe

Engine Model Number

Controller Serial Number

Total Items (8) Page (1/1)

Genset Info

### **Procedure to View Generator Set Information**

- 1. In the navigation menu on the left side of the screen, touch Setup.
- 2. Touch Genset Info or the i symbol.
- 3. Observe the generator set serial number and other information.

The numbers below correspond to the numbered steps in the Procedure to View Generator Set Information.

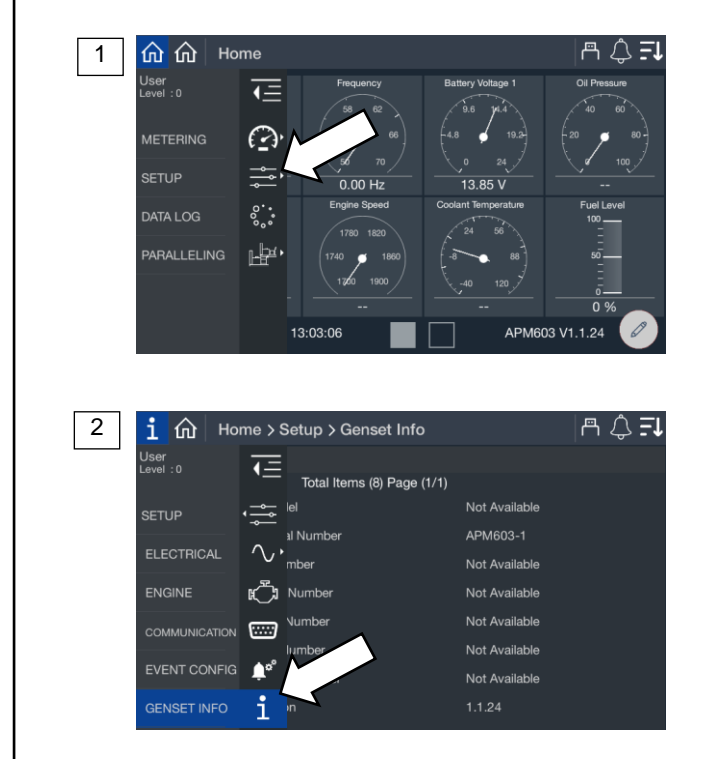

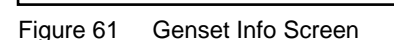

| Generator Set Information |
|---------------------------|
| Generator Model           |
| Generator Serial Number   |
| ECU Serial Number         |
| Alternator Part Number    |
| Engine Model Number       |
| Engine Serial Number      |
| Controller Serial Number  |
| Firmware Version          |

| Figure 62 | Generator Set | Information ( | Genset Inf | o) |
|-----------|---------------|---------------|------------|----|
|-----------|---------------|---------------|------------|----|

| A 💨 E

# 5.6 Data Log Screens

Data log files can be created and saved to a flash drive.

Before starting the data log, insert a flash drive into the USB port on the front of the controller. When the controller recognizes the flash drive, the symbol appears at the top of the screen. Select one or more parameters to log over a period of time, and select the log rate (intervals from once per second to once a day).

The data logger will collect data until STOP is selected on the screen or until the flash drive runs out of memory.

When complete, remove the flash drive from the controller and insert it into a personal computer to view the data files. The data file name includes the date, an alpha-numeric code, and the .csv extension. The file can be opened using a spreadsheet program like Microsoft Excel. A word-processing program or Notepad can also open the file. The data entries in the file are time- and date-stamped.

### **Data Logging Procedure**

Refer to Figure 63 during this procedure.

- 1. Check for the flash drive symbol at the top of the screen to verify that the controller recognizes the flash drive installed in the USB port.
- 2. In the navigation menu on the left side of the screen, touch Data Log.
- 3. Confirm that USB Connected appears on the screen. Touch the Circle icon with three dots near the upper right corner of the screen. A list of categories opens.
- 4. Touch to select a category. A list of parameters within that category opens.
- 5. Touch each parameter that you want to log. Multiple parameters from different categories can be logged at the same time. A check mark appears in the boxes for the selected parameters. Touch the left arrow at the bottom to close the selection window. Repeat steps 4 and 5 for other categories and parameters as needed. The parameters to be logged are listed on the left side of the screen.
- 6. Click on the blue box labeled Log Rate, located in the lower right corner of the screen. The Data Logger Sample Rate window opens.
- 7. Select the desired log rate and touch the up arrow to close the window. The new log rate appears in the blue box at the bottom of the screen.
- 8. Touch START LOG to begin collecting data. Data Log In Progress is displayed. The data is stored to the flash drive.
- 9. Touch STOP to end the data logging process. Wait at least 5 seconds to allow the data to be written to the files before removing the flash drive from the controller.

### Note:

If the flash drive memory becomes full, the controller will stop logging data.

To view the data, insert the flash drive into your PC and open the .csv file.

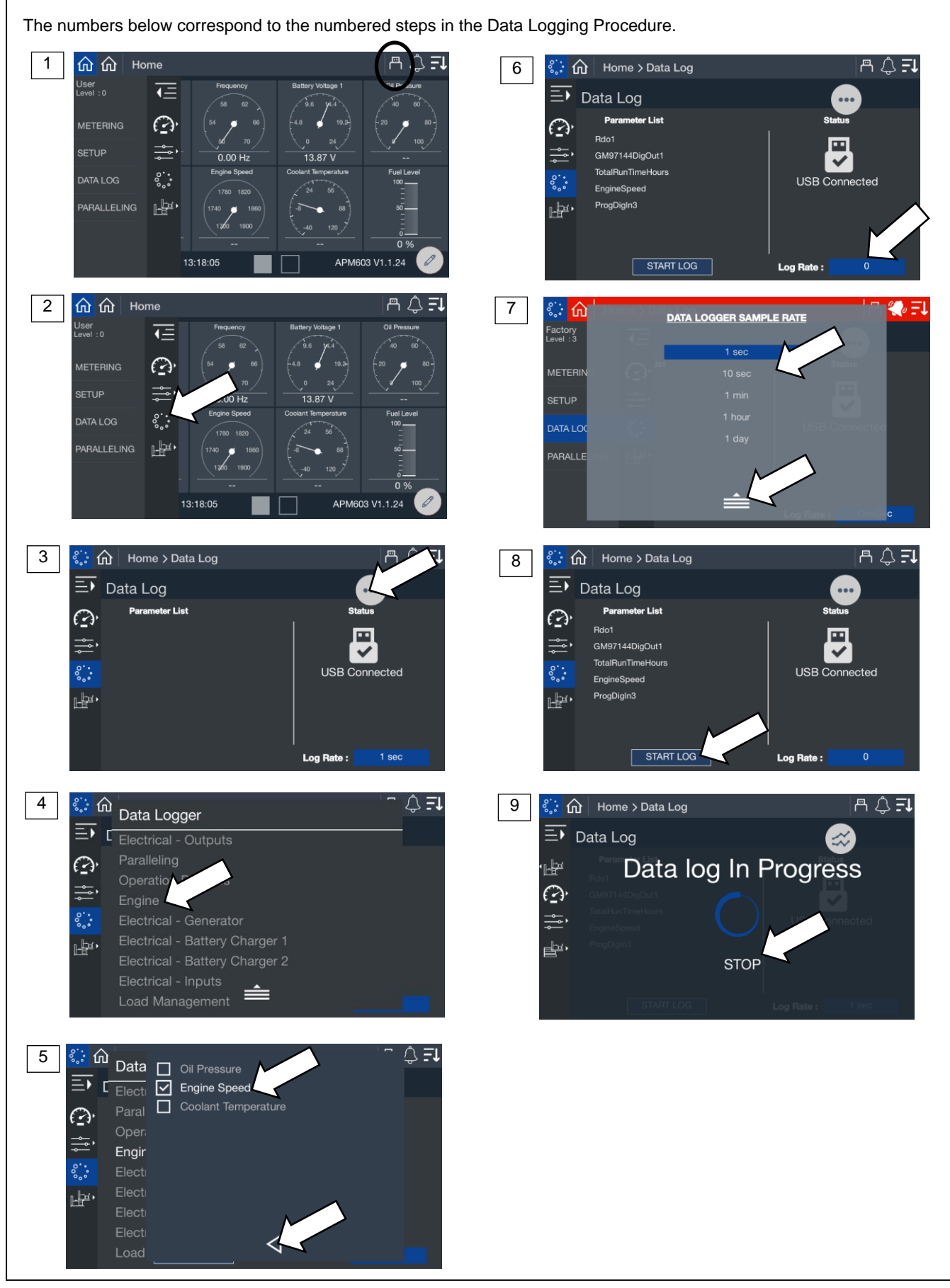

Figure 63 Data Logging

## 6.1 Introduction

### Note:

The Paralleling menu will appear if Paralleling Screens Enabled is set to Yes in the Setup>Electrical>Paralleling menu.

While it may be common for a facility to install a single large generator to meet its power needs, paralleling two or more generators offers a number of practical benefits and advantages over a single-generator system.

### Redundancy

The redundancy provided by the paralleling of two or more generators delivers greater reliability and flexibility than a single generator can provide. In critical applications, having more than one generator connected to the bus at all times ensures continuous generator power in the unlikely event that a generator fails.

### Efficiency

Instead of one large generator that might operate inefficiently at a low power level, several small generators can be paralleled together and turned on and off as necessary to more efficiently support the varying demands of the load.

### **How Paralleling Works**

When a loss of utility power occurs, almost every system responds with the basic sequence shown here.

- 1. Engine Start Delay. A timer starts when there is a loss of utility. If utility returns before the timer expires, the system does not start. If the utility outage is long enough for the timer to expire, the system will commit to transferring to generator power.
- Start / Start-Up Load Shed. All available generators start. If the system is designed to supply power to loads as soon as one generator is online (typical for systems serving critical and life-safety loads), low-priority loads are shed or are inhibited from transferring. This prevents the first-on generator from being overloaded.
- 3. First Generator Breaker Closes. The first generator to reach the rated voltage and frequency closes to the bus. Firston logic prevents multiple generators from simultaneously closing to the bus. The bus is now energized, and power is available to the load. Low-priority loads may remain shed.
- 4. Synchronization. The incoming generator's voltage, frequency and phase are matched to the running bus. When matched, the generator paralleling breaker closes.
- 5. Second Generator Breaker Closes/Load Sharing. Additional generator power is available to the load. The system's load-sharing controls actively control the kW and kVAR output of each generator in order to proportionally share the load (maintain the same percent load on each generator) and maintain rated frequency and voltage.
- 6. Load Management. As additional generators close to the bus, more power is available for the load. The load management system actively adds loads based on available bus capacity.
- 7. Generator Management. Generator management optimizes the number of online generators based on the load, starting and stopping as required. Generators are sequenced on in order of operator-assigned priority (or based on runtime) and taken off in reverse priority. Defined setpoints determine the percent load level and time delay at which the generator set will be brought on or taken offline.

### Synchronization

The automatic synchronizer matches the incoming generator's output (waveform) to the running bus. When the voltage, frequency and phase are all matched, the synchronizer will close the incoming generator's breaker.

Voltage Match. The synchronizer adjusts the incoming generator's voltage to match the running bus.

**Frequency Match.** The synchronizer adjusts the engine speed for the incoming generator to match the frequency of the running bus.

**Phase Match.** The synchronizer adjusts the engine speed for the incoming generator to match the phase of the running bus. When all three are matched, the two sine waves will be the same.

# **Tier 4 Load Bank Operation During Paralleling**

Parallel operation for a tier 4 generator set is similar to parallel operation for tier 2 generator set with the exception of the load bank. Tier 4 generator sets use load banks to prevent hydrocarbon buildup. To utilize the load bank properly, the APM603 makes some additional calculations related to the load of the generator sets in parallel.

- The load bank will only be applied in parallel with the customer's load when applying the load will result in the total kW of the generator set being at or greater than the kW rating of the load bank and the total kW output of the generator set with the load bank's load will not exceed 90% of the generator set's rated capacity.
- When the HC levels of one generator set (running in parallel with multiple generator sets) needs to be reduced, and
  adding the load will not result in the total kW output of the generator set being at or greater than the kW rating of the
  load bank, then the following will occur:
  - o The APM603 will generate a "Go Offline for Regen Warning."
  - The generator set will have 90 seconds to shed its load and go offline.
  - Once the generator set goes offline the load bank will be activated.
- When the generator is running and the HC buildup is over 50%, the controller will do one of the following depending on status of the paralleling breaker, availability of other generator sets, and the bus capacity and other parameter settings:
  - o If the paralleling breaker is open, then the controller will activate the load bank.
  - o If the breaker is closed then the controller will do one of the following based on the following conditions:
    - If this is the only generator online, and there is enough remaining available power on the generator to power the load bank and total power output of the generator with the load bank does not exceed 90% of the generator's rated power, then the load bank will be activated.
    - If this is the only generator online, and there is not enough remaining available power on the generator to power the load bank and be under 90% of the generator's rated power, then the load bank will be inactive.
  - If there are multiple generators online and the sum of the powers is more than the rating of the load bank and less than 90% of the generator's rated power, then the load bank will be activated. The sum of the powers is a combination of the following:
    - Current output power of the generator set without the load bank connected.
    - Power rating of the load bank divided by the number of generator sets online.
  - If there are multiple generators online and the sum of the powers is more than the rating of the load bank and exceeds 90% of the generator's rated power, then the load bank will not be activated. The sum of the powers is a combination of the following:
    - Current output power of the generator without the load bank connected.
    - Power rating of the load bank divided by the number of generators online.
  - If there are multiple generators online and the sum of the powers is less than the rating of the load bank, then the generator will shed its loads and go offline and then apply the load bank. The sum of the powers is a combination of the following:
    - Current output power of the generator without the load bank connected.
    - Power rating of the load bank divided by the number of generators online.
- While the generator is running and the load bank is active, and the HC Level drops at or below 0% the generator will do the following:
  - Deactivate the load bank and clear the regen active event.
  - Resume normal operation.
- Stopping the generator while the load bank is active, will result in the following:
  - Load Bank shall immediately go inactive.
  - Aftertreatment Regen Active Warning event shall clear immediately.

- o High HC Level Warning shall remain in its current state until the HC drops to or below the clear threshold.
- Load Bank Control Malfunction Warning shall remain in its current state until the generator has been restarted with appropriate amount of load to clear the event.
- Stopping the generator remotely, will cause the generator to go into Low Idle Cooldown.
- Stopping the generator using the OFF button, E-Stop, or any shutdown event, will cause the generator to immediately shutdown and bypass the Low Idle Cooldown.

## 6.2 Metering

This section provides a list of paralleling metering screens that display the status of the paralleling system and generators within that system. Metering screens are display screens only; there are no adjustable parameters in the metering screens.

### 6.2.1 Paralleling, Metering, Overview

The overview provides a simple graphical view of the paralleling system.

### **Procedure to View Paralleling Overview**

- 1. In the navigation panel on the left side, touch Paralleling or the symbol of two generators.
- 2. Touch Metering or the gauge symbol.
- 3. Touch Overview or the globe symbol.
- 4. Observe the Overview graphic, which is described below.

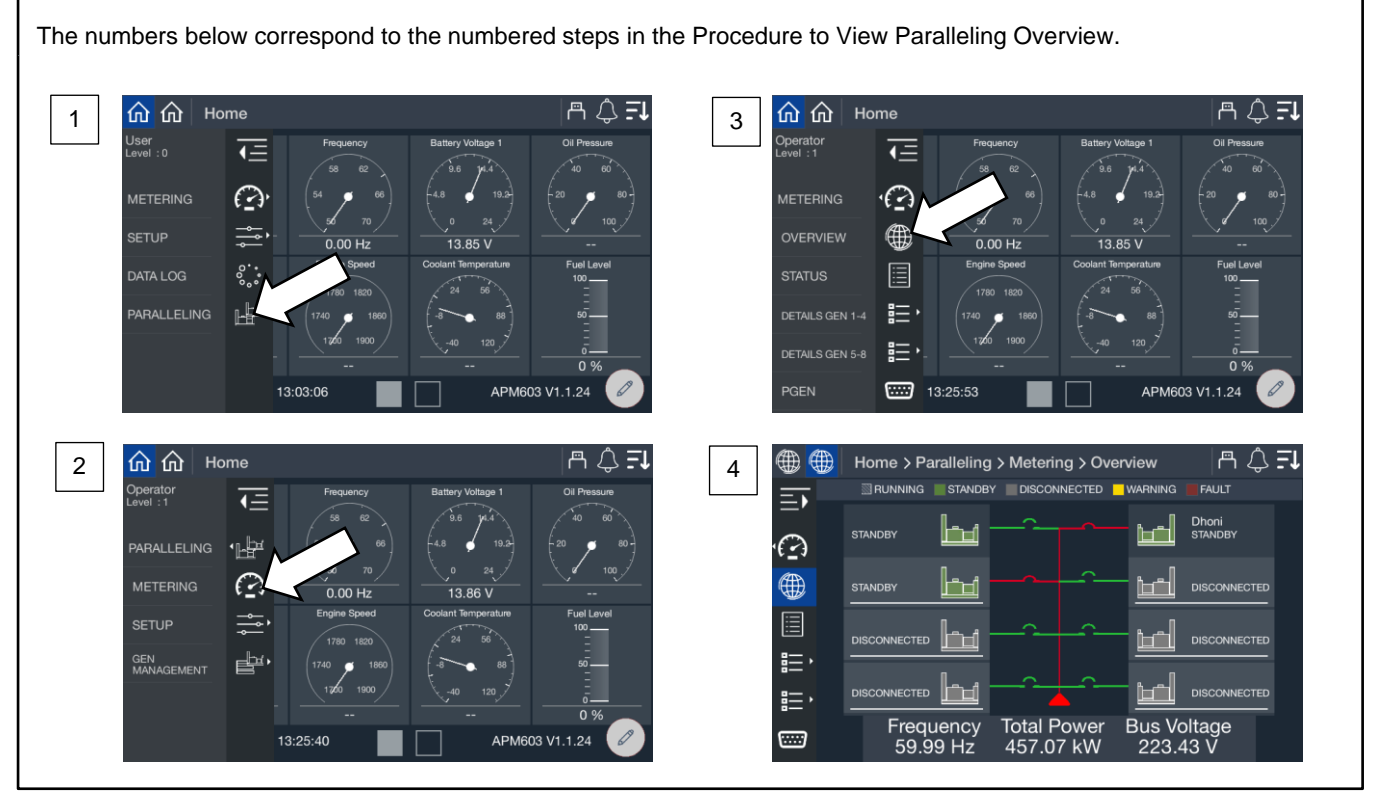

Figure 64 Paralleling, Metering, Overview Screen

From the overview screen, you get a simplified view of the status of each generator and the paralleling bus. Each generator in the system is shown on either the right side or left side of the display. If the generators were provided a custom name during the system set up, the name will appear. If not, the name will appear as Gen X, where X is the system assigned generator number.

### Note:

Custom names for generators can be set up through SiteTech<sup>™</sup>. Contact a Kohler authorized distributor or dealer.

The top of the display provides a key to explain the color designation.

- A generator shown in green with lines through it is running. It may or may not be on the bus depending upon the status of the electrically operated breaker or contactor.
- A generator in solid green is in standby and disconnected from the bus. The generator is ready to start as required.
- A generator in blue is in cool down. It is disconnected from the bus but still running.
- A generator in yellow has a warning. This generator may be running and connected to the bus or it may be in cooldown or it could be in standby waiting for a start signal.
- A generator in red has a shutdown fault. It is not running, not connected to the bus and not available for paralleling.

Along with each color, a text description is provided to indicate the generator status.

### Note:

The fact that a generator is not running does not automatically mean it has a fault. Generator Management may shut down a generator when it is not needed.

The lines on the display indicate the status of the bus and electrically operated breaker or contactor.

- Green indicates that the component is not powered.
- Red indicates the component is powered.

Each generator has a breaker symbol to indicate if the electrically operated breaker or contactor is open or closed. When the breaker is open, the breaker symbol does not appear connected to the bus lines and the breaker symbol is green. When the breaker is closed, the breaker symbol will appear connected to the bus lines and the breaker symbol will be red.

As soon as one generator closes to the bus, the bus line up the center of the display will show as red. As each generator closes, the bus line changes to red.

The bottom of the display shows the frequency, load and voltage of the bus. It does not show the information for a single generator but each generator closed to the bus should have a matching frequency and voltage. Each generator closed to the bus will share load so that each generator has an equal percentage loaded.

### 6.2.2 Paralleling, Metering Status

The status screens provide a listing of the paralleling metered values.

The Paralleling System Status provides indication of key settings and values related to the overall operation of the paralleling system.

### Procedure to View Paralleling System Status Metering

- 1. In the navigation panel on the left side, touch Paralleling or the symbol with two generators.
- 2. Touch Metering or the gauge symbol.
- 3. Touch Status or the list symbol.
- 4. Touch the up and down arrows on the right to view the status parameters, which are described below.

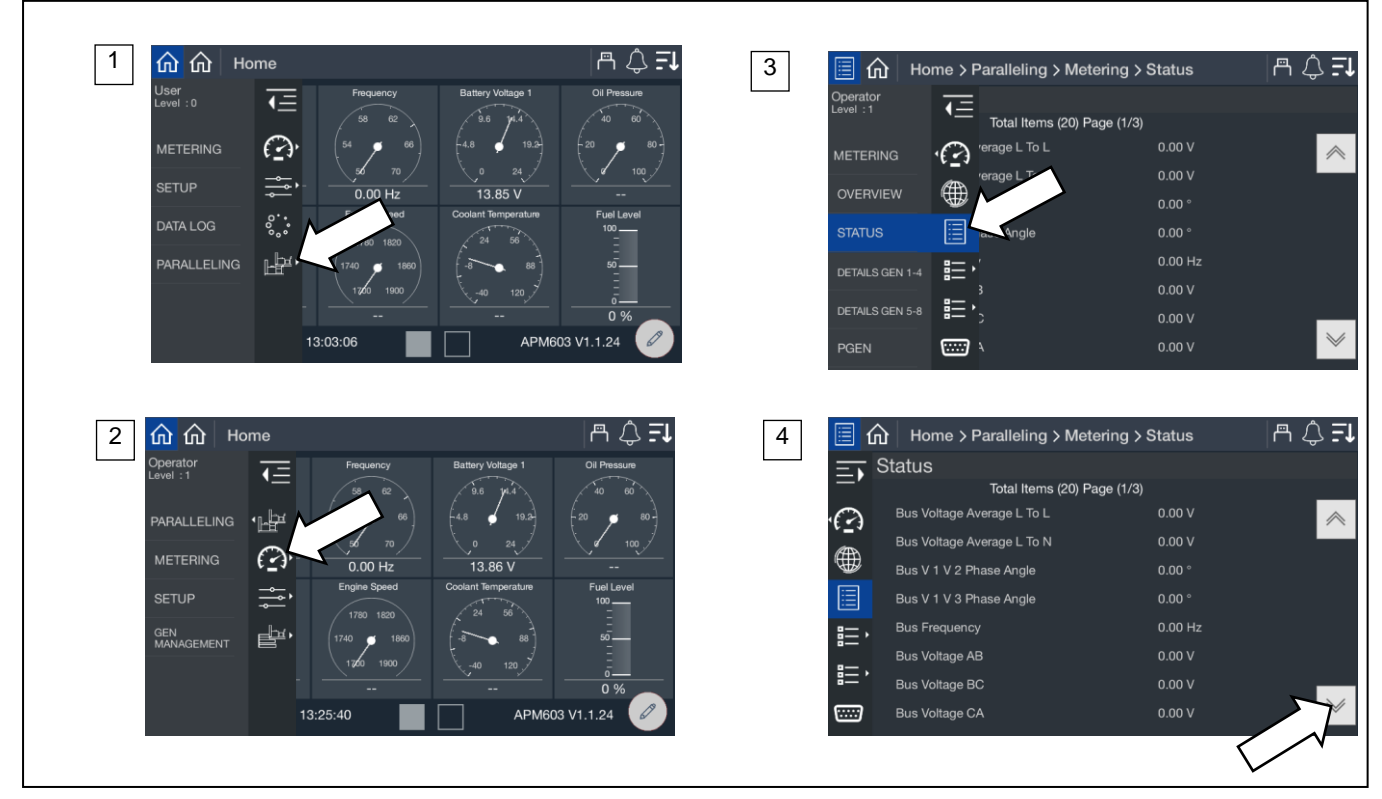

Figure 65 Paralleling, Metering Status Screen

| Parameter                  | Units      |
|----------------------------|------------|
| Bus Voltage Average L to L | V          |
| Bus Voltage Average L to N | V          |
| Bus L1 L2 Phase Angle      | Degrees    |
| Bus L1 L3 Phase Angle      | Degrees    |
| Bus Frequency              | Hz         |
| Bus Voltage L1 L2          | V          |
| Bus Voltage L2 L3          | V          |
| Bus Voltage L3 L1          | V          |
| Bus Voltage L1 L0          | V          |
| Bus Voltage L2 L0          | V          |
| Bus Voltage L3 L0          | V          |
| Paralleling State          |            |
| Start Active               | Yes/No     |
| Synch Active               | Yes/No     |
| In Sync                    | Yes/No     |
| Frequency Matched          | Yes/No     |
| Phase Matched              | Yes/No     |
| Voltage Matched            | Yes/No     |
| Close Breaker              | True/False |
| Trip Breaker               | True/False |

Figure 66 Paralleling Metering Status Parameters

The electrical metering of the bus is shown. If the generator is not closed to the bus but trying to synchronize, the generator is adjusting the speed and voltage outputs to match the voltage, frequency and phase of the bus in order to close.

**Start Active** indicates if the generator has a start signal. This signal could be from a transfer switch, from the control buttons on the front of the generator or through PGEN.

Synch Active indicates if the generator is trying to sync to the bus.

**In Sync** indicates if the generator has successfully synced to the bus. The generator has not yet closed to the bus. All three parameters that follow, Frequency Matched, Phase Matched and Voltage Matched must be Yes for In Sync to be Yes.

**Frequency Matched** indicates the difference between the generator set frequency and the bus frequency is within the acceptable window.

Phase Matched indicates the difference between the generator set phase and the bus phase is within the acceptable window.

Voltage Matched indicates the difference between the generator set voltage and the bus voltage is within the acceptable window.

Close Breaker indicates if the controller has commanded the electrically operated breaker or contactor to close.

Trip Breaker indicates if the controller has commanded the electrically operated breaker or contactor to trip based on a protective function.

### 6.2.3 Paralleling, Metering, Details

The Paralleling System Generator Details provides details for each generator in the system. It provides the ability to view key data on other generators in the system from a single generator.

### Procedure to View Paralleling System Generator Metering

- 1. In the navigation panel on the left side, touch Paralleling or the symbol of two generators.
- 2. Touch Metering or the gauge symbol.
- 3. Touch Details Gen 1-4 or Details Gen 5-8 or the list symbol for either.
- 4. Touch the specific generator to view.
- 5. Touch the up and down arrows on the right to view the parameters, which are described below.

The numbers in the list below correspond to the numbered steps in the Procedure to View Paralleling System Generator Metering.

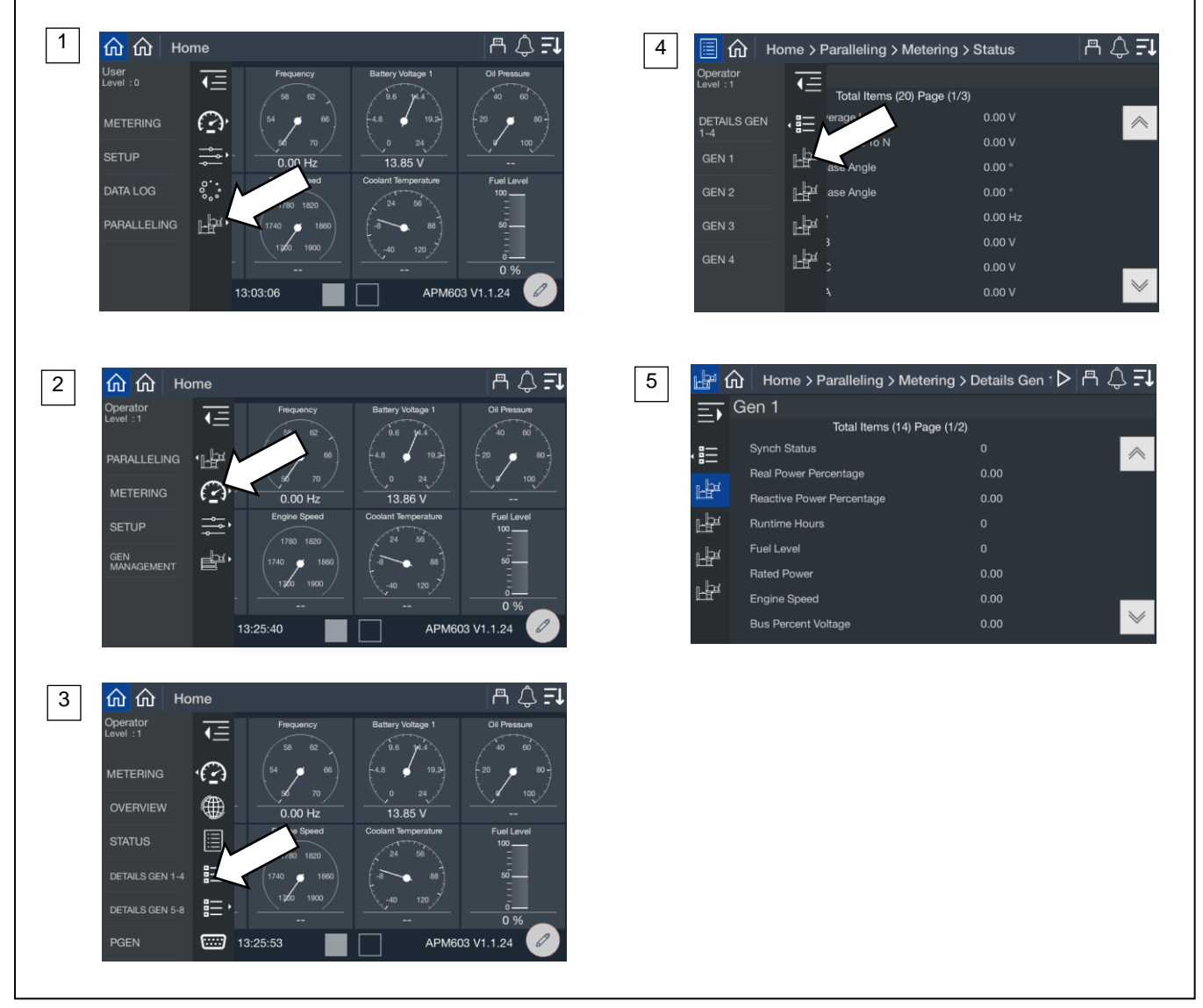

Figure 67 Paralleling, Metering, Details

| Parameter                 | Units  |
|---------------------------|--------|
| Synch Status              |        |
| Real Power Percentage     | %      |
| Reactive Power Percentage | %      |
| Run Time Hours            | Hours  |
| Fuel Level                | %      |
| Rated Power               | kW     |
| Engine Speed              | RPM    |
| Bus Percent Voltage       | %      |
| Connected                 | Yes/No |
| Was Connected             | Yes/No |
| Online                    | Yes/No |
| Faulted                   | Yes/No |
| Bus Energized             | Yes/No |
| Start Signal              | Yes/No |

Figure 68 Paralleling System Details Parameters

Synch Status indicates the synchronization status for the generator.

**Real Power Percentage** indicates the percentage load on the generator of real power (kW). All generators paralleled together should share load in order to have equal percentage.

**Reactive Power Percentage** indicates the percentage load on the generator of reactive power (kVAR). All generators paralleled together should share load in order to have equal percentage.

Run Time Hours indicates the total run time hours on the generator.

Fuel Level indicates the percentage of fuel level for the generator.

Rated Power indicates the rated power of the generator.

Engine Speed indicates the current engine speed for the generator.

Bus Percent Voltage indicates the measured voltage as percent of system voltage.

**Connected** indicates if the generator is connected through the PGEN communication with the other generators.

**Was Connected** indicates at one point the generator was connected through the PGEN communication with other generators but is not connected at this time.

Online indicates if the generator is currently closed to the paralleling bus.

Faulted indicates if the generator is faulted and not available for paralleling.

**Note:** If the controller is still communicating through PGEN with other generators, the load management implemented on the generator controller is still operational.

Bus Energized indicates if the generator is sensing that the bus has voltage and frequency.

**Start Signal** indicates if the generator has a start signal. This signal could be from a transfer switch, from the control buttons on the front of the generator or through PGEN.

### 6.2.4 Paralleling, Metering, PGEN

The PGEN metering provides details related to the paralleling system communication.

#### Procedure to view Paralleling PGEN Metering

- 1. In the navigation panel on the left side, touch Paralleling or the symbol of two generators.
- 2. Touch Metering or the gauge symbol.
- 3. Touch PGEN or the serial connector symbol.
- 4. Observe the PGEN information, which is described below.

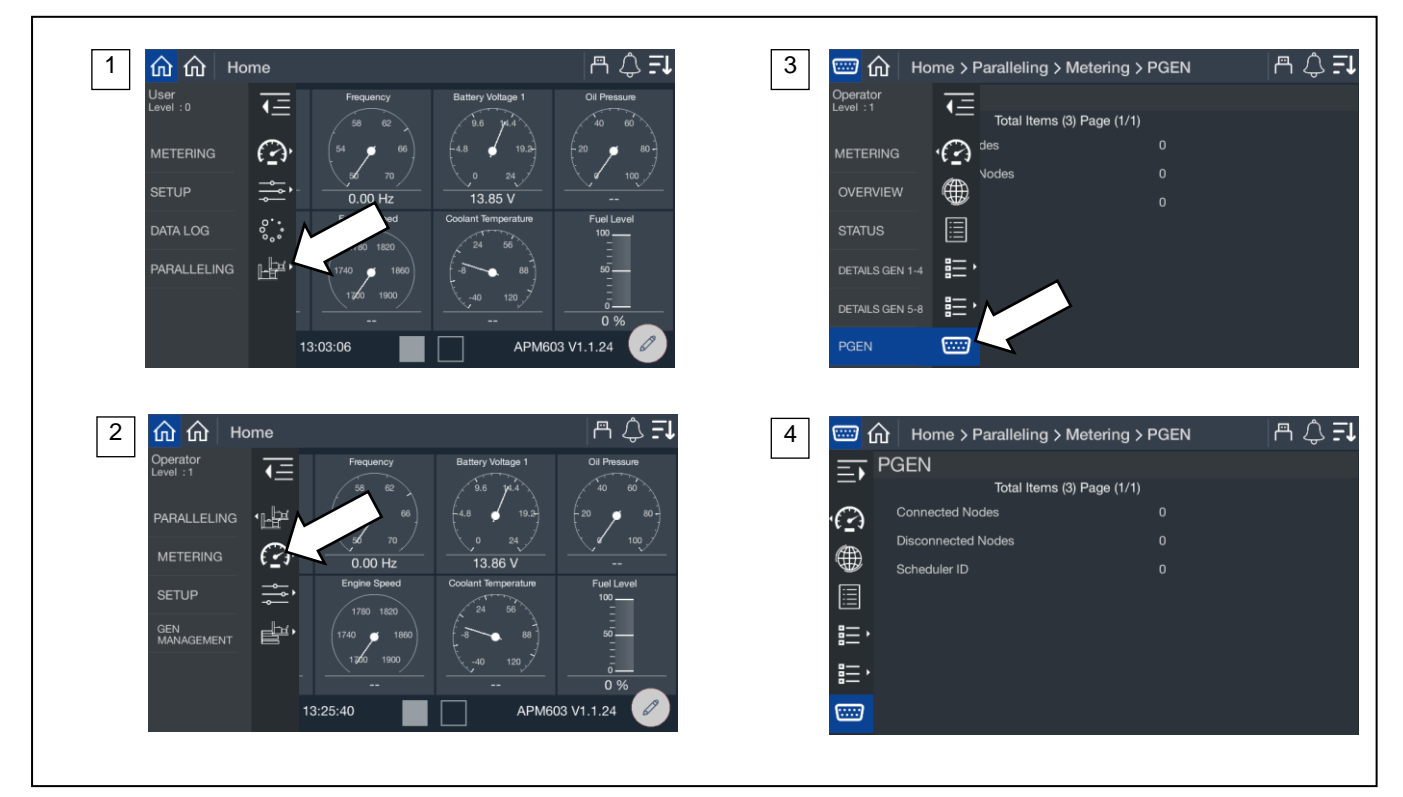

Figure 69 Paralleling, Metering, PGEN

| PGEN Metering Parameters |
|--------------------------|
| Connected Nodes          |
| Disconnected Nodes       |
| Scheduler ID             |

Figure 70 PGEN Metering Parameters

**Connected Nodes** indicates how many generators are currently on the PGEN communication network. This should match the total number of paralleled generators in the system.

**Disconnected Nodes** indicates how many generators have been on the PGEN communication network before but are not communicating at this time. In a fully functioning system this would be 0. If a unit is out of service or the controller has stopped communicating, then there will be a value greater than 0.

Scheduler ID indicates which controller, based on PGEN ID, is the master in the system.

#### Note:

If a master scheduler controller stops communicating another controller takes over the as the Scheduler ID.

# 6.3 Setup

The screens in this section show the settings for systems using the onboard paralleling features.

Paralleling system setup and commissioning must be performed by a trained and authorized Kohler distributor or dealer. A separate Commissioning and Setup manual provides more information and instructions for setting up a paralleling system. See the List of Related Materials in this manual for the document part number for the Commissioning and Setup Manual for your unit.

Technician-level access is required to adjust the paralleling parameters on the controller display. Additional paralleling parameters are only accessible using SiteTech software. A personal computer (laptop) and Kohler SiteTech software are required to adjust these settings. SiteTech software is available only to Kohler authorized distributors and dealers.

### 6.3.1 Paralleling, Setup, PGEN

The Paralleling System PGEN provides indication of key settings related to the PGEN communication network.

### Procedure to view Paralleling System PGEN Setup

- 1. In the navigation panel on the left side, touch Paralleling or symbol with two generators.
- 2. Touch Setup or the setup symbol.
- 3. Touch PGEN or the serial connector symbol.
- 4. Observe the PGEN parameters, which are described below.

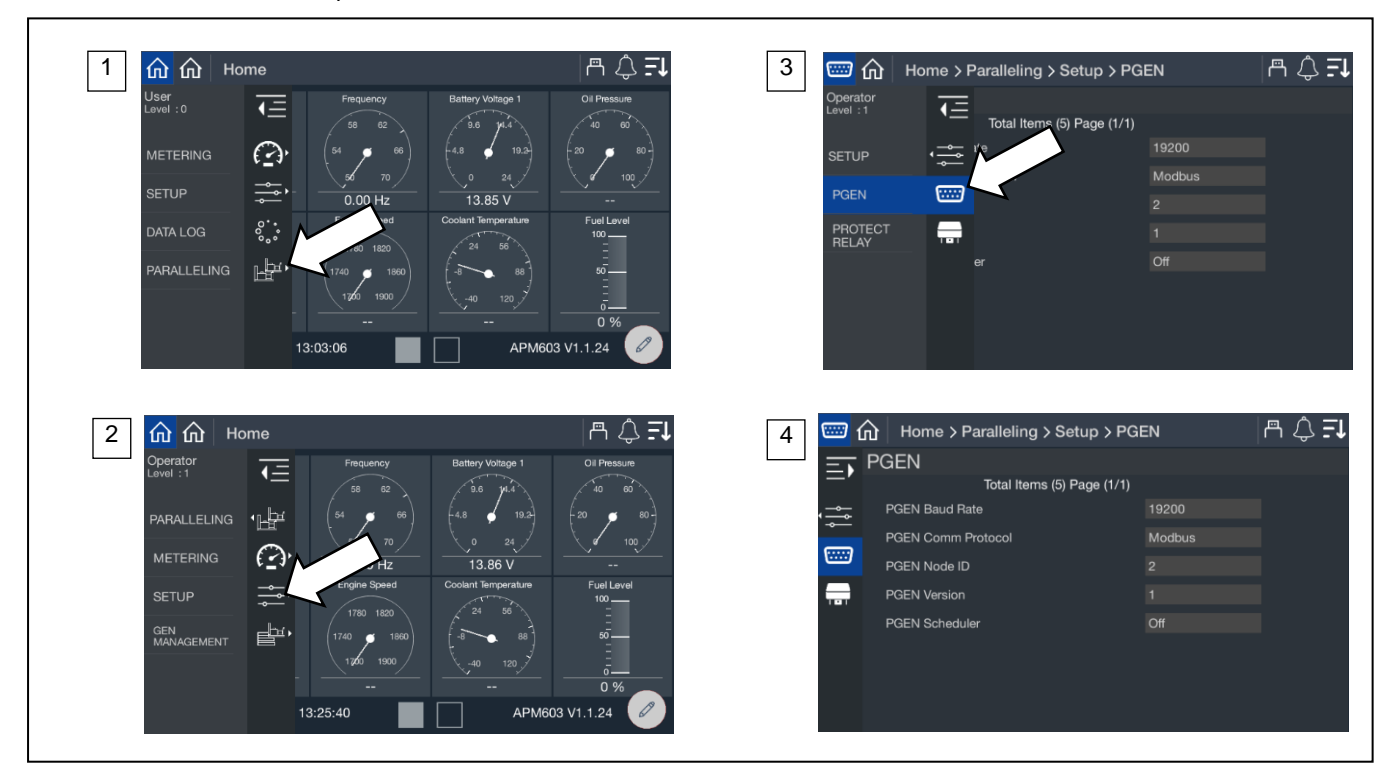

Figure 71 Paralleling, Setup, PGEN Screens

| Parameter          | Units  | Write Access Level |
|--------------------|--------|--------------------|
| PGEN Baud Rate     | BPS    | Factory set        |
| PGEN Comm Protocol |        | Factory set        |
| PGEN Node ID       |        | Technician         |
| PGEN Version       |        | N/A                |
| PGEN Scheduler     | Yes/No | Technician         |

Figure 72 PGEN Setup Parameters

**PGEN Baud Rate** is fixed from the factory. All controllers must use the same baud rate and the rate is fixed for optimal performance.

PGEN Comm Protocol is fixed from the factory to support the same setting on all controllers in the system.

PGEN Node ID is unique for each controller in the system.

PGEN Version indicates the version of PGEN communication used in the system and is fixed from the factory.

PGEN Scheduler indicates Yes if the controller is the master scheduler in the system.

### 6.3.2 Paralleling, Setup, Protect Relay Screen

The Paralleling System Protective Relays provides indication of key settings related to the protective relay functions related to paralleling.

### Procedure to View Paralleling System Protective Relays Setup

- 1. In the navigation panel on the left side, touch Paralleling or symbol with two generators.
- 2. Touch Setup or the setup symbol.
- 3. Touch Protect Relay or the relay symbol.
- 4. Touch the up and down arrows on the right to view the protective relay setup parameters, which are described below.

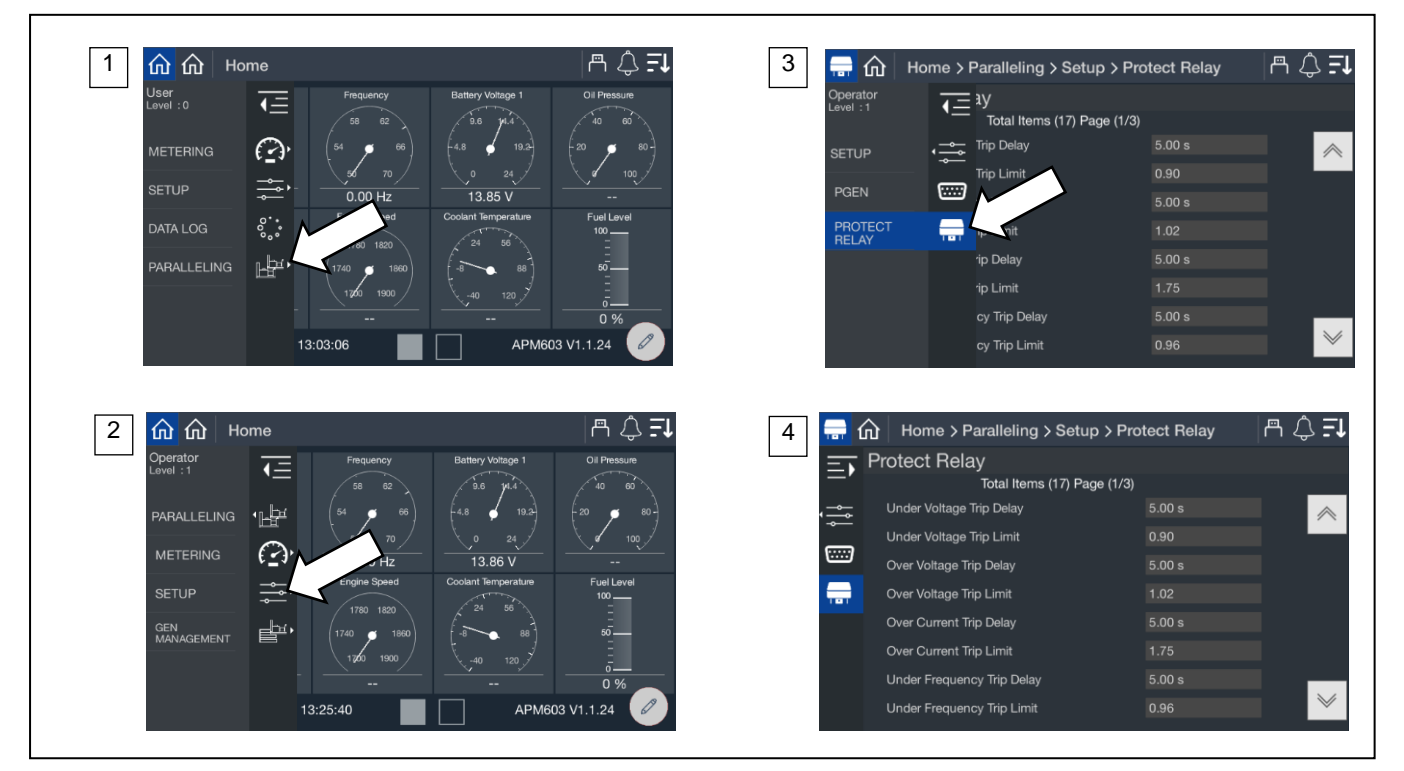

Figure 73 Paralleling, Setup, Protect Relay Screen

| Parameters                 | Units   | Write Access Level |
|----------------------------|---------|--------------------|
| Under Voltage Trip Delay   | Seconds | Technician         |
| Under Voltage Trip Limit   | %       | Technician         |
| Over Voltage Trip Delay    | Seconds | Technician         |
| Over Voltage Trip Limit    | %       | Technician         |
| Over Current Trip Delay    | Seconds | Technician         |
| Over Current Trip Limit    | %       | Technician         |
| Under Frequency Trip Delay | Seconds | Technician         |
| Under Frequency Trip Limit | %       | Technician         |
| Over Frequency Trip Delay  | Seconds | Technician         |
| Over Frequency Trip Limit  | %       | Technician         |
| Over Power Trip Delay      | Seconds | Technician         |
| Over Power Trip Limit      | %       | Technician         |
| Reverse Power Trip Delay   | Seconds | Technician         |
| Reverse Power Trip Limit   | %       | Technician         |
| Reverse VAR Trip Delay     | Seconds | Technician         |
| Reverse VAR Trip Limit     | %       |                    |
| Trip to Shutdown Delay     | Seconds |                    |

Figure 74 Protective Relay Parameters

**Trip to Shutdown Delay** indicates the time allowed to clear the trip condition to avoid the shutdown. It also serves as a cooldown period for the generator in a case where the protective relay function is causing the trip.

## 6.4 Generator Management

Generator Management is intended to minimize wear and tear, fuel consumption, pollutant/sound emissions, and generated heat. It acts by signaling each generator set to stop when it is unneeded. If generator management for a generator set is disabled, the generator set will start (if already stopped by generator management) or or be prevented from turning off in the future.

Generator management sequences the generators off in an order determined by configuration parameters and operating conditions (load, runtime, fuel level). The highest order generator sets stop first (when load is low enough) and re-start last (when load is too high). The order can be viewed on the front panel of the controller, but can only be adjusted under certain conditions (see Gen Management Order later in this section).

The time to start a generator set (if the load increases) varies with the degree of overload as a percent of online capacity (the sum of rated power for those generators that are connected to the bus).

The time to stop a generator set (if the load is low enough) varies with the degree of load as a percent of total available capacity (the sum of rated power for all generators in the system whether connected to the bus or not). A generator with a fault or in Off mode is not considered available.

### Note:

Receipt of a start signal will cause all generator sets to start, synchronize, and close to the bus. If a generator set is faulted or manually stopped and then placed back in Auto, generator management will require the generator set to start and connect to the bus before it is permitted to stop again—even if generator management had previously signaled the generator set to stop.

The overview provides a simple graphical view of the generator management status.

#### **Procedure to View Generator Management Overview**

- 1. In the navigation panel on the left side, touch PARALLELING or the symbol of two generators.
- 2. Touch GEN MANAGEMENT or the three horizontal bars with a generator symbol.
- 3. Touch OVERVIEW or the globe symbol.
- 4. View the graphical display.

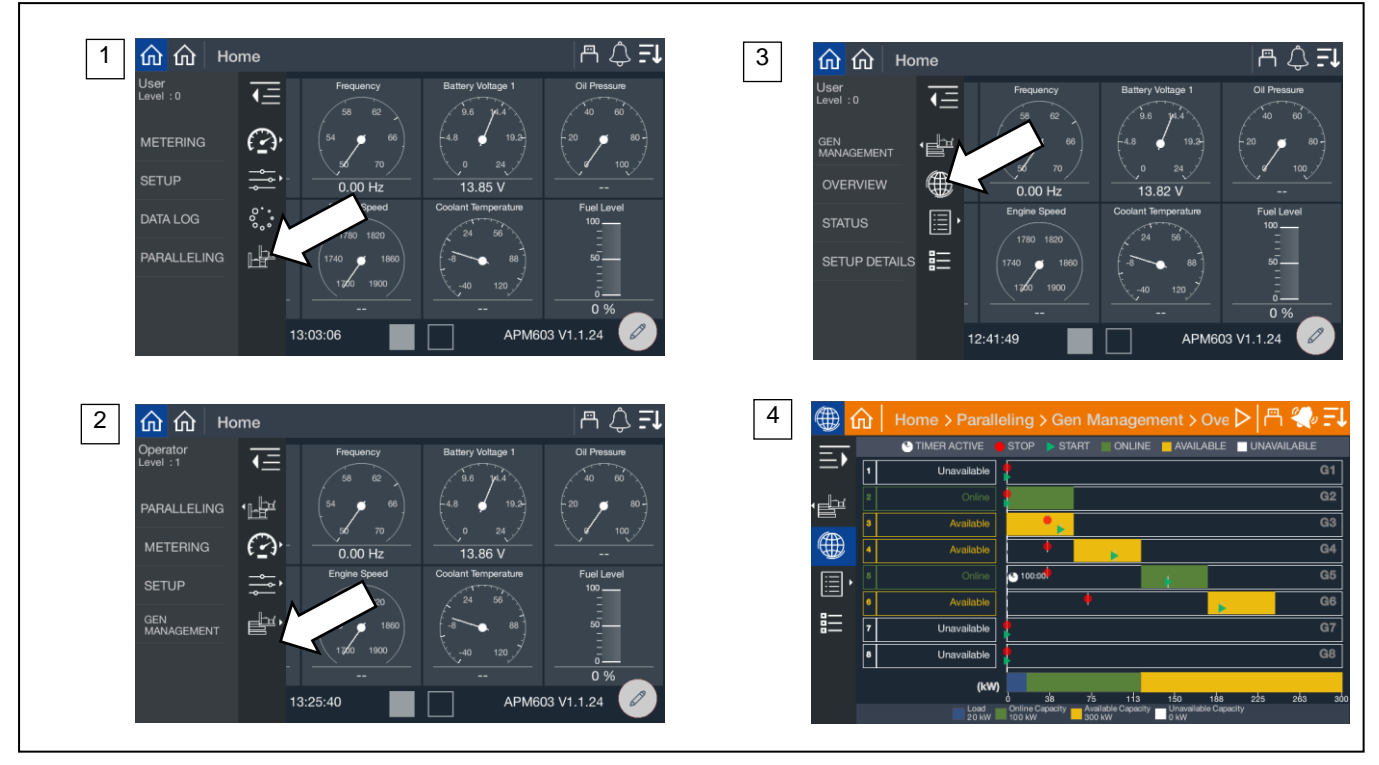

Figure 75 Paralleling Screens, Gen Management Overview

### **Understanding the Overview Screen**

The generators are listed in order of priority. If the generators were provided a custom name during the system set up, the name will appear. If not, the name will appear as Gen X, where X is the system assigned generator number.

- Custom names for generators can be set up through SiteTech.
- Depending upon the Generator Management Mode, the priority of a generator can change over time. For example, if the mode is Fuel Level, as the fuel level of each generator changes the order of priority for each generator will change.

The top of the screen provides a key to explain the symbol and color designation used on the overview. A timer face in white indicates a timer is active to either turn a generator on or off. The timer face will appear on the line of the generator for which the timer applies. A red circle indicates the stop kW setting for the generator. A green arrow indicates the start kW setting for the generator. If a generator is running, it will show the stop setting. If a generator is stopped, it will show the start setting.

The key at the bottom of the display shows the current load as well as the total online capacity (green) and available capacity (yellow). If a generator is offline (either due to a shutdown via Generator Management or a fault, or the generator is not communicating via PGEN), the capacity of that generator is shown as unavailable (white). A vertical blue dotted line indicates the current load on the system.

### 6.4.1 Paralleling, Generator Management Status

The status screens provide a listing of the generator management metered values as well as key settings for reference.

### 6.4.1.1 Status, System

The Gen Management System Status provides indication of key settings and values related to the overall operation of the load management system.

### Procedure to View Generator Management System Status

- 1. In the navigation panel on the left side, touch Paralleling or the symbol of two generators.
- 2. Touch Gen Manage or the three horizontal bars with a generator symbol.
- 3. Touch Status or the list symbol.
- 4. Touch System or the generator symbol.

The numbers below correspond to the numbered steps in the Procedure to View Paralleling System Status Metering.

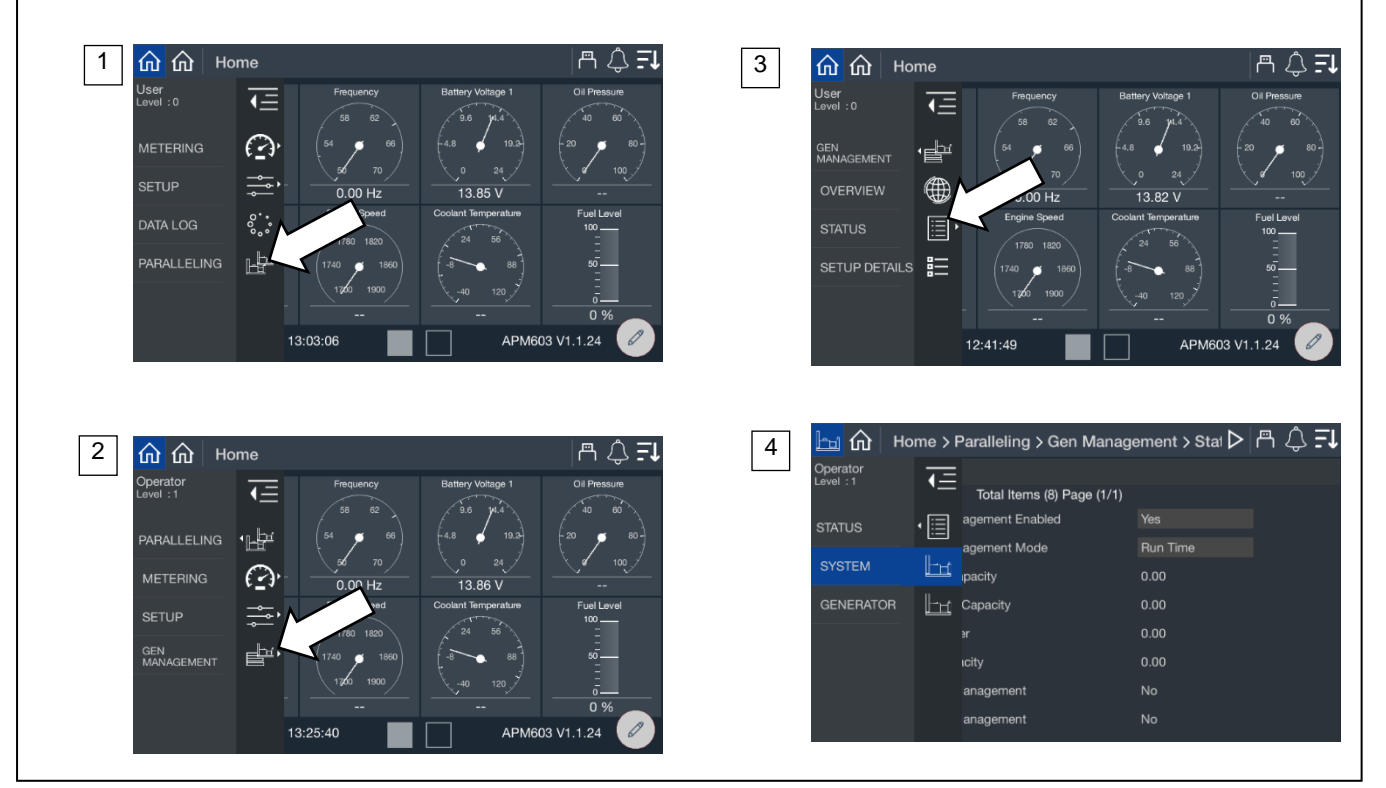

Figure 76 Paralleling Screens, Generator Management Status

| Parameter                    | Units     | Write Access Level |  |
|------------------------------|-----------|--------------------|--|
| Generator Management Enabled | Yes/No    | Technician         |  |
| Generator Management Mode    | See below | Technician         |  |
| Total Online Capacity        | kW        | N/A                |  |
| Total Available Capacity     | kW        | N/A                |  |
| Total Bus Power              | kW        | N/A                |  |
| Total Bus Capacity           | kW        | N/A                |  |
| Remove for Maintenance       | Yes/No    | Operator           |  |

Figure 77 Generator Management Status Parameters

### Generator Management Enabled indicates whether generator management is turned on for the generator.

### Note:

This parameter can be set individually for each generator set and will inhibit the Generator Management Configuration Mismatch Warning for this generator set if set to OFF.

### Note:

Disabling the generator management on one generator set in a paralleling system will not keep the other generator sets in the paralleling system from alarming if the generator management configuration of any of the other nodes differs from the disabled generator set.

### Note:

Generator sets with Generator Management disabled are not taken into consideration for generator management on the other generator sets. It is not recommended to disable any of the generator sets in a paralleling system where generator management is intended to be used; the generator management may operate too many generator sets in these cases.

**Generator Management Mode** indicates which form of generator management is active. See Section 6.4.2 for descriptions of the available modes.

Total Online Capacity indicates the capability of the system with all the generators that are currently online.

Total Available Capacity indicates the difference between the Online Capacity and the Total Load.

Total Bus Power indicates the total load on the system.

Total Bus Capacity indicates the capability of the system if all the generators available were online.

Stop by Gen Management indicates whether the generator set has been stopped by the gen management function.

Start by Gen Management indicates whether the generator set has been started by the gen management function.

### 6.4.2 Gen Management Modes

The Gen Management Mode is the method that generator management uses to determine the starting and stopping order of the available generator sets. All of the generator sets in the system must have the same setting for this parameter for the generator management to operate correctly. This parameter can be set to one of the following:

Manual/Fixed. The order of the generator sets is manually set. In this mode, the order is set once by the user.

### Note:

The controllers require that the order be valid. If two nodes share a common order or there is a gap in the order sequence, the controllers will attempt to re-sort the order until it is valid. If the order is not valid (automatic re-sorting failed) generator management will be disabled and all generator sets will run all of the time.

**Run Time.** The generator management start/stop order is determined by the runtime hours on the generator sets. In this mode, the order is determined to ensure that the generator set with the fewest runtime hours is the last to stop. Each subsequent order is assigned to generator sets with increasing runtime hours.

If a generator set is not running, the system will add the Run Time Threshold to the runtime hours for that generator set before it considers it in the order—this allows the generator sets to avoid starting and stopping continuously. The actual runtime will have to differ by more than the threshold to force the generator set order to switch (the stopped generator set will start, synchronize to the paralleling bus, and begin sharing load—the running generator set will soft-unload, disconnect from the bus, cool down and stop).

The generator management order is not user adjustable in runtime mode.

### Note:

If the load on the system requires an additional generator set to start, the generator set with the most runtime hours will always be the first one to stop if the load decreases enough to permit it (the threshold is no longer taken into consideration as soon as the generator set is connected to the paralleling bus).

**Fuel Level.** The generator management start/stop order of the generator sets is determined by the level of the fuel in the tank which supplies each generator set. In this mode, the order is determined to ensure that the generator set with the most fuel is the last to stop. Each subsequent order is assigned to generator sets with decreasing fuel percentage.

If a generator set is running, the system will add the Fuel Level Threshold to the measured Fuel Level for that generator set before it considers it in the order. This allows the generator sets to avoid starting and stopping continuously. The actual fuel level will have to differ by more than the threshold to force the generator set order to switch. The stopped generator set will start, synchronize to the paralleling bus, and begin sharing load. The running generator set will soft-unload, disconnect from the bus, cool down, and stop.

The generator management order is not user-adjustable in Fuel Level mode.

### Note:

Fuel Level Order Selection mode requires separate fuel tanks for the generator sets and fuel level senders connected to the controller to operate. Operation of Fuel Level mode without sensors is not defined.

### Note:

If the load on the system requires an additional generator set to start, the generator set with the lowest fuel level will always be the one to stop (the threshold is no longer taken into consideration as soon as the generator set is connected to the paralleling bus).

### 6.4.3 Gen Management System Status, Generator

The Gen Management System Generator provides details on each generator in the system. Each generator has a page of data so as you page down you will see the information for each generator on a single screen.

### Procedure to View Generator Management System Generator

- 1. In the navigation panel on the left side, touch Paralleling or the symbol of two generators.
- 2. Touch Gen Manage or the three horizontal bars with a generator symbol.
- 3. Touch Status or the list symbol.
- 4. Touch Generator or the generator symbol.

The numbers below correspond to the numbered steps in the Procedure to View Generator Management System Status, Generator.

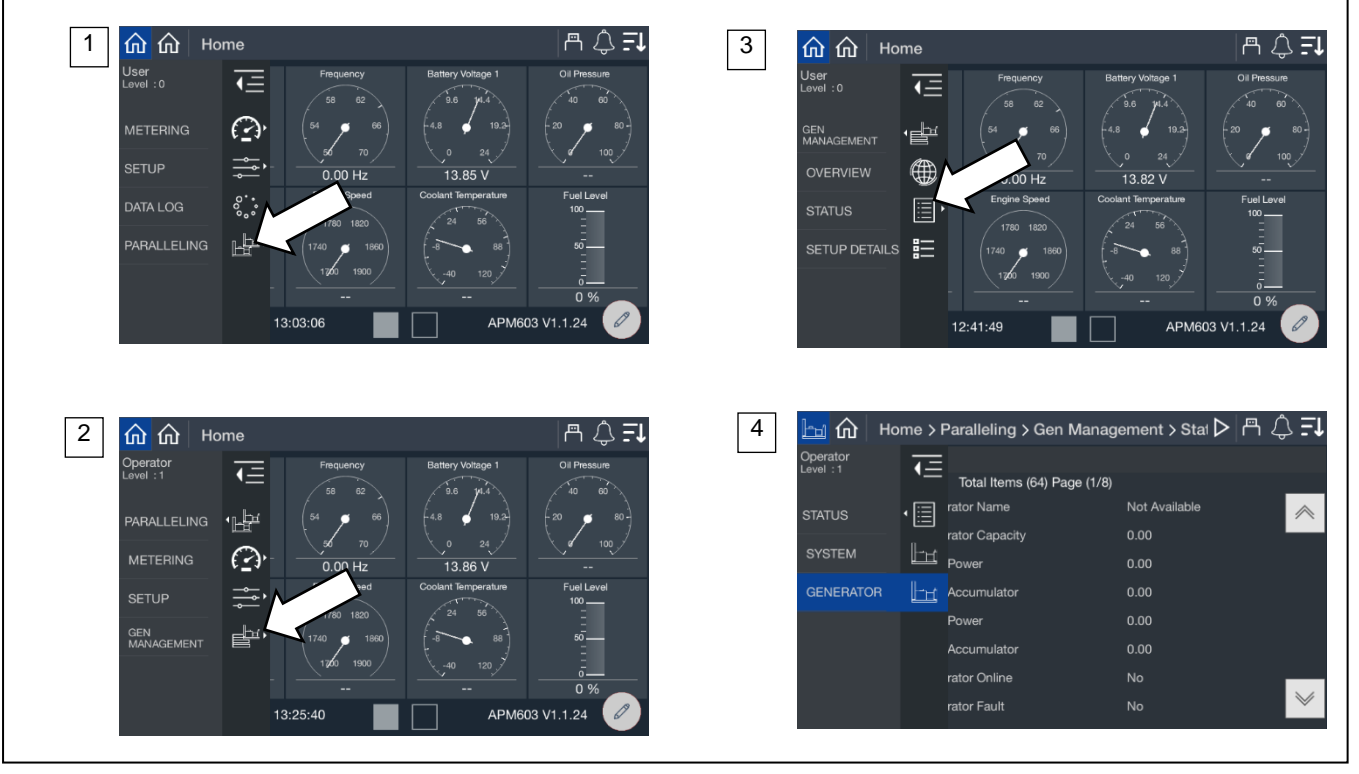

Figure 78 Paralleling, Gen Management, Status, Generator

| Parameter                     | Units  |
|-------------------------------|--------|
| Priority 1 Generator Name     | String |
| Priority 1 Generator Capacity | kW     |
| Priority 1 Start Power        | kW     |
| Priority 1 Start Accumulator  | %      |
| Priority 1 Stop Power         | kW     |
| Priority 1 Stop Accumulator   | %      |
| Priority 1 Generator Online   | Yes/No |
| Priority 1 Generator Fault    | Yes/No |

Figure 79 Generator Management Status, Generator Parameters

### Note:

The order of generators in this list is fixed by priority so if a generator priority is changed, its order in the list will change. The first value in the list is Generator Name to provide clarity as to which generator is referenced.

**Generator Name** is the descriptive name of the generator. If the generators were provided a custom name during the system set up, the name will appear. If not, the name will appear as Gen X, where X is the system assigned generator number.

### Note:

Custom names for generators can be set up through SiteTech<sup>™</sup>. Contact a Kohler authorized distributor or dealer.

Generator Capacity indicates the rated capacity of the generator.

Start Power indicates the kW setting that needs to be exceeded in order for the generator management to begin a timer to add the generator back to the bus.

Start Accumulator is an indication of progress until generator management will start the generator.

### Note:

The time to start will decrease as the load demand increases and will decrease as the load demand decreases. The Accumulator is not a fixed time but will speed up or slow down depending upon the load demand.

**Stop Power** indicates the lower limit kW setting for gen management. When the load drops below this kW limit, generator management starts a timer to stop the generator.

Stop Accumulator is an indication of progress until generator management will stop the generator.

### Note:

The time to stop will decrease as the load demand decreases and will increase as the load demand decreases. The Accumulator is not a fixed time but will speed up or slow down depending upon the load demand.

Generator Online indicates if the generator is currently on the bus.

Generator Fault indicates if the generator has a fault and is not connected to the bus.

### 6.4.4 Paralleling, Gen Management, Setup Details

The setup details screen provides a table view of key settings for the generator management configuration. See Figure 80 for an illustration of the screen, which is located at PARALLELING>GEN MANAGEMENT>SETUP DETAILS.

### Procedure to View Generator Management Setup Details

- 1. In the navigation panel on the left side, touch PARALLELING or the symbol of two generators.
- 2. Touch GEN MANAGEMENT or the three horizontal bars with a generator symbol.
- 3. Touch SETUP DETAILS or the details symbol.
- 4. View the setup details for each generator in the system.

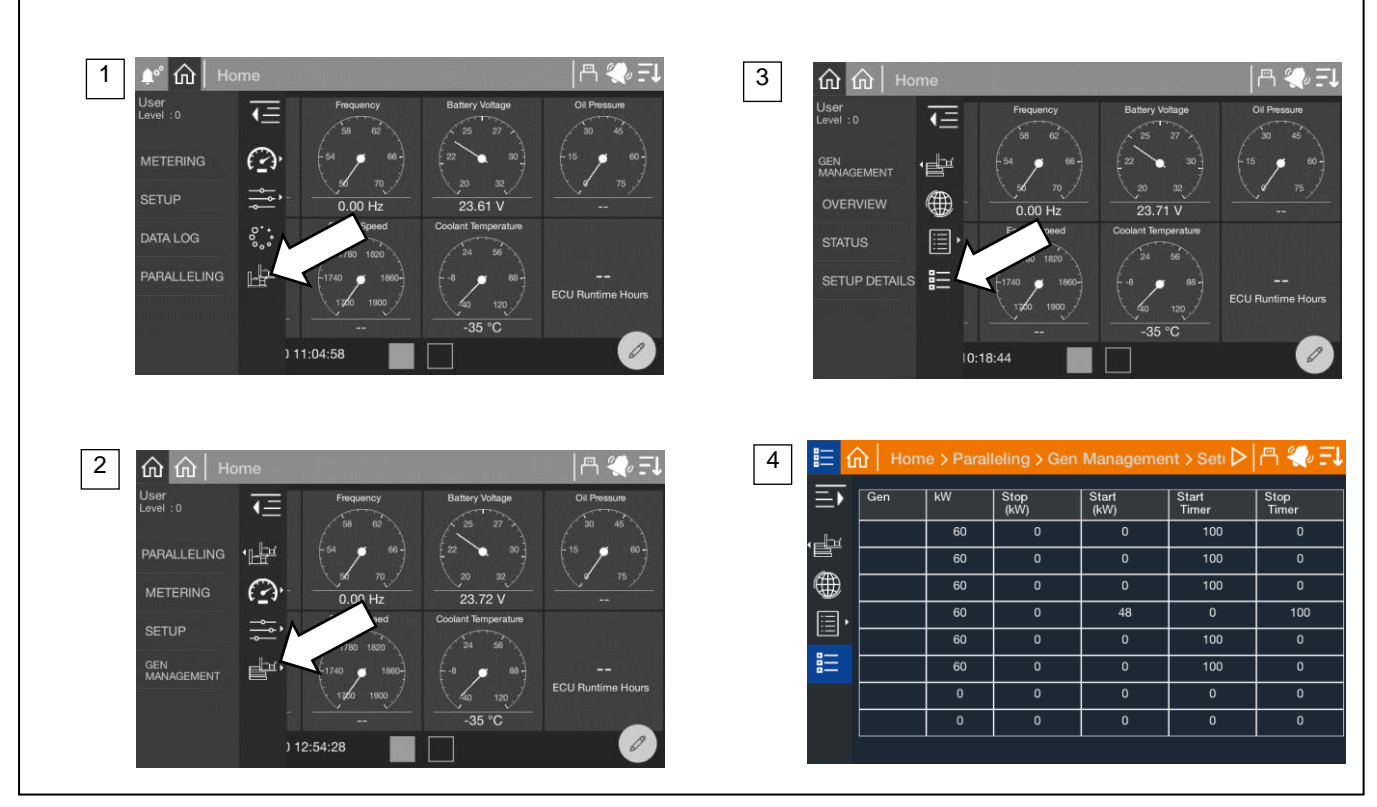

Figure 80 Paralleling Screens, Gen Management Setup Details

The generators are listed in order of priority. If the generators were provided a custom name during the system set up, the name will appear. If not, the name will appear as Gen X, where X is the system assigned generator number.

### Note:

Custom names for generators can be set up through SiteTech.

The table indicates the kW Capacity of the generator along with the Start kW and Stop kW settings and the start and stop timer settings. Generator Start kW, Stop kW, Start Time and Stop Time can be adjusted using SiteTech. See Figure 81 for the SiteTech Group. Start and Stop kW values are calculated from the configuration parameters and the respective capacity values. The actual settings are made using percentages: parameters Start Percentage and Stop Percentage.

| KOHLER APM 603               |              | Parameters |
|------------------------------|--------------|------------|
| Parameter                    | APM 603      |            |
| GenManagement Setting        |              |            |
| Generator Management Mode    | Manual Fixed |            |
| Start Percentage             | 80.00        |            |
| Stop Percentage              | 60.00        |            |
| Generator Management Enabled | Yes          |            |
| Min. LoadShed Priority       | 16           |            |
| Additional Gens Online       | No           |            |
| Stability Delay              | 60           |            |
| Max. Runtime Difference      | 120.00       |            |
| Max. Fuel Level Difference   | 10           |            |
| Manual Order                 | 1            |            |
| Start Time                   | 5.00         |            |
| Stop Time                    | 30.00        |            |
| Config Update Time Window    | 5.00         |            |
| Order Negotiation Time       | 5.00         |            |

Figure 81 Generator Management Settings Adjustable in SiteTech

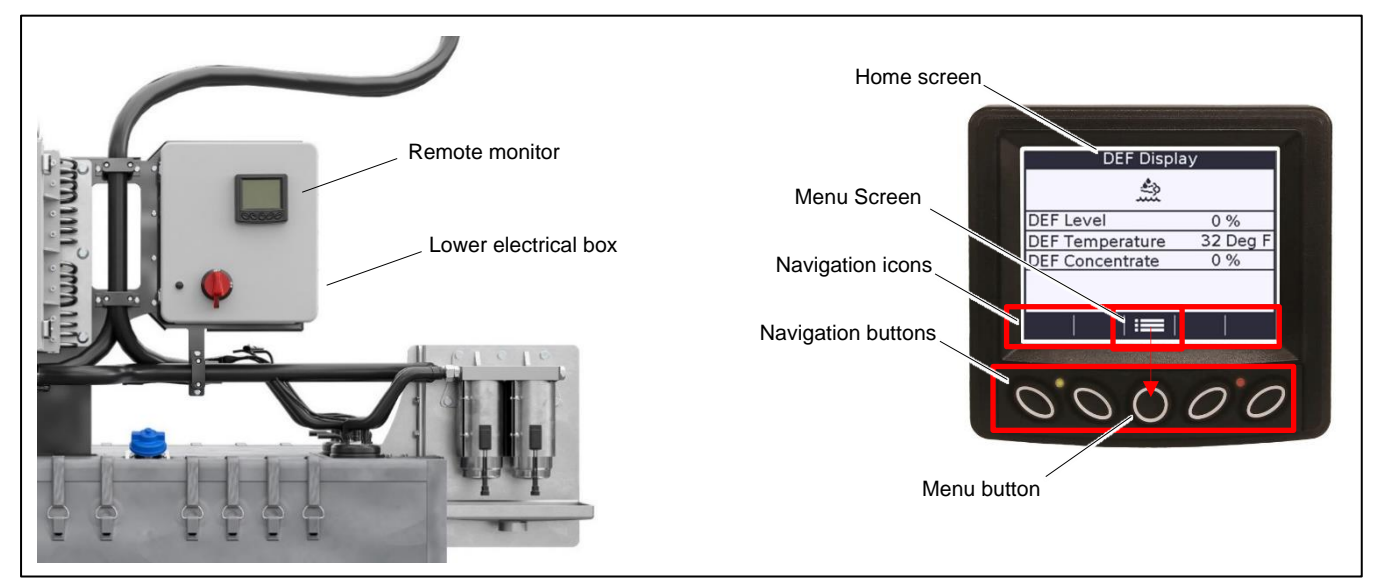

Figure 82 Remote Monitor Display

Tier 4 generator sets (KD1250-4, KD2500-4, KD3250-4) have a remote monitor display mounted on the door of the lower electrical box. See Figure 82. The remote monitoring screens are designed for viewing only. Settings cannot be changed through the remote monitoring screens. Note that the screen display shows navigation icons which correspond to the five navigation buttons directly below.

## 7.1 Home Screen

The DEF Display (Home) screen displays basic monitoring parameters. After 5 minutes of inactivity, the remote display will return to the DEF Display screen. The navigation of the remote monitor follows this basic layout:

- DEF Display (Home) Screen
  - o Menu Screen
    - Engine Overview Screens (1 3)
    - Engine Fuel Screen
    - Engine Temperature Screens (1 4)
    - Engine Pressures Screens (1 2)
    - Engine Aftertreatment Screens (1 5)
    - Display Settings Screen

# 7.2 Menu Screen

The Menu screen on the remote monitor displays a selectable list of available engine metering screens. See Figure 84.

### Note:

The navigation icons correspond to the navigation buttons directly below them.

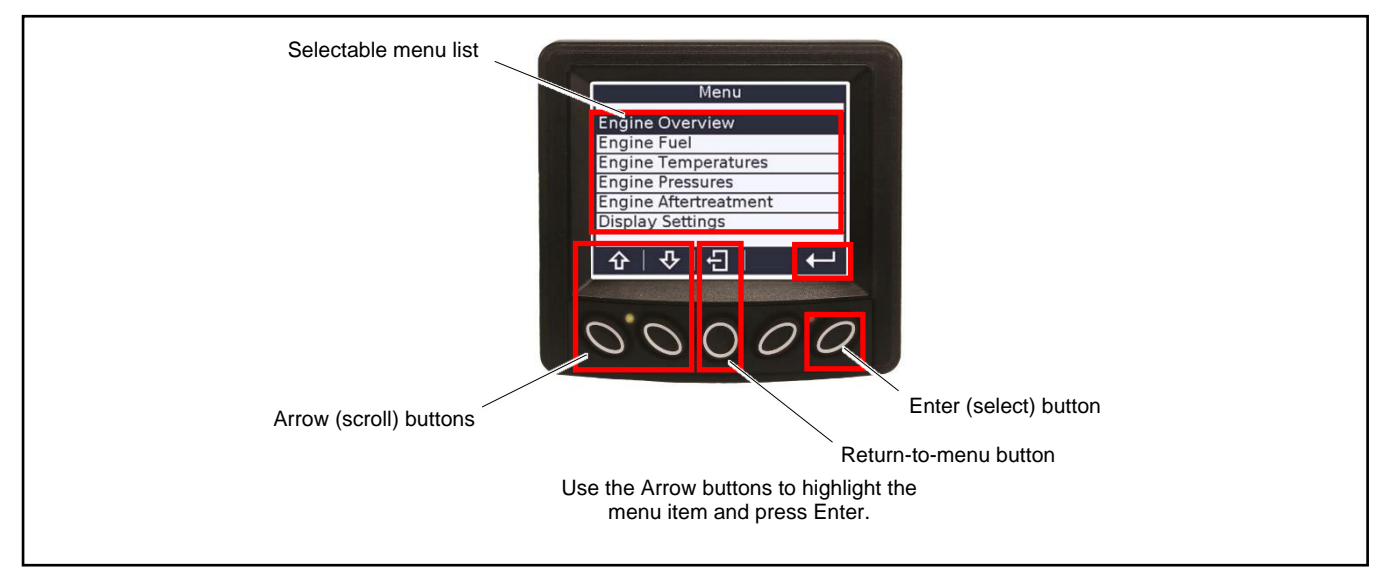

Figure 83 Menu Screen Navigation

| Menu Items - Tier 4 Generator Models |
|--------------------------------------|
| Engine Overview                      |
| Engine Fuel                          |
| Engine Temperatures                  |
| Engine Pressures                     |
| Engine Aftertreatment                |
| Display Settings                     |

Figure 84 List of Selectable Menu Items

### 7.2.1 Overview

The Engine Overview screens (1–3) on the remote monitor displays the engine overview data shown in Figure 86.

### Note:

The navigation icons correspond to the navigation buttons directly below them.

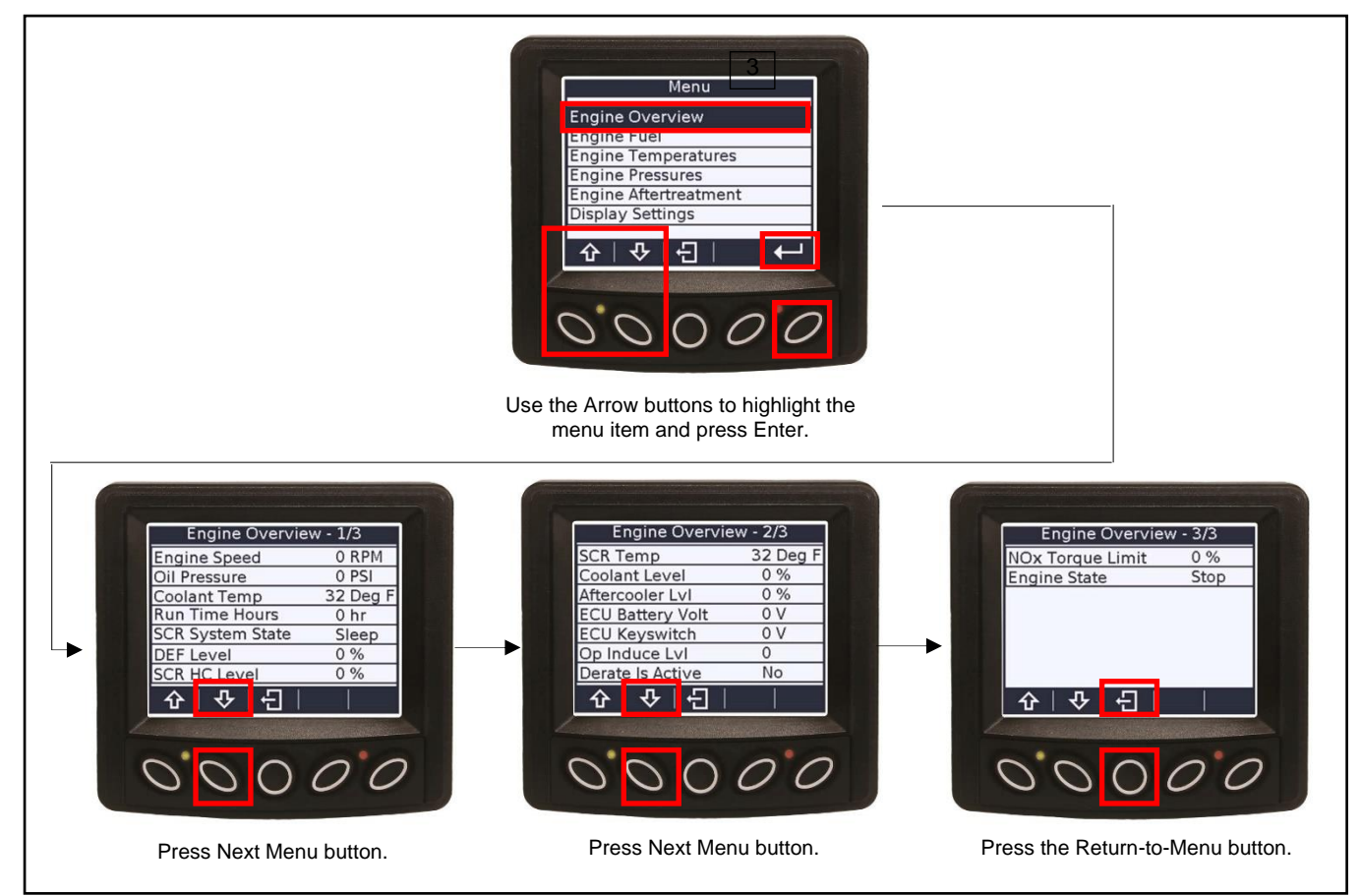

Figure 85 Engine Overview Navigation

| Tier 4 Generator Models |                                                                           |
|-------------------------|---------------------------------------------------------------------------|
| Item                    | Units                                                                     |
| Engine Speed            | RPM                                                                       |
| Oil Pressure            | kPa or PSI                                                                |
| Coolant Temp            | Deg C or Deg F                                                            |
| Run Time Hours          | hr                                                                        |
| SCR System State        | Sleep, Wake, Norm, Err, Purg, HProt, CProt, Stopg, Diag, Test, DnOk, Prim |
| DEF Level               | %                                                                         |
| SCR HC Level            | %                                                                         |
| SCR Temp                | Deg C or Deg F                                                            |
| Coolant Level           | %                                                                         |
| Aftercooler Lvl         | %                                                                         |
| ECU Battery Volt        | V                                                                         |
| ECU Keyswitch           | V                                                                         |
| Op Induce Lvl           | 0,1,2,3,                                                                  |
| Derate Is Active        | No/Yes                                                                    |
| Nox Torque Limit        | %                                                                         |
| Engine State            | Stop, Pre, Start, Warm, Run, Cool, Post                                   |

Figure 86 Engine Overview Data

## 7.2.2 Fuel

The Engine Fuel screen on the remote monitor displays the engine fuel data shown in Figure 88.

### Note:

The navigation icons correspond to the navigation buttons directly below them.

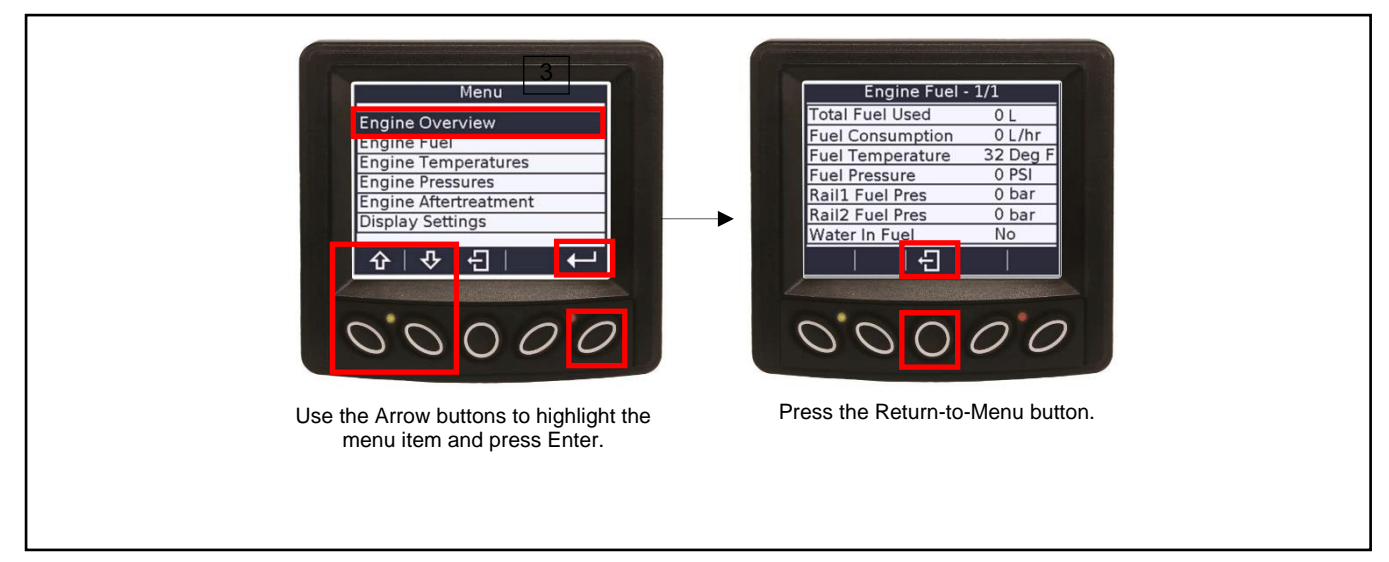

Figure 87 Engine Fuel Navigation

| Tier 4 Generator Models |                |  |
|-------------------------|----------------|--|
| Item                    | Units          |  |
| Total Fuel Used         | L              |  |
| Fuel Consumption        | L/hr           |  |
| Fuel Temperature        | Deg C or Deg F |  |
| Fuel Pressure           | kPa or PSI     |  |
| Rail 1 Fuel Pres        | Bar            |  |
| Rail 2 Fuel Pres        | Bar            |  |
| Water In Fuel           | No/Yes         |  |

Figure 88 Engine Fuel Data
### 7.2.3 Temperature

The Engine Temperature screens (1–5) on the remote monitor displays the engine temperature data shown in Figure 90.

#### Note:

The navigation icons correspond to the navigation buttons directly below them.

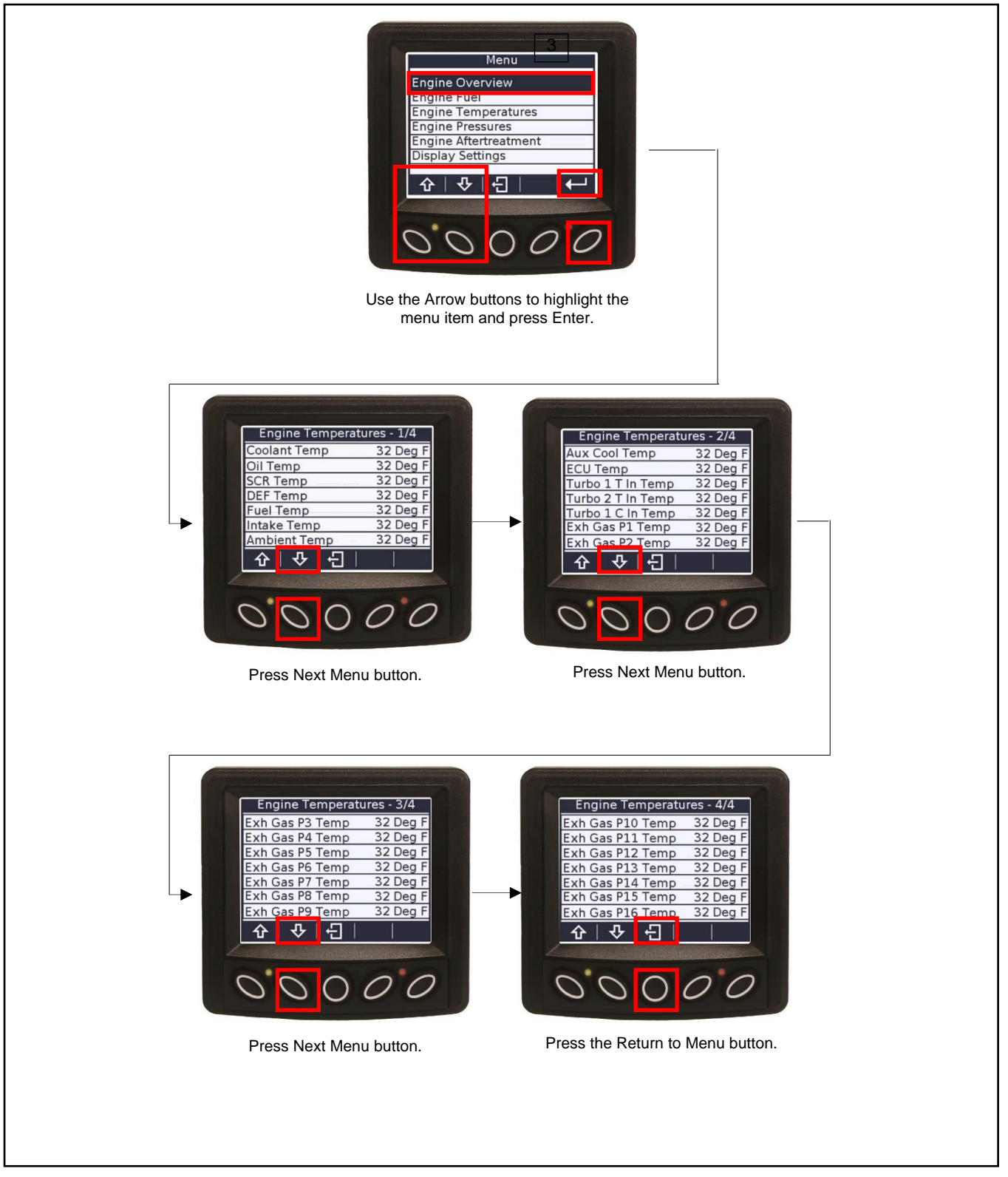

Figure 89 Engine Temperature Navigation

| Tier 4 Generator Models |                |
|-------------------------|----------------|
| Item                    | Units          |
| Coolant Temp            | Deg C or Deg F |
| Oil Temp                | Deg C or Deg F |
| SCR Temp                | Deg C or Deg F |
| DEF Temp                | Deg C or Deg F |
| Fuel Temp               | Deg C or Deg F |
| Intake Temp             | Deg C or Deg F |
| Ambient Temp            | Deg C or Deg F |
| Aux Cool Temp           | Deg C or Deg F |
| ECU Temp                | Deg C or Deg F |
| Turbo 1 T In Temp       | Deg C or Deg F |
| Turbo 2 T In Temp       | Deg C or Deg F |
| Turbo1 C In Temp        | Deg C or Deg F |
| Exh Gas P1 Temp         | Deg C or Deg F |
| Exh Gas P2 Temp         | Deg C or Deg F |
| Exh Gas P3 Temp         | Deg C or Deg F |
| Exh Gas P4 Temp         | Deg C or Deg F |
| Exh Gas P5 Temp         | Deg C or Deg F |
| Exh Gas P6 Temp         | Deg C or Deg F |
| Exh Gas P7 Temp         | Deg C or Deg F |
| Exh Gas P8 Temp         | Deg C or Deg F |
| Exh Gas P9 Temp         | Deg C or Deg F |
| Exh Gas P10 Temp        | Deg C or Deg F |
| Exh Gas P11 Temp        | Deg C or Deg F |
| Exh Gas P12 Temp        | Deg C or Deg F |
| Exh Gas P13 Temp        | Deg C or Deg F |
| Exh Gas P14 Temp        | Deg C or Deg F |
| Exh Gas P15 Temp        | Deg C or Deg F |
| Exh Gas P16 Temp        | Deg C or Deg F |

Figure 90 Engine Temperature Data

### 7.2.4 Pressure

The Engine Pressure screen on the remote monitor displays the engine pressure data shown in Figure 92.

#### Note:

The navigation icons correspond to the navigation buttons directly below them.

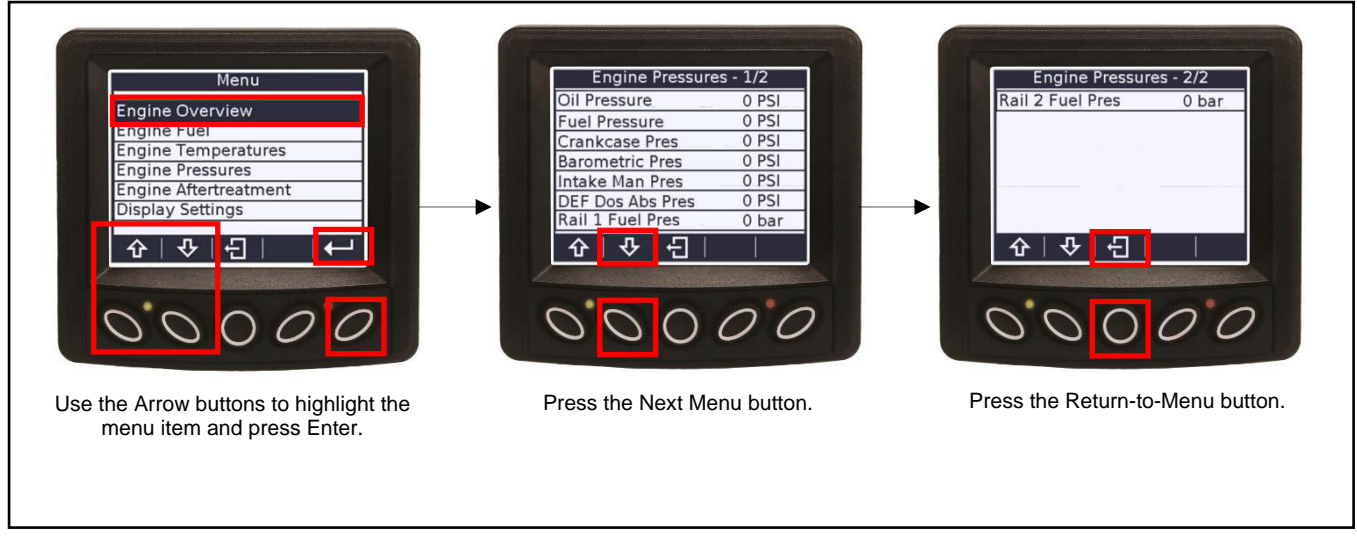

Figure 91 Engine Pressure Navigation

| Tier 4 Generator Models |            |
|-------------------------|------------|
| ltem                    | Units      |
| Oil Pressure            | kPa or PSI |
| Fuel Pressure           | kPa or PSI |
| Crankcase Pres          | kPa or PSI |
| Barometric Pres         | kPa or PSI |
| Intake Man Pres         | kPa or PSI |
| DEF Dos Abs Pres        | kPa or PSI |
| Rail 1 Fuel Pres        | Bar        |
| Rail 2 Fuel Pres        | Bar        |

Figure 92 Engine Pressure Data

### 7.2.5 Aftertreatment

The Engine Aftertreatment screens (1-5) on the remote monitor displays the engine aftertreatment data shown in Figure 94.

#### Note:

The navigation icons correspond to the navigation buttons directly below them.

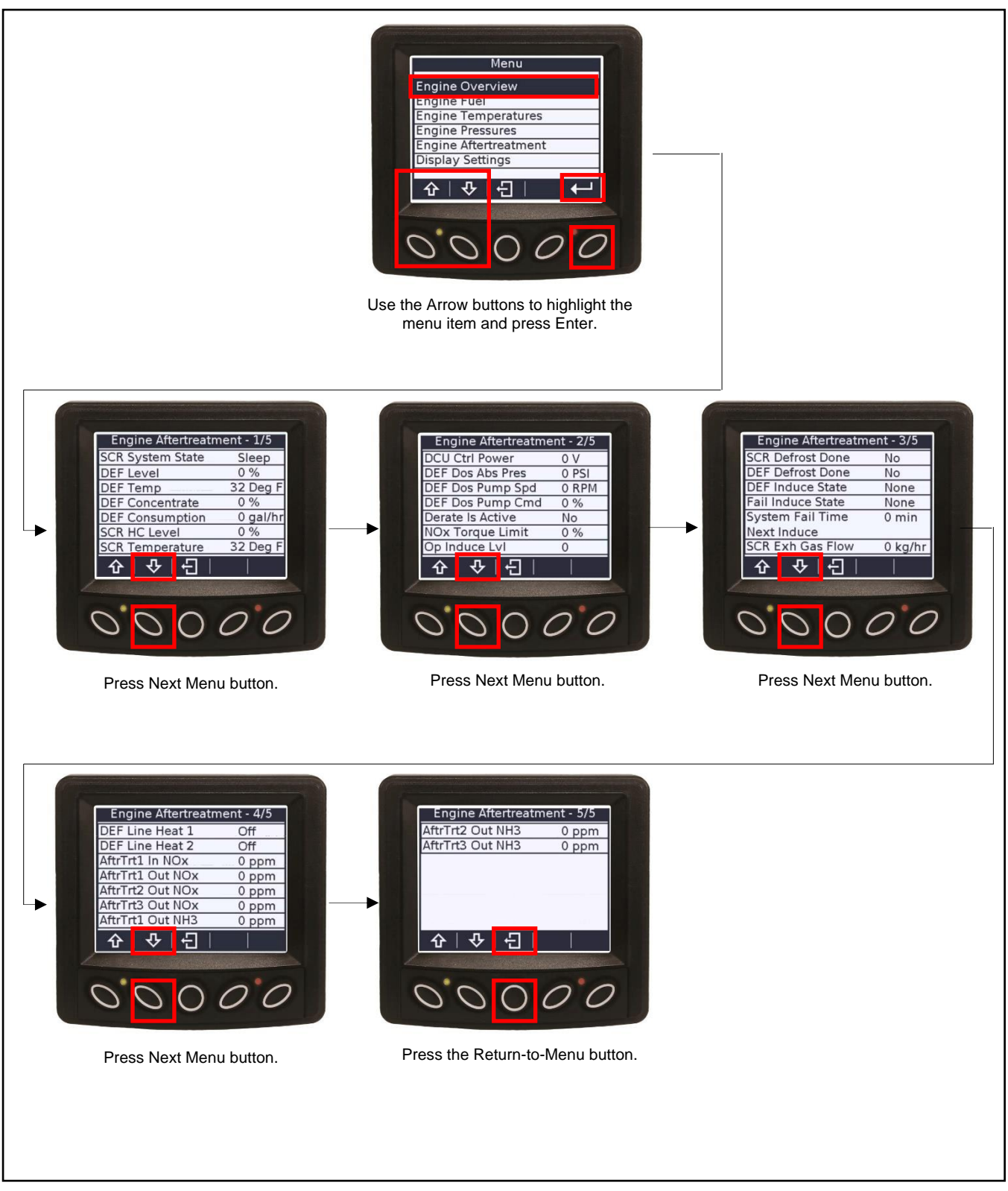

Figure 93 Engine Aftertreatment Navigation

| Tier 4 Generator Models         |                                                                              |
|---------------------------------|------------------------------------------------------------------------------|
| Item                            | Units                                                                        |
| SCR System State                | Sleep, Wake, Norm, Err, Purg, Hprot,<br>Cprot, Stopg, Diag, Test, DnOk, Prim |
| DEF Level                       | %                                                                            |
| DEF Temp                        | Deg C or Deg F                                                               |
| DEF Concentrate                 | %                                                                            |
| DEF Consumption                 | L/hr or gal/hr                                                               |
| SCR HC Level                    | %                                                                            |
| SCR Temperature                 | Deg C or Deg F                                                               |
| DCU Ctrl Power                  | V                                                                            |
| DEF Dos Abs Pres                | kPa or PSI                                                                   |
| DEF Dos Pump Spd                | RPM                                                                          |
| DEF Dos Pump Cmd                | %                                                                            |
| Derate Is Active                | No/Yes                                                                       |
| Nox Torque Limit                | %                                                                            |
| Op Induce Lvl                   | 0,1,2,3,                                                                     |
| SCR Defrost Done                | No/Yes                                                                       |
| DEF Defrost Done                | No/Yes                                                                       |
| DEF Induce State                | None/Warn/Early/Sever                                                        |
| Fail Induce State               | None/Warn/Early/Sever                                                        |
| System Fail Time<br>Next Induce | min                                                                          |
| SCR Exh Gas Flow                | kg/h                                                                         |
| DEF Line Heat 1                 | Off/On                                                                       |
| DEF Line Heat 2                 | Off/On                                                                       |
| AftrTrt1 In NOx                 | ppm                                                                          |
| AftrTrt1 Out NOx                | ppm                                                                          |
| AftrTrt2 Out NOx                | ppm                                                                          |
| AftrTrt3 Out NOx                | ppm                                                                          |
| AftrTrt1 Out NH3                | ppm                                                                          |
| AftrTrt2 Out NH3                | ppm                                                                          |
| AftrTrt3 Out NH3                | ppm                                                                          |

Figure 94 Engine Aftertreatment Data

### 7.2.6 Display Settings

On the User Settings screen, use the button interface to change brightness and contrast or units of measurement.

#### Note:

The navigation icons correspond to the navigation buttons directly below them.

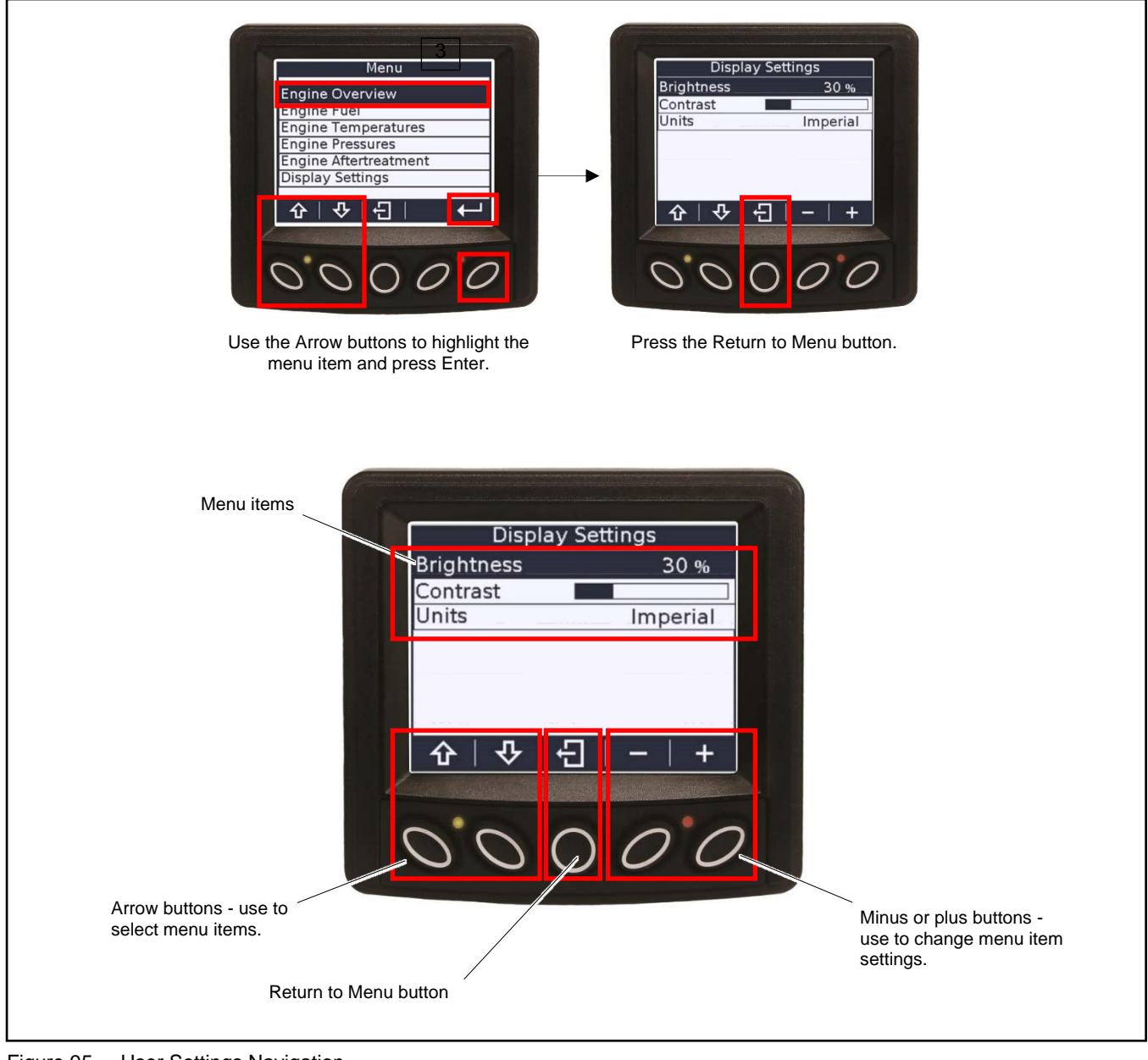

Figure 95 User Settings Navigation

| User Setting Menu Items, Tier 4 Generator Models |
|--------------------------------------------------|
| Brightness                                       |
| Contrast                                         |
| Units                                            |

Figure 96 User Settings Menu

### 8.1 Introduction

This section contains generator set, controller, and general engine troubleshooting information. This section may refer to other literature for procedures and additional information. See the list of related materials in the Introduction of this manual for literature part numbers. The information in this section is a guideline for generator set operating technicians.

Corrective action and testing often require knowledge of electrical and electronic circuits. To avoid additional problems caused by incorrect repairs, have an authorized service distributor/dealer perform service.

Use the following charts to diagnose and correct common problems. First check for simple causes such as a dead engine starting battery or an open circuit breaker. The charts include a list of common problems, possible causes of the problem, recommended corrective actions, and references to detailed information or repair procedures.

Maintain a record of repairs and adjustments performed on the equipment Use the record to help describe the problem and repairs or adjustments made to the equipment.

### 8.2 Generator Set and Controller

Refer to the following charts for generator set and controller troubleshooting. Generator set maintenance schedules and procedures are covered in the Generator Set Maintenance Manual. Some of the corrective actions may reference the alternator and/or controller service manual for additional troubleshooting information.

### 8.3 Engine

Refer to the following charts for general engine troubleshooting. Refer to the engine operation manual and/or engine service manual for all specific engine troubleshooting.

### 8.4 Transfer Switch

Some applications may use an automatic transfer switch. Some of the following charts may reference transfer switch components and/or literature. Refer to the transfer switch manuals as needed.

|        | 1                                                        |          |                                         |                   |                               |                                                                                                    |                                               |                                                        |                                                                                                    |                                                                                             |                                                                                                |                                                      |                                                                    |                                                                    |
|--------|----------------------------------------------------------|----------|-----------------------------------------|-------------------|-------------------------------|----------------------------------------------------------------------------------------------------|-----------------------------------------------|--------------------------------------------------------|----------------------------------------------------------------------------------------------------|---------------------------------------------------------------------------------------------|------------------------------------------------------------------------------------------------|------------------------------------------------------|--------------------------------------------------------------------|--------------------------------------------------------------------|
|        | Section or<br>Publication<br>Reference*                  |          | Gen. S/M                                | M/D               | Gen. S/M                      | W/D, Controller<br>S/M                                                                                            | Controller S/M                                | Operation Section                                      | Operation Section,<br>W/D, Gen. I/M,<br>S/M ATS O/M,<br>S/M                                                                            | Operation Section                                                                           | W/D, Gen. S/M                                                                                  |                                                      | Q/M                                                                | n Manual;                                                          |
|        | Recommended Actions                                      |          | Replace the controller.†                | Check the wiring. | Troubleshoot the controller.† | Check for power battery power to the controller. If fuse does not auto-reset troubleshoot the controller wiring.† | Replace the controller.†                      | Press the controller RUN or AUTO button.               | Press the controller master control RUN button to<br>test the generator set. Troubleshoot the engine<br>start circuit and time delays. | Reset the emergency stop switch.<br>Check the remote emergency stop switch, if<br>equipped. | Replace the junction box sensing fuses. If the fuse blows again, troubleshoot the controller.† | Review the controller display troubleshooting chart. | Verify that RS-485 cable shield wire is connected on only one end. | nerator Set; I/M - Installation Manual; O/M - Operatio             |
|        | Probable Causes                                          |          | Controller circuit board(s) inoperative | Wiring fault      | Controller fault              | Power to the controller is interrupted;<br>no power to the controller.                                            | Controller master control buttons inoperative | Controller master control button in the OFF/RESET mode | Engine start circuit open                                                                                                    | Emergency stop switch activated, if equipped                                                | Voltage regulation inoperative                                                                 | Controller firmware error                            | Controller communication error                                     | nsfer Switch; Eng Engine; Gen Gen<br>; W/D - Wiring Diagram Manual |
|        | Exercise run time<br>and/or event records<br>inoperative |          |                                         |                   |                               |                                                                                                    |                                               |                                                        |                                                                                                    |                                                                                             |                                                                                                |                                                      |                                                                    | omatic Tra<br>pec Sheet<br>service.                                |
|        | Displays error<br>message/locks up                       |          |                                         |                   |                               |                                                                                                    |                                               |                                                        |                                                                                                    |                                                                                             |                                                                                                | х                                                    | ×                                                                  | S - Auto<br>S/S - S<br>m this :                                    |
|        | Excessive or abnormal noise                              |          |                                         |                   |                               |                                                                                                    |                                               |                                                        |                                                                                                    |                                                                                             |                                                                                                |                                                      |                                                                    | ual; AT;<br>anual;<br>r perfor                                     |
|        | High fuel consumption                                    | ų        |                                         |                   |                               |                                                                                                    |                                               |                                                        |                                                                                                    |                                                                                             |                                                                                                |                                                      |                                                                    | is manı<br>rvice M<br>r/dealeı                                     |
|        | Low oil pressure                                         | Switc    |                                         |                   |                               |                                                                                                    |                                               |                                                        |                                                                                                    |                                                                                             |                                                                                                |                                                      |                                                                    | of th<br>- Se<br>ibuto                                             |
|        | Overheats                                                | top (    |                                         |                   |                               |                                                                                                    |                                               |                                                        |                                                                                                    |                                                                                             |                                                                                                |                                                      |                                                                    | ction<br>S/M<br>distr                                              |
|        | Lacks power                                              | cy S     |                                         |                   |                               |                                                                                                    |                                               |                                                        |                                                                                                    |                                                                                             |                                                                                                |                                                      |                                                                    | d sec<br>nual;<br>vice                                             |
|        | Stops suddenly                                           | .gen     |                                         |                   | ×                             | ×                                                                                                    |                                               |                                                        |                                                                                                    | ×                                                                                           | ×                                                                                              |                                                      | ×                                                                  | bere<br>Maı<br>d ser                                               |
| toms   | No or low output voltage                                 | d Emer   |                                         |                   |                               |                                                                                                    |                                               |                                                        |                                                                                                    |                                                                                             | ×                                                                                              |                                                      |                                                                    | i - numl<br>enance<br>!horizec                                     |
| ymp    | Starts hard                                              | r anc    |                                         |                   |                               |                                                                                                    |                                               |                                                        |                                                                                                    |                                                                                             |                                                                                                |                                                      |                                                                    | ction<br>1aint∉<br>₁ aut                                           |
| uble S | Cranks but does not start                                | ntroller | ×                                       | ×                 |                               | ×                                                                                                    |                                               |                                                        |                                                                                                    |                                                                                             |                                                                                                |                                                      |                                                                    | ec./Ser<br>/M – M<br>Iave ar                                       |
| Tro    | Does not crank                                           | Cor      | ×                                       | $\times$          |                               | ×                                                                                                    | ×                                             | ×                                                      | ×                                                                                                    | ×                                                                                           |                                                                                                |                                                      |                                                                    | ° ≥ +<br>∗ +                                                       |

# 8.5 General Troubleshooting Chart

| Troi                 | uble S                       | ymptoi                           | sm                        |                         |                            |                         |                               |                           |                                                                                                   |                                                                                   |                                                                                                    |                                         |
|----------------------|------------------------------|----------------------------------|---------------------------|-------------------------|----------------------------|-------------------------|-------------------------------|---------------------------|---------------------------------------------------------------------------------------------------|-----------------------------------------------------------------------------------|----------------------------------------------------------------------------------------------------|-----------------------------------------|
| Does not crank       | Cranks but does<br>not start | voltage<br>Starts hard           | Stops suddenly            | Lacks power             | Overheats                  | Low oil pressure        | High fuel<br>consumption      | Excessive or              | Exercise run time<br>and/or event<br>records<br>inoperative<br>Displays error<br>message/locks up | Probable Causes                                                                   | Recommended Actions                                                                                  | Section or<br>Publication<br>Reference* |
| Alte                 | rnatoi                       | -                                |                           |                         |                            |                         |                               |                           |                                                                                                   |                                                                                   |                                                                                                    |                                         |
|                      |                              | ×                                |                           |                         |                            |                         |                               |                           |                                                                                                   | AC output circuit breaker open                                                    | Reset the breaker and check for AC voltage at the generator set side of the circuit breaker.         |                                         |
| ×                    |                              |                                  |                           |                         |                            |                         |                               |                           |                                                                                                   | Transfer switch test switch in the OFF position                                   | Move the transfer switch test switch to the AUTO position.                                           | ATS O/M                                 |
|                      |                              | ×                                |                           |                         |                            |                         |                               |                           |                                                                                                   | Transfer switch fails to transfer load                                            | Move the ATS test switch to the AUTO position.<br>Troubleshoot the transfer circuit and time delays. | ATS O/M, S/M                            |
|                      |                              | ×                                |                           |                         |                            |                         |                               |                           |                                                                                                   | Wiring, terminals, or pin in the exciter field open                               | Check for continuity.                                                                                | Gen. S/M, W/D                           |
|                      |                              | ×                                |                           |                         |                            |                         |                               |                           |                                                                                                   | Main field (rotor) inoperative (open or grounded)                                 | Test and/or replace the rotor. †                                                                     | Gen. S/M                                |
|                      |                              | ×                                |                           |                         |                            |                         |                               |                           |                                                                                                   | Stator inoperative (open or grounded)                                             | Test and/or replace the stator.†                                                                     | Gen. S/M                                |
|                      |                              |                                  |                           |                         |                            |                         |                               | ×                         |                                                                                                   | Vibration excessive                                                               | Tighten loose components.†                                                                           |                                         |
|                      | L                            | ×                                | ×                         |                         |                            |                         |                               |                           |                                                                                                   | Voltage regulator settings incorrect                                              | Check and adjust the voltage regulator.†                                                             |                                         |
| Elec                 | trical                       | Syster                           | n (DC                     | Circ                    | cuits                      | â                       |                               |                           |                                                                                                   |                                                                                   |                                                                                                    |                                         |
| ×                    | ×                            |                                  |                           |                         |                            |                         |                               |                           |                                                                                                   | Battery connections loose, corroded, or incorrect                                 | Verify that the battery connections are correct, clean, and tight.                                   | I/M or M/M                              |
| ×                    | ×                            |                                  |                           |                         |                            |                         |                               |                           |                                                                                                   | Battery weak or dead                                                              | Recharge or replace the battery. The spec sheet provides recommended battery CCA rating.             | S/S                                     |
| ×                    | ×                            |                                  |                           |                         |                            |                         |                               |                           |                                                                                                   | Starter/starter solenoid inoperative                                              | Replace the starter or starter solenoid.                                                             | Eng. S/M                                |
| ×                    |                              |                                  | ×                         |                         |                            |                         |                               |                           |                                                                                                   | Engine harness connector(s) not locked tight                                      | Disconnect the engine harness connector(s) then reconnect it to the controller.                      | M/D                                     |
|                      |                              |                                  | ×                         |                         |                            |                         |                               |                           |                                                                                                   | Fault shutdown                                                                    | Identify and correct the fault condition. Then reset the fault on the controller.                    | Operation<br>Section                    |
| * Sec<br>M/N<br>† Ha | :./Sect<br>1 – Ma<br>ve an   | ion - nu<br>iintenan<br>authoriz | imber<br>ice M.<br>zed si | ed si<br>anua<br>ervici | ectio<br>II; S/I<br>e dist | n of<br>M - S<br>tribut | this ma<br>service<br>tor/dea | anual;<br>Manu<br>Iler pe | ATS - Automati<br>Ial; S/S - Spec S<br>Iform this servic                                          | c Transfer Switch; Eng Engine; Gen G<br>sheet; W/D - Wiring Diagram Manual<br>:e. | ienerator Set; I/M - Installation Manual; O/M - Operation Man                                        | nual;                                   |

|        | Section or Publication<br>Reference*                                                           |       | Eng. O/M                             | Eng. S/M                | S/S                                                                                         | I/M                                                                               | I/M                                                                          | Eng. S/M              | Eng. S/M                  |                             | Eng. O/M, Eng. S/M                           |        |                         | M/M or Eng. O/M                                | Eng. O/M or S/M                                                     | M/M, orEng. O/M                                  | M/M or Enigne O/M                              | Eng. S/M                | n Manual;                                                            |
|--------|------------------------------------------------------------------------------------------------|-------|--------------------------------------|-------------------------|---------------------------------------------------------------------------------------------|-----------------------------------------------------------------------------------|------------------------------------------------------------------------------|-----------------------|---------------------------|-----------------------------|----------------------------------------------|--------|-------------------------|------------------------------------------------|---------------------------------------------------------------------|--------------------------------------------------|------------------------------------------------|-------------------------|----------------------------------------------------------------------|
|        | Recommended Actions                                                                            |       | Clean or replace the filter element. | Check the compression.† | Reduce the electrical load. See the generator set<br>spec sheet for wattage specifications. | Inspect the exhaust system. Replace damaged or broken exhaust system components.† | Inspect the exhaust system. Tighten the loose<br>exhaust system components.† | Adjust the governor.† | Adjust the valves †       | Tighten all loose hardware. | Troubleshoot the engine ECM and/or sensors.† |        | Clean the air openings. | Restore the coolant to normal operating level. | Tighten or replace the belt, if applicable. Replace the water pump. | Allow the engine to cool down. Then troubleshoot | Restore the coolant to normal operating level. | Replace the thermostat. | senerator Set; I/M - Installation Manual; O/M - Operatio             |
|        | Probable Causes                                                                                |       | Air cleaner clogged                  | Compression weak        | Engine overload                                                                             | Exhaust system leak                                                               | Exhaust system not securely installed                                        | Governor inoperative  | Valve clearance incorrect | Vibration excessive         | Engine ECM and/or sensors                    |        | Air openings clogged    | Coolant level low                              | Cooling water pump inoperative                                      | High temperature shutdown                        | Low coolant level shutdown, if<br>equipped     | Thermostat inoperative  | ransfer Switch; Eng Engine; Gen G<br>et; W/D - Wiring Diagram Manual |
|        | Exercise run<br>time and/or<br>event records<br>inoperative<br>Displays error<br>message/locks |       |                                      |                         |                                                                                             |                                                                                   |                                                                              |                       |                           |                             | ×                                            |        |                         |                                                |                                                                     |                                                  |                                                |                         | S - Automatic T<br>S/S - Spec She<br>rm this service.                |
|        | up<br>Excessive or                                                                             |       |                                      | ×                       | ×                                                                                           | ×                                                                                 | ×                                                                            |                       | ×                         | ×                           |                                              |        |                         |                                                |                                                                     |                                                  |                                                |                         | ial; AT<br>anual;<br>perfo                                           |
|        | abnormal noise<br>High fuel                                                                    |       | ×                                    | ×                       | ×                                                                                           |                                                                                   |                                                                              | ×                     |                           |                             |                                              |        | ×                       |                                                |                                                                     |                                                  |                                                |                         | s manu<br>vice M<br>dealei                                           |
|        | consumption<br>Low oil pressure                                                                |       |                                      |                         |                                                                                             |                                                                                   |                                                                              |                       |                           |                             |                                              |        |                         |                                                |                                                                     |                                                  |                                                |                         | of this<br>- Serv<br>butor/                                          |
|        | Overheats                                                                                      |       |                                      | ×                       | ×                                                                                           |                                                                                   |                                                                              |                       |                           |                             |                                              |        | ×                       | ×                                              | ×                                                                   |                                                  |                                                | ×                       | ction (<br>S/M<br>distril                                            |
|        | Lacks power                                                                                    |       | ×                                    |                         | ×                                                                                           |                                                                                   |                                                                              | ×                     | ×                         |                             |                                              |        |                         |                                                |                                                                     |                                                  |                                                |                         | ed sec<br>inual;<br>rvice                                            |
| sı     | Stops suddenly                                                                                 |       |                                      |                         |                                                                                             |                                                                                   |                                                                              |                       |                           |                             | $\times$                                     |        |                         |                                                |                                                                     | ×                                                | ×                                              |                         | mbere<br>te Ma<br>ed se                                              |
| npton  | No or low output voltage                                                                       |       |                                      |                         | ×                                                                                           |                                                                                   |                                                                              | ×                     |                           |                             |                                              | tem    |                         |                                                |                                                                     |                                                  |                                                |                         | n - nur<br>enanc<br>horize                                           |
| Syn    | Starts hard                                                                                    |       | ×                                    | ×                       |                                                                                             |                                                                                   |                                                                              | ×                     |                           |                             |                                              | Sys    |                         |                                                |                                                                     | _                                                |                                                |                         | tection<br>Aainte<br>n aut                                           |
| rouble | Cranks but does not start                                                                      | ngine | ×                                    | ×                       |                                                                                             |                                                                                   |                                                                              |                       |                           |                             | ×                                            | ooling |                         |                                                |                                                                     |                                                  |                                                |                         | sec./Se<br>1/Μ – Λ<br>Have a                                         |
| F      | Does not crank                                                                                 | ш     |                                      |                         |                                                                                             |                                                                                   |                                                                              |                       |                           |                             | ×                                            | C      |                         |                                                |                                                                     |                                                  |                                                |                         | v ≥ ∸<br>* +                                                         |

|        | tion or<br>ication<br>rence*                             |       |                                                      | Μ                                | Eng. O/M                          | 5                                                               | ν                                | ν                                                        | ν                                                     |      | Eng. O/M                                                        | Eng. O/M                  | Eng. O/M                                                                     |                                                                                   |
|--------|----------------------------------------------------------|-------|------------------------------------------------------|----------------------------------|-----------------------------------|-----------------------------------------------------------------|----------------------------------|----------------------------------------------------------|-------------------------------------------------------|------|-----------------------------------------------------------------|---------------------------|------------------------------------------------------------------------------|-----------------------------------------------------------------------------------|
|        | Sect<br>Publ<br>Refe                                     |       |                                                      | Eng. O/I                         | M/M or I                          | Eng. S/                                                         | Eng. S/I                         | Eng. S/                                                  | Eng. S/N                                              |      | M/M or I                                                        | M/M or I                  | M/M or I                                                                     | anual;                                                                            |
|        | Recommended Actions                                      |       | Add fuel and move the fuel valve to the ON position. | Bleed the diesel fuel system.    | Clean or replace the fuel filter. | Clean, test, and/or replace the dirty or faulty fuel injector.† | Troubleshoot the fuel solenoid.† | Adjust the fuel injection timing.†                       | Rebuild or replace the injection pump.†               |      | Restore the oil level. Inspect the generator set for oil leaks. | Check the oil level.      | Change the oil. Use oil with a viscosity suitable for the operating climate. | Generator Set; I/M - Installation Manual; O/M - Operation M                       |
|        | Probable Causes                                          |       | Fuel tank empty or fuel valve shut off               | Air in fuel system (diesel only) | Fuel filter restriction           | Fuel or fuel injectors dirty or faulty<br>(diesel only)         | Fuel solenoid inoperative        | Fuel injection timing out of adjustment<br>(diesel only) | Fuel feed or injection pump inoperative (diesel only) |      | Oil level low                                                   | Low oil pressure shutdown | Crankcase oil type incorrect for<br>ambient temperature                      | : Transfer Switch; Eng Engine; Gen C<br>Sheet; W/D - Wiring Diagram Manual<br>:e. |
|        | Exercise run time<br>and/or event<br>records inoperative |       |                                                      |                                  |                                   |                                                                 |                                  |                                                          |                                                       |      |                                                                 |                           |                                                                              | Automati<br>/S - Spec<br>his servic                                               |
|        | Displays error<br>message/locks up                       |       |                                                      |                                  |                                   |                                                                 |                                  |                                                          |                                                       |      |                                                                 |                           |                                                                              | ATS -<br>lual; S,<br>rform t                                                      |
|        | Excessive or<br>abnormal noise                           |       |                                                      |                                  |                                   |                                                                 |                                  |                                                          |                                                       |      | ×                                                               |                           | ×                                                                            | ianual;<br>ce Mai<br>aler pe                                                      |
|        | consumption                                              |       |                                                      |                                  |                                   |                                                                 |                                  | ×                                                        | ×                                                     |      |                                                                 |                           |                                                                              | this m<br>Servi<br>tor/de                                                         |
|        | Low oil pressure                                         |       |                                                      |                                  |                                   |                                                                 |                                  |                                                          |                                                       |      | ×                                                               |                           | ×                                                                            | n of t<br>S/M -<br>stribut                                                        |
|        | Overheats                                                |       |                                                      |                                  |                                   |                                                                 |                                  |                                                          |                                                       |      | ×                                                               |                           |                                                                              | sectio<br>iual: 5<br>ce dis                                                       |
|        | Lacks power                                              |       |                                                      | ×                                | ×                                 | ×                                                               |                                  | ×                                                        | ×                                                     |      |                                                                 | >                         |                                                                              | ered∶<br>∍ Man<br>servi¢                                                          |
| smo    | Stops suddenly<br>No or low output                       |       |                                                      |                                  |                                   |                                                                 |                                  |                                                          |                                                       |      |                                                                 | ~                         |                                                                              | nanc∈<br>rized                                                                    |
| ympt   | voltage                                                  | m     |                                                      |                                  | ~                                 |                                                                 |                                  | ~                                                        |                                                       | em   |                                                                 |                           | ~                                                                            | on - r<br>aintei<br>authoi                                                        |
| ble Sy | Cranks but does                                          | Syste |                                                      |                                  |                                   |                                                                 |                                  | ×                                                        |                                                       | Syst |                                                                 |                           |                                                                              | /Secti<br>1 – Mi<br>e an a                                                        |
| Troul  | not start                                                | Fuel  | ×                                                    | ×                                | ×                                 | ×                                                               | ×                                | ×                                                        | ×                                                     | Lube |                                                                 |                           | ×                                                                            | Sec./<br>M/N<br>Have                                                              |
|        | DUES HUL CIALIK                                          | -     |                                                      |                                  |                                   |                                                                 |                                  |                                                          |                                                       |      |                                                                 |                           |                                                                              | * +                                                                               |

| Trouble Symptoms                                                                                                    | Probable Causes                                                                                                    | Recommended Actions                                         | Section or<br>Publication<br>Reference* |
|----------------------------------------------------------------------------------------------------|----------------------------------------------------------------------------------------------------|-------------------------------------------------------------|-----------------------------------------|
| Controller Display and Voltage Regulator                                                                                                    |                                                                                                    |                                                             |                                         |
| Display is black/off                                                                                                    | No/low battery charge                                                                                                    | Recharge/replace battery                                    | Generator M/M                           |
| Display is black/off                                                                                                    | Controller requires reset                                                                                                    | Disconnect and reconnect battery voltage to the controller  |                                         |
| Display locks up                                                                                                    | No/low battery charge                                                                                                    | Recharge/replace battery                                    | Generator M/M                           |
| Output voltage ramps                                                                                                    | Faulty or damaged exciter winding.<br>Voltage ramp on startup is normal, but<br>ramping past the target without<br>recovering may indicate additional<br>failures in the alternator or excitation<br>circuit. | Troubleshoot alternator components †                        | Generator S/M                           |
| Output voltage unstable                                                                                                    | Voltage regulation calibration incorrect                                                                                                    | Readjust voltage regulation. †                              | Controller S/M                          |
| * Sec./Section - numbered section of this manual; ATS - Automa<br>M/M – Maintenance Manual; S/M - Service Manual; S/S - Spec<br>† Have an authorized service distributor/dealer perform this service | atic Transfer Switch; Eng Engine; Gen<br>s Sheet; W/D - Wiring Diagram Manual<br>vice.                                                                                                    | Generator Set; I/M - Installation Manual; O/M - Operation N | Vlanual;                                |

# 8.6 Controller Display and Voltage Regulation Troubleshooting Chart

Accessories are available to help finalize installation, add convenience to operation and service, and establish state and local code compliance. This section describes controller-related accessories available at print time of this publication. See Figure 97. Obtain the most current accessory information from your local authorized service distributor/dealer.

| Kit Description                 |
|---------------------------------|
| Battery Charger                 |
| Input/ Output Modules           |
| Manual Key Switch               |
| Remote Emergency Stop           |
| Remote Serial Annunciator       |
| Shunt Trip Line Circuit Breaker |

Figure 97 Optional Accessories

Some accessories are available as factory-installed kits only. Others are available as loose kits for installation in the field by a Kohler trained and authorized distributor or dealer. Accessory kits generally include installation instructions. See the wiring diagram manual for electrical connections. See the installation instructions and drawings supplied with the kit for information on kit mounting location.

## 9.1 Battery Chargers

Factory-installed battery charger kits are available for KD model generator sets with a single starter or redundant starters. The 20 Amp, 24 VDC Kohler High Frequency Battery Charger is used with these models.

The battery charger sends a fault message to the APM603 controller in the event of a battery charger fault. See TP-7072, Battery Charger Installation and Operation Manual, for information about fault conditions and for battery charger operation instructions.

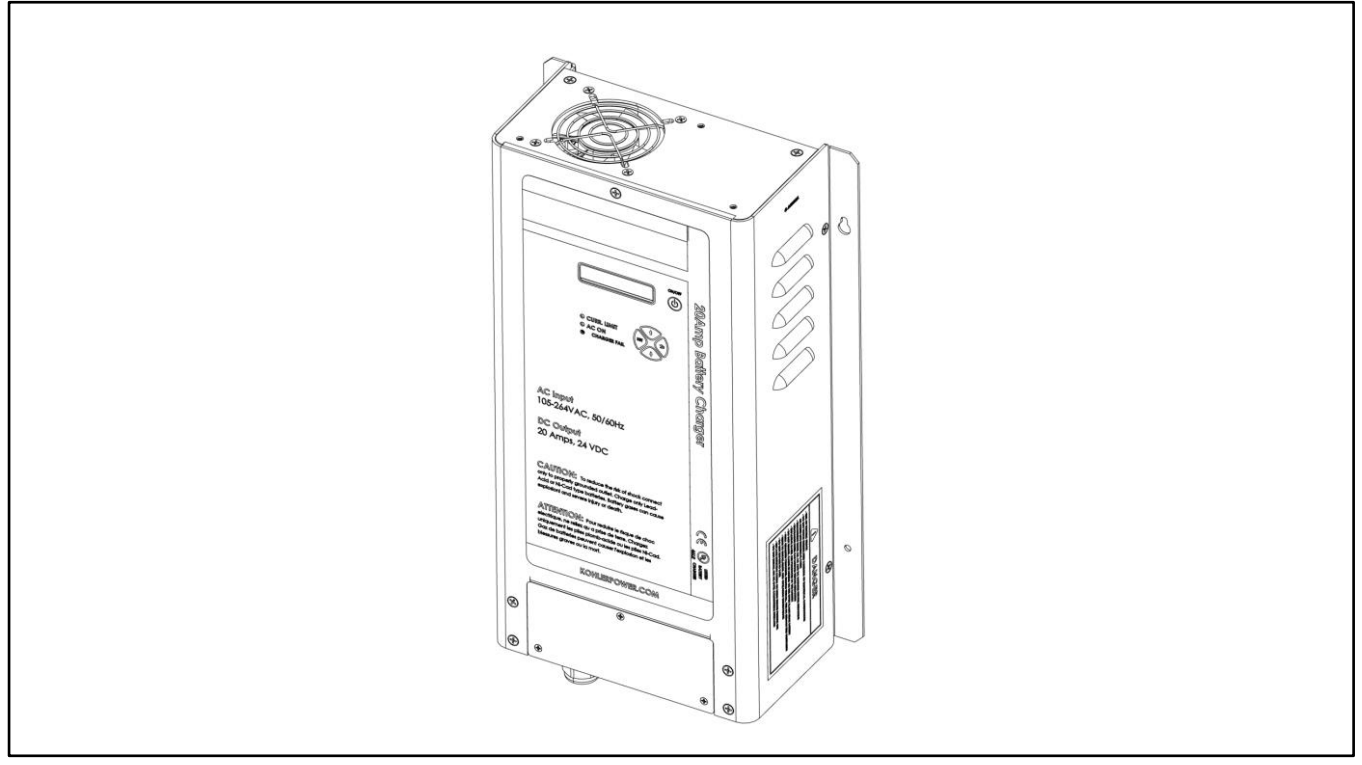

Figure 98 Kohler High Frequency Battery Charger

## 9.2 Input/Output (I/O) Modules

The Digital 8 Input/Output Module Kit is available as an optional accessory. The modules are factory-installed in the customer connection box. Module power and CAN communication with the controller are factory-connected. The module CAN address is factory-set. Do not change the CAN address DIP switch settings.

The original DIOM provides 8 digital inputs and 4 digital (relay) outputs. The updated D8IOM adds more outputs, providing 8 digital inputs and 8 digital (relay) outputs. See Figure 99 to compare the original and updated designs. Full support of the new D8IOM requires firmware version 3.6 or later for the APM603 controller and version 1.11 or later for the APM802 controller.

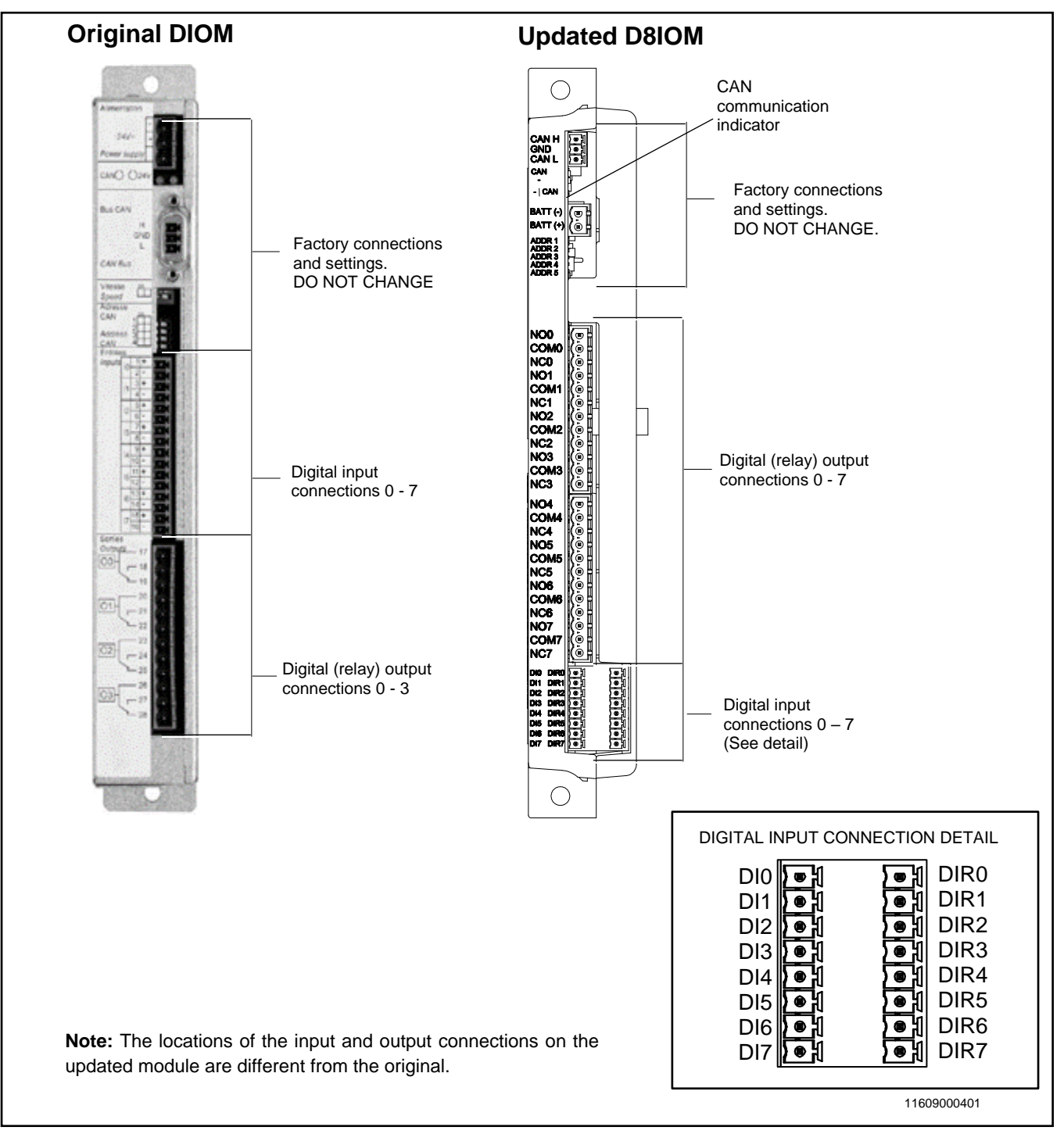

Figure 99 Digital Input/Output Modules, Original and Updated

See the table below for contact specifications. Refer to the D8IOM specification sheets, UL and CE versions, for additional specifications.

| Inputs                                  |                                                                                     |
|-----------------------------------------|-------------------------------------------------------------------------------------|
| Number of inputs                        | 8 configurable inputs                                                               |
| Input voltage                           | 12 VDC / 24VDC                                                                      |
| Contacts                                | Normally open (NO). Activates on ground connection                                  |
| Connection                              | 0.75 to 1.5 mm2 (20AWG-16AWG)                                                       |
| Inputs isolated                         | Yes                                                                                 |
| Outputs                                 |                                                                                     |
| Number of outputs                       | Binary outputs for power: 8                                                         |
| Contacts                                | Form C, rated 3 A @ 250 VAC (UL version)<br>Form C, rated 3 A @ 30 VDC (CE version) |
| Connections                             | 0.75 to 1.5 mm2 (20AWG-16AWG)                                                       |
| Voltage                                 | 250 VAC maximum (UL version)<br>30 VDC (CE version)                                 |
| Current                                 | 3 Amps maximum                                                                      |
| Power                                   | 375 VA maximum (UL version)<br>90 W (CE version)                                    |
| Number of operation cycles at full load | 100 000                                                                             |
| Minimum current:                        | 10 mAmps                                                                            |

Figure 100 Input and Output Specifications (updated D8IOM)

The updated module is equipped with one diagnostic LED to show the status of CAN communication between the module and the generator controller. See Figure 101.

| LED Description            | LED Operation                                                                                                    |
|----------------------------|----------------------------------------------------------------------------------------------------|
| CANbus 1 Communication LED | Flashing green: CAN communication is consistent.<br>Steady green: No CAN communication.<br>Off: No CAN communication. |

Figure 101 CAN Communication Indicator

The DIOM kit includes two digital input/output modules, referred to as DIOM 1 and DIOM 2. The digital inputs and outputs on DIOM 1 and DIOM 2 can be configured by an authorized service technician. Contact your Kohler distributor with your requirements for digital inputs and outputs.

#### Digital Input/Output Module with the APM603

On KD Series Generators equipped with the APM603 controller, one base D8IOM is supplied as standard equipment. It is factory-installed and factory-configured. The base D8IOM connections and settings are not available to the customer.

|                        | Factory Settings               |                   |                   |  |
|------------------------|--------------------------------|-------------------|-------------------|--|
| Digital Inputs/Outputs | Module 0 (not configurable)    | Optional Module 1 | Optional Module 2 |  |
| Input DI0              | Power Supply 1 Fault Warning   | Configurable      | Configurable      |  |
| Input DI1              | Power Supply 2 Fault Warning   | Configurable      | Configurable      |  |
| Input DI2              | Remote Reset                   | Configurable      | Configurable      |  |
| Input DI3              | Auxiliary Shutdown             | Configurable      | Configurable      |  |
| Input DI4              | High Fuel Level Switch Warning | Configurable      | Configurable      |  |
| Input DI5              | Auxiliary Warning              | Configurable      | Configurable      |  |
| Input DI6              | Low Oil Level Switch Warning   | Configurable      | Configurable      |  |
| Input DI7              | Reserved Factory Use           | Configurable      | Configurable      |  |
| Output DO0             | System Ready                   | Configurable      | Configurable      |  |
| Output DO1             | Low Coolant Temp               | Configurable      | Configurable      |  |
| Output DO2             | Not In Auto                    | Configurable      | Configurable      |  |
| Output DO3             | EPS Supplying Load             | Configurable      | Configurable      |  |
| Output DO4             | NA                             | Configurable      | Configurable      |  |
| Output DO5             | NA                             | Configurable      | Configurable      |  |
| Output DO6             | NA                             | Configurable      | Configurable      |  |
| Output DO7             | NA                             | Configurable      | Configurable      |  |

Figure 102 Digital 8 I/O Module Default Settings (Tier 2 and Tier 4 Generator Sets)

### 9.3 Manual Key Switch

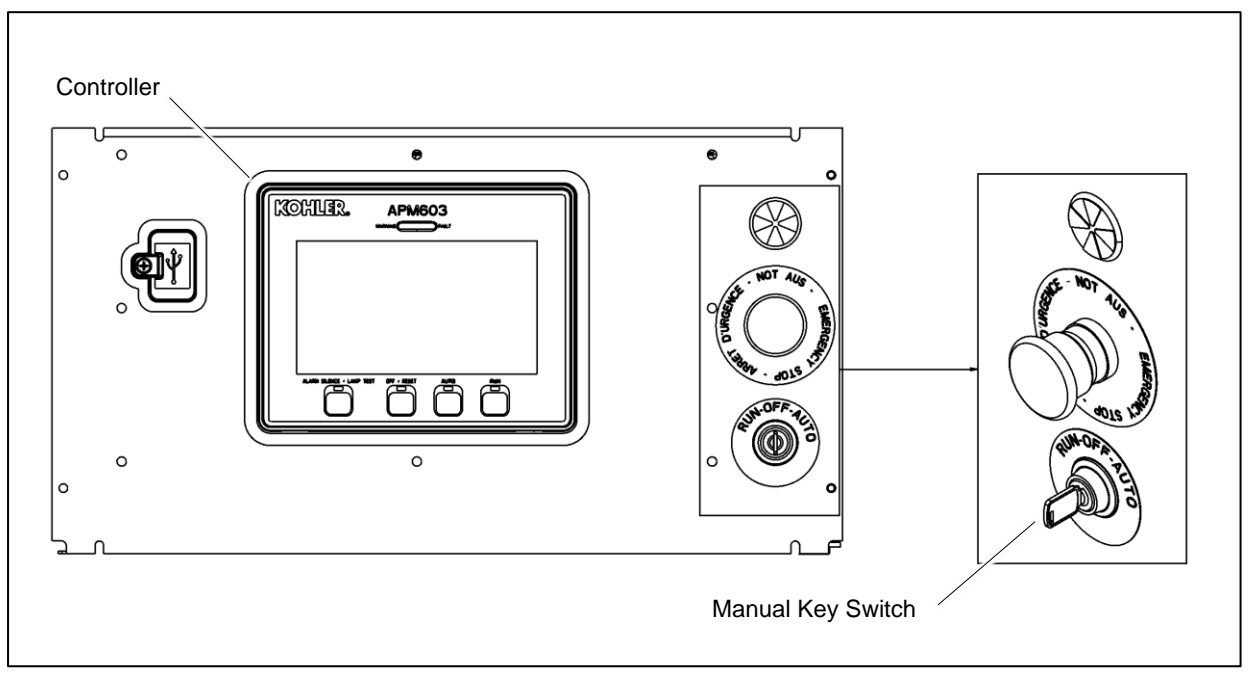

Figure 103 Manual Key Switch Location

#### **Optional Key Switch**

A three-position key switch is available. The key switch allows the controller to be locked in standby mode, which may be required by some local codes. See Figure 103 for the key switch location.

The RUN, OFF, and AUTO positions on the key switch operate as described below.

• RUN

When the key is moved to the RUN position, the generator set starts and runs. The generator will continue to run until the key is moved to the OFF or AUTO button position or until a fault condition causes the generator set to shut down.

• OFF

When the key is placed in the OFF position, the generator set shuts down immediately, without running the engine cooldown cycle. The generator set will not respond to remote start commands when the key is in the OFF position.

• AUTO

Moving the key to the AUTO position places the generator set in Standby mode. The generator set will start and run when a remote start signal is received. The key can be removed only when the switch is in AUTO, locking the generator set in standby mode. When the key is in the AUTO position, generator management may cause the generator to stop and go to a standby state.

#### **Controller Pushbuttons**

When the controller is equipped with the optional key switch, the functions of the pushbuttons on the controller are affected.

- For normal starting and stopping, the key switch overrides the pushbuttons on the controller.
  - When the key is in the RUN position, pressing OFF/RESET on the controller does not stop the generator set.
  - When the key switch is in the OFF position, pressing the RUN button on the controller will not start the generator set. Pressing AUTO + RUN simultaneously will signal the generator set to start.
- To clear a fault condition, press and hold the OFF/RESET button on the controller for 3 seconds. The key switch does not clear faults from the controller.
- The Alarm Silence/Lamp Test button function does not change when a key switch is installed.

#### **Emergency Stop**

The Emergency Stop button overrides the key switch and the controller pushbuttons. Pressing the Emergency stop button will shut down the generator set regardless of the key switch position. To clear the Emergency stop fault from the controller, first reset the E-stop switch and then press the OFF/RESET button on the controller for 3 seconds. A remote reset signal can be used, if so configured, to clear the E-Stop fault. The key switch cannot be used to clear the E-Stop fault.

### 9.4 Remote Emergency Stop Kit

The emergency stop (E-stop) kit allows immediate shutdown of the generator set from a remote location. If the emergency stop switch is activated, the EMERGENCY STOP lamp lights and the unit shuts down immediately, bypassing the engine cooldown cycle. Before attempting to restart the generator set, reset the emergency stop switch and reset the generator set by pressing and holding the OFF/RESET button for 3 seconds.

Two emergency stop kits are available. See Figure 104 and the following instructions.

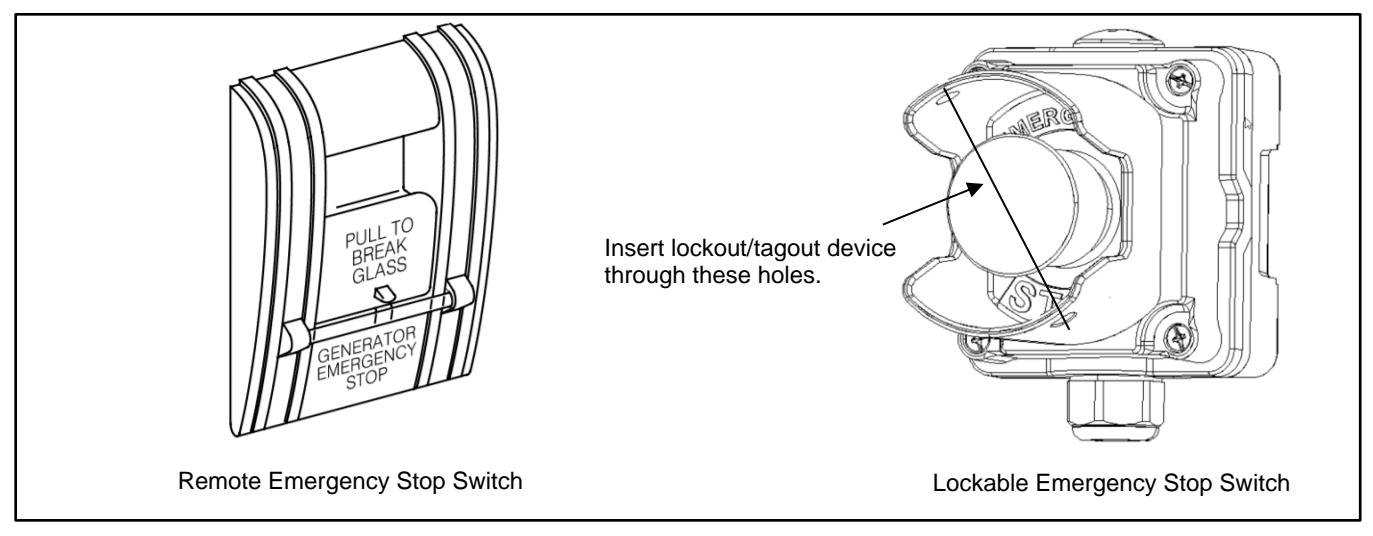

Figure 104 Remote Emergency Stop Switches

#### 9.4.1 Remote emergency stop kit.

This switch uses a glass piece that must be replaced after activation.

- 1. To stop the generator set, pull down on the handle, breaking the glass piece.
- 2. To reset the emergency stop switch, return the handle to the original position and replace the glass piece with a new one.
- 3. Press and hold the controller's OFF/RESET button for 3 seconds.

Use the single glass piece located inside the switch for replacement and order additional glass pieces as service parts.

#### 9.4.2 Lockable Emergency Stop Switch

This switch can be locked in the activated position to prevent generator set starting. Use a customer-provided locking device inserted into the holes in the shroud to lock the switch until the generator set can be operated safely.

#### Operation

Press the red STOP button to shut down the generator set in an emergency.

Using the emergency stop button bypasses the engine cooldown cycle, stopping the engine immediately. The emergency stop LED on the RSA III lights (if equipped) and the unit shuts down. The generator set cannot be restarted until the emergency stop switch(es) is/are reset.

#### Lockout/Tagout

The emergency stop button can be locked in the STOP position. Insert a lock through two openings in the yellow shroud to prevent the stop button from being pulled out. See Figure 104. Remove the lock for normal operation.

A lock is not required in order to keep the switch activated. The switch button will stay depressed until it is pulled out by the operator.

#### **Resetting the Emergency Stop Switch**

To reset the E-stop switch, remove the locking device and pull the button out. Reset the controller by pressing and holding the OFF/RESET button for 3 seconds.

### 9.5 Remote Serial Annunciator

The RSA III is an annunciator panel offered in several kit configurations to support Kohler power equipment. See Figure 105. The RSA III is a remote serial annunciator that monitors the status of the generator set and/or ATS from a remote location. The RSA III alerts the operator through visual and audible signals using LED indication and a horn. An alarm silence / lamp test switch is included.

The RSA III meets NFPA 110, Level 1 (2005) applications that require remote controls and alarms be powered by a storage battery such as the engine starting battery. AC adaptor kit GM62466-KP1 is available when NFPA is not required.

The front panel decals include areas that can be used to identify user-selected fault inputs and identify associated power system equipment.

An RSA III annunciator can be used for a single generator set or with a combination of a generator set and automatic transfer switch. In systems using more than a single RSA III, one must be designated as the master device to broadcast to additional RSA III annunciators, designated as slave devices. Up to five RSA III slave devices can be used with an RSA III master device. All RSA III annunciators are factory set as the master device, but can be changed to a slave device using a PC and SiteTech Software that connects to the RSA III front panel via a universal serial bus (USB) connection.

The RSA II and RSA 1000 can be connected with the RSA III provided that the master remote annunciator is an RSA III.

Refer to TT-1625 Remote Serial Annunciator (RSA III) Kits for operation and installation instructions.

A personal computer with SiteTech<sup>™</sup> software is required to make the RSA III functional. SiteTech is available to Kohler authorized distributors and dealers. Refer to TP-6701, SiteTech Software Operation Manual, for more information.

The RSA III kits include components for surface mounting or flush mounting.

Figure 106 shows the status of the system ready LED, generator set running LED, communication status LED, common fault LED, common fault output, and horn for each fault or status condition.

If a fault occurs, the RSA III horn activates and the corresponding LED illuminates. The following paragraphs describe specific features of the RSA III.

If the RSA III is used with an Ethernet communication network, order Modbus<sup>®</sup> Ethernet converter GM41143-KP2 and refer to TT-1405 Converters, Connections, and Controller Setup for Network Communication for system installation.

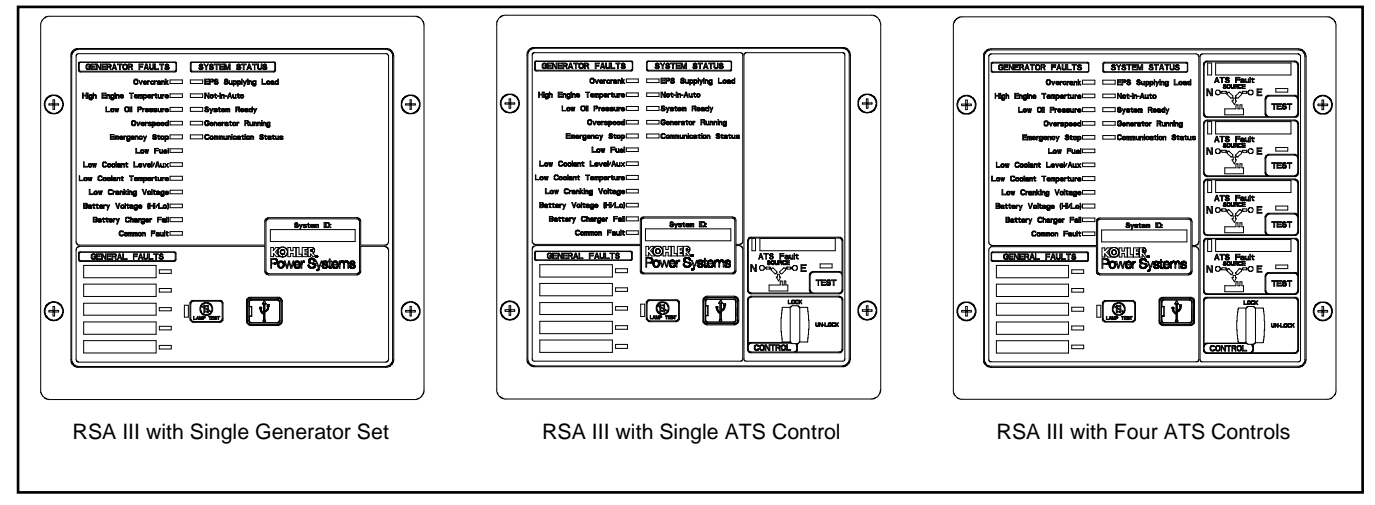

Figure 105 Remote Serial Annunciator (RSAIII)

|                                                         |                 | System Monitoring LEDs and Functions |                           |                              |                 |                           |      |
|---------------------------------------------------------|-----------------|--------------------------------------|---------------------------|------------------------------|-----------------|---------------------------|------|
| Fault and Status Condition                              | Fault I FD      | System<br>Ready<br>I FD              | Generator<br>Running I FD | Communications<br>Status LED | Common<br>Fault | Common<br>Fault<br>Output | Horn |
| Overcrank (Shutdown)                                    | Red SF          | Red SF                               | Off                       | Green                        | Red SF          | On                        | On   |
| High Engine Temperature (Warning)                       | Yellow SF       | Red SF                               | Green                     | Green                        | Yellow SF       | On                        | On   |
| High Engine Temperature (Shutdown)                      | Red SF          | Red SF                               | Off                       | Green                        | Red SF          | On                        | On   |
| Low Oil Pressure (Warning)                              | Yellow SF       | Red SF                               | Green                     | Green                        | Yellow SF       | On                        | On   |
| Low Oil Pressure (Shutdown)                             | Red SF          | Red SF                               | Off                       | Green                        | Red SF          | On                        | On   |
| Overspeed (Shutdown)                                    | Red SF          | Red SF                               | Off                       | Green                        | Red SF          | On                        | On   |
| Emergency Stop                                          | Red SF          | Red SF                               | Off                       | Green                        | Red SF          | On                        | On   |
| Low Coolant Level/Aux (Shutdown)                        | Red SF          | Red SF                               | Off                       | Green                        | Red SF          | On                        | On   |
| Low Coolant Temperature                                 | Yellow SF       | Red SF                               | Green or Off              | Green                        | Yellow SF       | On                        | On   |
| Low Fuel (Level or Pressure)                            | Yellow SF       | Red SF                               | Green or Off              | Green                        | Yellow SF       | On                        | On   |
| Low Cranking Voltage                                    | Yellow SF       | Red SF                               | Off                       | Green                        | Yellow SF       | On                        | On   |
| Battery Voltage (Hi)                                    | Yellow          | Red SF                               | Green or Off              | Green                        | Yellow SF       | On                        | On   |
| Battery Voltage (Lo)                                    | Yellow SF       | Red SF                               | Green or Off              | Green                        | Yellow SF       | On                        | On   |
| Battery Charger Fail                                    | Yellow SF       | Red SF                               | Green or Off              | Green                        | Yellow SF       | On                        | On   |
| Common Fault (Warning)                                  | Yellow SF       | Green                                | Green or Off              | Green                        | Yellow SF       | On                        | Off  |
| Common Fault (Shutdown)                                 | Red SF          | Green                                | Green or Off              | Green                        | Red SF          | On                        | On   |
| User-Defined Digital Input 1 (Warning)                  | Yellow SF       | Green                                | Green or Off              | Green                        | Off             | Off                       | Off  |
| User-Defined Digital Input 1<br>(Shutdown)              | Red FF          | Green                                | Green or Off              | Green                        | Off             | On                        | On   |
| User-Defined Digital Input 2 (Warning)                  | Yellow SF       | Green                                | Green or Off              | Green                        | Off             | Off                       | Off  |
| User-Defined Digital Input 2<br>(Shutdown)              | Red FF          | Green                                | Green or Off              | Green                        | Off             | On                        | On   |
| User-Defined Digital Input 3 (Warning)                  | Yellow SF       | Green                                | Green or Off              | Green                        | Off             | Off                       | Off  |
| User-Defined Digital Input 3<br>(Shutdown)              | Red FF          | Green                                | Green or Off              | Green                        | Off             | On                        | On   |
| User-Defined Digital Input 4 (Warning)                  | Yellow SF       | Green                                | Green or Off              | Green                        | Off             | Off                       | Off  |
| User-Defined Digital Input 4<br>(Shutdown)              | Red FF          | Green                                | Green or Off              | Green                        | Off             | On                        | On   |
| User-Defined Digital Input 5 (Warning)                  | Yellow SF       | Green                                | Green or Off              | Green                        | Off             | Off                       | Off  |
| User-Defined Digital Input 5<br>(Shutdown)              | Red FF          | Green                                | Green or Off              | Green                        | Off             | On                        | On   |
| ATS Position N (RSA III with ATS only)                  | Green           | Green                                | Green or Off              | Green                        | Off             | Off                       | Off  |
| ATS Position E (RSA III with ATS only)                  | Red             | Red SF                               | Green or Off              | Green                        | Off             | Off                       | Off  |
| ATS Available N (RSA III with ATS<br>only)              | Green           | Green                                | Green or Off              | Green                        | Off             | Off                       | Off  |
| ATS Available E (RSA III with ATS<br>only)              | Red             | Red SF                               | Green or Off              | Green                        | Off             | Off                       | Off  |
| ATS Test (RSA III with ATS only, Test initiated at ATS) | Yellow          | Green                                | Green or Off              | Green                        | Off             | Off                       | On   |
| ATS Test (RSA III with ATS only, Test initiated at RSA) | Green           | Green                                | Green or Off              | Green                        | Off             | Off                       | On   |
| ATS Fault (RSA III with ATS only, No fault)             | Green           | Green                                | Green or Off              | Green                        | Off             | Off                       | On   |
| ATS Fault (RSA III with ATS only, With fault)           | Red FF          | Red SF                               | Green or Off              | Green                        | Off             | Off                       | On   |
| EPS Supplying Load                                      | Green           | Green                                | Green or Off              | Green                        | Off             | Off                       | Off  |
| Not-In-Auto                                             | Red FF          | Red SF                               | Off                       | Green                        | Yellow SF       | On                        | On   |
| Communication Status (Loss - Master)                    | Red FF          | Off                                  | Off                       | Red FF                       | Off             | On                        | On   |
| Communication Status (Loss - Slave)                     | Red SF          | Off                                  | Off                       | Red SF                       | Off             | On                        | On   |
| Note: SF = Slow Flash (once per second                  | l), FF = Fast F | lash (five time                      | es per second)            |                              |                 |                           |      |

Figure 106 RSA III System Monitoring LEDs and Functions

## 9.6 Shunt Trip Line Circuit Breaker

A shunt-trip line circuit breaker provides a 12- or 24-DC volt solenoid within the line circuit breaker case that can energize the trip mechanism. This feature allows the circuit breaker to be tripped by a customer-selected fault or event such as alternator overload, overspeed, overvoltage, or defined common fault. The shunt-trip kit is factory-installed and connected to the circuit breaker. The output or event can be assigned using Kohler SiteTech software. SiteTech software is available to Kohler-authorized distributors and dealers.

# Appendix A. Abbreviations

| A, amp<br>ABDC | ampere<br>after bottom dead center                                                         | blk. htr.<br>BMEP | block heater<br>brake mean effective pressure          | DAC<br>dB         | digital to analog converter<br>decibel                                               |
|----------------|--------------------------------------------------------------------------------------------|-------------------|--------------------------------------------------------|-------------------|--------------------------------------------------------------------------------------|
| AC             | alternating current                                                                        | bps               | bits per second                                        | dB(A)             | decibel (A weighted)                                                                 |
| A/D            | analog to digital                                                                          | br.               | Brass                                                  | DC                | direct current                                                                       |
| ADC            | advanced digital control;<br>analog to digital converter                                   | BTDC              | before top dead center                                 | DCR               | direct current resistance                                                            |
| adj.           | adjust, adjustment                                                                         | Btu               | British thermal unit                                   | DEF               | diesel exhaust fluid                                                                 |
| ADV            | advertising dimensional drawing                                                            | Btu/min.          | British thermal units per minute                       | deg., °           | degree                                                                               |
| AGM            | absorbent glass mat                                                                        | С                 | Celsius, centigrade                                    | dept.             | department                                                                           |
| Ah             | amp-hour                                                                                   | cal.              | Calorie                                                | dia.              | Diameter                                                                             |
| AHWT           | anticipatory high water<br>temperature                                                     | CAN               | controller area network                                | DI/EO             | dual inlet/end outlet                                                                |
| AISI           | American Iron and Steel Institute                                                          | CARB              | California Air Resources Board                         | DIN               | Deutsches Institut fur Normung e.<br>V. (also Deutsche Industrie<br>Normenausschuss) |
| ALOP           | anticipatory low oil pressure                                                              | CAT5              | Category 5 (network cable)                             | DIP               | dual inline package                                                                  |
| alt.           | alternator                                                                                 | СВ                | circuit breaker                                        | DPDT              | double-pole, double-throw                                                            |
| AI             | aluminum                                                                                   | CC                | crank cycle                                            | DPST              | double-pole, single-throw                                                            |
| ANSI           | American National Standards<br>Institute (formerly American<br>Standards Association, ASA) | CC                | cubic centimeter                                       | DS                | disconnect switch                                                                    |
| AO             | anticipatory only                                                                          | CCA               | cold cranking amps                                     | DVR               | digital voltage regulator                                                            |
| APDC           | Air Pollution Control District                                                             | CCW.              | Counterclockwise                                       | E2PROM,<br>EEPROM | electrically-erasable<br>programmable read-only memory                               |
| API            | American Petroleum Institute                                                               | CEC               | Canadian Electrical Code                               | E, emer.          | emergency (power source)                                                             |
| approx.        | approximate, approximately                                                                 | cert.             | certificate, certification, certified                  | EATS              | Exhaust Aftertreatment System                                                        |
| APU            | Auxiliary Power Unit                                                                       | cfh               | cubic feet per hour                                    | ECM               | electronic control module, engine control module                                     |
| AQMD           | Air Quality Management District                                                            | cfm               | cubic feet per minute                                  | EDI               | electronic data interchange                                                          |
| AR             | as required, as requested                                                                  | CG                | center of gravity                                      | EFR               | emergency frequency relay                                                            |
| AS             | as supplied, as stated, as suggested                                                       | CID               | cubic inch displacement                                | e.g.              | for example (exempli gratia)                                                         |
| ASE            | American Society of Engineers                                                              | CL                | centerline                                             | EG                | electronic governor                                                                  |
| ASME           | American Society of Mechanical<br>Engineers                                                | cm                | centimeter                                             | EGSA              | Electrical Generating Systems<br>Association                                         |
| assy.          | Assembly                                                                                   | CMOS              | complementary metal oxide<br>substrate (semiconductor) | EIA               | Electronic Industries Association                                                    |
| ASTM           | American Society for Testing<br>Materials                                                  | com               | communications (port)                                  | EI/EO             | end inlet/end outlet                                                                 |
| ATDC           | after top dead center                                                                      | coml              | commercial                                             | EMI               | electromagnetic interference                                                         |
| ATS            | automatic transfer switch                                                                  | Coml/Rec          | Commercial/Recreational                                | emiss.            | Emission                                                                             |
| auto.          | Automatic                                                                                  | conn.             | Connection                                             | eng.              | Engine                                                                               |
| aux.           | auxiliary                                                                                  | cont.             | continued                                              | EPA               | Environmental Protection Agency                                                      |
| avg.           | average                                                                                    | CPVC              | chlorinated polyvinyl chloride                         | EPS               | emergency power system                                                               |
| AVR            | automatic voltage regulator                                                                | crit.             | Critical                                               | ER                | emergency relay                                                                      |
| AWG            | American Wire Gauge                                                                        | CRM               | Common Rail Manifold                                   | ES                | engineering special, engineered special                                              |
| AWM            | appliance wiring material                                                                  | CSA               | Canadian Standards Association                         |                   |                                                                                      |
| bat.           | Battery                                                                                    | СТ                | current transformer                                    | ESD               | electrostatic discharge                                                              |
| BBDC           | before bottom dead center                                                                  | Cu                | copper                                                 | est.              | estimated                                                                            |
| BC             | battery charger, battery charging                                                          | cUL               | Canadian Underwriter's<br>Laboratories                 | E-Stop            | emergency stop                                                                       |
| BCA            | battery charging alternator                                                                | cu. in.           | cubic inch                                             | etc.              | et cetera (and so forth)                                                             |
| BCI            | Battery Council International                                                              | CW.               | Clockwise                                              | exh.              | exhaust                                                                              |
| BDC            | before dead center                                                                         | CWC               | city water-cooled                                      | ext.              | external                                                                             |
| BHP            | brake horsepower                                                                           | cyl.              | Cylinder                                               | F                 | Fahrenheit, female                                                                   |
| blk.           | black (paint color), block (engine)                                                        | D/A               | digital to analog                                      | FDS               | Fluid Dosing System                                                                  |

| FHM          | flat head machine (screw)                            | in.                 | inch                                              | Lpm            | liters per minute                                    |
|--------------|------------------------------------------------------|---------------------|---------------------------------------------------|----------------|------------------------------------------------------|
| fl. oz.      | fluid ounce                                          | in. H₂O             | inches of water                                   | LOP            | low oil pressure                                     |
| flex.        | flexible                                             | in. Hg              | inches of mercury                                 | LP             | liquefied petroleum                                  |
| freq.        | frequency                                            | in. Lb.             | inch pounds                                       | LPG            | liquefied petroleum gas                              |
| FS           | full scale                                           | Inc.                | incorporated                                      | LS             | left side                                            |
| ft.          | foot, feet                                           | ind.                | Industrial                                        | $L_{wa}$       | sound power level, A weighted                        |
| ft. lb.      | foot pounds (torque)                                 | int.                | internal                                          | LWL            | low water level                                      |
| ft./min.     | feet per minute                                      | int./ext.           | internal/external                                 | LWT            | low water temperature                                |
| ftp          | file transfer protocol                               | I/O                 | input/output                                      | m              | meter, milli (1/1000)                                |
| g            | gram                                                 | IP                  | internet protocol                                 | Μ              | mega (10 <sup>6</sup> when used with SI units), male |
| ga.          | gauge (meters, wire size)                            | ISO                 | International Organization for<br>Standardization | m <sup>3</sup> | cubic meter                                          |
| gal.         | gallon                                               | J                   | joule                                             | m³/hr.         | cubic meters per hour                                |
| gen.         | generator                                            | JIS                 | Japanese Industry Standard                        | m³/min.        | cubic meters per minute                              |
| genset       | generator set                                        | k                   | kilo (1000)                                       | mA             | milliampere                                          |
| GFI          | ground fault interrupter                             | К                   | kelvin                                            | man.           | manual                                               |
| GND,         | ground                                               | kA                  | kiloampere                                        | max.           | maximum                                              |
| gov.         | governor                                             | KB                  | kilobyte (2 <sup>10</sup> bytes)                  | MB             | megabyte (2 <sup>20</sup> bytes)                     |
| gph          | gallons per hour                                     | KBus                | Kohler communication protocol                     | MCCB           | molded-case circuit breaker                          |
| gpm          | gallons per minute                                   | kg                  | ,<br>kilogram                                     | MCM            | one thousand circular mils                           |
| gr.          | grade, gross                                         | kg/cm <sup>2</sup>  | kilograms per square centimeter                   | meggar         | megohmmeter                                          |
| GRD          | equipment ground                                     | kgm                 | kilogram-meter                                    | MHz            | megahertz                                            |
| gr. wt.      | gross weight                                         | kg/m <sup>3</sup>   | kilograms per cubic meter                         | mi.            | mile                                                 |
| H x W x<br>D | height by width by depth                             | kHz                 | kilohertz                                         | mil            | one one-thousandth of an inch                        |
| HC           | hex cap                                              | kJ                  | kilojoule                                         | min.           | minimum, minute                                      |
| HCHT         | high cylinder head temperature                       | km                  | kilometer                                         | misc.          | miscellaneous                                        |
| HD           | heavy duty                                           | kOhm,<br>kΩ         | kilo-ohm                                          | MJ             | megajoule                                            |
| HET          | high exhaust temp., high engine temp.                | kPa                 | kilopascal                                        | mJ             | millijoule                                           |
| hex          | hexagon                                              | kph                 | kilometers per hour                               | mm             | millimeter                                           |
| Hg           | mercury (element)                                    | kV                  | kilovolt                                          | mOhm,<br>mΩ    | milliohm                                             |
| HH           | hex head                                             | kVA                 | kilovolt ampere                                   | MOhm,<br>MΩ    | megohm                                               |
| HHC          | hex head cap                                         | kVAR                | kilovolt ampere reactive                          | MOV            | metal oxide varistor                                 |
| HP           | horsepower                                           | kW                  | kilowatt                                          | MPa            | megapascal                                           |
| hr.          | hour                                                 | kWh                 | kilowatt-hour                                     | mpg            | miles per gallon                                     |
| HS           | heat shrink                                          | kWm                 | kilowatt mechanical                               | mph            | miles per hour                                       |
| hsg.         | Housing                                              | kWth                | kilowatt-thermal                                  | MS             | military standard                                    |
| HVAC         | heating, ventilation, and air conditioning           | L                   | liter                                             | ms             | millisecond                                          |
| HWT          | high water temperature                               | LAN                 | local area network                                | m/sec.         | meters per second                                    |
| Hz           | hertz (cycles per second)                            | L x W x<br>H        | length by width by height                         | mtg.           | mounting                                             |
| IBC          | International Building Code                          | lb.                 | pound, pounds                                     | MTU            | Motoren-und Turbinen-Union                           |
| IC           | integrated circuit                                   | lbm/ft <sup>3</sup> | pounds mass per cubic feet                        | MW             | megawatt                                             |
| ID           | inside diameter, identification                      | LCB                 | line circuit breaker                              | mW             | milliwatt                                            |
| IEC          | International Electrotechnical<br>Commission         | LCD                 | liquid crystal display                            | μF             | microfarad                                           |
| IEEE         | Institute of Electrical and<br>Electronics Engineers | LED                 | light emitting diode                              | μF             | microfarad                                           |
| IMS          | improved motor starting                              | Lph                 | liters per hour                                   |                |                                                      |

| N, norm.  | normal (power source)                                                  | PMG          | permanent magnet generator                    | SCR     | silicon controlled rectifier<br>(electrical), selective catalytic<br>reduction (exhaust emissions) |
|-----------|------------------------------------------------------------------------|--------------|-----------------------------------------------|---------|----------------------------------------------------------------------------------------------------|
| NA        | not available, not applicable                                          | pot          | potentiometer, potential                      | s, sec. | second                                                                                             |
| nat. gas  | natural gas                                                            | ppm          | parts per million                             | SI      | Systeme international d'unites,<br>International System of Units                                   |
| NBS       | National Bureau of Standards                                           | PROM         | programmable read-only<br>memory              | SI/EO   | side in/end out                                                                                    |
| NC        | normally closed                                                        | psi          | pounds per square inch                        | sil.    | Silencer                                                                                           |
| NEC       | National Electrical Code                                               | psig         | pounds per square inch gauge                  | SMTP    | simple mail transfer protocol                                                                      |
| NEMA      | National Electrical<br>Manufacturers Association                       | pt.          | pint                                          | SN      | serial number                                                                                      |
| NiCd      | nickel cadmium                                                         | PTC          | positive temperature coefficient              | SNMP    | simple network management protocol                                                                 |
| NFPA      | National Fire Protection<br>Association                                | PTO          | power takeoff                                 | SPDT    | single-pole, double-throw                                                                          |
| Nm        | newton meter                                                           | PVC          | polyvinyl chloride                            | SPST    | single-pole, single-throw                                                                          |
| NO        | normally open                                                          | PVC          | polyvinyl chloride                            | spec    | specification                                                                                      |
| no., nos. | number, numbers                                                        | PWM          | pulse width modulated, pulse width modulation | specs   | specification(s)                                                                                   |
| NPS       | National Pipe, Straight                                                | qt.          | quart, quarts                                 | sq.     | square                                                                                             |
| NPSC      | National Pipe, Straight-coupling                                       | qty.         | quantity                                      | sq. cm  | square centimeter                                                                                  |
| NPT       | National Standard taper pipe thread per general use                    | R            | replacement (emergency)<br>power source       | sq. in. | square inch                                                                                        |
| NPTF      | National Pipe, Taper-Fine                                              | rad.         | radiator, radius                              | SMS     | short message service                                                                              |
| NR        | not required, normal relay                                             | RAM          | random access memory                          | SS      | stainless steel                                                                                    |
| Ns        | nanosecond                                                             | RDO          | relay driver output                           | std.    | standard                                                                                           |
| OC        | overcrank                                                              | ref.         | reference                                     | stl.    | Steel                                                                                              |
| OD        | outside diameter                                                       | rem.         | Remote                                        | tach.   | Tachometer                                                                                         |
| OEM       | original equipment<br>manufacturer                                     | Res/Co<br>ml | Residential/Commercial                        | ТВ      | terminal block                                                                                     |
| OF        | overfrequency                                                          | RFI          | radio frequency interference                  | TCP     | transmission control protocol                                                                      |
| opt.      | option, optional                                                       | RH           | round head                                    | TD      | time delay                                                                                         |
| OS        | oversize, overspeed                                                    | RHM          | round head machine (screw)                    | TDC     | top dead center                                                                                    |
| OSHA      | Occupational Safety and Health<br>Administration                       | rly.         | Relay                                         | TDEC    | time delay engine cooldown                                                                         |
| OSHPD     | Office of Statewide Health<br>Planning and Development<br>(California) | rms          | root mean square                              | TDEN    | time delay emergency to normal                                                                     |
| OV        | overvoltage                                                            | rnd.         | Round                                         | TDES    | time delay engine start                                                                            |
| oz.       | ounce                                                                  | RO           | read only                                     | TDNE    | time delay normal to<br>emergency                                                                  |
| р., рр.   | page, pages                                                            | ROM          | read only memory                              | TDOE    | time delay off to emergency                                                                        |
| PC        | personal computer                                                      | rot.         | rotate, rotating                              | TDON    | time delay off to normal                                                                           |
| PCB       | printed circuit board                                                  | rpm          | revolutions per minute                        | temp.   | temperature                                                                                        |
| pF        | picofarad                                                              | RS           | right side                                    | term.   | Terminal                                                                                           |
| PF        | power factor                                                           | RTDs         | resistance temperature<br>detectors           | THD     | total harmonic distortion                                                                          |
| ph., ø    | phase                                                                  | RTU          | remote terminal unit                          | TIF     | telephone influence factor                                                                         |
| PHC       | Phillips <sup>®</sup> head Crimptiter<br>(screw)                       | RTV          | room temperature vulcanization                | tol.    | Tolerance                                                                                          |
| PHH       | Phillips <sup>®</sup> hex head (screw)                                 | RW           | read/write                                    | turbo.  | Turbocharger                                                                                       |
| РНМ       | pan head machine (screw)                                               | SAE          | Society of Automotive<br>Engineers            | typ.    | typical (same in multiple locations)                                                               |
| PLC       | programmable logic control                                             | scfm         | standard cubic feet per minute                | UF      | underfrequency                                                                                     |

| side in/end out                                                                                                |
|----------------------------------------------------------------------------------------------------|
| Silencer                                                                                                    |
| simple mail transfer protocol                                                                                  |
| serial number                                                                                                  |
| aimpla natural management                                                                                      |
| protocol                                                                                                    |
| single-pole, double-throw                                                                                      |
| single-pole, single-throw                                                                                      |
| specification                                                                                                  |
| specification(s)                                                                                               |
| specification(s)                                                                                               |
| square                                                                                                    |
| square centimeter                                                                                              |
| square inch                                                                                                    |
| short message service                                                                                          |
| stainless steel                                                                                                |
| standard                                                                                                    |
| Steel                                                                                                    |
| Tachometer                                                                                                    |
| terminal block                                                                                                 |
| transmission control protocol                                                                                  |
| time delay                                                                                                    |
| top dead center                                                                                                |
| time delay engine cooldown                                                                                     |
| Constant and the second second second second second second second second second second second second second se |
| time delay emergency to normal                                                                                 |
|                                                                                                    |
| time delay engine start                                                                                        |
| time delay normal to                                                                                           |
| time delay off to emergency                                                                                    |
| time delay off to normal                                                                                       |
| temperature                                                                                                    |
| Torminal                                                                                                    |
| total harmonic distortion                                                                                      |
|                                                                                                    |
| telephone influence factor                                                                                     |
| Tolerance                                                                                                    |
| Turbocharger                                                                                                   |
| typical (same in multiple                                                                                      |
| · ·                                                                                                    |

| UHF   | ultrahigh frequency                    |
|-------|----------------------------------------|
| UIF   | user interface                         |
| UL    | Underwriter's Laboratories, Inc.       |
| UNC   | unified coarse thread (was NC)         |
| UNF   | unified fine thread (was NF)           |
| univ. | universal                              |
| URL   | uniform resource locator (web address) |
| US    | undersize, underspeed                  |
| UV    | ultraviolet, undervoltage              |
| V     | volt                                   |
| VAC   | volts alternating current              |
| VAR   | voltampere reactive                    |
| VDC   | volts direct current                   |
| VFD   | vacuum fluorescent display             |
| VGA   | video graphics adapter                 |
| VHF   | very high frequency                    |
| W     | watt                                   |
| WCR   | withstand and closing rating           |
| w/    | with                                   |
| WO    | write only                             |
| w/o   | without                                |
| wt.   | weight                                 |
| xfmr  | transformer                            |

### Tier 2 Engine Data (KD700 - KD4000)

The controller display showing engine information is dependent upon the engine manufacturer and the corresponding Engine Control Module (ECM). The following lists indicate the engine displays that are available for the KD series engines. This information is subject to change by the engine manufacturer.

#### Note:

Two lists are included in the appendix, one for tier 2 generator sets (KD700-KD4000) and a second for tier 4 generator sets (KD1250-4, KD2500-4, KD3250-4).

| Controller Displays as Provided by the Engine ECM   |
|-----------------------------------------------------|
| Ambient temperature                                 |
| Charge air pressure                                 |
| Charge air temperature                              |
| Common rail fuel pressure                           |
| Coolant level                                       |
| Coolant temperature                                 |
| Crankcase pressure                                  |
| Engine model number                                 |
| Engine serial number                                |
| Engine speed                                        |
| Fuel pressure                                       |
| Fuel consumption rate                               |
| Fuel temperature                                    |
| Intercooler coolant temperature (K175 engines only) |
| Oil pressure                                        |
| Oil temperature                                     |
| Run time hours                                      |

A message is sent each time there is a change in a monitored engine condition (i.e. fault becomes active, fault is cleared). Upon broadcast of this message, the controller will request another message that contains the following information for each fault:

- SPN (Suspect Parameter Number) is a 3-to 5-digit code that represents an engine component. See the Engine Operation Manual for SPN codes.
- FMI (Failure Mode Indicator) is a two-digit code that represents the type of fault that occurred (i.e. short circuit, value is high).

### Tier 2 Engine Data (KD700 - KD4000)

The following chart shows the Diagnostic Troubleshooting Codes (DTC) from Engine Control Module (ECM) on the tier 2 KD series engines (KD700 – KD4000). The following table provides descriptions of system events and their types – warning, shutdown, status, or notice.

| Tier 2 Engine Fault Codes (KD700-KD4000) |                  |          |     |  |  |
|------------------------------------------|------------------|----------|-----|--|--|
| Event ID                                 | Туре             | Level    | FMI |  |  |
| Fuel Supply Pressure                     | Severely Low     | Warning  | 1   |  |  |
| Fuel Supply Pressure                     | Shorted High     | Warning  | 3   |  |  |
| Fuel Supply Pressure                     | Shorted Low      | Warning  | 4   |  |  |
| Fuel Supply Pressure                     | Condition Exists | Warning  | 31  |  |  |
| Water In Fuel                            | Severely High    | Shutdown | 0   |  |  |
| Water In Fuel                            | Shorted High     | Shutdown | 3   |  |  |
| Water In Fuel                            | Shorted Low      | Shutdown | 4   |  |  |
| Water In Fuel                            | Open Circuit     | Shutdown | 5   |  |  |

| Tier 2 Engine Fault Codes (KD700-KD4000) |                  |          |     |  |  |
|------------------------------------------|------------------|----------|-----|--|--|
| Event ID                                 | Туре             | Level    | FMI |  |  |
| Water In Fuel                            | Unknown Failure  | Shutdown | 11  |  |  |
| Water In Fuel                            | Condition Exists | Shutdown | 31  |  |  |
| Oil Pressure                             | Severely Low     | Shutdown | 1   |  |  |
| Oil Pressure                             | Plausibility     | Shutdown | 2   |  |  |
| Oil Pressure                             | Shorted High     | Shutdown | 3   |  |  |
| Oil Pressure                             | Shorted Low      | Shutdown | 4   |  |  |
| Oil Pressure                             | Low              | Warning  | 17  |  |  |
| Oil Pressure                             | Condition Exists | Shutdown | 31  |  |  |

| Tier 2 Engine Fault Codes (KD700-KD4000) |                  |          |     |  |  |  |
|------------------------------------------|------------------|----------|-----|--|--|--|
| Event ID                                 | Туре             | Level    | FMI |  |  |  |
| Crankcase Pressure                       | Severely High    | Shutdown | 0   |  |  |  |
| Crankcase Pressure                       | Shorted High     | Shutdown | 3   |  |  |  |
| Crankcase Pressure                       | Shorted Low      | Shutdown | 4   |  |  |  |
| Crankcase Pressure                       | High             | Warning  | 15  |  |  |  |
| Crankcase Pressure                       | Condition Exists | Shutdown | 31  |  |  |  |
| Intake Manifold<br>Pressure              | Severely High    | Shutdown | 0   |  |  |  |
| Intake Manifold<br>Pressure              | Plausibility     | Shutdown | 2   |  |  |  |
| Intake Manifold                          | Shorted High     | Shutdown | 3   |  |  |  |
| Intake Manifold                          | Shorted Low      | Shutdown | 4   |  |  |  |
| Intake Manifold                          | Hiah             | Shutdown | 15  |  |  |  |
| Pressure<br>Intake Manifold              | Condition Exists | Shutdown | 31  |  |  |  |
| Pressure<br>Intake Manifold              |                  |          | 51  |  |  |  |
| Temperature                              | Severely High    | Shutdown | 0   |  |  |  |
| Temperature                              | Shorted High     | Shutdown | 3   |  |  |  |
| Intake Manifold<br>Temperature           | Shorted Low      | Shutdown | 4   |  |  |  |
| Intake Manifold<br>Temperature           | Open Circuit     | Shutdown | 5   |  |  |  |
| Intake Manifold<br>Temperature           | High             | Warning  | 15  |  |  |  |
| Intake Manifold                          | Condition Exists | Shutdown | 31  |  |  |  |
| Air Filter Pressure                      | Severely High    | Warning  | 0   |  |  |  |
| Air Filter Pressure                      | Unknown Failure  | Warning  | 11  |  |  |  |
| Air Filter Pressure                      | Condition Exists | Warning  | 31  |  |  |  |
| Barometric Pressure                      | Plausibility     | Warning  | 2   |  |  |  |
| Barometric Pressure                      | Condition Exists | Warning  | 31  |  |  |  |
| Coolant Temperature                      | Severely High    | Shutdown | 0   |  |  |  |
| Coolant Temperature                      | Shorted High     | Shutdown | 3   |  |  |  |
| Coolant Temperature                      | Shorted Low      | Shutdown | 4   |  |  |  |
| Coolant Temperature                      | Open Circuit     | Shutdown | 5   |  |  |  |
| Coolant Temperature                      | High             | Warning  | 15  |  |  |  |
| Coolant Temperature                      | Condition Exists | Shutdown | 31  |  |  |  |
| Coolant Level                            | Severely Low     | Shutdown | 1   |  |  |  |
| Coolant Level                            | Shorted High     | Shutdown | 3   |  |  |  |
| Coolant Level                            | Shorted Low      | Shutdown | 4   |  |  |  |
| Coolant Level                            | Unknown Failure  | Shutdown | 11  |  |  |  |
| Coolant Level                            | Low              | Shutdown | 17  |  |  |  |
| Coolant Level                            | Condition Exists | Warning  | 31  |  |  |  |
| Rail 1 Pressure                          | Severely High    | Shutdown | 0   |  |  |  |
| Rail 1 Pressure                          | Shorted High     | Shutdown | 3   |  |  |  |
| Rail 1 Pressure                          | Shorted Low      | Shutdown | 4   |  |  |  |

| Event IDTypeLevelFMIRail 1 PressureCondition ExistsShutdown31Ambient Air<br>TemperatureShorted LowWarning4Ambient Air<br>TemperatureOpen CircuitWarning51Ambient Air<br>TemperatureOpen CircuitWarning31Fuel TemperatureCondition ExistsWarning31Fuel TemperatureShorted LowWarning31Fuel TemperatureShorted LowWarning31Fuel TemperatureShorted LowWarning31Fuel TemperatureShorted LowWarning31Gil TemperatureCondition ExistsWarning31Oil TemperatureShorted LowWarning31Oil TemperatureShorted LowWarning31Oil TemperatureShorted LowWarning31Oil TemperatureShorted LowWarning31Oil TemperatureOpen CircuitWarning31Oil TemperatureCondition ExistsWarning31Oil TemperatureCondition ExistsWarning31Engine SpeedShorted LowShutdown31Engine SpeedShorted LowShutdown31Engine SpeedShorted LowShutdown31Engine SpeedShorted LowShutdown31Engine SpeedShorted LowWarning31Proprietary Network 1Open CircuitShutdown31Engine PositionShorted LowWarning <td< th=""><th colspan="7">Tier 2 Engine Fault Codes (KD700-KD4000)</th></td<>                                                                 | Tier 2 Engine Fault Codes (KD700-KD4000) |                         |          |     |  |  |  |
|----------------------------------------------------------------------------------------------------|------------------------------------------|-------------------------|----------|-----|--|--|--|
| Rail 1 PressureCondition ExistsShutdown31Ambient Air<br>TemperatureShorted HighWarning3Ambient Air<br>TemperatureOpen CircuitWarning5Ambient Air<br>TemperatureOpen CircuitWarning31Fuel TemperatureCondition ExistsWarning31Fuel TemperatureSeverely HighWarning31Fuel TemperatureShorted LowWarning31Fuel TemperatureShorted LowWarning31Fuel TemperatureOpen CircuitWarning31Fuel TemperatureCondition ExistsWarning31Oil TemperatureCondition ExistsWarning31Oil TemperatureShorted LowWarning31Oil TemperatureShorted LowWarning31Oil TemperatureShorted LowWarning31Oil TemperatureOpen CircuitWarning31Oil TemperatureOpen CircuitWarning31Oil TemperatureCondition ExistsWarning31Oil TemperatureCondition ExistsWarning31Oil TemperatureShorted LowShutdown31Oil TemperatureCondition ExistsWarning31Oil TemperatureCondition ExistsWarning31Oil TemperatureCondition ExistsShutdown31Engine SpeedShorted LowShutdown31Engine SpeedShorted LowShutdown31Proprietary Networ                                                                                                    | Event ID                                 | Туре                    | Level    | FMI |  |  |  |
| Ambient Air<br>TemperatureShorted HighWarning3Ambient Air<br>TemperatureShorted LowWarning4Ambient Air<br>TemperatureOpen CircuitWarning31Fuel TemperatureCondition ExistsWarning31Fuel TemperatureShorted HighWarning3Fuel TemperatureShorted HighWarning3Fuel TemperatureShorted LowWarning4Fuel TemperatureOpen CircuitWarning31Fuel TemperatureCondition ExistsWarning31Oil TemperatureShorted LowWarning33Oil TemperatureShorted LowWarning33Oil TemperatureShorted LowWarning31Oil TemperatureShorted LowWarning31Oil TemperatureOpen CircuitWarning31Oil TemperatureOpen CircuitWarning31Oil TemperatureCondition ExistsWarning31Itengine SpeedSeverely HighShutdown31Engine SpeedShorted LowShutdown32Engine SpeedShorted LowShutdown34Engine SpeedShorted LowShutdown31Proprietary Network 1Open CircuitWarning31Proprietary Network 1Open CircuitWarning31Proprietary Network 1Open CircuitWarning31Engine Position<br>SensorShorted LowWarning31Engine Position<br>Sen                                                                                                    | Rail 1 Pressure                          | Condition Exists        | Shutdown | 31  |  |  |  |
| Ambient Air<br>TemperatureShorted LowWarning4Ambient Air<br>TemperatureOpen CircuitWarning5Ambient Air<br>TemperatureCondition ExistsWarning31Fuel TemperatureSeverely HighWarning3Fuel TemperatureShorted HighWarning3Fuel TemperatureShorted LowWarning4Fuel TemperatureOpen CircuitWarning31Oil TemperatureCondition ExistsWarning31Oil TemperatureShorted LowWarning33Oil TemperatureShorted HighWarning33Oil TemperatureShorted LowWarning4Oil TemperatureShorted LowWarning15Oil TemperatureOpen CircuitWarning15Oil TemperatureCondition ExistsWarning31Engine SpeedSeverely HighShutdown0Engine SpeedShorted LowShutdown3Engine SpeedShorted LowShutdown3Engine SpeedOpen CircuitShutdown31Proprietary Network 1Open CircuitWarning14Engine PositionShorted LowWarning3Proprietary Network 1Unknown FailureWarning3Proprietary Network 1Unknown FailureWarning3Engine PositionShorted LowWarning3Engine PositionShorted LowWarning3 <trr<tr>SensorShorted LowW</trr<tr>                                                                                                    | Ambient Air<br>Temperature               | Shorted High            | Warning  | 3   |  |  |  |
| TemperatureOpen CircuitWarning5Ambient Air<br>TemperatureCondition ExistsWarning31Fuel TemperatureSeverely HighWarning0Fuel TemperatureShorted HighWarning3Fuel TemperatureShorted LowWarning4Fuel TemperatureOpen CircuitWarning31Fuel TemperatureCondition ExistsWarning31Oil TemperatureCondition ExistsWarning31Oil TemperatureShorted HighWarning33Oil TemperatureShorted LowWarning33Oil TemperatureShorted LowWarning31Oil TemperatureOpen CircuitWarning15Oil TemperatureOpen CircuitWarning31Engine SpeedSeverely HighShutdown0Engine SpeedShorted HighShutdown31Engine SpeedShorted HighShutdown32Engine SpeedShorted LowShutdown34Engine SpeedOpen CircuitShutdown31InstructionsShutdown14Engine SpeedCondition ExistsShutdown31Proprietary Network 1Open CircuitWarning3Proprietary Network 1Unknown FailureWarning3Engine Position<br>SensorShorted HighWarning3Engine Position<br>SensorShorted LowWarning3Engine Position<br>                                                                                                    | Ambient Air                              | Shorted Low             | Warning  | 4   |  |  |  |
| TemperatureCondition ExistsWarning31Fuel TemperatureSeverely HighWarning0Fuel TemperatureShorted HighWarning3Fuel TemperatureShorted LowWarning4Fuel TemperatureOpen CircuitWarning31Oil TemperatureOpen CircuitWarning31Oil TemperatureCondition ExistsWarning31Oil TemperatureShorted HighWarning33Oil TemperatureShorted HighWarning33Oil TemperatureOpen CircuitWarning5Oil TemperatureOpen CircuitWarning15Oil TemperatureOpen CircuitWarning31Engine SpeedSeverely HighShutdown0Engine SpeedShorted HighShutdown31Engine SpeedShorted LowShutdown31Engine SpeedShorted LowShutdown31Engine SpeedShorted LowShutdown44Engine SpeedOpen CircuitShutdown31Proprietary Network 1Open CircuitWarning31Proprietary Network 1Unknown FailureWarning31Engine Position<br>SensorShorted HighWarning32Engine Position<br>SensorShorted LowWarning34Engine Position<br>SensorShorted LowWarning34Engine Position<br>SensorShorted LowWarning34Engine Position<br>SensorShorte                                                                                                    | Ambient Air                              | Open Circuit            | Warning  | 5   |  |  |  |
| TemperatureSeverely HighWarning0Fuel TemperatureShorted HighWarning3Fuel TemperatureShorted LowWarning4Fuel TemperatureOpen CircuitWarning5Fuel TemperatureCondition ExistsWarning31Oil TemperatureShorted HighShutdown0Oil TemperatureShorted HighWarning3Oil TemperatureShorted LowWarning4Oil TemperatureShorted LowWarning5Oil TemperatureOpen CircuitWarning15Oil TemperatureOpen CircuitWarning31Engine SpeedSeverely HighShutdown0Engine SpeedSeverely HighShutdown2Engine SpeedShorted LowShutdown3Engine SpeedShorted LowShutdown4Engine SpeedOpen CircuitShutdown3Engine SpeedOpen CircuitShutdown31Proprietary Network 1Open CircuitWarning5Proprietary Network 1Open CircuitWarning31Engine Position<br>SensorShorted HighWarning3Engine Position<br>SensorShorted LowWarning4Engine Position<br>SensorShorted LowWarning3Engine Position<br>SensorShorted LowWarning4Engine Position<br>SensorShorted LowWarning3Engine Position<br>SensorShorted Low                                                                                                    | Ambient Air                              | Condition Exists        | Warning  | 31  |  |  |  |
| Fuel TemperatureShorted HighWarning3Fuel TemperatureShorted LowWarning4Fuel TemperatureOpen CircuitWarning5Fuel TemperatureCondition ExistsWarning31Oil TemperatureShorted HighWarning3Oil TemperatureShorted LowWarning4Oil TemperatureShorted LowWarning4Oil TemperatureOpen CircuitWarning5Oil TemperatureOpen CircuitWarning15Oil TemperatureCondition ExistsWarning31Engine SpeedSeverely HighShutdown0Engine SpeedShorted HighShutdown3Engine SpeedShorted LowShutdown3Engine SpeedShorted LowShutdown4Engine SpeedOpen CircuitShutdown4Engine SpeedOpen CircuitShutdown14Engine SpeedCondition ExistsShutdown31Proprietary Network 1Open CircuitWarning5Proprietary Network 1Open CircuitWarning31Engine Position<br>SensorShorted HighWarning3Engine Position<br>SensorShorted LowWarning34Engine Position<br>SensorShorted LowWarning3Engine Position<br>SensorShorted LowWarning34Engine Position<br>SensorShorted LowWarning34Engine Position<br>SensorOpen                                                                                                    | Fuel Temperature                         | Severely High           | Warning  | 0   |  |  |  |
| Fuel TemperatureShorted LowWarning4Fuel TemperatureOpen CircuitWarning5Fuel TemperatureCondition ExistsWarning31Oil TemperatureSeverely HighShutdown0Oil TemperatureShorted HighWarning3Oil TemperatureShorted LowWarning4Oil TemperatureOpen CircuitWarning15Oil TemperatureOpen CircuitWarning15Oil TemperatureCondition ExistsWarning31Engine SpeedSeverely HighShutdown0Engine SpeedPlausibilityShutdown2Engine SpeedShorted LowShutdown4Engine SpeedShorted LowShutdown4Engine SpeedShorted LowShutdown4Engine SpeedOpen CircuitShutdown14Engine SpeedCondition ExistsShutdown14Engine SpeedCondition ExistsShutdown31Proprietary Network 1Open CircuitWarning5Proprietary Network 1Unknown FailureWarning31Engine Position<br>SensorShorted LowWarning3Engine Position<br>SensorShorted LowWarning4Engine Position<br>SensorShorted LowWarning31Engine Position<br>SensorShorted LowWarning31Engine Position<br>SensorShorted LowWarning31Engine Position<br>Sensor <t< td=""><td>Fuel Temperature</td><td>Shorted High</td><td>Warning</td><td>3</td></t<>                                        | Fuel Temperature                         | Shorted High            | Warning  | 3   |  |  |  |
| Fuel TemperatureOpen CircuitWarning5Fuel TemperatureCondition ExistsWarning31Oil TemperatureSeverely HighShutdown0Oil TemperatureShorted HighWarning3Oil TemperatureShorted LowWarning4Oil TemperatureOpen CircuitWarning5Oil TemperatureOpen CircuitWarning15Oil TemperatureOpen CircuitWarning31Engine SpeedSeverely HighShutdown0Engine SpeedPlausibilityShutdown2Engine SpeedShorted LowShutdown3Engine SpeedShorted LowShutdown4Engine SpeedOpen CircuitShutdown3Engine SpeedOpen CircuitShutdown4Engine SpeedOpen CircuitShutdown14Engine SpeedCondition ExistsShutdown31Proprietary Network 1Open CircuitWarning5Proprietary Network 1Open CircuitWarning3Engine PositionShorted HighWarning3SensorShorted HighWarning3Engine PositionShorted HighWarning3SensorAbnormal SignalWarning4Engine PositionShorted LowWarning4Engine PositionShorted LowWarning5Engine PositionShorted HighWarning14Engine PositionShorted Hig                                                                                                    | Fuel Temperature                         | Shorted Low             | Warning  | 4   |  |  |  |
| Fuel TemperatureCondition ExistsWarning31Oil TemperatureSeverely HighShutdown0Oil TemperatureShorted HighWarning3Oil TemperatureShorted LowWarning4Oil TemperatureOpen CircuitWarning15Oil TemperatureOpen CircuitWarning31Engine SpeedSeverely HighShutdown0Engine SpeedSeverely HighShutdown2Engine SpeedPlausibilityShutdown3Engine SpeedShorted HighShutdown3Engine SpeedShorted LowShutdown4Engine SpeedOpen CircuitShutdown4Engine SpeedOpen CircuitShutdown4Engine SpeedOpen CircuitShutdown14Engine SpeedCondition ExistsShutdown31Proprietary Network 1Open CircuitWarning5Proprietary Network 1Unknown FailureWarning3Engine Position<br>SensorShorted LowWarning3Engine Position<br>SensorShorted LowWarning4Engine Position<br>SensorShorted LowWarning3Engine Position<br>SensorShorted LowWarning3Engine Position<br>SensorShorted LowWarning14Engine Position<br>SensorShorted LowWarning31Engine Position<br>SensorCondition ExistsWarning31Engine Position<br><td>Fuel Temperature</td> <td>Open Circuit</td> <td>Warning</td> <td>5</td>                                               | Fuel Temperature                         | Open Circuit            | Warning  | 5   |  |  |  |
| Oil TemperatureSeverely HighShutdown0Oil TemperatureShorted HighWarning3Oil TemperatureShorted LowWarning4Oil TemperatureOpen CircuitWarning15Oil TemperatureCondition ExistsWarning31Engine SpeedSeverely HighShutdown0Engine SpeedPlausibilityShutdown2Engine SpeedShorted HighShutdown3Engine SpeedShorted LowShutdown4Engine SpeedOpen CircuitShutdown3Engine SpeedOpen CircuitShutdown4Engine SpeedOpen CircuitShutdown14Engine SpeedCondition ExistsShutdown14Engine SpeedCondition ExistsShutdown31Proprietary Network 1Open CircuitWarning5Proprietary Network 1Open CircuitWarning3Engine Position<br>SensorShorted LowWarning3Engine Position<br>SensorShorted LowWarning3Engine Position<br>SensorShorted LowWarning4Engine Position<br>                                                                                                    | Fuel Temperature                         | Condition Exists        | Warning  | 31  |  |  |  |
| Oil TemperatureShorted HighWarning3Oil TemperatureShorted LowWarning4Oil TemperatureOpen CircuitWarning5Oil TemperatureCondition ExistsWarning31Engine SpeedSeverely HighShutdown0Engine SpeedPlausibilityShutdown2Engine SpeedShorted HighShutdown3Engine SpeedShorted LowShutdown4Engine SpeedOpen CircuitShutdown4Engine SpeedOpen CircuitShutdown5Engine SpeedOpen CircuitShutdown14Engine SpeedCondition ExistsShutdown31Proprietary Network 1Open CircuitWarning5Proprietary Network 1Open CircuitWarning11Engine Position<br>SensorShorted HighWarning3Engine Position<br>SensorShorted HighWarning3Engine Position<br>SensorShorted LowWarning4Engine Position<br>SensorShorted LowWarning4Engine Position<br>SensorShorted LowWarning31Engine Position<br>SensorSpecial<br>InstructionsWarning31Engine Position<br>SensorSpecial<br>InstructionsWarning31Engine Position<br>SensorSpecial<br>InstructionsWarning31Engine Position<br>SensorSpecial<br>InstructionsWarning31Engine Position<br>Sensor <td< td=""><td>Oil Temperature</td><td>Severely High</td><td>Shutdown</td><td>0</td></td<> | Oil Temperature                          | Severely High           | Shutdown | 0   |  |  |  |
| Oil TemperatureShorted LowWarning4Oil TemperatureOpen CircuitWarning5Oil TemperatureHighWarning15Oil TemperatureCondition ExistsWarning31Engine SpeedSeverely HighShutdown0Engine SpeedPlausibilityShutdown2Engine SpeedShorted HighShutdown3Engine SpeedShorted LowShutdown4Engine SpeedOpen CircuitShutdown4Engine SpeedOpen CircuitShutdown14Engine SpeedOpen CircuitShutdown31Proprietary Network 1Open CircuitWarning5Proprietary Network 1Open CircuitWarning11Engine Position<br>SensorShorted HighWarning3Engine Position<br>SensorShorted HighWarning3Engine Position<br>SensorShorted LowWarning4Engine Position<br>SensorShorted LowWarning4Engine Position<br>SensorShorted LowWarning4Engine Position<br>SensorShorted LowWarning14Engine Position<br>SensorShorted LowWarning31Engine Position<br>SensorSpecial<br>InstructionsWarning31Engine Position<br>SensorSpecial<br>InstructionsWarning31Engine Position<br>SensorShorted HighWarning31Engine Position<br>SensorShorted HighSh                                                                                                    | Oil Temperature                          | Shorted High            | Warning  | 3   |  |  |  |
| Oil TemperatureOpen CircuitWarning5Oil TemperatureHighWarning15Oil TemperatureCondition ExistsWarning31Engine SpeedSeverely HighShutdown0Engine SpeedPlausibilityShutdown2Engine SpeedShorted HighShutdown3Engine SpeedShorted LowShutdown4Engine SpeedOpen CircuitShutdown5Engine SpeedOpen CircuitShutdown14Engine SpeedCondition ExistsShutdown31Proprietary Network 1Open CircuitWarning5Proprietary Network 1Open CircuitWarning11Engine Position<br>SensorShorted HighWarning3Engine Position<br>SensorShorted HighWarning3Engine Position<br>SensorShorted LowWarning4Engine Position<br>SensorShorted LowWarning4Engine Position<br>SensorShorted LowWarning8Engine Position<br>SensorSpecial<br>InstructionsWarning14Engine Position<br>SensorCondition ExistsWarning31Engine Position<br>SensorShorted HighShutdown2Engine Position<br>SensorShorted HighShutdown31Engine Position<br>SensorShorted HighShutdown31Engine Position<br>SensorShorted HighShutdown31Engine Position<br>SensorShorted H                                                                                            | Oil Temperature                          | Shorted Low             | Warning  | 4   |  |  |  |
| Oil TemperatureHighWarning15Oil TemperatureCondition ExistsWarning31Engine SpeedSeverely HighShutdown0Engine SpeedPlausibilityShutdown2Engine SpeedShorted HighShutdown3Engine SpeedShorted LowShutdown4Engine SpeedOpen CircuitShutdown5Engine SpeedOpen CircuitShutdown14Engine SpeedCondition ExistsShutdown31Proprietary Network 1Open CircuitWarning5Proprietary Network 1Unknown FailureWarning11Engine Position<br>SensorShorted HighWarning3Engine Position<br>SensorShorted LowWarning4Engine Position<br>SensorShorted LowWarning3Engine Position<br>SensorShorted LowWarning4Engine Position<br>SensorShorted LowWarning14Engine Position<br>SensorSpecial<br>InstructionsWarning14Engine Position<br>SensorCondition ExistsWarning14Engine Position<br>SensorSpecial<br>InstructionsWarning31Engine Position<br>SensorSpecial<br>InstructionsWarning31Engine Position<br>SensorSpecial<br>InstructionsWarning31Engine Position<br>SensorSpecial<br>InstructionsWarning31Engine Position<br>SensorSpecial<br>Instructions31<                                                                  | Oil Temperature                          | Open Circuit            | Warning  | 5   |  |  |  |
| Oil TemperatureCondition ExistsWarning31Engine SpeedSeverely HighShutdown0Engine SpeedPlausibilityShutdown2Engine SpeedShorted HighShutdown3Engine SpeedShorted LowShutdown4Engine SpeedOpen CircuitShutdown5Engine SpeedOpen CircuitShutdown14Engine SpeedCondition ExistsShutdown31Proprietary Network 1Open CircuitWarning5Proprietary Network 1Unknown FailureWarning11Engine Position<br>SensorShorted HighWarning3Engine Position<br>SensorShorted HighWarning3Engine Position<br>SensorShorted HighWarning4Engine Position<br>SensorShorted LowWarning4Engine Position<br>SensorOpen CircuitWarning14Engine Position<br>SensorShorted LowWarning14Engine Position<br>SensorCondition ExistsWarning14Engine Position<br>SensorSpecial<br>InstructionsWarning14Engine Position<br>SensorSpecial<br>InstructionsWarning31Engine Position<br>SensorSpecial<br>InstructionsWarning31Engine Position<br>SensorCondition ExistsWarning31Engine Position<br>SensorSpecial<br>InstructionsWarning31Engine Timing<br>SensorShorted HighShutdown<                                                            | Oil Temperature                          | High                    | Warning  | 15  |  |  |  |
| Engine SpeedSeverely HighShutdown0Engine SpeedPlausibilityShutdown2Engine SpeedShorted HighShutdown3Engine SpeedShorted LowShutdown4Engine SpeedOpen CircuitShutdown5Engine SpeedOpen CircuitShutdown14Engine SpeedCondition ExistsShutdown31Proprietary Network 1Open CircuitWarning5Proprietary Network 1Unknown FailureWarning11Engine Position<br>SensorShorted HighWarning3Engine Position<br>SensorShorted LowWarning3Engine Position<br>SensorShorted LowWarning4Engine Position<br>SensorOpen CircuitWarning4Engine Position<br>SensorShorted LowWarning14Engine Position<br>SensorOpen CircuitWarning14Engine Position<br>SensorSpecial<br>InstructionsWarning14Engine Position<br>SensorCondition ExistsWarning14Engine Position<br>SensorSpecial<br>InstructionsWarning31Engine Position<br>SensorSpecial<br>InstructionsWarning31Engine Position<br>SensorShorted HighShutdown2Engine Position<br>SensorShorted HighShutdown31Engine Position<br>SensorShorted HighShutdown31Engine Timing<br>SensorShorted HighShutdown                                                                     | Oil Temperature                          | Condition Exists        | Warning  | 31  |  |  |  |
| Engine SpeedPlausibilityShutdown2Engine SpeedShorted HighShutdown3Engine SpeedShorted LowShutdown4Engine SpeedOpen CircuitShutdown5Engine SpeedSpecial<br>InstructionsShutdown14Engine SpeedCondition ExistsShutdown31Proprietary Network 1Open CircuitWarning5Proprietary Network 1Unknown FailureWarning11Engine Position<br>SensorShorted HighWarning3Engine Position<br>SensorShorted LowWarning3Engine Position<br>SensorShorted LowWarning5Engine Position<br>SensorOpen CircuitWarning5Engine Position<br>SensorShorted LowWarning8Engine Position<br>SensorOpen CircuitWarning8Engine Position<br>SensorShorted LowWarning14Engine Position<br>SensorSpecial<br>InstructionsWarning14Engine Position<br>SensorSpecial<br>InstructionsWarning31Engine Position<br>SensorCondition ExistsWarning31Engine Position<br>SensorShorted HighShutdown32Engine Timing<br>SensorShorted HighShutdown32Engine Timing<br>SensorShorted LowShutdown34Engine Timing<br>SensorShorted LowShutdown34Engine Timing<br>SensorShorted LowShutdown<                                                                  | Engine Speed                             | Severely High           | Shutdown | 0   |  |  |  |
| Engine SpeedShorted HighShutdown3Engine SpeedShorted LowShutdown4Engine SpeedOpen CircuitShutdown5Engine SpeedSpecial<br>InstructionsShutdown14Engine SpeedCondition ExistsShutdown31Proprietary Network 1Open CircuitWarning5Proprietary Network 1Unknown FailureWarning11Engine Position<br>SensorPlausibilityWarning3Engine Position<br>SensorShorted HighWarning3Engine Position<br>SensorShorted LowWarning4Engine Position<br>SensorOpen CircuitWarning5Engine Position<br>SensorOpen CircuitWarning14Engine Position<br>SensorOpen CircuitWarning3Engine Position<br>SensorOpen CircuitWarning14Engine Position<br>SensorSpecial<br>InstructionsWarning14Engine Position<br>SensorCondition ExistsWarning31Engine Position<br>SensorCondition ExistsWarning31Engine Position<br>SensorCondition ExistsWarning31Engine Timing<br>SensorShorted HighShutdown32Engine Timing<br>SensorShorted HighShutdown34Engine Timing<br>SensorShorted LowShutdown4Engine Timing<br>SensorShorted LowShutdown4                                                                                                   | Engine Speed                             | Plausibility            | Shutdown | 2   |  |  |  |
| Engine SpeedShorted LowShutdown4Engine SpeedOpen CircuitShutdown5Engine SpeedSpecial<br>InstructionsShutdown14Engine SpeedCondition ExistsShutdown31Proprietary Network 1Open CircuitWarning5Proprietary Network 1Unknown FailureWarning11Engine Position<br>SensorPlausibilityWarning2Engine Position<br>SensorShorted HighWarning3Engine Position<br>SensorShorted LowWarning4Engine Position<br>SensorOpen CircuitWarning5Engine Position<br>SensorOpen CircuitWarning14Engine Position<br>SensorOpen CircuitWarning14Engine Position<br>SensorCondition ExistsWarning14Engine Position<br>SensorSpecial<br>InstructionsWarning31Engine Position<br>SensorCondition ExistsWarning31Engine Position<br>SensorCondition ExistsWarning31Engine Timing<br>SensorPlausibilityShutdown2Engine Timing<br>SensorShorted HighShutdown4Engine Timing<br>SensorShorted LowShutdown4                                                                                                    | Engine Speed                             | Shorted High            | Shutdown | 3   |  |  |  |
| Engine SpeedOpen CircuitShutdown5Engine SpeedSpecial<br>InstructionsShutdown14Engine SpeedCondition ExistsShutdown31Proprietary Network 1Open CircuitWarning5Proprietary Network 1Unknown FailureWarning11Engine Position<br>SensorPlausibilityWarning2Engine Position<br>SensorShorted HighWarning3Engine Position<br>SensorShorted LowWarning4Engine Position<br>SensorOpen CircuitWarning5Engine Position<br>SensorOpen CircuitWarning5Engine Position<br>SensorOpen CircuitWarning14Engine Position<br>SensorOpen CircuitWarning31Engine Position<br>SensorSpecial<br>InstructionsWarning31Engine Position<br>SensorCondition ExistsWarning31Engine Position<br>SensorCondition ExistsWarning31Engine Timing<br>SensorShorted HighShutdown2Engine Timing<br>SensorShorted HighShutdown3Engine Timing<br>SensorShorted LowShutdown4Engine Timing<br>SensorShorted LowShutdown4                                                                                                    | Engine Speed                             | Shorted Low             | Shutdown | 4   |  |  |  |
| Engine SpeedSpecial<br>InstructionsShutdown14Engine SpeedCondition ExistsShutdown31Proprietary Network 1Open CircuitWarning5Proprietary Network 1Unknown FailureWarning11Engine Position<br>SensorPlausibilityWarning2Engine Position<br>SensorShorted HighWarning3Engine Position<br>SensorShorted LowWarning4Engine Position<br>SensorOpen CircuitWarning5Engine Position<br>SensorOpen CircuitWarning8Engine Position<br>SensorOpen CircuitWarning14Engine Position<br>SensorSpecial<br>InstructionsWarning14Engine Position<br>SensorCondition ExistsWarning31Engine Position<br>SensorCondition ExistsWarning31Engine Position<br>SensorShorted HighShutdown2Engine Timing<br>SensorShorted HighShutdown3Engine Timing<br>SensorShorted LowShutdown4Engine Timing<br>SensorShorted LowShutdown4                                                                                                    | Engine Speed                             | Open Circuit            | Shutdown | 5   |  |  |  |
| Engine SpeedCondition ExistsShutdown31Proprietary Network 1Open CircuitWarning5Proprietary Network 1Unknown FailureWarning11Engine Position<br>SensorPlausibilityWarning2Engine Position<br>SensorShorted HighWarning3Engine Position<br>SensorShorted LowWarning4Engine Position<br>SensorOpen CircuitWarning5Engine Position<br>SensorOpen CircuitWarning8Engine Position<br>SensorAbnormal SignalWarning8Engine Position<br>SensorSpecial<br>InstructionsWarning14Engine Position<br>SensorCondition ExistsWarning31Engine Position<br>SensorPlausibilityShutdown2Engine Position<br>SensorShorted HighShutdown31Engine Timing<br>SensorPlausibilityShutdown3Engine Timing<br>SensorShorted LowShutdown4Engine Timing<br>SensorShorted LowShutdown4Engine Timing<br>SensorOpen CircuitShutdown4                                                                                                    | Engine Speed                             | Special<br>Instructions | Shutdown | 14  |  |  |  |
| Proprietary Network 1Open CircuitWarning5Proprietary Network 1Unknown FailureWarning11Engine Position<br>SensorPlausibilityWarning2Engine Position<br>SensorShorted HighWarning3Engine Position<br>SensorShorted LowWarning4Engine Position<br>                                                                                                    | Engine Speed                             | Condition Exists        | Shutdown | 31  |  |  |  |
| Proprietary Network 1Unknown FailureWarning11Engine Position<br>SensorPlausibilityWarning2Engine Position<br>SensorShorted HighWarning3Engine Position<br>SensorShorted LowWarning4Engine Position<br>SensorOpen CircuitWarning5Engine Position<br>SensorOpen CircuitWarning8Engine Position<br>SensorAbnormal SignalWarning8Engine Position<br>SensorSpecial<br>InstructionsWarning14Engine Position<br>SensorCondition ExistsWarning31Engine Position<br>SensorPlausibilityShutdown2Engine Timing<br>SensorShorted HighShutdown3Engine Timing<br>SensorShorted LowShutdown4Engine Timing<br>SensorShorted LowShutdown4Engine Timing<br>SensorOpen CircuitShutdown5                                                                                                    | Proprietary Network 1                    | Open Circuit            | Warning  | 5   |  |  |  |
| Engine Position<br>SensorPlausibilityWarning2Engine Position<br>SensorShorted HighWarning3Engine Position<br>SensorShorted LowWarning4Engine Position<br>SensorOpen CircuitWarning5Engine Position<br>SensorOpen CircuitWarning8Engine Position<br>SensorAbnormal SignalWarning14Engine Position<br>SensorSpecial<br>InstructionsWarning31Engine Position<br>SensorCondition ExistsWarning31Engine Position<br>SensorPlausibilityShutdown2Engine Timing<br>SensorShorted HighShutdown3Engine Timing<br>SensorShorted LowShutdown4Engine Timing<br>SensorOpen CircuitShutdown4                                                                                                    | Proprietary Network 1                    | Unknown Failure         | Warning  | 11  |  |  |  |
| Engine Position<br>SensorShorted HighWarning3Engine Position<br>SensorShorted LowWarning4Engine Position<br>SensorOpen CircuitWarning5Engine Position<br>SensorAbnormal SignalWarning8Engine Position<br>SensorSpecial<br>InstructionsWarning14Engine Position<br>SensorCondition ExistsWarning31Engine Position<br>SensorPlausibilityShutdown2Engine Timing<br>SensorShorted HighShutdown3Engine Timing<br>SensorShorted LowShutdown4Engine Timing<br>SensorOpen CircuitShutdown5                                                                                                    | Engine Position<br>Sensor                | Plausibility            | Warning  | 2   |  |  |  |
| Engine Position<br>SensorShorted LowWarning4Engine Position<br>SensorOpen CircuitWarning5Engine Position<br>SensorAbnormal SignalWarning8Engine Position<br>                                                                                                    | Engine Position<br>Sensor                | Shorted High            | Warning  | 3   |  |  |  |
| Engine Position<br>SensorOpen CircuitWarning5Engine Position<br>SensorAbnormal SignalWarning8Engine Position<br>SensorSpecial<br>                                                                                                    | Engine Position<br>Sensor                | Shorted Low             | Warning  | 4   |  |  |  |
| Engine Position<br>SensorAbnormal SignalWarning8Engine Position<br>SensorSpecial<br>InstructionsWarning14Engine Position<br>                                                                                                    | Engine Position<br>Sensor                | Open Circuit            | Warning  | 5   |  |  |  |
| Engine Position<br>SensorSpecial<br>InstructionsWarning14Engine Position<br>SensorCondition ExistsWarning31Engine Timing<br>                                                                                                    | Engine Position<br>Sensor                | Abnormal Signal         | Warning  | 8   |  |  |  |
| Engine Position<br>SensorCondition ExistsWarning31Engine Timing<br>SensorPlausibilityShutdown2Engine Timing<br>SensorShorted HighShutdown3Engine Timing<br>                                                                                                    | Engine Position<br>Sensor                | Special<br>Instructions | Warning  | 14  |  |  |  |
| Engine Timing<br>SensorPlausibilityShutdown2Engine Timing<br>SensorShorted HighShutdown3Engine Timing<br>SensorShorted LowShutdown4Engine Timing<br>Open CircuitOpen CircuitShutdown5                                                                                                    | Engine Position<br>Sensor                | Condition Exists        | Warning  | 31  |  |  |  |
| Engine Timing<br>SensorShorted HighShutdown3Engine Timing<br>SensorShorted LowShutdown4Engine Timing<br>Open CircuitOpen CircuitShutdown5                                                                                                    | Engine Timing<br>Sensor                  | Plausibility            | Shutdown | 2   |  |  |  |
| Engine Timing<br>SensorShorted LowShutdown4Engine Timing<br>Open CircuitOpen CircuitShutdown5                                                                                                    | Engine Timing<br>Sensor                  | Shorted High            | Shutdown | 3   |  |  |  |
| Engine Timing Open Circuit Shutdown 5                                                                                                    | Engine Timing<br>Sensor                  | Shorted Low             | Shutdown | 4   |  |  |  |
| Sensor                                                                                                    | Engine Timing<br>Sensor                  | Open Circuit            | Shutdown | 5   |  |  |  |
| Engine Timing<br>Sensor Abnormal Signal Shutdown 8                                                                                                    | Engine Timing<br>Sensor                  | Abnormal Signal         | Shutdown | 8   |  |  |  |

| Tier 2 Engine Fault Codes (KD700-KD4000) |                         |          |     |
|------------------------------------------|-------------------------|----------|-----|
| Event ID                                 | Туре                    | Level    | FMI |
| Engine Timing<br>Sensor                  | Special<br>Instructions | Shutdown | 14  |
| Engine Timing<br>Sensor                  | Condition Exists        | Shutdown | 31  |
| Primary J1939<br>Network 1               | Open Circuit            | Warning  | 5   |
| Primary J1939<br>Network 1               | Unknown Failure         | Warning  | 11  |
| Injector 1                               | Warning                 | Warning  | 0   |
| Injector 1                               | Shorted High            | Warning  | 3   |
| Injector 1                               | Shorted Low             | Warning  | 4   |
| Injector 1                               | Open Circuit            | Warning  | 5   |
| Injector 1                               | Abnormal Signal         | Warning  | 8   |
| Injector 2                               | Warning                 | Warning  | 0   |
| Injector 2                               | Shorted High            | Warning  | 3   |
| Injector 2                               | Shorted Low             | Warning  | 4   |
| Injector 2                               | Open Circuit            | Warning  | 5   |
| Injector 2                               | Abnormal Signal         | Warning  | 8   |
| Injector 3                               | Warning                 | Warning  | 0   |
| Injector 3                               | Shorted High            | Warning  | 3   |
| Injector 3                               | Shorted Low             | Warning  | 4   |
| Injector 3                               | Open Circuit            | Warning  | 5   |
| Injector 3                               | Abnormal Signal         | Warning  | 8   |
| Injector 4                               | Warning                 | Warning  | 0   |
| Injector 4                               | Shorted High            | Warning  | 3   |
| Injector 4                               | Shorted Low             | Warning  | 4   |
| Injector 4                               | Open Circuit            | Warning  | 5   |
| Injector 4                               | Abnormal Signal         | Warning  | 8   |
| Injector 5                               | Warning                 | Warning  | 0   |
| Injector 5                               | Shorted High            | Warning  | 3   |
| Injector 5                               | Shorted Low             | Warning  | 4   |
| Injector 5                               | Open Circuit            | Warning  | 5   |
| Injector 5                               | Abnormal Signal         | Warning  | 8   |
| Injector 6                               | Warning                 | Warning  | 0   |
| Injector 6                               | Shorted High            | Warning  | 3   |
| Injector 6                               | Shorted Low             | Warning  | 4   |
| Injector 6                               | Open Circuit            | Warning  | 5   |
| Injector 6                               | Abnormal Signal         | Warning  | 8   |
| Injector 7                               | Warning                 | Warning  | 0   |
| Injector 7                               | Shorted High            | Warning  | 3   |
| Injector 7                               | Shorted Low             | Warning  | 4   |
| Injector 7                               | Open Circuit            | Warning  | 5   |

| Tier 2 Engine Fault Codes (KD700-KD4000) |                 |         |     |
|------------------------------------------|-----------------|---------|-----|
| Event ID                                 | Туре            | Level   | FMI |
| Injector 7                               | Abnormal Signal | Warning | 8   |
| Injector 8                               | Warning         | Warning | 0   |
| Injector 8                               | Shorted High    | Warning | 3   |
| Injector 8                               | Shorted Low     | Warning | 4   |
| Injector 8                               | Open Circuit    | Warning | 5   |
| Injector 8                               | Abnormal Signal | Warning | 8   |
| Injector 9                               | Warning         | Warning | 0   |
| Injector 9                               | Shorted High    | Warning | 3   |
| Injector 9                               | Shorted Low     | Warning | 4   |
| Injector 9                               | Open Circuit    | Warning | 5   |
| Injector 9                               | Abnormal Signal | Warning | 8   |
| Injector 10                              | Warning         | Warning | 0   |
| Injector 10                              | Shorted High    | Warning | 3   |
| Injector 10                              | Shorted Low     | Warning | 4   |
| Injector 10                              | Open Circuit    | Warning | 5   |
| Injector 10                              | Abnormal Signal | Warning | 8   |
| Injector 11                              | Warning         | Warning | 0   |
| Injector 11                              | Shorted High    | Warning | 3   |
| Injector 11                              | Shorted Low     | Warning | 4   |
| Injector 11                              | Open Circuit    | Warning | 5   |
| Injector 11                              | Abnormal Signal | Warning | 8   |
| Injector 12                              | Warning         | Warning | 0   |
| Injector 12                              | Shorted High    | Warning | 3   |
| Injector 12                              | Shorted Low     | Warning | 4   |
| Injector 12                              | Open Circuit    | Warning | 5   |
| Injector 12                              | Abnormal Signal | Warning | 8   |
| Injector 13                              | Warning         | Warning | 0   |
| Injector 13                              | Shorted High    | Warning | 3   |
| Injector 13                              | Shorted Low     | Warning | 4   |
| Injector 13                              | Open Circuit    | Warning | 5   |
| Injector 13                              | Abnormal Signal | Warning | 8   |
| Injector 14                              | Warning         | Warning | 0   |
| Injector 14                              | Shorted High    | Warning | 3   |
| Injector 14                              | Shorted Low     | Warning | 4   |
| Injector 14                              | Open Circuit    | Warning | 5   |
| Injector 14                              | Abnormal Signal | Warning | 8   |
| Injector 15                              | Warning         | Warning | 0   |
| Injector 15                              | Shorted High    | Warning | 3   |
| Injector 15                              | Shorted Low     | Warning | 4   |

| Tier 2 Engine Fault Codes (KD700-KD4000) |                  |         |     |
|------------------------------------------|------------------|---------|-----|
| Event ID                                 | Туре             | Level   | FMI |
| Injector 15                              | Open Circuit     | Warning | 5   |
| Injector 15                              | Abnormal Signal  | Warning | 8   |
| Injector 16                              | Warning          | Warning | 0   |
| Injector 16                              | Shorted High     | Warning | 3   |
| Injector 16                              | Shorted Low      | Warning | 4   |
| Injector 16                              | Open Circuit     | Warning | 5   |
| Injector 16                              | Abnormal Signal  | Warning | 8   |
| Injector 17                              | Warning          | Warning | 0   |
| Injector 17                              | Shorted High     | Warning | 3   |
| Injector 17                              | Shorted Low      | Warning | 4   |
| Injector 17                              | Open Circuit     | Warning | 5   |
| Injector 17                              | Abnormal Signal  | Warning | 8   |
| Injector 18                              | Warning          | Warning | 0   |
| Injector 18                              | Shorted High     | Warning | 3   |
| Injector 18                              | Shorted Low      | Warning | 4   |
| Injector 18                              | Open Circuit     | Warning | 5   |
| Injector 18                              | Abnormal Signal  | Warning | 8   |
| Injector 19                              | Warning          | Warning | 0   |
| Injector 19                              | Shorted High     | Warning | 3   |
| Injector 19                              | Shorted Low      | Warning | 4   |
| Injector 19                              | Open Circuit     | Warning | 5   |
| Injector 19                              | Abnormal Signal  | Warning | 8   |
| Injector 20                              | Warning          | Warning | 0   |
| Injector 20                              | Shorted High     | Warning | 3   |
| Injector 20                              | Shorted Low      | Warning | 4   |
| Injector 20                              | Open Circuit     | Warning | 5   |
| Injector 20                              | Abnormal Signal  | Warning | 8   |
| Starter Relay                            | Shorted High     | Warning | 3   |
| Starter Relay                            | Shorted Low      | Warning | 4   |
| Starter Relay                            | Open Circuit     | Warning | 5   |
| Starter Relay                            | Grounded Circuit | Warning | 6   |
| Starter Relay                            | Unknown Failure  | Warning | 11  |
| Starter Relay                            | Condition Exists | Warning | 31  |
| Inlet Air Heater                         | Shorted High     | Warning | 3   |
| Inlet Air Heater                         | Shorted Low      | Warning | 4   |
| Inlet Air Heater                         | Open Circuit     | Warning | 5   |
| Inlet Air Heater                         | Grounded Circuit | Warning | 6   |
| Inlet Air Heater                         | Unknown Failure  | Warning | 11  |
| Inlet Air Heater 2                       | Shorted High     | Warning | 3   |

| Warning | 14 |  |
|---------|----|--|
|         |    |  |

138

Tier 2 Engine Fault Codes (KD700-KD4000)

Type

Shorted Low

**Open Circuit** 

Grounded Circuit

Unknown Failure

Plausibility

Shorted High

Shorted Low

**Open Circuit** 

**Grounded Circuit** 

Unknown Failure

Warning

High

**Condition Exists** 

Warning

Plausibility

**Open Circuit** 

Abnormal Data

Rate

Unknown Failure

**Device Failure** 

Special

Instructions

High

Warning

Plausibility

**Open Circuit** 

Abnormal Data

Rate

Unknown Failure

**Device Failure** 

Special

Instructions

High

Warning

Plausibility

**Open Circuit** 

Abnormal Data

Rate

Unknown Failure

**Device Failure** 

Special

Instructions

Event ID

Inlet Air Heater 2

Inlet Air Heater 2

Inlet Air Heater 2

Inlet Air Heater 2

Fuel Lift Pump

Injection Pump

Control Valve Injection Pump

Control Valve Injection Pump

Control Valve Injection Pump

Control Valve Injection Pump

Control Valve ECU Temperature

**ECU** Temperature

ECU Temperature

Cylinder Exhaust

Temperature 1 Cylinder Exhaust

Temperature 1 Cylinder Exhaust

Temperature 1

Temperature 1 Cylinder Exhaust

Temperature 1 Cylinder Exhaust

Temperature 1 Cylinder Exhaust

Temperature 1 Cylinder Exhaust

Temperature 1 Cylinder Exhaust

Temperature 2 Cylinder Exhaust

Temperature 2 Cylinder Exhaust

Temperature 2

Temperature 2

Temperature 2 Cylinder Exhaust

Temperature 2 Cylinder Exhaust

Temperature 2

Temperature 2 Cylinder Exhaust

Temperature 3 Cylinder Exhaust

Temperature 3 Cylinder Exhaust

Temperature 3 Cylinder Exhaust

**Temperature 3** 

Temperature 3 Cylinder Exhaust

Temperature 3 Cylinder Exhaust

**Temperature 3** 

Cvlinder Exhaust

Cylinder Exhaust

Cylinder Exhaust

Cylinder Exhaust

Cylinder Exhaust

FMI

4

5

6

11

2

3

4

5

6

11

0 15

31

0

2

5

9

11

12

14

15

0

2

5

9

11

12

14

15

0

2

5

9

11

12

Level

Warning

Warning

Warning

Warning

Shutdown

Shutdown

Shutdown

Shutdown

Shutdown

Shutdown

Shutdown

Warning

Shutdown

Shutdown

Warning

Warning

Warning

Warning

Warning

Warning

Warning

Shutdown

Warning

Warning

Warning

Warning

Warning

Warning

Warning

Shutdown

Warning

Warning

Warning

Warning

Warning

| Tier 2 Engine Fault Codes (KD700-KD4000) |                         |          |     |
|------------------------------------------|-------------------------|----------|-----|
| Event ID                                 | Туре                    | Level    | FMI |
| Cylinder Exhaust<br>Temperature 3        | High                    | Warning  | 15  |
| Cylinder Exhaust                         | Warning                 | Shutdown | 0   |
| Cylinder Exhaust                         | Plausibility            | Warning  | 2   |
| Temperature 4<br>Cylinder Exhaust        |                         |          |     |
| Temperature 4                            | Open Circuit            | Warning  | 5   |
| Temperature 4                            | Rate                    | Warning  | 9   |
| Cylinder Exhaust<br>Temperature 4        | Unknown Failure         | Warning  | 11  |
| Cylinder Exhaust                         | Device Failure          | Warning  | 12  |
| Cylinder Exhaust                         | Special                 | Warning  | 14  |
| Temperature 4<br>Cylinder Exhaust        | Instructions            |          |     |
| Temperature 4                            | High                    | Warning  | 15  |
| Cylinder Exhaust<br>Temperature 5        | Warning                 | Shutdown | 0   |
| Cylinder Exhaust<br>Temperature 5        | Plausibility            | Warning  | 2   |
| Cylinder Exhaust                         | Open Circuit            | Warning  | 5   |
| Cylinder Exhaust                         | Abnormal Data           | Warning  | 9   |
| Temperature 5<br>Cylinder Exhaust        | Rate                    | Marria a |     |
| Temperature 5                            | Unknown Failure         | vvarning | 11  |
| Temperature 5                            | Device Failure          | Warning  | 12  |
| Cylinder Exhaust<br>Temperature 5        | Special<br>Instructions | Warning  | 14  |
| Cylinder Exhaust<br>Temperature 5        | High                    | Warning  | 15  |
| Cylinder Exhaust                         | Warning                 | Shutdown | 0   |
| Cylinder Exhaust                         | Plausibility            | Warning  | 2   |
| Cylinder Exhaust                         | Open Circuit            | Worning  | F   |
| Temperature 6<br>Cylinder Exhaust        | Abnormal Data           | warning  | 5   |
| Temperature 6                            | Rate                    | Warning  | 9   |
| Cylinder Exhaust<br>Temperature 6        | Unknown Failure         | Warning  | 11  |
| Cylinder Exhaust                         | Device Failure          | Warning  | 12  |
| Cylinder Exhaust                         | Special                 | Warning  | 14  |
| Cylinder Exhaust                         | High                    | Warning  | 15  |
| Temperature 6                            | riigii                  | warning  | 15  |
| Temperature 7                            | Warning                 | Shutdown | 0   |
| Cylinder Exhaust<br>Temperature 7        | Plausibility            | Warning  | 2   |
| Cylinder Exhaust                         | Open Circuit            | Warning  | 5   |
| Cylinder Exhaust                         | Abnormal Data           | Warning  | 9   |
| Temperature 7<br>Cylinder Exhaust        | Rate                    | Manalasa |     |
| Temperature 7<br>Cylinder Exhaust        | UNKNOWN Failure         | vvarning | 11  |
| Temperature 7                            | Device Failure          | Warning  | 12  |
| Cylinder Exhaust<br>Temperature 7        | Special<br>Instructions | Warning  | 14  |
| Cylinder Exhaust                         | High                    | Warning  | 15  |
| Cylinder Exhaust                         | Warning                 | Shutdown | 0   |
| Temperature 8<br>Cylinder Exhaust        |                         |          |     |
| Temperature 8                            | Plausibility            | Warning  | 2   |

| Tier 2 Engine Fault Codes (KD700-KD4000) |                         |          |     |
|------------------------------------------|-------------------------|----------|-----|
| Event ID                                 | Туре                    | Level    | FMI |
| Cylinder Exhaust                         | Open Circuit            | Warning  | 5   |
| Cylinder Exhaust                         | Abnormal Data           | Warning  | 9   |
| Temperature 8<br>Cylinder Exhaust        | Rate                    |          | -   |
| Temperature 8                            | Unknown Failure         | Warning  | 11  |
| Cylinder Exhaust                         | Device Failure          | Warning  | 12  |
| Cylinder Exhaust                         | Special                 | Warning  | 14  |
| Cylinder Exhaust                         | High                    | Warning  | 15  |
| Temperature 8<br>Cylinder Exhaust        | Worning                 | Chutdown | 0   |
| Temperature 9<br>Cylinder Exhaust        | warning                 | Shuldown | 0   |
| Temperature 9                            | Plausibility            | Warning  | 2   |
| Temperature 9                            | Open Circuit            | Warning  | 5   |
| Cylinder Exhaust<br>Temperature 9        | Abnormal Data<br>Rate   | Warning  | 9   |
| Cylinder Exhaust<br>Temperature 9        | Unknown Failure         | Warning  | 11  |
| Cylinder Exhaust                         | Device Failure          | Warning  | 12  |
| Cylinder Exhaust                         | Special                 | Warning  | 14  |
| Cylinder Exhaust                         | High                    | Warning  | 15  |
| Temperature 9<br>Cylinder Exhaust        | Morning                 | Chutdown | 0   |
| Temperature 10<br>Cylinder Exhaust       | warning                 | Shuldown | 0   |
| Temperature 10                           | Plausibility            | Warning  | 2   |
| Cylinder Exhaust<br>Temperature 10       | Open Circuit            | Warning  | 5   |
| Cylinder Exhaust<br>Temperature 10       | Abnormal Data<br>Rate   | Warning  | 9   |
| Cylinder Exhaust                         | Unknown Failure         | Warning  | 11  |
| Cylinder Exhaust                         | Device Failure          | Warning  | 12  |
| Cylinder Exhaust                         | Special                 | Warning  | 14  |
| Temperature 10<br>Cylinder Exhaust       | Instructions            | Worning  | 15  |
| Temperature 10                           | підп                    | warning  | 15  |
| Temperature 11                           | Warning                 | Shutdown | 0   |
| Cylinder Exhaust<br>Temperature 11       | Plausibility            | Warning  | 2   |
| Cylinder Exhaust                         | Open Circuit            | Warning  | 5   |
| Cylinder Exhaust                         | Abnormal Data           | Warning  | 9   |
| Cylinder Exhaust                         | Kate<br>Unknown Failure | Warning  | 11  |
| Temperature 11<br>Cylinder Exhaust       | Dovice Ecilum           | Morning  | 40  |
| Temperature 11<br>Cylinder Exhaust       | Special                 | vvarning | 12  |
| Temperature 11                           | Instructions            | Warning  | 14  |
| Cylinder Exhaust<br>Temperature 11       | High                    | Warning  | 15  |
| Cylinder Exhaust<br>Temperature 12       | Warning                 | Shutdown | 0   |
| Cylinder Exhaust                         | Plausibility            | Warning  | 2   |
| Cylinder Exhaust                         | Open Circuit            | Warning  | 5   |
| Cylinder Exhaust                         | Abnormal Data           | Warning  | 9   |
| Temperature 12                           | Rate                    | wanning  |     |
| Temperature 12                           | Unknown Failure         | Warning  | 11  |

| Tier 2 Engine Fault Codes (KD700-KD4000) |                         |            |     |
|------------------------------------------|-------------------------|------------|-----|
| Event ID                                 | Туре                    | Level      | FMI |
| Cylinder Exhaust<br>Temperature 12       | Device Failure          | Warning    | 12  |
| Cylinder Exhaust                         | Special                 | Warning    | 14  |
| Cvlinder Exhaust                         | Instructions            |            |     |
| Temperature 12                           | High                    | vvarning   | 15  |
| Cylinder Exhaust<br>Temperature 13       | Warning                 | Shutdown   | 0   |
| Cylinder Exhaust<br>Temperature 13       | Plausibility            | Warning    | 2   |
| Cylinder Exhaust<br>Temperature 13       | Open Circuit            | Warning    | 5   |
| Cylinder Exhaust<br>Temperature 13       | Abnormal Data<br>Rate   | Warning    | 9   |
| Cylinder Exhaust                         | Unknown Failure         | Warning    | 11  |
| Lemperature 13                           |                         | g          |     |
| Temperature 13                           | Device Failure          | Warning    | 12  |
| Cylinder Exhaust<br>Temperature 13       | Special<br>Instructions | Warning    | 14  |
| Cylinder Exhaust                         | High                    | Warning    | 15  |
| Cylinder Exhaust                         | Warning                 | Shutdown   | 0   |
| Temperature 14<br>Cylinder Exhaust       |                         |            | -   |
| Temperature 14                           | Plausibility            | Warning    | 2   |
| Temperature 14                           | Open Circuit            | Warning    | 5   |
| Cylinder Exhaust<br>Temperature 14       | Abnormal Data<br>Rate   | Warning    | 9   |
| Cylinder Exhaust<br>Temperature 14       | Unknown Failure         | Warning    | 11  |
| Cylinder Exhaust                         | Device Failure          | Warning    | 12  |
| Cylinder Exhaust                         | Special                 | Warning    | 14  |
| Cylinder Exhaust                         | High                    | Warning    | 15  |
| Temperature 14<br>Cylinder Exhaust       |                         | Ohutulaura |     |
| Temperature 15                           | warning                 | Shutdown   | 0   |
| Temperature 15                           | Plausibility            | Warning    | 2   |
| Cylinder Exhaust<br>Temperature 15       | Open Circuit            | Warning    | 5   |
| Cylinder Exhaust                         | Abnormal Data           | Warning    | 9   |
| Cylinder Exhaust                         | Unknown Failure         | Warning    | 11  |
| Cylinder Exhaust                         | Dovice Foilure          | Worning    | 10  |
| Temperature 15                           |                         | warning    | 12  |
| Temperature 15                           | Instructions            | Warning    | 14  |
| Cylinder Exhaust<br>Temperature 15       | High                    | Warning    | 15  |
| Cylinder Exhaust                         | Warning                 | Shutdown   | 0   |
| Cylinder Exhaust                         | Plausibility            | Warning    | 2   |
| Cylinder Exhaust                         | Open Circuit            | Warning    | Б   |
| Temperature 16<br>Cylinder Exhaust       | Abnormal Data           | wanning    | 0   |
| Temperature 16                           | Rate                    | vvarning   | 9   |
| Temperature 16                           | Unknown Failure         | Warning    | 11  |
| Cylinder Exhaust<br>Temperature 16       | Device Failure          | Warning    | 12  |
| Cylinder Exhaust                         | Special                 | Warning    | 14  |
| Cylinder Exhaust                         | Instructions            | \\\        | 45  |
| Temperature 16                           | High                    | Warning    | 15  |

| Cylinder Exhaust                   | Abnormal Data           | Warning  | 9    |
|------------------------------------|-------------------------|----------|------|
| Cylinder Exhaust                   | Rate                    |          | 44   |
| Temperature 17                     | Unknown Failure         | warning  | 11   |
| Cylinder Exhaust<br>Temperature 17 | Device Failure          | Warning  | 12   |
| Cylinder Exhaust<br>Temperature 17 | Special<br>Instructions | Warning  | 14   |
| Cylinder Exhaust                   | High                    | Warning  | 15   |
| Cylinder Exhaust                   |                         |          |      |
| Temperature 18                     | Warning                 | Shutdown | 0    |
| Cylinder Exhaust<br>Temperature 18 | Open Circuit            | Warning  | 5    |
| Cylinder Exhaust                   | Abnormal Data           | Warning  | 9    |
| Cylinder Exhaust                   |                         | Worning  | 11   |
| Temperature 18                     | Unknown Failure         | warning  | 11   |
| Cylinder Exhaust<br>Temperature 18 | Device Failure          | Warning  | 12   |
| Cylinder Exhaust                   | Special<br>Instructions | Warning  | 14   |
| Cylinder Exhaust                   | Lizh                    | Morning  | 15   |
| Temperature 18                     | High                    | warning  | 15   |
| Cylinder Exhaust<br>Temperature 19 | Warning                 | Shutdown | 0    |
| Cylinder Exhaust                   | Open Circuit            | Warning  | 5    |
| Cylinder Exhaust                   | Abnormal Data           | Warning  | 9    |
| Temperature 19<br>Cylinder Exhaust | Rate                    |          |      |
| Temperature 19                     | Unknown Failure         | Warning  | 11   |
| Cylinder Exhaust<br>Temperature 19 | Device Failure          | Warning  | 12   |
| Cylinder Exhaust                   | Special<br>Instructions | Warning  | 14   |
| Cylinder Exhaust                   | High                    | Warning  | 15   |
| Temperature 19<br>Cylinder Exhaust | g.i                     |          |      |
| Temperature 20                     | Warning                 | Shutdown | 0    |
| Cylinder Exhaust                   | Open Circuit            | Warning  | 5    |
| Cylinder Exhaust                   | Abnormal Data           | Warning  | 9    |
| Temperature 20<br>Cylinder Exhaust | Rate                    |          | ~    |
| Temperature 20                     | Unknown Failure         | Warning  | 11   |
| Cylinder Exhaust<br>Temperature 20 | Device Failure          | Warning  | 12   |
| Cylinder Exhaust                   | Special                 | Warning  | 14   |
| Temperature 20                     | Instructions            | wanning  | 1-7  |
| Temperature 20                     | High                    | Warning  | 15   |
| Turbo 1 Compressor<br>Temperature  | Shorted High            | Shutdown | 3    |
| Turbo 1 Compressor                 | Shorted Low             | Shutdown | 1    |
| Temperature                        | Shorted Low             | Shutdown | 4    |
| Temperature                        | Open Circuit            | Shutdown | 5    |
| Turbo 1 Compressor<br>Temperature  | Condition Exists        | Shutdown | 31   |
| Turbo 1 Compressor                 | Warning                 | Warning  | 0    |
| Turbo 1 Compressor                 | Severely Low            | Warning  | 1    |
| Pressure                           |                         | wanning  | 1    |
| Temperature                        | Warning                 | Shutdown | 0    |
|                                    |                         | TP-7141  | 4/21 |

Tier 2 Engine Fault Codes (KD700-KD4000)

Туре

Warning

Open Circuit

Event ID

Cylinder Exhaust

Temperature 17 Cylinder Exhaust

Temperature 17

FMI

0

5

Level

Shutdown

Warning

| Tier 2 Engine Fault Codes (KD700-KD4000)        |                  |          |     |
|-------------------------------------------------|------------------|----------|-----|
| Event ID                                        | Туре             | Level    | FMI |
| Turbo 1 Turbine                                 | Plausibility     | Warning  | 2   |
| Turbo 1 Turbine                                 | Open Circuit     | Warning  | 5   |
| Turbo 1 Turbine                                 | Unknown Failure  | Warning  | 11  |
| Temperature<br>Turbo 1 Turbine                  | Device Failure   | Warning  | 12  |
| Temperature<br>Turbo 1 Turbine                  | Special          | Warning  | 14  |
| Temperature                                     | Instructions     | warning  | 14  |
| Temperature                                     | High             | Warning  | 15  |
| Turbo 2 Turbine<br>Temperature                  | Warning          | Shutdown | 0   |
| Turbo 2 Turbine<br>Temperature                  | Plausibility     | Warning  | 2   |
| Turbo 2 Turbine                                 | Open Circuit     | Warning  | 5   |
| Turbo 2 Turbine                                 | Unknown Failure  | Warning  | 11  |
| Turbo 2 Turbine                                 | Device Failure   | Warning  | 12  |
| Turbo 2 Turbine                                 | Special          | Warning  | 14  |
| Temperature<br>Turbo 2 Turbine                  | High             | Warning  | 15  |
| Intercooler Coolant                             | Warning          | Shutdown | 0   |
| Intercooler Coolant                             | Shorted High     | Shutdown | 3   |
| Temperature<br>Intercooler Coolant              | Shorted Low      | Shutdown | 4   |
| Temperature<br>Intercooler Coolant              | Open Circuit     | Shutdown | 5   |
| Temperature<br>Intercooler Coolant              | High             | Warning  | 15  |
| Temperature<br>Intercooler Coolant              | Condition Exists | Shutdown | 31  |
| Temperature                                     |                  | Warning  | 5   |
| 11939 Network 2                                 |                  | Warning  | 11  |
| Fuel Rail Leakage 1                             | Warning          | Warning  | 0   |
| Fuel Rail Leakage 1                             |                  | Warning  | 11  |
| Fuel Pail Leakage 1                             | Condition Exists | Warning  | 21  |
| Fuel Rail Leakage 1                             | Warning          | Warning  | 0   |
| Fuel Pail Lookage 2                             |                  | Warning  | 11  |
| Fuel Rail Leakage 2                             | Condition Exists | Warning  | 21  |
| Injector Rail 2                                 | Worning          | Chutdown | 0   |
| Pressure<br>Injector Rail 2                     | warning          | Shuldown | 0   |
| Pressure                                        | Shorted High     | Shutdown | 3   |
| Pressure                                        | Shorted Low      | Shutdown | 4   |
| Injector Rail 2<br>Pressure                     | Condition Exists | Shutdown | 31  |
| Intake Manifold<br>Temperature Hi<br>Resolution | Warning          | Shutdown | 0   |
| Intake Manifold<br>Temperature Hi<br>Resolution | Shorted High     | Shutdown | 3   |
| Intake Manifold<br>Temperature Hi<br>Resolution | Shorted Low      | Shutdown | 4   |

| Tier 2 Engine Fault Codes (KD700-KD4000)         |                         |          |     |
|--------------------------------------------------|-------------------------|----------|-----|
| Event ID                                         | Туре                    | Level    | FMI |
| Intake Manifold<br>Temperature Hi<br>Resolution  | Open Circuit            | Shutdown | 5   |
| Intake Manifold<br>Temperature Hi<br>Resolution  | High                    | Warning  | 15  |
| Intake Manifold<br>Temperature Hi<br>Resolution  | Condition Exists        | Shutdown | 31  |
| Main Radiator<br>Coolant Level                   | Shorted High            | Shutdown | 3   |
| Main Radiator<br>Coolant Level                   | Shorted Low             | Shutdown | 4   |
| Main Radiator<br>Coolant Level                   | Unknown Failure         | Shutdown | 11  |
| Main Radiator<br>Coolant Level                   | Condition Exists        | Shutdown | 31  |
| Alternate Low Idle<br>Switch                     | Unknown Failure         | Warning  | 11  |
| Alternate Low Idle<br>Switch                     | Condition Exists        | Warning  | 31  |
| Aftertreatment 1<br>Exhaust Gas<br>Temperature 3 | Warning                 | Shutdown | 0   |
| Aftertreatment 2<br>Exhaust Gas<br>Temperature 3 | Warning                 | Shutdown | 0   |
| ECM Power Supply<br>Voltage                      | Severely Low            | Warning  | 1   |
| ECM Power Supply<br>Voltage                      | High                    | Warning  | 15  |
| ECM Power Supply<br>Voltage                      | Low                     | Shutdown | 17  |
| ECM Power Supply<br>Voltage                      | Condition Exists        | Warning  | 31  |
| Engine Aftercooler<br>Coolant Level              | Severely Low            | Shutdown | 1   |
| Engine Aftercooler<br>Coolant Level              | Shorted High            | Shutdown | 3   |
| Engine Aftercooler<br>Coolant Level              | Shorted Low             | Shutdown | 4   |
| Engine Aftercooler<br>Coolant Level              | Unknown Failure         | Shutdown | 11  |
| Engine Aftercooler<br>Coolant Level              | Condition Exists        | Shutdown | 31  |
| Generator Speed<br>Bias                          | Plausibility            | Warning  | 2   |
| Generator Speed<br>Bias                          | Shorted High            | Warning  | 3   |
| Generator Speed<br>Bias                          | Shorted Low             | Warning  | 4   |
| Generator Speed<br>Bias                          | Condition Exists        | Warning  | 31  |
| Coolant Temperature 2                            | Special<br>Instructions | Shutdown | 14  |
| Piston Cooling Oil<br>Pressure                   | Severely Low            | Shutdown | 1   |
| Piston Cooling Oil<br>Pressure                   | Shorted High            | Shutdown | 3   |
| Piston Cooling Oil<br>Pressure                   | Shorted Low             | Shutdown | 4   |
| Piston Cooling Oil<br>Pressure                   | Low                     | Warning  | 17  |
| Piston Cooling Oil<br>Pressure                   | Condition Exists        | Shutdown | 31  |
| Turbo Wastegate<br>Actuator Command              | Shorted High            | Shutdown | 3   |
| Turbo Wastegate<br>Actuator Command              | Shorted Low             | Shutdown | 4   |

| Tier 2 Engine Fault Codes (KD700-KD4000)            |                  |          |     |
|-----------------------------------------------------|------------------|----------|-----|
| Event ID                                            | Туре             | Level    | FMI |
| Turbo Wastegate<br>Actuator Command                 | Open Circuit     | Shutdown | 5   |
| Turbo Wastegate<br>Actuator Command                 | Grounded Circuit | Shutdown | 6   |
| Turbo Wastegate<br>Actuator Command                 | Unknown Failure  | Shutdown | 11  |
| Fuel Rail Pressure<br>Relief Valve                  | Shorted High     | Shutdown | 3   |
| Fuel Rail Pressure<br>Relief Valve                  | Shorted Low      | Shutdown | 4   |
| Fuel Rail Pressure<br>Relief Valve                  | Open Circuit     | Shutdown | 5   |
| Fuel Rail Pressure<br>Relief Valve                  | Grounded Circuit | Shutdown | 6   |
| Fuel Rail Pressure                                  | Unknown Failure  | Shutdown | 11  |
| Coolant Temperature                                 | Warning          | Shutdown | 0   |
| Coolant Temperature                                 | Shorted High     | Shutdown | 3   |
| Coolant Temperature                                 | Shorted Low      | Shutdown | 4   |
| Coolant Temperature                                 | Open Circuit     | Shutdown | 5   |
| Coolant Temperature                                 | High             | Warning  | 15  |
| Coolant Temperature                                 | Condition Exists | Shutdown | 31  |
| Water In Fuel 2                                     | Warning          | Shutdown | 0   |
| Water In Fuel 2                                     | Shorted High     | Shutdown | 3   |
| Water In Fuel 2                                     | Shorted Low      | Shutdown | 4   |
| Water In Fuel 2                                     | Open Circuit     | Shutdown | 5   |
| Water In Fuel 2                                     | Unknown Failure  | Shutdown | 11  |
| Water In Fuel 2                                     | Condition Exists | Shutdown | 31  |
| Coolant Level 2                                     | Shorted High     | Shutdown | 3   |
| Coolant Level 2                                     | Shorted Low      | Shutdown | 4   |
| Coolant Level 2                                     | Unknown Failure  | Shutdown | 11  |
| Coolant Level 2                                     | Condition Exists | Shutdown | 31  |
| Airfilter Pressure<br>Switch Supply Out Of<br>Range | Condition Exists | Warning  | 31  |
| Common Rail PCV<br>Opened Due To<br>Overpressure    | Unknown Failure  | Warning  | 11  |
| Common Rail<br>Plausibility Error Of                | Unknown Failure  | Shutdown | 11  |
| Common Rail<br>Pressure Remains                     | Unknown Failure  | Shutdown | 11  |
| Common Rail<br>Pressure Remains                     | Unknown Failure  | Shutdown | 11  |
| Below Setpoint<br>Common Rail Start                 | Unknown Failure  | Warning  | 11  |
| Pressure Too Low<br>Common Rail 2 PCV               |                  | wanning  |     |
| Opened Due To Over<br>Pressure                      | Unknown Failure  | Warning  | 11  |
| Plausibility Error Of<br>VCV Current                | Unknown Failure  | Shutdown | 11  |

| Tier 2 Engine Fault Codes (KD700-KD4000)                |                  |          |     |
|---------------------------------------------------------|------------------|----------|-----|
| Event ID                                                | Туре             | Level    | FMI |
| Common Rail 2<br>Pressure Remains<br>Above Setpoint     | Unknown Failure  | Shutdown | 11  |
| Common Rail 2<br>Pressure Remains<br>Below Setpoint     | Unknown Failure  | Shutdown | 11  |
| Common Rail2 Start<br>Pressure Too Low                  | Unknown Failure  | Warning  | 11  |
| Common Rail<br>Pressure Sensor No<br>Signal Variation   | Unknown Failure  | Shutdown | 11  |
| Common Rail<br>Pressure Sensor 2<br>No Signal Variation | Unknown Failure  | Shutdown | 11  |
| ECU Temperature<br>Sensor 2 Supply Out<br>Of Range      | Condition Exists | Shutdown | 31  |
| ECU Temperature<br>Sensor 3 Supply Out<br>Of Range      | Condition Exists | Shutdown | 31  |
| Cylinder Head<br>Temperature Sensor<br>Position Error   | Condition Exists | Warning  | 31  |
| Ignition Digital Input<br>Supply Out Of Range           | Condition Exists | Warning  | 31  |
| Master Slave<br>Injection Com Error                     | Plausibility     | Shutdown | 2   |
| Pressure Control<br>Valve 2 Current                     | Shorted High     | Shutdown | 3   |
| Pressure Control<br>Valve 2 Current                     | Shorted Low      | Shutdown | 4   |
| Pressure Control                                        | Open Circuit     | Shutdown | 5   |
| Pressure Control<br>Valve 2 Current                     | Grounded Circuit | Shutdown | 6   |
| Pressure Control<br>Valve 2 Current                     | Unknown Failure  | Shutdown | 11  |
| Monitoring System<br>ECU Internal Safety<br>Error       | Unknown Failure  | Shutdown | 11  |
| Monitoring System<br>Emergency Stop<br>Safety Error     | Unknown Failure  | Shutdown | 11  |
| Monitoring System<br>Injector Safety Error              | Unknown Failure  | Shutdown | 11  |
| Monitoring System<br>Starter Safety Error               | Unknown Failure  | Shutdown | 11  |
| Slave Digital Input<br>Out Of Range                     | Unknown Failure  | Warning  | 11  |
| Slave Digital Input<br>Out Of Range                     | Condition Exists | Warning  | 31  |
| Starter Digital Input<br>Supply Out Of Range            | Unknown Failure  | Warning  | 11  |
| Starter Digital Input<br>Supply Out Of Range            | Condition Exists | Warning  | 31  |
| Testbench Digital                                       | Unknown Failure  | Warning  | 11  |
| Testbench Digital                                       | Condition Exists | Warning  | 31  |
| Volume Control Valve<br>Current                         | Warning          | Warning  | 0   |
| Volume Control Valve<br>Current                         | Severely Low     | Warning  | 1   |
| Volume Control Valve 2                                  | Shorted High     | Shutdown | 3   |
| Volume Control Valve 2                                  | Shorted Low      | Shutdown | 4   |
| Volume Control Valve<br>2                               | Open Circuit     | Shutdown | 5   |

| Tier 2 Engine Fault Codes (KD700-KD4000) |                  |          |     |
|------------------------------------------|------------------|----------|-----|
| Event ID                                 | Туре             | Level    | FMI |
| Volume Control Valve                     | Grounded Circuit | Shutdown | 6   |
| Volume Control Valve                     | Unknown Failure  | Shutdown | 11  |
| Volume Control Valve                     | Condition Exists | Shutdown | 31  |
| Starter Digital Input 2                  | Unknown Failure  | Warning  | 11  |
| Starter Digital Input 2                  | Condition Exists | Warning  | 31  |
| Turbo Wastegate<br>Actuator Low Side     | Shorted High     | Shutdown | 3   |
| Turbo Wastegate<br>Actuator Low Side     | Shorted Low      | Shutdown | 4   |
| Starter Low Side                         | Shorted High     | Warning  | 3   |
| Starter Low Side 2                       | Shorted Low      | Warning  | 4   |
| Power Reduction<br>Boost Pressure        | Low              | Shutdown | 17  |
| Heating Flange 1 Low<br>Side             | Shorted High     | Warning  | 3   |
| Heating Flange 1 Low<br>Side 2           | Shorted Low      | Warning  | 4   |
| Wastegate Valve<br>Short Circuit         | Condition Exists | Shutdown | 31  |
| Over Speed Test<br>Switch                | Unknown Failure  | Warning  | 11  |
| Droop Request<br>Switch                  | Unknown Failure  | Warning  | 11  |
| Frm Disable Switch                       | Unknown Failure  | Warning  | 11  |
| Frm Disable Switch                       | Condition Exists | Warning  | 31  |
| Volume Control Valve                     | Shorted High     | Shutdown | 3   |
| Volume Control Valve                     | Shorted Low      | Shutdown | 4   |
| Volume Control Valve                     | Shorted Low      | Shutdown | 4   |
| Volume Control Valve                     | Unknown Failure  | Shutdown | 11  |
| Pressure Control                         | Shorted High     | Shutdown | 3   |
| Pressure Control                         | Shorted Low      | Shutdown | 4   |
| Pressure Control                         | Shorted Low      | Shutdown | 4   |
| Volume Control Valve                     | Shorted High     | Shutdown | 3   |
| Volume Control Valve                     | Shorted Low      | Shutdown | 4   |
| 2 Low Side<br>Volume Control Valve       | Unknown Failure  | Shutdown | 11  |
| 2 Low Side<br>Pressure Control           | Shorted High     | Shutdown | 3   |
| Valve 2 Low Side<br>Pressure Control     | Shorted Low      | Shutdown | 4   |
| Valve 2 Low Side<br>Pressure Control     |                  | Chutdown | 4   |
| Valve 2 Low Side<br>Starter Locked Due   |                  | Shutdown | 11  |
| To Over Temperature                      | Condition Exists | Warning  | 31  |
| Side                                     | Shorted High     | Warning  | 3   |
| Heating Flange 2 Low<br>Side 2           | Shorted Low      | Warning  | 4   |
| Heating Flange Input<br>1                | Shorted High     | Warning  | 3   |
| Heating Flange Input 1                   | Shorted Low      | Warning  | 4   |

| Event IDTypeLevelFMIHeating Flange Input<br>1 Low SideOpen CircuitWarning5Heating Flange Input<br>1 Low SideShorted HighWarning3Heating Flange Input<br>2Shorted LowWarning4Heating Flange Input<br>2Shorted LowWarning4Heating Flange Input<br>2Shorted HighWarning3Heating Flange Input<br>2 Low SideShorted LowWarning3Heating Flange Input<br>2 Low SideShorted LowWarning3Heating Flange Input<br>2 Low SideShorted LowWarning3Starter 2Shorted HighWarning3Starter 2Shorted LowWarning3Starter 2Shorted HighWarning6Starter 2Open CircuitWarning6Starter 2Condition ExistsWarning11Starter 2Condition ExistsWarning31Starter 2Unknown FailureWarning31Starter 2Shorted HighWarning11Starter 2Condition ExistsWarning11Starter 2Unknown FailureShutdown11Starter 2Unknown FailureWarning11Starter 1Unknown FailureWarning11Due To Short CircuitUnknown FailureWarning11Starter 2Unknown FailureWarning11Starter 2Condition ExistsShutdown11Due To Short CircuitU                                                                                                    | Tier 2 Engine Fault Co                             | des (KD700-KD400 | 0)       |     |
|----------------------------------------------------------------------------------------------------|----------------------------------------------------|------------------|----------|-----|
| Heating Flange Input<br>1Open Circuit<br>Norted HighWarning5Heating Flange Input<br>1 Low SideShorted HighWarning3Heating Flange Input<br>2Shorted LowWarning4Heating Flange Input<br>2Shorted LowWarning4Heating Flange Input<br>2Shorted LowWarning5Heating Flange Input<br>2 Low SideShorted LowWarning3Heating Flange Input<br>2 Low SideShorted LowWarning3Heating Flange Input<br>2 Low SideShorted LowWarning3Starter 2Shorted LowWarning3Starter 2Shorted LowWarning3Starter 2Shorted LowWarning4Starter 2Shorted LowWarning6Starter 2Open CircuitWarning6Starter 2Open CircuitWarning31Starter 2Condition ExistsWarning31Starter 2Condition ExistsWarning31Starter 2Condition ExistsWarning11Starter 2Unknown FailureWarning11Starter 1 Inhibition<br>Due To Short CircuitUnknown FailureWarning11Air Pressure Sensors<br>ErrorCondition ExistsShutdown31Starter 2 Inhibition<br>Due To Short CircuitUnknown FailureWarning15Oylinder Head<br>Tenpine Can On<br>Engine Can On<br>Engine Can On<br>Engine Can On<br>Engine Can On<br>Engine Can On<br>Engine Can On<br>Engine Can On<br>Engine C                                                                                                    | Event ID                                           | Туре             | Level    | FMI |
| Heating Flange Input<br>1 Low SideShorted HighWarning3Heating Flange Input<br>2Shorted LowWarning4Heating Flange Input<br>2Shorted HighWarning3Heating Flange Input<br>2Shorted LowWarning4Heating Flange Input<br>2 Low SideOpen CircuitWarning3Heating Flange Input<br>2 Low SideShorted HighWarning3Heating Flange Input<br>2 Low SideShorted HighWarning3Heating Flange Input<br>2 Low SideCondition ExistsWarning31Starter 2Shorted HighWarning3Starter 2Shorted LowWarning4Starter 2Shorted LowWarning6Starter 2Open CircuitWarning6Starter 2Condition ExistsWarning31Starter 2Condition ExistsWarning31Starter 2Condition ExistsWarning31Starter 2Condition ExistsWarning31Starter 2 Low Side 2Shorted LowWarning31Starter 2 Low Side 2Shorted LowWarning11Starter 1 Inhibition<br>Due To Short CircuitUnknown FailureWarning11Air Pressure Sensors<br>ErrorCondition ExistsShutdown31Firpereature2HighWarning15Slave ErrorCondition ExistsWarning31Starter 1 Inhibition<br>Due To Short CircuitUnknown FailureWarning31<                                                                                                    | Heating Flange Input 1                             | Open Circuit     | Warning  | 5   |
| Heating Flange Input<br>1 Low SideShorted LowWarning4Heating Flange Input<br>2Shorted HighWarning3Heating Flange Input<br>2Open CircuitWarning5Heating Flange Input<br>2 Low SideShorted HighWarning3Heating Flange Input<br>2 Low SideShorted LowWarning3Heating Flange Input<br>2 Low SideShorted LowWarning31ECU Com Error To<br>SlaveCondition ExistsWarning31Starter 2Shorted LowWarning3Starter 2Shorted LowWarning6Starter 2Open CircuitWarning6Starter 2Open CircuitWarning11Starter 2Grounded CircuitWarning31Starter 2Unknown FailureWarning31Starter 2Shorted HighWarning31Starter 2Condition ExistsWarning31Starter 2Shorted HighWarning31Starter 2Unknown FailureWarning11Starter 2Unknown FailureShutdown11LoadUnknown FailureWarning11Starter 1 Inhibition<br>Due To Short CircuitUnknown FailureWarning15Slave Emission<br>Condition ExistsShutdown3115Slave Emission<br>Condition ExistsShutdown1515Slave Emission<br>Condition ExistsWarning3131Slave Emission<br>Condition ExistsWarning <td>Heating Flange Input 1 Low Side</td> <td>Shorted High</td> <td>Warning</td> <td>3</td>                                                                                                    | Heating Flange Input 1 Low Side                    | Shorted High     | Warning  | 3   |
| Heating Flange Input<br>2Shorted HighWarning3Heating Flange Input<br>2Open CircuitWarning5Heating Flange Input<br>2 Low SideShorted HighWarning3Heating Flange Input<br>2 Low SideShorted LowWarning3Starter 2Shorted LowWarning31Starter 2Shorted LowWarning31Starter 2Shorted LowWarning3Starter 2Shorted LowWarning6Starter 2Shorted LowWarning6Starter 2Shorted LowWarning11Starter 2Condition ExistsWarning31Starter 2Grounded CircuitWarning11Starter 2Condition ExistsWarning31Starter 2Condition ExistsWarning31Starter 2 Low SideShorted HighWarning31Starter 2 Low Side 2Shorted LowWarning11Starter 2 Low Side 2Shorted LowWarning11Starter 1 Inhibition<br>Due To Short CircuitUnknown FailureWarning11Starter 1 Inhibition<br>Due To Short CircuitUnknown FailureWarning11Air Pressure Sensors<br>ErrorCondition ExistsShutdown31Engine Can On<br>Engine Can On<br>Engine ConnectorOpen CircuitWarning15Cylinder Head<br>TemperatureHighShutdown15Slave Emission<br>Relevant ErrorCondition ExistsWarning31                                                                                                    | Heating Flange Input 1 Low Side                    | Shorted Low      | Warning  | 4   |
| Heating Flange Input<br>2Shorted LowWarning4Heating Flange Input<br>2 Low SideOpen CircuitWarning3Heating Flange Input<br>2 Low SideShorted HighWarning3Heating Flange Input<br>2 Low SideShorted LowWarning4ECU Com Error To<br>SlaveCondition ExistsWarning31Starter 2Shorted HighWarning3Starter 2Shorted LowWarning4Starter 2Shorted LowWarning6Starter 2Open CircuitWarning6Starter 2Grounded CircuitWarning31Starter 2Condition ExistsWarning31Starter 2Condition ExistsWarning31Starter 2Condition ExistsWarning31Starter 2Shorted HighWarning31Starter 2 Low Side 2Shorted LowWarning4Pressure Control<br>Valve Short CircuitUnknown FailureWarning11Starter 1 Inhibition<br>Due To Short CircuitUnknown FailureWarning11Air Pressure Sensors<br>ErrorCondition ExistsShutdown31Engine Can On<br>Engine Can On<br>Engine Can On<br>Engine Connector<br>Open CircuitMarning15Slave Emission<br>Relevant ErrorCondition ExistsWarning31Slave Emission<br>Condition ExistsWarning31Starter SNot<br>Connected In The<br>Output 1 To ECUCondition ExistsWarning31Starter 1                                                                                                    | Heating Flange Input<br>2                          | Shorted High     | Warning  | 3   |
| Heating Flange Input<br>2Open CircuitWarning5Heating Flange Input<br>2 Low SideShorted HighWarning3Heating Flange Input<br>2 Low SideShorted LowWarning4ECU Com Error To<br>                                                                                                    | Heating Flange Input<br>2                          | Shorted Low      | Warning  | 4   |
| Heating Flange Input<br>2 Low SideShorted HighWarning3Heating Flange Input<br>2 Low SideShorted LowWarning4ECU Com Error To<br>SlaveCondition ExistsWarning31Starter 2Shorted HighWarning3Starter 2Shorted LowWarning4Starter 2Open CircuitWarning6Starter 2Grounded CircuitWarning6Starter 2Unknown FailureWarning31Starter 2Condition ExistsWarning31Starter 2Condition ExistsWarning31Starter 2 Low SideShorted HighWarning3Starter 2 Low Side 2Shorted LowWarning4Pressure Control<br>                                                                                                    | Heating Flange Input<br>2                          | Open Circuit     | Warning  | 5   |
| Heating Flange Input<br>2 Low SideShorted LowWarning42 Low SideCondition ExistsWarning31Starter 2Shorted HighWarning3Starter 2Shorted LowWarning4Starter 2Open CircuitWarning6Starter 2Grounded CircuitWarning61Starter 2Unknown FailureWarning11Starter 2Condition ExistsWarning31Starter 2Condition ExistsWarning31Starter 2 Low SideShorted HighWarning3Starter 2 Low Side 2Shorted LowWarning4Pressure Control<br>Valve Short CircuitUnknown FailureShutdown11Starter 1 Inhibition<br>Due To Short CircuitUnknown FailureWarning11Air Pressure Sensors<br>                                                                                                    | Heating Flange Input<br>2 Low Side                 | Shorted High     | Warning  | 3   |
| ECU Com Error To<br>SlaveCondition ExistsWarning31Starter 2Shorted HighWarning3Starter 2Shorted LowWarning4Starter 2Open CircuitWarning5Starter 2Grounded CircuitWarning6Starter 2Unknown FailureWarning31Starter 2Condition ExistsWarning31Starter 2 Low SideShorted HighWarning3Starter 2 Low SideShorted HighWarning4Pressure Control<br>Valve Short CircuitUnknown FailureShutdown11Starter 1 Inhibition<br>Due To Short CircuitUnknown FailureWarning11Starter 2 Inhibition<br>                                                                                                    | Heating Flange Input<br>2 Low Side                 | Shorted Low      | Warning  | 4   |
| Starter 2Shorted HighWarning3Starter 2Shorted LowWarning4Starter 2Open CircuitWarning5Starter 2Grounded CircuitWarning6Starter 2Unknown FailureWarning31Starter 2Condition ExistsWarning31Starter 2 Low SideShorted HighWarning3Starter 2 Low Side 2Shorted LowWarning4Pressure Control<br>Valve Short Circuit<br>LoadUnknown FailureWarning11Starter 1 Inhibition<br>Due To Short Circuit<br>                                                                                                    | ECU Com Error To<br>Slave                          | Condition Exists | Warning  | 31  |
| Starter 2Shorted LowWarning4Starter 2Open CircuitWarning5Starter 2Grounded CircuitWarning6Starter 2Unknown FailureWarning11Starter 2Condition ExistsWarning31Starter 2 Low SideShorted HighWarning3Starter 2 Low Side 2Shorted LowWarning4Pressure Control<br>Valve Short CircuitUnknown FailureShutdown11Starter 1 Inhibition<br>Due To Short CircuitUnknown FailureWarning11Starter 2 Inhibition<br>Due To Short CircuitUnknown FailureWarning11Starter 2 Inhibition<br>                                                                                                    | Starter 2                                          | Shorted High     | Warning  | 3   |
| Starter 2Open CircuitWarning5Starter 2Grounded CircuitWarning11Starter 2Unknown FailureWarning31Starter 2Condition ExistsWarning31Starter 2 Low SideShorted HighWarning4Pressure ControlUnknown FailureShutdown11Valve Short CircuitUnknown FailureShutdown11Starter 1 InhibitionUnknown FailureWarning11Starter 2 InhibitionUnknown FailureWarning11Starter 2 InhibitionUnknown FailureWarning11Air Pressure SensorsCondition ExistsShutdown31Engine Can OnOpen CircuitWarning5Open CircuitOpen CircuitWarning5Open CircuitOpen CircuitWarning15Slave EmissionCondition ExistsWarning31Relevant ErrorCondition ExistsWarning31ECU MaximumCondition ExistsWarning31Runtime ReachedCondition ExistsWarning31Starters NotCondition ExistsWarning31Starters NotCondition ExistsWarning31Starters NotCondition ExistsWarning31Engine Mean TorqueHighWarning15Engine Mean TorqueHighWarning15Engine Mean TorqueHighWarning15Engine Mean TorqueHighWarning15                                                                                                    | Starter 2                                          | Shorted Low      | Warning  | 4   |
| Starter 2Grounded CircuitWarning6Starter 2Unknown FailureWarning11Starter 2Condition ExistsWarning31Starter 2 Low SideShorted HighWarning3Starter 2 Low Side 2Shorted LowWarning4Pressure ControlUnknown FailureShutdown11Valve Short CircuitUnknown FailureWarning11Starter 1 InhibitionUnknown FailureWarning11Due To Short CircuitUnknown FailureWarning11Air Pressure SensorsCondition ExistsShutdown31ErrorCondition ExistsShutdown31Engine Can OnOpen CircuitWarning5Open CircuitOpen CircuitWarning15Cylinder HeadHighWarning31ErorCondition ExistsWarning31Slave EmissionCondition ExistsWarning31Runtime ReachedCondition ExistsWarning31Without ResetCondition ExistsWarning31Speed SensorsCondition ExistsWarning31Starters NotCondition ExistsWarning31Connected In The<br>Output 1 To ECUCondition ExistsWarning31Starters NotCondition ExistsWarning31Connected In The<br>Output 2 To ECUCondition ExistsWarning15Engine Mean Torque<br>Last DayHighWarning15Engine M                                                                                                    | Starter 2                                          | Open Circuit     | Warning  | 5   |
| Starter 2Unknown FailureWarning11Starter 2Condition ExistsWarning31Starter 2 Low SideShorted HighWarning3Starter 2 Low Side 2Shorted LowWarning4Pressure Control<br>Valve Short CircuitUnknown FailureShutdown11LoadUnknown FailureWarning11Starter 1 Inhibition<br>Due To Short CircuitUnknown FailureWarning11Starter 2 Inhibition<br>Due To Short CircuitUnknown FailureWarning11Air Pressure Sensors<br>ErrorCondition ExistsShutdown31Engine Can On<br>Engine Connector<br>Open CircuitOpen CircuitWarning5Cylinder Head<br>Temperature2HighWarning15Slave Emission<br>Relevant ErrorCondition ExistsWarning31ECU Maximum<br>Runtime Reached<br>Connected In The<br>Output 1 To ECUCondition ExistsWarning31Starters Not<br>Connected In The<br>Output 2 To ECUCondition ExistsWarning31Engine Mean Torque<br>Last DayHighWarning15Engine Mean Torque<br>Last HourHighWarning15Engine Mean Torque<br>Last HourHighWarning15Engine Mean Torque<br>Last HourHighWarning15Engine Mean Torque<br>Last HourHighWarning15Engine Mean Torque<br>Last HourHighWarning15Engine Mean Torque<br>Last HourHighWarning15<                                                                                                    | Starter 2                                          | Grounded Circuit | Warning  | 6   |
| Starter 2Condition ExistsWarning31Starter 2 Low SideShorted HighWarning3Starter 2 Low Side 2Shorted LowWarning4Pressure Control<br>Valve Short CircuitUnknown FailureShutdown11Starter 1 Inhibition<br>Due To Short CircuitUnknown FailureWarning11Starter 2 Inhibition<br>Due To Short CircuitUnknown FailureWarning11Air Pressure Sensors<br>ErrorCondition ExistsShutdown31Engine Can On<br>Engine Connector<br>Open CircuitOpen CircuitWarning15Cylinder Head<br>Temperature2HighWarning15Slave Emission<br>Relevant ErrorCondition ExistsWarning31Starters Not<br>Connected In The<br>Output 1 To ECUCondition ExistsWarning31Starters Not<br>Connected In The<br>Output 1 To ECUCondition ExistsWarning31Engine Mean Torque<br>Last HourHighWarning15Engine Mean Torque<br>Last HourHighWarning31Starters Not<br>Connected In The<br>Output 2 To ECUCondition ExistsWarning31Starters Not<br>Connected In The<br>Output 2 To ECUHighWarning15Engine Mean Torque<br>Last HourHighWarning15Engine Mean Torque<br>Last HourHighWarning15Engine Mean Torque<br>Last HourHighWarning15Engine Mean Torque<br>Last HourHighWarning15Engine Mean Torqu                                                                                                    | Starter 2                                          | Unknown Failure  | Warning  | 11  |
| Starter 2 Low SideShorted HighWarning3Starter 2 Low Side 2Shorted LowWarning4Pressure Control<br>Valve Short CircuitUnknown FailureShutdown11LoadUnknown FailureShutdown11Starter 1 Inhibition<br>Due To Short CircuitUnknown FailureWarning11Starter 2 Inhibition<br>Due To Short CircuitUnknown FailureWarning11Air Pressure Sensors<br>ErrorCondition ExistsShutdown31Engine Can On<br>Engine Connector<br>Open CircuitOpen CircuitWarning5Cylinder Head<br>Temperature2HighWarning15Slave Emission<br>Relevant ErrorCondition ExistsWarning31ECU Maximum<br>Runtime Reached<br>Without ResetCondition ExistsWarning31Speed Sensors<br>Starters Not<br>Connected In The<br>Output 1 To ECUCondition ExistsWarning31Starters Not<br>Connected In The<br>Output 2 To ECUCondition ExistsWarning31Engine Mean Torque<br>Last HourHighWarning15Engine Mean Torque<br>Last HourHighWarning15Engine Mean Torque<br>Last HourHighWarning15Engine Mean Torque<br>Last HourHighWarning15Engine Mean Torque<br>Last HourHighWarning15Engine Mean Torque<br>Last HourHighWarning15Engine Mean Torque<br>Last HourHighWarning15Engine Mean Torque<br>Last Ho                                                                                                    | Starter 2                                          | Condition Exists | Warning  | 31  |
| Starter 2 Low Side 2Shorted LowWarning4Pressure Control<br>Valve Short Circuit<br>LoadUnknown Failure<br>Unknown FailureShutdown11Starter 1 Inhibition<br>Due To Short CircuitUnknown FailureWarning11Starter 2 Inhibition<br>Due To Short CircuitUnknown FailureWarning11Air Pressure Sensors<br>ErrorCondition ExistsShutdown31Engine Can On<br>Engine Connector<br>Open CircuitOpen CircuitWarning5Cylinder Head<br>Temperature2HighWarning15Cylinder Head<br>Temperature2HighShutdown15Slave Emission<br>Relevant ErrorCondition ExistsWarning31ECU Maximum<br>Runtime Reached<br>Uthout ResetCondition ExistsWarning31Speed Sensors<br>Sensor Position<br>Inversion ErrorCondition ExistsWarning31Starters Not<br>Connected In The<br>Output 1 To ECUCondition ExistsWarning31Starters Not<br>Connected In The<br>Output 2 To ECUHighWarning15Engine Mean Torque<br>Last DayHighWarning15Engine Mean Torque<br>Last HourHighWarning15Engine Mean Torque<br>Last HourHighWarning15Engine Mean Torque<br>Last HourHighWarning15Engine Mean Torque<br>Last HourHighWarning15Engine Mean Torque<br>Last HourHighWarning15Engine Mean Torque<br>Last HourHighWarning <t< td=""><td>Starter 2 Low Side</td><td>Shorted High</td><td>Warning</td><td>3</td></t<>   | Starter 2 Low Side                                 | Shorted High     | Warning  | 3   |
| Pressure Control<br>Valve Short Circuit<br>LoadUnknown FailureShutdown11Starter 1 Inhibition<br>Due To Short CircuitUnknown FailureWarning11Starter 2 Inhibition<br>Due To Short CircuitUnknown FailureWarning11Air Pressure Sensors<br>ErrorCondition ExistsShutdown31Engine Can On<br>Engine Connector<br>Open CircuitOpen CircuitWarning5Cylinder Head<br>TemperatureHighWarning15Slave Emission<br>Relevant ErrorCondition ExistsWarning31ECU Maximum<br>Runtime Reached<br>Uithout ResetCondition ExistsWarning31Speed Sensors<br>Sensor Position<br>Inversion ErrorCondition ExistsWarning31Starters Not<br>Connected In The<br>Output 1 To ECUCondition ExistsWarning31Starters Not<br>Connected In The<br>Output 2 To ECUCondition ExistsWarning31Engine Mean Torque<br>Last DayHighWarning15Engine Mean Torque<br>Last HourHighWarning15Engine Mean Torque<br>Last HourHighWarning15Engine Mean Torque<br>Last HourHighWarning15Engine Mean Torque<br>Last HourHighWarning15Engine Mean Torque<br>Last HourHighWarning15Engine Mean Torque<br>Last HourHighWarning15Engine Mean Torque<br>Last HourHighWarning15Engine Mean Torque<br>Last HourHighWarning <td< td=""><td>Starter 2 Low Side 2</td><td>Shorted Low</td><td>Warning</td><td>4</td></td<> | Starter 2 Low Side 2                               | Shorted Low      | Warning  | 4   |
| Starter 1 Inhibition<br>Due To Short CircuitUnknown FailureWarning11Starter 2 Inhibition<br>Due To Short CircuitUnknown FailureWarning11Air Pressure Sensors<br>ErrorCondition ExistsShutdown31Engine Can On<br>Engine Connector<br>Open CircuitOpen CircuitWarning5Cylinder Head<br>Temperature2HighWarning15Cylinder Head<br>Temperature2HighShutdown15Slave Emission<br>Relevant ErrorCondition ExistsWarning31ECU Maximum<br>Runtime ReachedCondition ExistsWarning31Speed Sensors<br>Sensor PositionCondition ExistsWarning31Inversion ErrorCondition ExistsWarning31Starters Not<br>Connected In The<br>Output 1 To ECUCondition ExistsWarning31Starters Not<br>Connected In The<br>Output 2 To ECUHighWarning15Engine Mean Torque<br>Last HourHighWarning15Engine Mean Torque<br>Last HourHighWarning15Engine Mean Torque<br>Last HourHighWarning15Engine Mean Torque<br>Last HourHighWarning15Engine Mean Torque<br>Last HourHighWarning15Engine Mean Torque<br>Last HourHighWarning15Engine Mean Torque<br>Last HourHighWarning15Engine Mean Torque<br>Last HourHighWarning15Engine Mean Torque<br>Last HourHighWarning<                                                                                                    | Pressure Control<br>Valve Short Circuit<br>Load    | Unknown Failure  | Shutdown | 11  |
| Starter 2 Inhibition<br>Due To Short CircuitUnknown FailureWarning11Air Pressure Sensors<br>ErrorCondition ExistsShutdown31Engine Can On<br>Engine ConnectorOpen CircuitWarning5Open CircuitOpen CircuitWarning15Cylinder Head<br>Temperature2HighShutdown15Slave Emission<br>Relevant ErrorCondition ExistsWarning31ECU Maximum<br>Runtime ReachedCondition ExistsWarning31Speed Sensors<br>                                                                                                    | Starter 1 Inhibition<br>Due To Short Circuit       | Unknown Failure  | Warning  | 11  |
| Air Pressure Sensors<br>ErrorCondition ExistsShutdown31Engine Can On<br>Engine ConnectorOpen CircuitWarning5Open CircuitOpen CircuitWarning15Cylinder Head<br>Temperature2HighWarning15Slave Emission<br>                                                                                                    | Starter 2 Inhibition<br>Due To Short Circuit       | Unknown Failure  | Warning  | 11  |
| Engine Can On<br>Engine Connector<br>Open CircuitOpen CircuitWarning5Cylinder Head<br>TemperatureHighWarning15Cylinder Head<br>                                                                                                    | Air Pressure Sensors<br>Error                      | Condition Exists | Shutdown | 31  |
| Cylinder Head<br>TemperatureHighWarning15Cylinder Head<br>Temperature2HighShutdown15Slave Emission<br>Relevant ErrorCondition ExistsWarning31ECU Maximum<br>                                                                                                    | Engine Can On<br>Engine Connector<br>Open Circuit  | Open Circuit     | Warning  | 5   |
| TomportureCylinder HeadHighShutdown15Cylinder HeadHighShutdown15Ierperature2Condition ExistsWarning31ECU MaximumCondition ExistsWarning31ECU MaximumCondition ExistsWarning31Runtime ReachedCondition ExistsWarning31Without ResetCondition ExistsWarning31Speed SensorsCondition ExistsWarning31Inversion ErrorCondition ExistsWarning31Starters NotCondition ExistsWarning31Output 1 To ECUCondition ExistsWarning31Starters NotCondition ExistsWarning15Connected In The<br>Output2 To ECUCondition ExistsWarning15Engine Mean Torque<br>Last DayHighWarning15Engine Mean Torque<br>Last HourHighWarning15Engine Mean Torque<br>Last HourHighWarning15Engine Mean Torque<br>Mas TriggeredCondition ExistsWarning31                                                                                                    | Cylinder Head                                      | High             | Warning  | 15  |
| Slave Emission<br>Slave Emission<br>Relevant ErrorCondition ExistsWarning31ECU Maximum<br>Runtime Reached<br>Without ResetCondition ExistsWarning31Speed Sensors<br>Sensor Position<br>Inversion ErrorCondition ExistsWarning31Starters Not<br>Connected In The<br>Output 1 To ECUCondition ExistsWarning31Starters Not<br>Connected In The<br>Output 2 To ECUCondition ExistsWarning31Engine Mean Torque<br>Last DayHighWarning15Engine Mean Torque<br>During Life TimeHighWarning15Engine Mean Torque<br>Mar TriggeredHighWarning15                                                                                                    | Cylinder Head                                      | High             | Shutdown | 15  |
| Reitvain EndConditionExistsWarning31ECU Maximum<br>Runtime Reached<br>Without ResetCondition ExistsWarning31Speed Sensors<br>Sensor Position<br>Inversion ErrorCondition ExistsWarning31Starters Not<br>Connected In The<br>Output 1 To ECUCondition ExistsWarning31Starters Not<br>Connected In The<br>Output 2 To ECUCondition ExistsWarning31Bengine Mean Torque<br>Last DayHighWarning15Engine Mean Torque<br>During Life TimeHighWarning15ECU Data Recorder<br>Was TriggeredCondition ExistsWarning31                                                                                                    | Slave Emission<br>Relevant Error                   | Condition Exists | Warning  | 31  |
| Windu ResetCondition ExistsWarning31Speed SensorsCondition ExistsWarning31Inversion ErrorStarters NotCondition ExistsWarning31Connected In The<br>Output 1 To ECUCondition ExistsWarning31Starters Not<br>Connected In The<br>Output2 To ECUCondition ExistsWarning31Engine Mean Torque<br>                                                                                                    | ECU Maximum<br>Runtime Reached                     | Condition Exists | Warning  | 31  |
| Starters Not<br>Connected In The<br>Output 1 To ECUCondition ExistsWarning31Starters Not<br>Connected In The<br>                                                                                                    | Speed Sensors<br>Sensor Position                   | Condition Exists | Warning  | 31  |
| Starters Not<br>Connected In The<br>Output2 To ECUCondition ExistsWarning31Brgine Mean Torque<br>Last DayHighWarning15Engine Mean Torque<br>                                                                                                    | Starters Not<br>Connected In The                   | Condition Exists | Warning  | 31  |
| Engine Mean Torque<br>Last DayHighWarning15Engine Mean Torque<br>Last HourHighWarning15Engine Mean Torque<br>During Life TimeHighWarning15ECU Data Recorder<br>                                                                                                    | Starters Not<br>Connected In The<br>Output? To FCU | Condition Exists | Warning  | 31  |
| Engine Mean Torque<br>Last HourHighWarning15Engine Mean Torque<br>During Life TimeHighWarning15ECU Data Recorder<br>Was TriggeredCondition ExistsWarning31                                                                                                    | Engine Mean Torque<br>Last Dav                     | High             | Warning  | 15  |
| Engine Mean Torque<br>During Life TimeHighWarning15ECU Data Recorder<br>Was TriggeredCondition ExistsWarning31                                                                                                    | Engine Mean Torque                                 | High             | Warning  | 15  |
| ECU Data Recorder<br>Was Triggered Condition Exists Warning 31                                                                                                    | Engine Mean Torque                                 | High             | Warning  | 15  |
|                                                                                                    | ECU Data Recorder<br>Was Triggered                 | Condition Exists | Warning  | 31  |

| Tier 2 Engine Fault Codes (KD700-KD4000)              |                  |         |     |  |
|-------------------------------------------------------|------------------|---------|-----|--|
| Event ID                                              | Туре             | Level   | FMI |  |
| Engine Starter<br>Activated But No<br>Rotation        | Condition Exists | Warning | 31  |  |
| Secondary Injection<br>Control Unit ECU<br>Error Msgs | Condition Exists | Warning | 31  |  |

| Tier 2 Engine Fault Codes (KD700-KD4000)               |                  |         |     |
|--------------------------------------------------------|------------------|---------|-----|
| Event ID                                               | Туре             | Level   | FMI |
| Error Msgs From<br>Secondary Injection<br>Control Unit | Condition Exists | Warning | 31  |
## Tier 4 Engine Data (KD1250-4, KD2500-4, KD3250-4)

The following chart shows the Diagnostic Troubleshooting Codes (DTC) from Engine Control Module (ECM) on the tier 4 KD series engines (KD1250-4, KD2500-4, KD3250-4). The following table provides descriptions of system events and their types – warning, shutdown.

| Tier 4 Engine Fault Codes (KD1250-4, KD2500-4, KD3250-4) |                  |          |     |
|----------------------------------------------------------|------------------|----------|-----|
| Event ID                                                 | Туре             | Level    | FMI |
| Fuel Supply Pressure                                     | Severely Low     | Warning  | 1   |
| Fuel Supply Pressure                                     | Shorted High     | Warning  | 3   |
| Fuel Supply Pressure                                     | Shorted Low      | Warning  | 4   |
| Fuel Supply Pressure                                     | Condition Exists | Warning  | 31  |
| Water In Fuel                                            | Severely High    | Shutdown | 0   |
| Water In Fuel                                            | Shorted High     | Shutdown | 3   |
| Water In Fuel                                            | Shorted Low      | Shutdown | 4   |
| Water In Fuel                                            | Open Circuit     | Shutdown | 5   |
| Water In Fuel                                            | Unknown Failure  | Shutdown | 11  |
| Water In Fuel                                            | Condition Exists | Shutdown | 31  |
| Oil Pressure                                             | Severely Low     | Shutdown | 1   |
| Oil Pressure                                             | Plausibility     | Shutdown | 2   |
| Oil Pressure                                             | Shorted High     | Shutdown | 3   |
| Oil Pressure                                             | Shorted Low      | Shutdown | 4   |
| Oil Pressure                                             | Low              | Warning  | 17  |
| Oil Pressure                                             | Condition Exists | Shutdown | 31  |
| Crankcase Pressure                                       | Severely High    | Shutdown | 0   |
| Crankcase Pressure                                       | Shorted High     | Shutdown | 3   |
| Crankcase Pressure                                       | Shorted Low      | Shutdown | 4   |
| Crankcase Pressure                                       | High             | Warning  | 15  |
| Crankcase Pressure                                       | Condition Exists | Shutdown | 31  |
| Intake Manifold<br>Pressure                              | Severely High    | Shutdown | 0   |
| Intake Manifold                                          | Shorted High     | Shutdown | 3   |
| Intake Manifold                                          | Shorted Low      | Shutdown | 4   |
| Intake Manifold                                          | High             | Warning  | 15  |
| Intake Manifold                                          | Condition Exists | Shutdown | 31  |
| Pressure<br>Intake Manifold                              | Severely High    | Shutdown | 0   |
| Temperature<br>Intake Manifold                           | Shorted High     | Shutdown | 3   |
| Temperature                                              | Shorted Low      | Shutdown | 4   |
| Temperature                                              | Open Circuit     | Shutdown | 5   |
| Temperature                                              | Open Circuit     | Shuldown | Э   |
| Intake Manifold<br>Temperature                           | High             | Warning  | 15  |
| Intake Manifold                                          | Condition Exists | Shutdown | 31  |
| Air Filter Pressure                                      | Severely High    | Warning  | 0   |

| Tier 4 Engine Fault Codes (KD1250-4, KD2500-4, KD3250-4) |                             |          |     |
|----------------------------------------------------------|-----------------------------|----------|-----|
| Event ID                                                 | Туре                        | Level    | FMI |
| Air Filter Pressure                                      | Condition Exists            | Warning  | 31  |
| Barometric Pressure                                      | Shorted High                | Warning  | 3   |
| Barometric Pressure                                      | Grounded or<br>Open Circuit | Warning  | 30  |
| Barometric Pressure                                      | Condition Exists            | Warning  | 31  |
| Coolant Temperature                                      | Severely High               | Shutdown | 0   |
| Coolant Temperature                                      | Shorted High                | Shutdown | 3   |
| Coolant Temperature                                      | Shorted Low                 | Shutdown | 4   |
| Coolant Temperature                                      | Open Circuit                | Shutdown | 5   |
| Coolant Temperature                                      | High                        | Warning  | 15  |
| Coolant Temperature                                      | Condition Exists            | Shutdown | 31  |
| Coolant Level                                            | Low                         | Shutdown | 1   |
| Coolant Level                                            | Shorted High                | Shutdown | 3   |
| Coolant Level                                            | Shorted Low                 | Shutdown | 4   |
| Coolant Level                                            | Unknown Failure             | Shutdown | 11  |
| Coolant Level                                            | Condition Exists            | Shutdown | 31  |
| Rail 1 Pressure                                          | Severely High               | Shutdown | 0   |
| Rail 1 Pressure                                          | Shorted High                | Shutdown | 3   |
| Rail 1 Pressure                                          | Shorted Low                 | Shutdown | 4   |
| Rail 1 Pressure                                          | Condition Exists            | Shutdown | 31  |
| Ambient Air                                              | Shorted High                | Warning  | 3   |
| Ambient Air                                              | Shorted Low                 | Warning  | 4   |
| Temperature<br>Ambient Air                               | Open Circuit                | Warning  | 5   |
| Temperature                                              |                             |          |     |
| Ambient Air<br>Temperature                               | Condition Exists            | Warning  | 31  |
| Fuel Temperature                                         | Severly High                | Warning  | 0   |
| Fuel Temperature                                         | Shorted High                | Warning  | 3   |
| Fuel Temperature                                         | Shorted Low                 | Warning  | 4   |
| Fuel Temperature                                         | Open Circuit                | Warning  | 5   |
| Fuel Temperature                                         | Condition Exists            | Warning  | 31  |
| Oil Temperature                                          | Severly High                | Shutdown | 0   |
| Oil Temperature                                          | Shorted High                | Warning  | 3   |
| Oil Temperature                                          | Shorted Low                 | Warning  | 4   |
| Oil Temperature                                          | Open Circuit                | Warning  | 5   |
| Oil Temperature                                          | High                        | Warning  | 15  |
| Oil Temperature                                          | Condition Exists            | Warning  | 31  |

| Tier 4 Engine Fault Codes (KD1250-4, KD2500-4, KD3250-4) |                         |          |     |
|----------------------------------------------------------|-------------------------|----------|-----|
| Event ID                                                 | Туре                    | Level    | FMI |
| Engine Speed                                             | Severely High           | Shutdown | 0   |
| Engine Speed                                             | Plausibility            | Shutdown | 2   |
| Engine Speed                                             | Shorted High            | Shutdown | 3   |
| Engine Speed                                             | Shorted Low             | Shutdown | 4   |
| Engine Speed                                             | Open Circuit            | Shutdown | 5   |
| Engine Speed                                             | Special                 | Shutdown | 14  |
| Engine Speed                                             | Condition Exists        | Shutdown | 31  |
| Engine Position<br>Sensor                                | Shorted High            | Warning  | 3   |
| Engine Position<br>Sensor                                | Shorted Low             | Warning  | 4   |
| Engine Position<br>Sensor                                | Open Circuit            | Warning  | 5   |
| Engine Position                                          | Special<br>Instructions | Warning  | 14  |
| Engine Position                                          | Condition Exists        | Warning  | 31  |
| Primary J1939<br>Network 1                               | Open Circuit            |          | 5   |
| Primary J1939<br>Network 1                               | Unknown Failure         |          | 11  |
| Injector 1                                               | Shorted High            | Warning  | 3   |
| Injector 1                                               | Shorted Low             | Warning  | 4   |
| Injector 1                                               | Open Circuit            | Warning  | 5   |
| Injector 2                                               | Shorted High            | Warning  | 3   |
| Injector 2                                               | Shorted Low             | Warning  | 4   |
| Injector 2                                               | Open Circuit            | Warning  | 5   |
| Injector 3                                               | Shorted High            | Warning  | 3   |
| Injector 3                                               | Shorted Low             | Warning  | 4   |
| Injector 3                                               | Open Circuit            | Warning  | 5   |
| Injector 4                                               | Shorted High            | Warning  | 3   |
| Injector 4                                               | Shorted Low             | Warning  | 4   |
| Injector 4                                               | Open Circuit            | Warning  | 5   |
| Injector 5                                               | Shorted High            | Warning  | 3   |
| Injector 5                                               | Shorted Low             | Warning  | 4   |
| Injector 5                                               | Open Circuit            | Warning  | 5   |
| Injector 6                                               | Shorted High            | Warning  | 3   |
| Injector 6                                               | Shorted Low             | Warning  | 4   |
| Injector 6                                               | Open Circuit            | Warning  | 5   |
| Injector 7                                               | Shorted High            | Warning  | 3   |
| Injector 7                                               | Shorted Low             | Warning  | 4   |
| Injector 7                                               | Open Circuit            | Warning  | 5   |
| Injector 8                                               | Shorted High            | Warning  | 3   |
| Injector 8                                               | Shorted Low             | Warning  | 4   |
| Injector 8                                               | Open Circuit            | Warning  | 5   |

| Tier 4 Engine Fault Codes (KD1250-4, KD2500-4, KD3250-4) |              |         |     |
|----------------------------------------------------------|--------------|---------|-----|
| Event ID                                                 | Туре         | Level   | FMI |
| Injector 9                                               | Shorted High | Warning | 3   |
| Injector 9                                               | Shorted Low  | Warning | 4   |
| Injector 9                                               | Open Circuit | Warning | 5   |
| Injector 10                                              | Shorted High | Warning | 3   |
| Injector 10                                              | Shorted Low  | Warning | 4   |
| Injector 10                                              | Open Circuit | Warning | 5   |
| Injector 11                                              | Shorted High | Warning | 3   |
| Injector 11                                              | Shorted Low  | Warning | 4   |
| Injector 11                                              | Open Circuit | Warning | 5   |
| Injector 12                                              | Shorted High | Warning | 3   |
| Injector 12                                              | Shorted Low  | Warning | 4   |
| Injector 12                                              | Open Circuit | Warning | 5   |
| Injector 13                                              | Shorted High | Warning | 3   |
| Injector 13                                              | Shorted Low  | Warning | 4   |
| Injector 13                                              | Open Circuit | Warning | 5   |
| Injector 14                                              | Shorted High | Warning | 3   |
| Injector 14                                              | Shorted Low  | Warning | 4   |
| Injector 14                                              | Open Circuit | Warning | 5   |
| Injector 15                                              | Shorted High | Warning | 3   |
| Injector 15                                              | Shorted Low  | Warning | 4   |
| Injector 15                                              | Open Circuit | Warning | 5   |
| Injector 16                                              | Shorted High | Warning | 3   |
| Injector 16                                              | Shorted Low  | Warning | 4   |
| Injector 16                                              | Open Circuit | Warning | 5   |
| Injector 17                                              | Shorted High | Warning | 3   |
| Injector 17                                              | Shorted Low  | Warning | 4   |
| Injector 17                                              | Open Circuit | Warning | 5   |
| Injector 18                                              | Shorted High | Warning | 3   |
| Injector 18                                              | Shorted Low  | Warning | 4   |
| Injector 18                                              | Open Circuit | Warning | 5   |
| Injector 19                                              | Shorted High | Warning | 3   |
| Injector 19                                              | Shorted Low  | Warning | 4   |
| Injector 19                                              | Open Circuit | Warning | 5   |
| Injector 20                                              | Shorted High | Warning | 3   |
| Injector 20                                              | Shorted Low  | Warning | 4   |
| Injector 20                                              | Open Circuit | Warning | 5   |
| Starter Relay                                            | Shorted High | Warning | 3   |
| Starter Relay                                            | Shorted Low  | Warning | 4   |
| Starter Relay                                            | Open Circuit | Warning | 5   |

| Tier 4 Engine Fault Codes (KD1250-4, KD2500-4, KD3250-4) |                         |          |     |
|----------------------------------------------------------|-------------------------|----------|-----|
| Event ID                                                 | Туре                    | Level    | FMI |
| Starter Relay                                            | Condition Exists        | Warning  | 31  |
| Inlet Air Heater                                         | Shorted High            | Warning  | 3   |
| Inlet Air Heater                                         | Shorted Low             | Warning  | 4   |
| Inlet Air Heater                                         | Open Circuit            | Warning  | 5   |
| Inlet Air Heater                                         | Grounded Circuit        | Warning  | 6   |
| Inlet Air Heater 2                                       | Shorted High            | Warning  | 3   |
| Inlet Air Heater 2                                       | Shorted Low             | Warning  | 4   |
| Inlet Air Heater 2                                       | Open Circuit            | Warning  | 5   |
| Inlet Air Heater 2                                       | Grounded Circuit        | Warning  | 6   |
| Engine Test Mode<br>Switch                               | Condition Exists        | Warning  | 31  |
| Fuel Lift Pump                                           | Plausibility            | Shutdown | 2   |
| Injection Pump<br>Control Valve                          | Shorted High            | Shutdown | 3   |
| Injection Pump<br>Control Valve                          | Shorted Low             | Shutdown | 4   |
| Injection Pump                                           | Open Circuit            | Shutdown | 5   |
| Injection Pump                                           | Grounded Circuit        | Shutdown | 6   |
| Injection Pump                                           | Unknown Failure         | Shutdown | 11  |
| ECU Temperature                                          | Severely High           | Shutdown | 0   |
| ECU Temperature                                          | High                    | Warning  | 15  |
| ECU Temperature                                          | Condition Exists        | Shutdown | 31  |
| Cylinder Exhaust                                         | Severely High           | Shutdown | 0   |
| Cylinder Exhaust                                         | Open Circuit            | Warning  | 5   |
| Cylinder Exhaust                                         | Abnormal Data           | Warning  | 9   |
| Cylinder Exhaust                                         | Rate<br>Unknown Failure | Warning  | 11  |
| Temperature 1<br>Cylinder Exhaust                        | Device Failure          | Warning  | 12  |
| Temperature 1                                            | Special                 | Warning  | 14  |
| Temperature 1                                            | Instructions            | warning  | 14  |
| Cylinder Exhaust<br>Temperature 1                        | Temperature 1<br>High   | Warning  | 15  |
| Cylinder Exhaust                                         | Severely High           | Shutdown | 0   |
| Cylinder Exhaust                                         | Open Circuit            | Warning  | 5   |
| Cylinder Exhaust                                         | Abnormal Data           | Warning  | 9   |
| Temperature 2<br>Cylinder Exhaust                        | Rate<br>Unknown Failure | Warning  | 11  |
| Temperature 2<br>Cylinder Exhaust                        | Device Failure          | Warning  | 12  |
| Temperature 2<br>Cylinder Exhaust                        | Special                 | Warning  | 14  |
| Temperature 2                                            | Instructions            |          | 45  |
| Cylinder Exhaust<br>Temperature 2                        | High                    | vvarning | 15  |
| Cylinder Exhaust                                         | Severely High           | Shutdown | 0   |
| Cylinder Exhaust                                         | Open Circuit            | Warning  | 5   |
| Lemperature 3<br>Cylinder Exhaust                        | Abnormal Data           | Warning  | 9   |
| Temperature 3                                            | Rate                    | manning  | Ũ   |

| Tier 4 Engine Fault Codes (KD1250-4, KD2500-4, KD3250-4) |                         |              |     |
|----------------------------------------------------------|-------------------------|--------------|-----|
| Event ID                                                 | Туре                    | Level        | FMI |
| Cylinder Exhaust                                         | Unknown Failure         | Warning      | 11  |
| Cylinder Exhaust                                         | Device Failure          | Warning      | 12  |
| Temperature 3                                            | Special                 | Worping      | 1.4 |
| Temperature 3                                            | Instructions            | warning      | 14  |
| Cylinder Exhaust                                         | High                    | Warning      | 15  |
| Temperature 3<br>Cvlinder Exhaust                        | Severely High           | Shutdown     | 0   |
| Temperature 4                                            | On an Cinquit           | \A/a waita a | 5   |
| Temperature 4                                            | Open Circuit            | warning      | 5   |
| Cylinder Exhaust<br>Temperature 4                        | Abnormal Data<br>Rate   | Warning      | 9   |
| Cylinder Exhaust                                         | Unknown Failure         | Warning      | 11  |
| Cylinder Exhaust                                         | Device Failure          | Warning      | 12  |
| Temperature 4                                            | Crasic                  | Morning      | 1.4 |
| Temperature 4                                            | Instructions            | warning      | 14  |
| Cylinder Exhaust                                         | High                    | Warning      | 15  |
| Cylinder Exhaust                                         | Severely High           | Shutdown     | 0   |
| Temperature 5<br>Cylinder Exhaust                        | Open Circuit            | Warning      | 5   |
| Temperature 5                                            |                         |              |     |
| Cylinder Exhaust<br>Temperature 5                        | Abnormal Data<br>Rate   | Warning      | 9   |
| Cylinder Exhaust                                         | Unknown Failure         | Warning      | 11  |
| Cylinder Exhaust                                         | Device Failure          | Warning      | 12  |
| Temperature 5<br>Cylinder Exhaust                        | Special                 | Warning      | 14  |
| Temperature 5                                            | Instructions            | - rannig     |     |
| Cylinder Exhaust<br>Temperature 5                        | High                    | Warning      | 15  |
| Cylinder Exhaust                                         | Severely High           | Shutdown     | 0   |
| Cylinder Exhaust                                         | Open Circuit            | Warning      | 5   |
| Temperature 6<br>Cylinder Exhaust                        | Abnormal Data           | Warning      | 9   |
| Temperature 6                                            | Rate                    | Manalas      | 44  |
| Temperature 6                                            | Unknown Failure         | vvarning     | 11  |
| Cylinder Exhaust                                         | Device Failure          | Warning      | 12  |
| Cylinder Exhaust                                         | Special                 | Warning      | 14  |
| Cylinder Exhaust                                         | Instructions            | Warning      | 15  |
| Temperature 6                                            | g.:                     | 01 / 1       |     |
| Cylinder Exhaust<br>Temperature 7                        | Severely High           | Shutdown     | 0   |
| Cylinder Exhaust                                         | Open Circuit            | Warning      | 5   |
| Cylinder Exhaust                                         | Abnormal Data           | Warning      | 9   |
| Temperature 7<br>Cylinder Exhaust                        | Rate<br>Unknown Failure | Warning      | 11  |
| Temperature 7                                            | Davies Failure          | 14/          | 40  |
| Temperature 7                                            | Device Failure          | vvarning     | 12  |
| Cylinder Exhaust<br>Temperature 7                        | Special<br>Instructions | Warning      | 14  |
| Cylinder Exhaust                                         | High                    | Warning      | 15  |
| Cylinder Exhaust                                         | Severely High           | Shutdown     | 0   |
| Temperature 8                                            |                         | Chataowii    | 5   |
| Cylinder Exhaust<br>Temperature 8                        | Open Circuit            | Warning      | 5   |
| Cylinder Exhaust                                         | Abnormal Data           | Warning      | 9   |
| i emperature 8                                           | Rate                    |              |     |

| Tier 4 Engine Fault Codes (KD1250-4, KD2500-4, KD3250-4) |                         |          |     |
|----------------------------------------------------------|-------------------------|----------|-----|
| Event ID                                                 | Туре                    | Level    | FMI |
| Cylinder Exhaust<br>Temperature 8                        | Unknown Failure         | Warning  | 11  |
| Cylinder Exhaust                                         | Device Failure          | Warning  | 12  |
| Cylinder Exhaust                                         | Special                 | Warning  | 14  |
| Cylinder Exhaust                                         | Instructions<br>High    | Warning  | 15  |
| Temperature 8<br>Cylinder Exhaust                        | Severely High           | Shutdown | 0   |
| Temperature 9<br>Cylinder Exhaust                        | Open Circuit            | Warning  | 5   |
| Temperature 9                                            | Absormal Data           | Warning  | 0   |
| Temperature 9                                            | Rate                    | warning  | 9   |
| Cylinder Exhaust<br>Temperature 9                        | Unknown Failure         | Warning  | 11  |
| Cylinder Exhaust<br>Temperature 9                        | Device Failure          | Warning  | 12  |
| Cylinder Exhaust                                         | Special                 | Warning  | 14  |
| Cylinder Exhaust                                         | High                    | Warning  | 15  |
| Cylinder Exhaust                                         | Severely High           | Shutdown | 0   |
| Temperature 10<br>Cylinder Exhaust                       | Open Circuit            | Warning  | 5   |
| Temperature 10                                           | Abnormal Data           | Warning  | Q   |
| Temperature 10                                           | Rate                    | Warning  | 3   |
| Cylinder Exhaust<br>Temperature 10                       | Unknown Failure         | vvarning | 11  |
| Cylinder Exhaust<br>Temperature 10                       | Device Failure          | Warning  | 12  |
| Cylinder Exhaust                                         | Special<br>Instructions | Warning  | 14  |
| Cylinder Exhaust                                         | High                    | Warning  | 15  |
| Cylinder Exhaust                                         | Severely High           | Shutdown | 0   |
| Cylinder Exhaust                                         | Open Circuit            | Warning  | 5   |
| Temperature 11<br>Cylinder Exhaust                       | Abnormal Data           | Warning  | 9   |
| Temperature 11                                           | Rate                    | Warning  | 11  |
| Temperature 11                                           | Onknown Pallule         | warning  | 11  |
| Cylinder Exhaust<br>Temperature 11                       | Device Failure          | Warning  | 12  |
| Cylinder Exhaust<br>Temperature 11                       | Special<br>Instructions | Warning  | 14  |
| Cylinder Exhaust                                         | High                    | Warning  | 15  |
| Cylinder Exhaust                                         | Severely High           | Shutdown | 0   |
| Cylinder Exhaust                                         | Open Circuit            | Warning  | 5   |
| Temperature 12<br>Cylinder Exhaust                       | Abnormal Data           | Warning  | 9   |
| Temperature 12<br>Cylinder Exhaust                       | Rate                    | Warning  | 11  |
| Temperature 12                                           |                         | Warning  | 10  |
| Temperature 12                                           | Device Failure          | vvarning | 12  |
| Cylinder Exhaust<br>Temperature 12                       | Special<br>Instructions | Warning  | 14  |
| Cylinder Exhaust<br>Temperature 12                       | High                    | Warning  | 15  |
| Cylinder Exhaust                                         | Severely High           | Shutdown | 0   |
| Cylinder Exhaust                                         | Open Circuit            | Warning  | 5   |
| Cylinder Exhaust                                         | Abnormal Data           | Warning  | 9   |
| Temperature 13                                           | Rate                    |          |     |

| Tier 4 Engine Fault Codes (KD1250-4, KD2500-4, KD3250-4) |                         |          |     |
|----------------------------------------------------------|-------------------------|----------|-----|
| Event ID                                                 | Туре                    | Level    | FMI |
| Cylinder Exhaust                                         | Unknown Failure         | Warning  | 11  |
| Cylinder Exhaust                                         | Device Failure          | Warning  | 12  |
| Temperature 13<br>Cylinder Exhaust                       | Special                 | Warning  | 14  |
| Temperature 13                                           | Instructions            |          |     |
| Cylinder Exhaust<br>Temperature 13                       | High                    | Warning  | 15  |
| Cylinder Exhaust                                         | Severely High           | Shutdown | 0   |
| Cylinder Exhaust                                         | Open Circuit            | Warning  | 5   |
| Cylinder Exhaust                                         | Abnormal Data           | Warning  | 9   |
| Cylinder Exhaust                                         | Rate<br>Unknown Failure | Warning  | 11  |
| Temperature 14<br>Cylinder Exhaust                       | Device Failure          | Warning  | 12  |
| Temperature 14                                           |                         | Manalas  |     |
| Cylinder Exhaust<br>Temperature 14                       | Special<br>Instructions | vvarning | 14  |
| Cylinder Exhaust                                         | High                    | Warning  | 15  |
| Cylinder Exhaust                                         | Severely High           | Shutdown | 0   |
| Cylinder Exhaust                                         | Open Circuit            | Warning  | 5   |
| Temperature 15<br>Cylinder Exhaust                       | Abnormal Data           | Warning  | 9   |
| Temperature 15                                           | Rate                    | Maning   |     |
| Temperature 15                                           | Unknown Failure         | vvarning | 11  |
| Cylinder Exhaust<br>Temperature 15                       | Device Failure          | Warning  | 12  |
| Cylinder Exhaust                                         | Special                 | Warning  | 14  |
| Cylinder Exhaust                                         | High                    | Warning  | 15  |
| Temperature 15<br>Cylinder Exhaust                       | Severely High           | Shutdown | 0   |
| Temperature 16                                           | Open Circuit            | Warning  | 5   |
| Temperature 16                                           |                         | warning  | 5   |
| Cylinder Exhaust<br>Temperature 16                       | Abnormal Data<br>Rate   | Warning  | 9   |
| Cylinder Exhaust                                         | Unknown Failure         | Warning  | 11  |
| Cylinder Exhaust                                         | Device Failure          | Warning  | 12  |
| Cylinder Exhaust                                         | Special                 | Warning  | 14  |
| Temperature 16                                           | Instructions            | Warning  | 15  |
| Temperature 16                                           | Tiigit                  | warning  | 15  |
| Cylinder Exhaust<br>Temperature 17                       | Severely High           | Shutdown | 0   |
| Cylinder Exhaust                                         | Open Circuit            | Warning  | 5   |
| Cylinder Exhaust                                         | Abnormal Data           | Warning  | 9   |
| Cylinder Exhaust                                         | Unknown Failure         | Warning  | 11  |
| remperature 17<br>Cylinder Exhaust                       | Device Failure          | Warning  | 12  |
| Temperature 17<br>Cylinder Exhaust                       | Special                 | Warning  | 14  |
| Temperature 17                                           | Instructions            | wanning  |     |
| Cylinder Exhaust<br>Temperature 17                       | High                    | Warning  | 15  |
| Cylinder Exhaust                                         | Severely High           | Shutdown | 0   |
| Cylinder Exhaust                                         | Open Circuit            | Warning  | 5   |
| remperature 18<br>Cylinder Exhaust                       | Abnormal Data           | Warning  | 9   |
| Temperature 18                                           | Rate                    | -        |     |

| Event IDTypeLevelFMICylinder Exhaust<br>Temperature 18Unknown FailureWarning11Cylinder Exhaust<br>Temperature 18Device FailureWarning12Cylinder Exhaust<br>Temperature 18Special<br>InstructionsWarning14Cylinder Exhaust<br>Temperature 18Special<br>InstructionsWarning15Cylinder Exhaust<br>Temperature 19Severely High<br>RateShutdown0Cylinder Exhaust<br>Temperature 19Open Circuit<br>RateWarning5Cylinder Exhaust<br>Temperature 19Open Circuit<br>RateWarning11Cylinder Exhaust<br>Temperature 19Device Failure<br>RateWarning11Cylinder Exhaust<br>Temperature 19Device Failure<br>RateWarning12Cylinder Exhaust<br>Temperature 19Device Failure<br>InstructionsWarning12Cylinder Exhaust<br>Temperature 19Special<br>InstructionsWarning14Cylinder Exhaust<br>Temperature 19Special<br>InstructionsWarning14Cylinder Exhaust<br>Temperature 20Severely High<br>RateShutdown0Cylinder Exhaust<br>Temperature 20Open Circuit<br>RateWarning15Cylinder Exhaust<br>Temperature 20Cylinder Exhaust<br>RateSeverely HighShutdown0Cylinder Exhaust<br>Temperature 20Open Circuit<br>RateWarning15Cylinder Exhaust<br>Temperature 20Open Circuit<br>RateWarning16Cylinder Exhaust<br>Temperature 20Open Circui                                                                                                    | Tier 4 Engine Fault Codes (KD1250-4, KD2500-4, KD3250-4) |                       |          |     |
|----------------------------------------------------------------------------------------------------|----------------------------------------------------------|-----------------------|----------|-----|
| Cylinder Exhaust<br>Temperature 18Unknown Failure<br>FailureWarning<br>Warning11Cylinder Exhaust<br>Temperature 18Device Failure<br>InstructionsWarning<br>Warning12Cylinder Exhaust<br>Temperature 18Special<br>InstructionsWarning<br>Marning14Cylinder Exhaust<br>Temperature 18High<br>Severely HighWarning<br>Shutdown15Cylinder Exhaust<br>Temperature 19Severely High<br>Pereture 19Shutdown0Cylinder Exhaust<br>Temperature 19Open Circuit<br>RateWarning<br>Pereture5Cylinder Exhaust<br>Temperature 19Abnormal Data<br>RateWarning<br>Pereture9Cylinder Exhaust<br>Temperature 19Device Failure<br>NateWarning<br>Pereture11Cylinder Exhaust<br>Temperature 19Device Failure<br>PeretureWarning<br>Pereture12Cylinder Exhaust<br>Temperature 19Device Failure<br>PeretureWarning<br>Pereture12Cylinder Exhaust<br>Temperature 19Special<br>InstructionsWarning<br>Pereture14Cylinder Exhaust<br>Temperature 19Severely High<br>PeretureWarning<br>Pereture15Cylinder Exhaust<br>Temperature 20Severely High<br>PeretureShutdown0Cylinder Exhaust<br>Temperature 20Abnormal Data<br>PeretureWarning<br>Pereture5Cylinder Exhaust<br>Temperature 20Abnormal Data<br>RateWarning<br>Pereture11Cylinder Exhaust<br>Temperature 20Abnormal Data<br>RateWarning<br>Pereture11Cylinder Exhaust<br>Temperatur                                                                                                    | Event ID                                                 | Туре                  | Level    | FMI |
| Cylinder Exhaust<br>Temperature 18Device FailureWarning12Cylinder Exhaust<br>Temperature 18Special<br>InstructionsWarning14Cylinder Exhaust<br>Temperature 18HighWarning15Cylinder Exhaust<br>Temperature 19Severely HighShutdown0Cylinder Exhaust<br>Temperature 19Open CircuitWarning5Cylinder Exhaust<br>Temperature 19Abnormal Data<br>RateWarning9Cylinder Exhaust<br>Temperature 19Device FailureWarning11Cylinder Exhaust<br>Temperature 19Device FailureWarning12Cylinder Exhaust<br>Temperature 19Device FailureWarning11Cylinder Exhaust<br>Temperature 19Device FailureWarning12Cylinder Exhaust<br>Temperature 19Special<br>InstructionsWarning14Cylinder Exhaust<br>Temperature 19Special<br>InstructionsWarning15Cylinder Exhaust<br>Temperature 20Severely High<br>RateShutdown0Cylinder Exhaust<br>Temperature 20Open Circuit<br>RateWarning5Cylinder Exhaust<br>Temperature 20Abnormal Data<br>RateWarning9Cylinder Exhaust<br>Temperature 20Abnormal Data<br>RateWarning11Cylinder Exhaust<br>Temperature 20Abnormal Data<br>RateWarning11Cylinder Exhaust<br>Temperature 20Abnormal Data<br>RateWarning11Cylinder Exhaust<br>Temperature 20Abnormal Data<br>RateWarning11<                                                                                                    | Cylinder Exhaust<br>Temperature 18                       | Unknown Failure       | Warning  | 11  |
| Temperature 10Special<br>InstructionsWarning14Temperature 18InstructionsWarning15Cylinder Exhaust<br>Temperature 18HighWarning15Cylinder Exhaust<br>Temperature 19Severely HighShutdown0Cylinder Exhaust<br>                                                                                                    | Cylinder Exhaust                                         | Device Failure        | Warning  | 12  |
| Temperature 18InstructionsCylinder Exhaust<br>Temperature 18HighWarning15Cylinder Exhaust<br>Temperature 19Severely HighShutdown0Cylinder Exhaust<br>Temperature 19Open CircuitWarning5Cylinder Exhaust<br>Temperature 19Abnormal Data<br>RateWarning9Cylinder Exhaust<br>Temperature 19Abnormal Data<br>RateWarning11Cylinder Exhaust<br>Temperature 19Device Failure<br>InstructionsWarning12Cylinder Exhaust<br>Temperature 19Device Failure<br>InstructionsWarning14Cylinder Exhaust<br>Temperature 19Special<br>InstructionsWarning15Cylinder Exhaust<br>Temperature 19Severely High<br>InstructionsWarning15Cylinder Exhaust<br>Temperature 20Severely High<br>RateShutdown0Cylinder Exhaust<br>Temperature 20Open Circuit<br>RateWarning5Cylinder Exhaust<br>Temperature 20Abnormal Data<br>RateWarning9Cylinder Exhaust<br>Temperature 20Abnormal Data<br>RateWarning11Cylinder Exhaust<br>Temperature 20Abnormal Data<br>RateWarning11Cylinder Exhaust<br>Temperature 20Abnormal Data<br>RateWarning11Cylinder Exhaust<br>Temperature 20Abnormal Data<br>RateWarning11Cylinder Exhaust<br>Temperature 20Abnormal Data<br>RateWarning11Temperature 20RateWarning11                                                                                                    | Cylinder Exhaust                                         | Special               | Warning  | 14  |
| Temperature 18Severely HighShutdown0Cylinder Exhaust<br>Temperature 19Open CircuitWarning5Cylinder Exhaust<br>Temperature 19Abnormal Data<br>RateWarning9Cylinder Exhaust<br>Temperature 19Abnormal Data<br>RateWarning11Cylinder Exhaust<br>Temperature 19Unknown FailureWarning11Cylinder Exhaust<br>Temperature 19Device Failure<br>InstructionsWarning12Cylinder Exhaust<br>Temperature 19Device Failure<br>InstructionsWarning14Cylinder Exhaust<br>Temperature 19Special<br>InstructionsWarning15Cylinder Exhaust<br>Temperature 20Severely High<br>Cylinder ExhaustSeverely High<br>Nautdown0Cylinder Exhaust<br>Temperature 20Open Circuit<br>RateWarning5Cylinder Exhaust<br>Temperature 20Abnormal Data<br>RateWarning9Cylinder Exhaust<br>Temperature 20Abnormal Data<br>RateWarning11Cylinder Exhaust<br>Temperature 20Abnormal Data<br>RateWarning11Cylinder Exhaust<br>Temperature 20Abnormal Data<br>RateWarning11Cylinder Exhaust<br>Temperature 20Abnormal Data<br>RateWarning11Cylinder Exhaust<br>Temperature 20Abnormal Data<br>RateWarning11Cylinder Exhaust<br>Temperature 20Abnormal Data<br>RateWarning11Cylinder Exhaust<br>Temperature 20Abnormal Data<br>RateWarning11Cylinder Exhaust<br>Temperature 2                                                                                                    | Temperature 18<br>Cylinder Exhaust                       | Instructions<br>High  | Warning  | 15  |
| Temperature 19Open CircuitWarningCylinder Exhaust<br>Temperature 19Abnormal Data<br>RateWarningCylinder Exhaust<br>Temperature 19Abnormal Data<br>RateWarningCylinder Exhaust<br>Temperature 19Unknown Failure<br>Device FailureWarningCylinder Exhaust<br>                                                                                                    | Temperature 18<br>Cylinder Exhaust                       | Severely High         | Shutdown | 0   |
| Cylinder ExhaustOpen CircuitWarning3Temperature 19Abnormal DataWarning9Cylinder ExhaustUnknown FailureWarning11Temperature 19Device FailureWarning12Cylinder ExhaustDevice FailureWarning12Cylinder ExhaustDevice FailureWarning14Temperature 19Instructions14Cylinder ExhaustSpecialWarning15Cylinder ExhaustHighWarning15Cylinder ExhaustSeverely HighShutdown0Cylinder ExhaustOpen CircuitWarning5Cylinder ExhaustAbnormal DataWarning5Cylinder ExhaustAbnormal DataWarning11Temperature 20RateWarning11Cylinder ExhaustAbnormal DataWarning11Temperature 20RateWarning11Temperature 20RateWarning11                                                                                                    | Temperature 19                                           | Open Circuit          | Worning  | 5   |
| Cylinder Exhaust<br>Temperature 19Abnormal Data<br>RateWarning9Cylinder Exhaust<br>Temperature 19Unknown FailureWarning11Cylinder Exhaust<br>                                                                                                    | Temperature 19                                           | Open Circuit          | warning  | Э   |
| Cylinder Exhaust<br>Temperature 19Unknown Failure<br>Pevice FailureWarning<br>Warning11Cylinder Exhaust<br>Temperature 19Device Failure<br>InstructionsWarning<br>Warning12Cylinder Exhaust<br>Temperature 19Special<br>InstructionsWarning<br>Marning14Cylinder Exhaust<br>Temperature 19High<br>MarningWarning<br>Marning15Cylinder Exhaust<br>Temperature 20Severely High<br>Penerature 20Shutdown<br>Marning0Cylinder Exhaust<br>Temperature 20Open Circuit<br>RateWarning<br>Marning5Cylinder Exhaust<br>Temperature 20Abnormal Data<br>RateWarning<br>Marning9Cylinder Exhaust<br>Temperature 20Unknown Failure<br>Marning11                                                                                                    | Cylinder Exhaust<br>Temperature 19                       | Abnormal Data<br>Rate | Warning  | 9   |
| Cylinder Exhaust<br>Temperature 19Device FailureWarning12Cylinder Exhaust<br>Temperature 19Special<br>InstructionsWarning14Cylinder Exhaust<br>Temperature 19High<br>ShutdownWarning15Cylinder Exhaust<br>Temperature 20Severely High<br>                                                                                                    | Cylinder Exhaust                                         | Unknown Failure       | Warning  | 11  |
| Temperature 19Special<br>InstructionsWarningCylinder Exhaust<br>Temperature 19High<br>InstructionsWarningCylinder Exhaust<br>Temperature 19Severely High<br>Perecent of the severely HighShutdownCylinder Exhaust<br>Temperature 20Open Circuit<br>RateWarningCylinder Exhaust<br>Temperature 20Open Circuit<br>RateWarningCylinder Exhaust<br>Temperature 20Abnormal Data<br>RateWarningCylinder Exhaust<br>Temperature 20Abnormal Data<br>RateWarningCylinder Exhaust<br>Temperature 20Unknown Failure<br>Temperature 20Warning                                                                                                    | Cylinder Exhaust                                         | Device Failure        | Warning  | 12  |
| Temperature 19   Instructions     Cylinder Exhaust   High   Warning   15     Temperature 19   Severely High   Shutdown   0     Cylinder Exhaust   Severely High   Shutdown   0     Temperature 20   Open Circuit   Warning   5     Cylinder Exhaust   Open Circuit   Warning   9     Cylinder Exhaust   Abnormal Data   Warning   9     Cylinder Exhaust   Unknown Failure   Warning   11     Temperature 20   Extent   Open Circuit   Copen Circuit                                                                                                    | Cylinder Exhaust                                         | Special               | Warning  | 14  |
| Temperature 19Severely HighShutdown0Cylinder Exhaust<br>Temperature 20Severely High<br>Open CircuitShutdown0Cylinder Exhaust<br>Temperature 20Open Circuit<br>MarningWarning5Cylinder Exhaust<br>Temperature 20Abnormal Data<br>RateWarning9Cylinder Exhaust<br>Temperature 20Unknown Failure<br>Marning11Temperature 20ComplexityComplexity11                                                                                                    | Temperature 19<br>Cylinder Exhaust                       | Instructions<br>High  | Warning  | 15  |
| Cylinder Exhaust Open Circuit Warning 5   Cylinder Exhaust Open Circuit Warning 5   Cylinder Exhaust Abnormal Data Warning 9   Cylinder Exhaust Abnormal Data Warning 11   Temperature 20 Rate 11   Cylinder Exhaust Unknown Failure Warning 11                                                                                                    | Temperature 19                                           | Sovoroly High         | Shutdown | 0   |
| Cylinder Exhaust Open Circuit Warning 5   Temperature 20 Abnormal Data Warning 9   Cylinder Exhaust Abnormal Data Warning 9   Temperature 20 Rate 11   Cylinder Exhaust Unknown Failure Warning 11   Temperature 20 Temperature 20 11 11                                                                                                    | Temperature 20                                           | Severely high         | Shutuown | 0   |
| Cylinder Exhaust<br>Temperature 20Abnormal Data<br>RateWarning9Cylinder Exhaust<br>Temperature 20Unknown FailureWarning11                                                                                                    | Cylinder Exhaust<br>Temperature 20                       | Open Circuit          | Warning  | 5   |
| Cylinder Exhaust Unknown Failure Warning 11<br>Temperature 20                                                                                                    | Cylinder Exhaust                                         | Abnormal Data<br>Rate | Warning  | 9   |
| Temperature 20                                                                                                    | Cylinder Exhaust                                         | Unknown Failure       | Warning  | 11  |
| Cylinder Exhaust Device Failure Warning 12                                                                                                    | Cylinder Exhaust                                         | Device Failure        | Warning  | 12  |
| Temperature 20     Warning     14       Cylinder Exhaust     Special     Warning     14                                                                                                    | Temperature 20<br>Cylinder Exhaust                       | Special               | Warning  | 14  |
| Temperature 20 Instructions                                                                                                    | Temperature 20                                           | Instructions          | Warning  | 15  |
| Temperature 20                                                                                                    | Temperature 20                                           | r light               | warning  | 15  |
| Turbo 1 Compressor Shorted High Shutdown 3<br>Temperature                                                                                                    | Turbo 1 Compressor<br>Temperature                        | Shorted High          | Shutdown | 3   |
| Turbo 1 Compressor Shorted Low Shutdown 4<br>Temperature                                                                                                    | Turbo 1 Compressor<br>Temperature                        | Shorted Low           | Shutdown | 4   |
| Turbo 1 Compressor Open Circuit Shutdown 5                                                                                                    | Turbo 1 Compressor                                       | Open Circuit          | Shutdown | 5   |
| Turbo 1 Compressor Condition Exists Shutdown 31                                                                                                    | Turbo 1 Compressor                                       | Condition Exists      | Shutdown | 31  |
| Temperature     Severely High     Shutdown     0                                                                                                    | Turbo 1 Turbine                                          | Severely High         | Shutdown | 0   |
| Temperature     Variant       Turbo 1 Turbine     Plausibility     Warning     2                                                                                                    | Temperature<br>Turbo 1 Turbine                           | Plausibility          | Warning  | 2   |
| Temperature Open Circuit Warning 5                                                                                                    | Temperature                                              | Open Circuit          | Warning  | 5   |
| Temperature Huldren Failer Warning of                                                                                                    | Temperature                                              |                       | Maning   |     |
| Turbo 1 Turbine Unknown Failure Warning 11<br>Temperature                                                                                                    | Turbo 1 Turbine<br>Temperature                           | Unknown Failure       | Warning  | 11  |
| Turbo 1 Turbine     Device Failure     Warning     12       Temperature     12     12     12     12                                                                                                    | Turbo 1 Turbine<br>Temperature                           | Device Failure        | Warning  | 12  |
| Turbo 1 Turbine Special Warning 14                                                                                                    | Turbo 1 Turbine                                          | Special               | Warning  | 14  |
| Temperature     Instructions       Turbo 1 Turbine     Temperature     Warning     15                                                                                                    | Turbo 1 Turbine                                          | Temperature           | Warning  | 15  |
| Temperature     High       Turbo 2 Turbine     Severely High     Shutdown     0                                                                                                    | Temperature<br>Turbo 2 Turbine                           | High<br>Severely High | Shutdown | 0   |
| Temperature     Plausibility     Warning     2                                                                                                    | Temperature<br>Turbo 2 Turbine                           | Plausibilitv          | Warning  | 2   |
| Temperature Chapter Circuit Working 5                                                                                                    | Temperature                                              | Open Circuit          | Worning  | E   |
| Temperature via a second second secon | Temperature                                              |                       | waining  | 5   |
| Turbo 2 Turbine     Unknown Failure     Warning     11       Temperature                                                                                                    | Turbo 2 Turbine<br>Temperature                           | Unknown Failure       | Warning  | 11  |
| Turbo 2 Turbine Device Failure Warning 12<br>Temperature                                                                                                    | Turbo 2 Turbine                                          | Device Failure        | Warning  | 12  |
| Turbo 2 Turbine Special Warning 14                                                                                                    | Turbo 2 Turbine                                          | Special               | Warning  | 14  |

| Tier 4 Engine Fault Co                   | des (KD1250-4, KD | 2500-4, KD32 | 50-4) |
|------------------------------------------|-------------------|--------------|-------|
| Event ID                                 | Туре              | Level        | FMI   |
| Turbo 2 Turbine                          | High              | Warning      | 15    |
| Intercooler Coolant                      | Severely High     | Shutdown     | 0     |
| Temperature<br>Intercooler Coolant       | Shorted High      | Shutdown     | 3     |
| Temperature                              |                   |              |       |
| Intercooler Coolant<br>Temperature       | Shorted Low       | Shutdown     | 4     |
| Intercooler Coolant                      | Open Circuit      | Shutdown     | 5     |
| Intercooler Coolant                      | High              | Warning      | 15    |
| I emperature<br>Intercooler Coolant      | Condition Exists  | Shutdown     | 31    |
| Temperature                              | Open Circuit      | Warning      | 5     |
| 11030 Network 2                          |                   | Warning      | 11    |
|                                          |                   | Obstations   |       |
| Injector Rail 2<br>Pressure              | Severely High     | Shutdown     | 0     |
| Injector Rail 2<br>Pressure              | Shorted High      | Shutdown     | 3     |
| Injector Rail 2                          | Shorted Low       | Shutdown     | 4     |
| Injector Rail 2                          | Condition Exists  | Shutdown     | 31    |
| Pressure<br>Engine Starter Mode          | Unknown Failure   | Shutdown     | 11    |
| Aftertreatment 1 DEF                     | Severely Low      | Warning      | 1     |
| Tank Level                               |                   | warning      | -     |
| Aftertreatment 1 DEF<br>Tank Level       | Plausibility      | Warning      | 2     |
| Aftertreatment 1 DEF                     | Shorted High      | Warning      | 3     |
| Aftertreatment 1 DEF                     | Shorted Low       | Warning      | 4     |
| Aftertreatment 1 DEF                     | Level Low         | Warning      | 17    |
| Tank Level                               | Severely High     | Warning      | 0     |
| Tank Temperature                         | Severely riight   | warning      | 0     |
| Aftertreatment 1 DEF<br>Tank Temperature | Severely Low      | Warning      | 1     |
| Aftertreatment 1 DEF                     | Shorted High      | Warning      | 3     |
| Aftertreatment 1 DEF                     | Shorted Low       | Warning      | 4     |
| Tank Temperature<br>Aftertreatment 1 DEF | High              | Warning      | 15    |
| Tank Temperature                         | Machanical Error  | Worning      | 7     |
| Intake Gas Sensor                        |                   | warning      | '     |
| Heater<br>Aftertreatment 1               | Severely High     | Warning      | 0     |
| Intake NOx Sensor                        | Plausibility      | Warning      | 2     |
| Intake NOx Sensor                        | FiduSiDility      | warning      | 2     |
| Aftertreatment 1<br>Intake NOx Sensor    | Shorted High      | Warning      | 3     |
| Aftertreatment 1                         | Open Circuit      | Warning      | 5     |
| Aftertreatment 1                         | Condition Exists  | Warning      | 31    |
| Intake NOx Sensor<br>Aftertreatment 1    | Plausibility      | Warning      | 2     |
| Intake O2 Sensor                         | Machanical Em     | Marchar      | -     |
| Antertreatment 1                         | wechanical Error  | warning      | 1     |
| Heater<br>Aftertreatment 1               | Severely High     | Warning      | 0     |
| Outlet NOx Sensor                        |                   | Maring       |       |
| Attertreatment 1<br>Outlet NOx Sensor    | Plausibility      | vvarning     | 2     |

| Tier 4 Engine Fault Codes (KD1250-4, KD2500-4, KD3250-4) |                       |                |     |
|----------------------------------------------------------|-----------------------|----------------|-----|
| Event ID                                                 | Туре                  | Level          | FMI |
| Aftertreatment 1                                         | Shorted High          | Warning        | 3   |
| Aftertreatment 1                                         | Open Circuit          | Warning        | 5   |
| Outlet NOx Sensor<br>Aftertreatment 1                    | Condition Exists      | Warning        | 31  |
| Outlet NOx Sensor                                        |                       |                |     |
| Aftertreatment 1<br>Outlet O2 Sensor                     | Plausibility          | Warning        | 2   |
| Aftertreatment 2                                         | Severely High         | Warning        | 0   |
| Aftertreatment 2                                         | Plausibility          | Warning        | 2   |
| Outlet NOx Sensor<br>Aftertreatment 2                    | Shorted High          | Warning        | 3   |
| Outlet NOx Sensor                                        |                       | Manalas        |     |
| Outlet NOx Sensor                                        | Open Circuit          | vvarning       | 5   |
| Aftertreatment 2                                         | Mechanical Error      | Warning        | 7   |
| Aftertreatment 2                                         | Unknown Failure       | Warning        | 11  |
| Outlet NOx Sensor<br>Aftertreatment 2                    | Condition Exists      | Warning        | 31  |
| Outlet NOx Sensor                                        | O su se statul l'arte | Manala         | -   |
| Tank Quality                                             | Severely High         | vvarning       | 0   |
| Aftertreatment 1 DEF                                     | Severely Low          | Warning        | 1   |
| Aftertreatment 1 DEF                                     | Unknown Failure       | Warning        | 11  |
| Tank Quality<br>Turbo Compressor                         | Plausibility          | Warning        | 2   |
| Bypass Actuator 1                                        |                       |                | _   |
| Aftertreatment 1 DEF<br>Temperature 2                    | Severely High         | Shutdown       | 0   |
| Aftertreatment 1 DEF                                     | Severely Low          | Shutdown       | 1   |
| Aftertreatment 1 DEF                                     | Shorted High          | Shutdown       | 3   |
| Temperature 2<br>Aftertreatment 1 DEF                    | Shorted Low           | Shutdown       | 4   |
| Temperature 2                                            | Link                  | ))// a wa in a | 45  |
| Temperature 2                                            | High                  | warning        | 15  |
| Aftertreatment 1 DEF<br>Concentration                    | Low                   | Warning        | 17  |
| ECM Power Supply                                         | Severely Low          | Warning        | 1   |
| ECM Power Supply                                         | High                  | Warning        | 15  |
| Voltage<br>ECM Power Supply                              | Low                   | Shutdown       | 17  |
| Voltage                                                  | LOW                   | Onucown        | 17  |
| Turbo Compressor<br>Bypass Actuator 1                    | Plausibility          | Warning        | 2   |
| Position                                                 | Condition Eviate      | Worning        | 21  |
| Bypass Actuator 1                                        | Condition Exists      | warning        | 31  |
| Position<br>Engine Aftercooler                           | Severely Low          | Shutdown       | 1   |
| Coolant Level                                            |                       |                |     |
| Engine Aftercooler<br>Coolant Level                      | Shorted High          | Shutdown       | 3   |
| Engine Aftercooler                                       | Shorted Low           | Shutdown       | 4   |
| Engine Aftercooler                                       | Unknown Failure       | Shutdown       | 11  |
| Coolant Level                                            | Condition Exists      | Shutdown       | 31  |
| Coolant Level                                            |                       |                |     |
| Generator Speed<br>Bias                                  | Shorted High          | Warning        | 3   |
| Generator Speed                                          | Open Circuit          | Warning        | 30  |
| Generator Speed                                          | Condition Exists      | Warning        | 31  |
| Bias                                                     |                       |                |     |

| Tier 4 Engine Fault Co                        | des (KD1250-4, KD   | 2500-4, KD32 | 50-4) |
|-----------------------------------------------|---------------------|--------------|-------|
| Event ID                                      | Туре                | Level        | FMI   |
| Oil Prelube Pump                              | Shorted High        | Warning      | 3     |
| Oil Prelube Pump                              | Shorted Low         | Warning      | 4     |
| Aftertreatment 1 DEF                          | Shorted High        | Warning      | 3     |
| Aftertreatment 1 DEF                          | Shorted Low         | Warning      | 4     |
| Line Heater 1 State<br>Aftertreatment 1 DEF   | Open Circuit        | Warning      | 5     |
| Line Heater 1 State                           | Grounded Circuit    | Warning      | 6     |
| Line Heater 1 State                           | Unknown Failure     | Warning      | 11    |
| Line Heater 1 State                           | Shortod High        | Warning      | 2     |
| Line Heater 2 State                           | Shorted High        | warning      | 5     |
| Aftertreatment 1 DEF<br>Line Heater 2 State   | Shorted Low         | Warning      | 4     |
| Aftertreatment 1 DEF<br>Line Heater 2 State   | Open Circuit        | Warning      | 5     |
| Aftertreatment 1 DEF<br>Line Heater 2 State   | Grounded Circuit    | Warning      | 6     |
| Aftertreatment 1 DEF                          | Unknown Failure     | Warning      | 11    |
| Aftertreatment 1 SCR                          | Plausibility        | Warning      | 2     |
| Temperature                                   | Ob a start billiot  | 10/          |       |
| Aftertreatment 1 SCR<br>Cat Intake Gas        | Shorted High        | Warning      | 3     |
| Temperature<br>Aftertreatment 1 SCR           | Shorted Low         | Warning      | 4     |
| Cat Intake Gas<br>Temperature                 |                     | -            |       |
| Aftertreatment 1 SCR                          | Open Circuit        | Warning      | 5     |
| Temperature                                   | Llink               | Manaia a     | 45    |
| Cat Intake Gas                                | High                | warning      | 15    |
| Aftertreatment 1 SCR                          | Condition Exists    | Warning      | 31    |
| Cat Intake Gas<br>Temperature                 |                     |              |       |
| Aftertreatment 1 SCR<br>Conversion Efficiency | Severely Low        | Warning      | 1     |
| Aftertreatment 1                              | Condition Exists    | Warning      | 31    |
| Aftertreatment 1                              | Unknown Failure     | Warning      | 11    |
| Power                                         |                     |              |       |
| Aftertreatment 1<br>Outlet NH3 Gas            | Plausibility        | Warning      | 2     |
| Sensor Heater<br>Aftertreatment 2 SCR         | Shorted High        | Warning      | 3     |
| Cat Intake Gas                                | 5                   | 5            |       |
| Aftertreatment 2 SCR                          | Shorted Low         | Warning      | 4     |
| Temperature                                   |                     |              |       |
| Aftertreatment 2 SCR<br>Cat Intake Gas        | Open Circuit        | Warning      | 5     |
| I emperature<br>Aftertreatment 2 SCR          | Unknown Failure     | Warning      | 11    |
| Cat Intake Gas<br>Temperature                 |                     | -            |       |
| Aftertreatment 2 SCR                          | High                | Warning      | 15    |
| Temperature                                   | Openalities: Estint | 10/          | 0.1   |
| Antertreatment 2 SCR<br>Cat Intake Gas        | Condition Exists    | vvarning     | 31    |
| Temperature                                   |                     |              |       |

| Tier 4 Engine Fault Codes (KD1250-4, KD2500-4, KD3250-4) |                  |           |     |  |
|----------------------------------------------------------|------------------|-----------|-----|--|
| Event ID                                                 | Туре             | Level     | FMI |  |
| Aftertreatment 2 SCR                                     | Severely Low     | Warning   | 1   |  |
| Aftertreatment 2                                         | Condition Exists | Warning   | 31  |  |
| Aftertreatment 2                                         | Unknown Failure  | Warning   | 11  |  |
| Outlet NH3 Sensor<br>Power                               |                  |           |     |  |
| Aftertreatment 2                                         | Plausibility     | Warning   | 2   |  |
| Sensor Heater                                            |                  |           |     |  |
| Turbo Compressor<br>Bypass Actuator 1                    | Severely High    | Warning   | 0   |  |
| Temperature Status                                       |                  |           |     |  |
| Turbo Wastegate<br>Actuator Command                      | Shorted High     | Shutdown  | 3   |  |
| Turbo Wastegate                                          | Shorted Low      | Shutdown  | 4   |  |
| Turbo Wastegate                                          | Open Circuit     | Shutdown  | 5   |  |
| Actuator Command                                         | Grounded Circuit | Shutdown  | 6   |  |
| Actuator Command                                         |                  | Chataowin | 0   |  |
| Turbo Wastegate<br>Actuator Command                      | Unknown Failure  | Shutdown  | 11  |  |
| Turbo Compressor                                         | Plausibility     | Warning   | 2   |  |
| Turbo Compressor                                         | Unknown Failure  | Warning   | 11  |  |
| Bypass Actuator 1                                        | Out of           | Warning   | 13  |  |
| Bypass Actuator 1                                        | Calibration      | warning   | 15  |  |
| Turbo Compressor<br>Bypass Actuator 1                    | Condition Exists | Warning   | 31  |  |
| Turbo Compressor                                         | Plausibility     | Warning   | 2   |  |
| Turbo Compressor                                         | Condition Exists | Warning   | 31  |  |
| Bypass Actuator 1                                        |                  | -         |     |  |
| Fuel Rail Pressure                                       | Shorted High     | Shutdown  | 3   |  |
| Relief Valve<br>Fuel Rail Pressure                       | Shorted Low      | Shutdown  | 4   |  |
| Relief Valve                                             | Onen Circuit     | Chutdown  | F   |  |
| Relief Valve                                             | Open Circuit     | Shuldown  | D   |  |
| Fuel Rail Pressure<br>Relief Valve                       | Grounded Circuit | Shutdown  | 6   |  |
| Aftertreatment 1 DEF                                     | Condition Exists | Shutdown  | 31  |  |
| Emission Operator                                        | Severely High    | Warning   | 0   |  |
| Inducement Severity                                      |                  | Warning   | 11  |  |
| Inducement Severity                                      | Unknown Fallure  | warning   |     |  |
| Emission Operator                                        | Severity High    | Warning   | 15  |  |
| Emission Operator                                        | Moderately High  | Warning   | 16  |  |
| Inducement Severity<br>Water In Fuel 2                   | Severely High    | Shutdown  | 0   |  |
| Water In Fuel 2                                          | Shorted High     | Shutdown  | 3   |  |
| Water In Fuel 2                                          | Chorted Low      | Chutdown  | 4   |  |
| water in Fuel 2                                          | Shorted Low      | Shutdown  | 4   |  |
| Water In Fuel 2                                          | Open Circuit     | Shutdown  | 5   |  |
| Water In Fuel 2                                          | Unknown Failure  | Shutdown  | 11  |  |
| Water In Fuel 2                                          | Condition Exists | Shutdown  | 31  |  |
| Aftertreatment DEF                                       | Condition Exists | Warning   | 31  |  |
| Interrupt                                                |                  |           |     |  |
| Aftertreatment DEF<br>Doser Purge Interrupt              | Condition Exists | Warning   | 31  |  |

| Tier 4 Engine Fault Codes (KD1250-4, KD2500-4, KD3250-4) |                  |          |     |  |
|----------------------------------------------------------|------------------|----------|-----|--|
| Event ID                                                 | Туре             | Level    | FMI |  |
| Common Rail PCV<br>Opened Due To<br>Overpressure         | Unknown Failure  | Warning  | 11  |  |
| Common Rail Error<br>Of VCV Current                      | Unknown Failure  | Shutdown | 11  |  |
| Common Rail<br>Pressure Remains<br>Above Setpoint        | Unknown Failure  | Shutdown | 11  |  |
| Common Rail<br>Pressure Remains<br>Below Setpoint        | Unknown Failure  | Shutdown | 11  |  |
| Common Rail Start<br>Pressure Too Low                    | Unknown Failure  | Warning  | 11  |  |
| Common Rail 2 PCV<br>Opened Due To Over<br>Pressure      | Unknown Failure  | Warning  | 11  |  |
| Common Rail 2 Error                                      | Unknown Failure  | Shutdown | 11  |  |
| Common Rail 2<br>Pressure Remains                        | Unknown Failure  | Shutdown | 11  |  |
| Common Rail 2<br>Pressure Remains<br>Below Setpoint      | Unknown Failure  | Shutdown | 11  |  |
| Common Rail2 Start                                       | Unknown Failure  | Warning  | 11  |  |
| Common Rail<br>Pressure Sensor No                        | Unknown Failure  | Shutdown | 11  |  |
| Common Rail<br>Pressure Sensor 2                         | Unknown Failure  | Shutdown | 11  |  |
| ECU Machine Digital                                      | Shorted High     | Warning  | 3   |  |
| ECU Machine Digital                                      | Shorted Low      | Warning  | 4   |  |
| ECU Machine Digital                                      | Open Circuit     | Warning  | 5   |  |
| ECU Machine Digital                                      | Grounded Circuit | Warning  | 6   |  |
| ECU Machine Digital                                      | Unknown Failure  | Warning  | 11  |  |
| ECU Temperature<br>Sensor 2 Supply Out<br>Of Range       | Condition Exists | Shutdown | 31  |  |
| ECU Temperature<br>Sensor 3 Supply Out<br>Of Range       | Condition Exists | Shutdown | 31  |  |
| Cylinder Head<br>Temperature Sensor<br>Position Error    | Condition Exists | Warning  | 31  |  |
| Master Slave<br>Injection Com Error                      | Plausibility     | Shutdown | 2   |  |
| Aftertreatment 1<br>Outlet NH3 Sensor<br>Communication   | Unknown Failure  | Warning  | 11  |  |
| Aftertreatment 1<br>Outlet NH3 Sensor<br>Memory          | Unknown Failure  | Warning  | 11  |  |
| Aftertreatment 1<br>Outlet NH3 Sensor<br>Resistance      | Unknown Failure  | Warning  | 11  |  |
| Aftertreatment 1<br>Outlet NH3 Sensor<br>Module          | Unknown Failure  | Warning  | 11  |  |
| Aftertreatment 1<br>Outlet NOx Sensor<br>Status          | Plausibility     | Warning  | 2   |  |
| Aftertreatment 1<br>Intake NOx Sensor<br>Status          | Plausibility     | Warning  | 2   |  |

| Tier 4 Engine Fault Codes (KD1250-4, KD2500-4, KD3250-4) |                  |          |     |  |
|----------------------------------------------------------|------------------|----------|-----|--|
| Event ID                                                 | Туре             | Level    | FMI |  |
| Aftertreatment NOx<br>Sensor Installation<br>Error       | Unknown Failure  | Warning  | 11  |  |
| Pressure Control<br>Valve 2 Current                      | Shorted High     | Shutdown | 3   |  |
| Pressure Control<br>Valve 2 Current                      | Shorted Low      | Shutdown | 4   |  |
| Pressure Control<br>Valve 2 Current                      | Open Circuit     | Shutdown | 5   |  |
| Pressure Control<br>Valve 2 Current                      | Grounded Circuit | Shutdown | 6   |  |
| Pressure Control<br>Valve 2 Current                      | Unknown Failure  | Shutdown | 11  |  |
| Aftertreatment SCR<br>DEF Defrost Error                  | Unknown Failure  | Shutdown | 11  |  |
| Volume Control Valve<br>2                                | Shorted High     | Shutdown | 3   |  |
| Volume Control Valve<br>2                                | Shorted Low      | Shutdown | 4   |  |
| Volume Control Valve<br>2                                | Open Circuit     | Shutdown | 5   |  |
| Volume Control Valve<br>2                                | Grounded Circuit | Shutdown | 6   |  |
| Volume Control Valve<br>2                                | Condition Exists | Shutdown | 31  |  |
| Turbo Wastegate<br>Actuator Side                         | Shorted High     | Shutdown | 3   |  |
| Turbo Wastegate<br>Actuator Side                         | Shorted Low      | Shutdown | 4   |  |
| Derate Aftertreatment<br>Protection<br>Temperature       | High             | Warning  | 15  |  |
| Power Reduction<br>Boost Pressure                        | Low              | Shutdown | 17  |  |
| Wastegate Valve<br>Short Circuit                         | Condition Exists | Shutdown | 31  |  |
| Volume Control Valve<br>Side                             | Shorted High     | Shutdown | 3   |  |
| Volume Control Valve<br>Side                             | Shorted Low      | Shutdown | 4   |  |
| Pressure Control<br>Valve Side                           | Shorted High     | Shutdown | 3   |  |
| Pressure Control<br>Valve Side                           | Shorted Low      | Shutdown | 4   |  |
| Volume Control Valve<br>2 Side                           | Shorted High     | Shutdown | 3   |  |
| Volume Control Valve 2 Side                              | Shorted Low      | Shutdown | 4   |  |
| Pressure Control<br>Valve 2 Side                         | Shorted High     | Shutdown | 3   |  |
| Pressure Control<br>Valve 2 Side                         | Shorted Low      | Shutdown | 4   |  |
| Turbo Wastegate<br>Module<br>Communication Error         | Plausibility     | Shutdown | 2   |  |
| Heating Flange Input                                     | Shorted High     | Warning  | 3   |  |
| Heating Flange Input                                     | Shorted Low      | Warning  | 4   |  |
| Heating Flange Input                                     | Open Circuit     | Warning  | 5   |  |
| Heating Flange Input                                     | Shorted High     | Warning  | 3   |  |
| –<br>Heating Flange Input<br>2                           | Shorted Low      | Warning  | 4   |  |
| Heating Flange Input<br>2                                | Open Circuit     | Warning  | 5   |  |
| ECU Communication<br>Error With<br>Aftertreatment        | Condition Exists | Warning  | 31  |  |

| Tier 4 Engine Fault Codes (KD1250-4, KD2500-4, KD3250-4) |                  |          |     |
|----------------------------------------------------------|------------------|----------|-----|
| Event ID                                                 | Туре             | Level    | FMI |
| ECU Com Error To                                         | Condition Exists | Warning  | 31  |
| Starter 2                                                | Shorted High     | Warning  | 3   |
| Starter 2                                                | Shorted Low      | Warning  | 4   |
| Starter 2                                                | Open Circuit     | Warning  | 5   |
| Starter 2                                                | Condition Exists | Warning  | 31  |
| Pressure Control<br>Valve Short Circuit<br>Load          | Unknown Failure  | Shutdown | 11  |
| Starter 1 Inhibition<br>Due To Short Circuit             | Unknown Failure  | Warning  | 11  |
| Starter 2 Inhibition                                     | Unknown Failure  | Warning  | 11  |
| Air Pressure Sensors<br>Error                            | Condition Exists | Shutdown | 31  |
| Aftertreatment<br>Module<br>Communication Error          | Plausibility     | Warning  | 2   |
| Slave Emission<br>Relevant Error                         | Condition Exists | Warning  | 31  |
| Starters Not<br>Connected In The<br>Output 1 To ECU      | Condition Exists | Warning  | 31  |
| Starters Not<br>Connected In The<br>Output2 To ECU       | Condition Exists | Warning  | 31  |
| ECU Data Recorder<br>Was Triggered                       | Condition Exists | Warning  | 31  |
| Engine Starter<br>Activated But No<br>Rotation           | Condition Exists | Warning  | 31  |
| Aftertreatment SCR<br>Carbon Buildup                     | Severely High    | Warning  | 0   |
| Aftertreatment SCR                                       | High             | Warning  | 15  |
| Aftertreatment SCR<br>DEF Defrost Time<br>Exceeded       | Condition Exists | Warning  | 31  |
| Aftertreatment SCR<br>DEF Injector 1                     | Shorted High     | Warning  | 3   |
| Aftertreatment SCR                                       | Shorted Low      | Warning  | 4   |
| Aftertreatment SCR                                       | Shorted High     | Warning  | 3   |
| Aftertreatment SCR                                       | Shorted Low      | Warning  | 4   |
| Aftertreatment SCR                                       | Shorted High     | Warning  | 3   |
| Aftertreatment SCR                                       | Shorted Low      | Warning  | 4   |
| Aftertreatment SCR                                       | Shorted High     | Warning  | 3   |
| Aftertreatment SCR                                       | Shorted Low      | Warning  | 4   |
| Aftertreatment SCR                                       | Shorted High     | Warning  | 3   |
| Aftertreatment SCR                                       | Shorted Low      | Warning  | 4   |
| Aftertreatment SCR                                       | Shorted High     | Warning  | 3   |
| Aftertreatment SCR                                       | Shorted Low      | Warning  | 4   |
| Aftertreatment SCR                                       | Shorted High     | Warning  | 3   |
| Aftertreatment SCR<br>DEF Injector 7                     | Shorted Low      | Warning  | 4   |

| Tier 4 Engine Fault Codes (KD1250-4, KD2500-4, KD3250-4) |                       |            |     |  |
|----------------------------------------------------------|-----------------------|------------|-----|--|
| Event ID                                                 | Туре                  | Level      | FMI |  |
| Aftertreatment SCR                                       | Shorted High          | Warning    | 3   |  |
| Aftertreatment SCR                                       | Shorted Low           | Warning    | 4   |  |
| Aftertreatment SCR                                       | Severely High         | Warning    | 0   |  |
| Temperature                                              |                       |            |     |  |
| Aftertreatment SCR                                       | Severely Low          | Warning    | 1   |  |
| Temperature                                              |                       |            |     |  |
| Aftertreatment SCR                                       | Plausibility          | Warning    | 2   |  |
| DEF Pump Inlet<br>Temperature                            |                       |            |     |  |
| Aftertreatment SCR                                       | High                  | Warning    | 15  |  |
| DEF Pump Inlet                                           |                       |            |     |  |
| Aftertreatment SCR                                       | Severely High         | Warning    | 0   |  |
| DEF Pump Outlet                                          |                       |            |     |  |
| Aftertreatment SCR                                       | Severely Low          | Warning    | 1   |  |
| DEF Pump Outlet                                          |                       | -          |     |  |
| Aftertreatment SCR                                       | Plausibility          | Warning    | 2   |  |
| DEF Pump Outlet                                          |                       | 5          |     |  |
| Aftertreatment SCR                                       | Hiah                  | Warning    | 15  |  |
| DEF Pump Outlet                                          | g.:                   |            |     |  |
| Pressure<br>Aftertreatment SCR                           | Moderately High       | Shutdown   | 16  |  |
| DEF Pump Outlet                                          | moderatery riight     | Chataowh   | 10  |  |
| Pressure<br>Aftertreatment SCP                           | Low                   | Worning    | 17  |  |
| DEF Pump Outlet                                          | LOW                   | warning    | 17  |  |
| Pressure<br>Aftertreatment SCP                           | Sovoroly High         | Worning    | 0   |  |
| Common Rail DEF                                          | Severely Flight       | warning    | 0   |  |
| Pressure                                                 | Coveraly Low          | Morning    | 4   |  |
| Common Rail DEF                                          | Severely Low          | warning    | I   |  |
| Pressure                                                 | Diamathility          |            | 0   |  |
| Common Rail DEF                                          | Plausibility          | warning    | 2   |  |
| Pressure                                                 | 115-1                 |            | 45  |  |
| Common Rail DEF                                          | High                  | vvarning   | 15  |  |
| Pressure                                                 |                       | <b>0</b> 1 | 1.0 |  |
| Common Rail DEF                                          | Moderately High       | Shutdown   | 16  |  |
| Pressure                                                 |                       |            |     |  |
| Aftertreatment SCR<br>Common Rail DEF                    | Low                   | Warning    | 17  |  |
| Pressure                                                 |                       |            |     |  |
| Aftertreatment SCR                                       | Shorted High          | Shutdown   | 3   |  |
| Supply                                                   |                       |            |     |  |
| Aftertreatment SCR                                       | Shorted Low           | Shutdown   | 4   |  |
| Supply                                                   |                       |            |     |  |
| Aftertreatment SCR                                       | Shorted High          | Shutdown   | 3   |  |
| Aftertreatment SCR                                       | Shorted Low           | Shutdown   | 4   |  |
| Primary DCU Battery                                      | Alexand Data          |            | -   |  |
| Communication Error                                      | Rate                  | warning    | Э   |  |
| With ECU                                                 | Abarrator             | \A/        |     |  |
| Comm Error With                                          | Abnormal Data<br>Rate | vvarning   | 9   |  |
| Secondary DCU 1                                          | DI. 11.11             |            |     |  |
| SCR Primary DCU<br>CAN 1 Electrical Error                | Plausibility          | warning    | 2   |  |

| Tier 4 Engine Fault Codes (KD1250-4, KD2500-4, KD3250-4) |                  |         |     |  |
|----------------------------------------------------------|------------------|---------|-----|--|
| Event ID                                                 | Туре             | Level   | FMI |  |
| SCR Primary DCU<br>CAN 2 Electrical Error                | Plausibility     | Warning | 2   |  |
| Aftertreatment SCR<br>Secondary 1 DCU<br>Battery         | Shorted High     | Warning | 3   |  |
| Aftertreatment SCR<br>Secondary 1 DCU<br>Battery         | Shorted Low      | Warning | 4   |  |
| Aftertreatment SCR<br>Secondary 1 DCU<br>Sensor Supply   | Shorted High     | Warning | 3   |  |
| Aftertreatment SCR<br>Secondary 1 DCU<br>Sensor Supply   | Shorted Low      | Warning | 4   |  |
| Aftertreatment SCR<br>Secondary 2 DCU<br>Battery         | Shorted High     | Warning | 3   |  |
| Aftertreatment SCR<br>Secondary 2 DCU<br>Battery         | Shorted Low      | Warning | 4   |  |
| Aftertreatment SCR<br>Secondary 2 DCU<br>Sensor Supply   | Shorted High     | Warning | 3   |  |
| Aftertreatment SCR<br>Secondary 2 DCU<br>Sensor Supply   | Shorted Low      | Warning | 4   |  |
| Aftertreatment 2<br>Outlet NH3 Sensor<br>Communication   | Unknown Failure  | Warning | 11  |  |
| Aftertreatment 2<br>Outlet NH3 Sensor<br>Resistance      | Unknown Failure  | Warning | 11  |  |
| Aftertreatment 2<br>Outlet NH3 Sensor<br>Module          | Unknown Failure  | Warning | 11  |  |
| Aftertreatment 2<br>Outlet NH3 Sensor<br>Memory          | Unknown Failure  | Warning | 11  |  |
| Aftertreatment 3 SCR<br>Conversion Efficiency            | Severely Low     | Warning | 1   |  |
| Aftertreatment 4 SCR<br>Conversion Efficiency            | Severely Low     | Warning | 1   |  |
| Smart Sensor Supply<br>Relay 1                           | Shorted High     | Warning | 3   |  |
| Smart Sensor Supply<br>Relay 1                           | Shorted Low      | Warning | 4   |  |
| Smart Sensor Supply<br>Relay 1                           | Open Circuit     | Warning | 5   |  |
| Smart Sensor Supply<br>Relay 1                           | Grounded Circuit | Warning | 6   |  |
| Smart Sensor Supply<br>Relay 1                           | Unknown Failure  | Warning | 11  |  |
| Smart Sensor Supply<br>Relay 2                           | Shorted High     | Warning | 3   |  |
| Smart Sensor Supply<br>Relay 2                           | Shorted Low      | Warning | 4   |  |
| Smart Sensor Supply<br>Relay 2                           | Open Circuit     | Warning | 5   |  |
| Smart Sensor Supply<br>Relay 2                           | Grounded Circuit | Warning | 6   |  |
| Smart Sensor Supply<br>Relay 2                           | Unknown Failure  | Warning | 11  |  |
| Smart Sensor Supply<br>Relay 3                           | Shorted High     | Warning | 3   |  |
| Smart Sensor Supply<br>Relay 3                           | Shorted Low      | Warning | 4   |  |
| Smart Sensor Supply<br>Relay 3                           | Open Circuit     | Warning | 5   |  |
| Smart Sensor Supply<br>Relay 3                           | Grounded Circuit | Warning | 6   |  |

| Tier 4 Engine Fault Codes (KD1250-4, KD2500-4, KD3250-4) |                 |         |     |
|----------------------------------------------------------|-----------------|---------|-----|
| Event ID                                                 | Туре            | Level   | FMI |
| Smart Sensor Supply<br>Relay 3                           | Unknown Failure | Warning | 11  |
| NOx Sensors<br>Installation Error                        | Unknown Failure | Warning | 11  |

| Tier 4 Engine Fault Codes (KD1250-4, KD2500-4, KD3250-4) |                  |          |     |
|----------------------------------------------------------|------------------|----------|-----|
| Event ID                                                 | Туре             | Level    | FMI |
| Production Test<br>Mode Expired                          | Condition Exists | Shutdown | 31  |

The controller has built-in thermal protection for the alternator. This feature functions similarly to a thermal circuit breaker. When the output current exceeds the nominal rating for a short period of time the condition causes the fault shutdown. The amount of time at which current is over the rating is inversely related to the amount of current above the nominal rating. In other words, the higher the current, the shorter the acceptable time.

The current and time limits are defined by actual test data and are maintained in the personality parameter file. Although the equation for detecting a fault is proprietary, some of the important limits are shown below for informational purposes.

| Rated Current | Time Delay |
|---------------|------------|
| 200%          | 40 seconds |
| 300%          | 10 seconds |
| 425%          | 5 seconds  |
| 950%          | 1 second   |

Use the log below to keep a cumulative record of operating hours on your generator set and the dates required services were performed. Enter hours to the nearest quarter hour.

|          | Operating Hours |                |              | Service Record |
|----------|-----------------|----------------|--------------|----------------|
| Date Run | Hours Run       | Total<br>Hours | Service Date | Service        |
|          |                 |                |              |                |
|          |                 |                |              |                |
|          |                 |                |              |                |
|          |                 |                |              |                |
|          |                 |                |              |                |
|          |                 |                |              |                |
|          |                 |                |              |                |
|          |                 |                |              |                |
|          |                 |                |              |                |
|          |                 |                |              |                |
|          |                 |                |              |                |
|          |                 |                |              |                |
|          |                 |                |              |                |
|          |                 |                |              |                |
|          |                 |                |              |                |
|          |                 |                |              |                |
|          |                 |                |              |                |
|          |                 |                |              |                |
|          |                 |                |              |                |
|          |                 |                |              |                |
|          |                 |                |              |                |
|          |                 |                |              |                |
|          |                 |                |              |                |
|          |                 |                |              |                |
|          |                 |                |              |                |
|          |                 |                |              |                |
|          |                 |                |              |                |
|          |                 |                |              |                |
|          |                 |                |              |                |

|          | Operating Hours |              |              | Service Record |
|----------|-----------------|--------------|--------------|----------------|
|          |                 |              |              |                |
|          |                 | <b>-</b>     | <b>.</b>     |                |
| Date Run | Hours Run       | I otal Hours | Service Date | Service        |
|          |                 |              |              |                |
|          |                 |              |              |                |
|          |                 |              |              |                |
|          |                 |              |              |                |
|          |                 |              |              |                |
|          |                 |              |              |                |
|          |                 |              |              |                |
|          |                 |              |              |                |
|          |                 |              |              |                |
|          |                 |              |              |                |
|          |                 |              |              |                |
|          |                 |              |              |                |
|          |                 |              |              |                |
|          |                 |              |              |                |
|          |                 |              |              |                |
|          |                 |              |              |                |
|          |                 |              |              |                |
|          |                 |              |              |                |
|          |                 |              |              |                |
|          |                 |              |              |                |
|          |                 |              |              |                |
|          |                 |              |              |                |
|          |                 |              |              |                |
|          |                 |              |              |                |
|          |                 |              |              |                |
|          |                 |              |              |                |
|          |                 |              |              |                |
|          |                 |              |              |                |
|          |                 |              |              |                |
|          |                 |              |              |                |
|          |                 |              |              |                |
|          |                 |              |              |                |
|          |                 |              |              |                |

## TP-7141 6/23d

Original Instructions (English) © 2020 Kohler Co. All rights reserved.

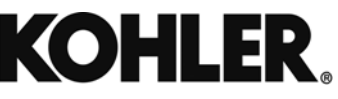

KOHLER CO. Kohler, Wisconsin 53044 Phone 920-457-4441, Fax 920-459-1646 For the nearest sales/service outlet in the US and Canada, phone 1-800-544-2444 KOHLERPower.com